# HP Officejet Pro 8100

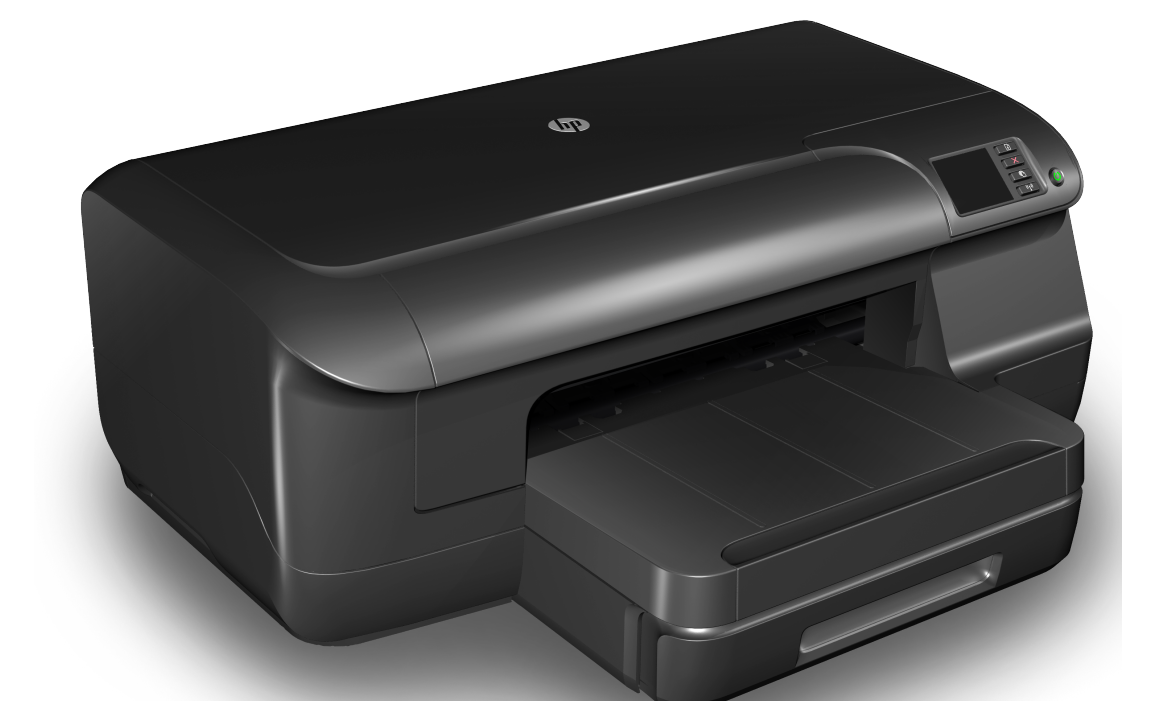

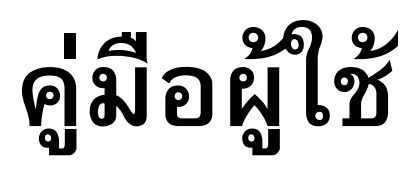

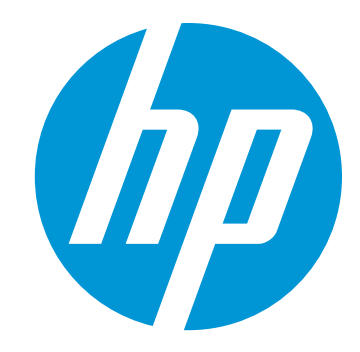

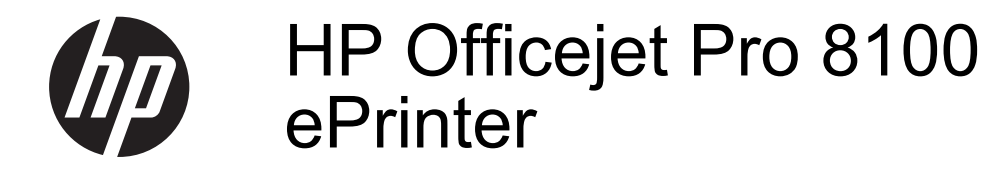

คู่มือผู้ใช้

#### ข้อมูลด้านลิขสิทธิ์

© 2014 Copyright Hewlett-Packard Development Company, L.P. การพิมพ์ครั้งที่ 2, 1/2014

#### ี่ คำประกาศของ Hewlett-Packard Company

ข้อมลที่อยู่ในเอกสารฉบับนี้อาจ เปลี่ยนแป้ลงได้โดยไม่ต้องแจ้ง ให้ทราบล่วงหน้า สงวนลิขสิทธิ์ ห้ามทำซ้ำ ดัดแปลง แก้ไข หรือแปลโดยเอกสารนี้โดย ไม่ได้รับอนฌาตอย่างเป็นลาย ลักษณ์อักษรจาก Hewlett-Packard เว้นแต่กรณีที่ยกเว้น ตามกฎหมายลิขสิทธิ์ ผลิตภัณฑ์และบริการของ HP นี้ จะได้รับการรับประกันตามที่ระบ ไว้ในข้อความการรับประกัน ผลิตภัณฑ์และบริการดังกล่าว เท่านั้น ข้อความที่ไม่ได้กล่าวถึง ในที่นี้ ถือเป็นการรับประกันที่ เพิ่มขึ้นนอกเหนือจากที่กล่าวไว้ ในค่มือนี้ HP จะไม่รับผิดชอบ ต่อความผิดพลาดทางเทคนิค หรือข้อผิดพลาดที่เกิดจากการ พิมพ์ หรือการตัดทอนข้อความ ใดๆ ในคู่มือนี้

#### <mark>คำปร</mark>ะกาศ

Microsoft, Windows, Windows XP, Windows Vista และ Windows 7 เป็น เครื่องหมายการค้าจดทะเบียน ของ Microsoft Corporation ในสหรัฐอเมริกา ENERGY STAR และ เครื่องหมาย ENERGY STAR เป็นเครื่องหมายที่จดทะเบียนใน สหรัฐอเมริกา

#### ข้อมูลด้านความปลอดภัย

 $\triangle$ 

โปรดปฏิบัติตามข้อควรระวัง อย่างเคร่งครัด เพื่อหลีกเลี่ยง อันตรายจากไฟไหม้หรือไฟฟ้า ช็อต

1. โปรดอ่านและทำความเข้าใจ ี ดำแนะนำทั้งหมดในเอกสาร ประกอบที่มาพร้อมกับ เครื่องพิมพ์ 2. ปฏิบัติตามคำเตือนและคำ แนะนำทั้งหมดที่ระบไว้บน ผลิตภัณฑ์ ก่อนทำความสะอาด ต้องถอด สายไฟออกจากเต้าเสียบทกครั้ง 4. ห้ามติดตั้งหรือใช้ผลิตภัณฑ์นี้ ใกล้น้ำหรือขณะตัวเปียก ๑๑๓ํ้งเครื่องอย่างมั่นองบน พื้นที่เรียบเสมอกัน 6. ติดตั้งเครื่องในที่ที่เหมาะสม เพื่อให้สายไฟไม่ระเกะระกะและ ไม่เกิดความเสียหาย หากอปกรณ์ทำงานผิดปกติ <u>โปรดดูที่ การแก้ไขปัญหา</u> 8. ไม่มีชิ้นส่วนใดภายในเครื่องที่ ผ้ใช้สามารถซ่อมแซมเองได้ ไปรดติดต่อขอรับบริการจากผ้ให้ บริการที่มีความชำนาญ

| 1 | เรมตน เขงาน<br>อารูเข้าใช้งาน                                                                                    | o                |
|---|----------------------------------------------------------------------------------------------------|------------------|
|   | การเขาเขา เน                                                                                                    | 00<br>0          |
|   | CLU                                                                                                    | ۳ع<br>۵          |
|   | (   งิขุข(   ) งิขุ  เนพตงงา เน                                                                                  | ۳۳<br>۱۱         |
|   | ม วะทบตขุบการเหเบทหเบทขาง ทางปการพบพ                                                                             | ۱۱<br>11         |
|   | งกายครั้นการกับ 1911 เกิด 181 เอาพมพ                                                                             | ۱۱<br>11         |
|   | มุมมยาง เหมาน เ<br>องโอรถ์สิ้นแข่เอืองสำรงรับอารพิษณ์                                                            | וו<br>12         |
|   | อ้านหลัง<br>อ้านหลัง                                                                                             | ∠۱<br>12         |
|   | ฟ HAMNN<br>การใช้แยงการแกงเพลง แกร้องพิมพ์                                                                       | ∠۱<br>12         |
|   | าา มี เป็นเพิ่งๆ มีปฏิมีหารา มีปฏิมีหารา หลุ่ม เพิ่ม เป็น เพิ่ม เป็น เป็น เพิ่ม เป็น เพิ่ม เป็น เป็น เป็น เป็น เ | 13<br>12         |
|   | ภาพ มามายนามมเตะ เพแดงกดเกานะงาก ำ<br>การเปลี่ยนการตั้งค่าเครื่องมินณ์                                           | د ا<br>1/1       |
|   | 11 1 มีเป็นไป 1 มีปาย เรา มีปายมามา<br>การเมือนไป 1 มีปาย เรา มีปายมามา                                          | +۱<br>1 /        |
|   | III มีพิพิพ ม IBA I ห                                                                                            | +۱<br>1 /        |
|   | าการแผน เนพาย์<br>เอื้ออวัสอณิษณ์                                                                                | +1<br>15         |
|   | เลยการพฤพมพ                                                                                                    | 15               |
|   | กระดามที่แบะนำสำหรับการพิมพ์กามก่าย                                                                              | 10<br>16         |
|   | การะพาษที่แหะหาตาการบการให้วัสุดพิราพยาย<br>ดำบนหน้าการเลือกและการใช้วัสุดพิรเพ่                                 | 10<br>17         |
|   | ทาเหนะหาการเพยาแพะการเบรเพทุพพพ<br>ป้อยวัสอเมินเม่                                                               | / ۱<br>18        |
|   | บอน รถงทุพพพ<br>การใส่วัสอามิเหม่อหมาตรราน                                                                       | ווו<br>18        |
|   | การใส่ฮาล เลดหมาย<br>การใส่ฮาล เลดหมาย                                                                           | 10<br>20         |
|   | การใส่การ์ดและกระดานกาพก่าย                                                                                      | 20<br>21         |
|   | การใส่วัสดพิมพ์ที่กำหมดขบาดเฉง                                                                                   | ، ۲<br>22        |
|   | ติดตั้งจากรถ์เสริน                                                                                               | 22<br>23         |
|   | ติดตั้งอาโกรณ์สรีบสำหรับการพิมพ์สองด้านโดยอัตโบบัติ (อาโกรณ์สำหรับ                                               | 20               |
|   | ทศพังอุปการและ เฉลาทางปการกลุ่มสองทาน เทษอิทานแห่ง (อุปการและการป<br>การพิมพ์สองด้าน)                            | 24               |
|   | ติดตั้งกาด 2                                                                                                    | 2-<br>24         |
|   | กำหนดด่ากาด                                                                                                    | 24<br>26         |
|   | าปลุ่งทางการกับสริบใบไดรเวอร์เครื่องพิบพ์                                                                        | 20<br>28         |
|   | การเปิดใช้งานองโกรณ์เสริน (Windows)                                                                              | 20<br>28         |
|   | การเปิดใช้งานอุปกรณ์เสริม (Mac OS X)                                                                             | <u>2</u> 0<br>28 |
|   | การดแลรักษาเครื่องพิมพ์                                                                                          | <u>2</u> 0<br>29 |
|   | การทำความสะอาดตัวเครื่องภายนอก                                                                                   | <u>2</u> 3<br>29 |
|   |                                                                                                    |                  |

|   | การอัพเดตเครื่องพิมพ์                                       | 29 |
|---|-------------------------------------------------------------|----|
|   | การปิดเครื่องพิมพ์                                          | 30 |
| 2 | การพิมพ์                                                    |    |
|   | การพิมพ์เอกสาร                                              | 31 |
|   | การพิมพ์เอกสาร (Windows)                                    | 32 |
|   | การพิมพ์เอกสาร (Mac OS X)                                   | 33 |
|   | การพิมพ์โบรชัวร์                                            | 33 |
|   | การพิมพ์โบรชัวร์ (Windows)                                  | 34 |
|   | การพิมพ์โบรชัวร์ (Mac OS X)                                 | 34 |
|   | การพิมพ์ซองจดหมาย                                           | 35 |
|   | การพิมพ์ซองจดหมาย (Windows)                                 | 35 |
|   | การพิมพ์ซองจดหมาย (Mac OS X)                                | 36 |
|   | การพิมพ์หน้าเว็บ                                            | 37 |
|   | การพิมพ์ภาพถ่ายบนกระดาษภาพถ่าย (Windows)                    | 37 |
|   | การพิมพ์ภาพถ่ายบนกระดาษภาพถ่าย (Mac OS X)                   | 38 |
|   | การพิมพ์ลงบนกระดาษพิเศษและกระดาษที่กำหนดขนาดเอง             | 39 |
|   | การพิมพ์ลงบนกระดาษพิเศษหรือกระดาษที่กำหนดขนาดเอง (Mac OS X) | 40 |
|   | การพิมพ์เอกสารหรือภาพถ่ายแบบไม่มีขอบ                        | 41 |
|   | การพิมพ์เอกสารหรือภาพถ่ายแบบไม่มีขอบ (Windows)              | 41 |
|   | การพิมพ์เอกสารหรือภาพถ่ายแบบไม่มีขอบ (Mac OS X)             | 42 |
|   | พิมพ์ลงบนทั้งสองด้านของหน้ากระดาษ (การพิมพ์สองด้าน)         | 43 |
|   | ดูความละเอียดของการพิมพ์                                    | 45 |
| 2 | HD oDrint                                                   |    |
| 5 | ກາງເຫັ້ນຄ່າ HP ePrint                                       | 46 |
|   | การตั้งอ่า HP oPrint โดยใช้ชวงฟต์บาร์เอรื่องพิบพ์ HP        | +0 |
|   | การติดตั้ง HP oPrint โดยใช้แยงอายองของเอรื่องพิยพ์          |    |
|   | ตั้งอ่า HP ePrint โดยใช้เว็บเซิร์นไกอร์แบบเป็ง              |    |
|   | การใช้ HP ePrint                                            | 48 |
|   | การพิมพ์โดยใช้ HP ePrint                                    | 49 |
|   | ด้บหาที่อยู่อีเมลของเครื่องพิมพ์                            | 49 |
|   | การปิด HP ePrint                                            | 49 |
|   | การลบบริการทางเว็บ                                          | 50 |
| _ |                                                             |    |
| 4 | การดูแลตลับหมึกพื้มพ้                                       |    |
|   | ข้อมูลเกียวกับตลับบรรจุหมีกและหัวพิมพ์                      | 51 |
|   | การตรวจสอบระดับหมึกพิมพ์โดยประมาณ                           | 52 |
|   | การพิมพ์ไดยไช้หมึกสีดำหรือหมึกสีไดยเฉพาะ                    | 53 |
|   | การเปลียนตลับบรรจุหมึก                                      | 53 |

|   | เก็บอุปกรณ์ใช้สิ้นเปลืองสำหรับการพิมพ์                              | 55 |
|---|---------------------------------------------------------------------|----|
|   | การจัดเก็บข้อมูลการไช้งานที่ ไม่มีการระบุชื่อ                       | 55 |
| 5 | การแก้ไขเว็ญหา                                                      |    |
| Ū | ฝ่ายสนับสนนของ HP                                                   |    |
|   | รับการสุ่นับสนนทางอิเล็กทรอนิกส์                                    |    |
|   | ฝ่ายสนับสนนข่อง HP ทางโทรศัพท์                                      |    |
|   | ก่อนที่คณจะโทรศัพท์ติดต่อเรา                                        |    |
|   | ระยะเว <sup>่</sup> ลาการให้การสนับสนนทางโทรศัพท์                   | 60 |
|   | หมายเลขโทรศัพท์ของฝ่ายส <sup>ุ่</sup> นับสนนทางโทรศัพท์             | 60 |
|   | หลังระยะเวลาการให้การสนับสนน ่ทางโทรศัพท์                           | 62 |
|   | คำแนะนำในการแก้ไขปัญหาและแหล่ง <sup>่</sup> ข้อมล                   | 62 |
|   | การแก้ไขปัญหาเครื่องพิม <sup>ั</sup> พ์                             | 63 |
|   | เครื่องพิม <sup>ั</sup> พ์หยดทำงานโดยไม่ทราบสาเหต                   | 63 |
|   | การปรับตำแห่น่งล้มเหลว                                              | 63 |
|   | เครื่องพิมพ์ไม่มีการตอบสนอง (ไม่พิมพ์เอกสารใดๆ)                     | 64 |
|   | เครื่องพิมพ์พิมพ์ช้า                                                | 65 |
|   | เครื่องพิมพ์มีเสียงแปลกๆ                                            | 66 |
|   | อุปกรณ์พิมพ์หน้าว่างหรือ่พิมพ์บางหน้า                               | 66 |
|   | ข้อมูลบางอย่างหายไปหรือไม่ถกต้อง                                    | 67 |
|   | การ <sup>°</sup> ัจดวางข้อความหรือภาพกร <sup>°</sup> าฟิกไม่ถูกต้อง | 68 |
|   | การแก้ไขปัญหาเบื้องต้นคุณภาพการพิมพ์                                | 68 |
|   | การแก้ไขปัญ้หาเกี่ยวกับก <sup>่</sup> ารป้อนกระดาษ                  | 75 |
|   | การแก้ไขปัญ้หาโดยใช้ HP ePrint และเว็บไซต์ของ HP                    | 77 |
|   | การแก้ไข <sup>้</sup> ปัญหาโดยใช้ HP ePrint                         | 78 |
|   | การแก้ไขปัญ <sup>ั</sup> หาโดยใช้เว็บไซต์ของ HP                     | 79 |
|   | การแก้ไขปัญหาเครือข่ายอีเธอร์เน็ต                                   | 79 |
|   | การแก้ไข <sup>้</sup> ปัญหาทั่วไปเกี่ยวกับเครือข่าย                 | 80 |

|   | การแก้ปัญหาการใช้งานแบบไร้สาย                                                       | 80  |
|---|-------------------------------------------------------------------------------------|-----|
|   | การแก้ไขปัญหาการใช้งานแบบไร้สายขั้นต้น                                              | 81  |
|   | การแก้ไขปัญหาเครือข่ายไร้สายขั้นสูง                                                 | 82  |
|   | ขั้นตอนที่ 1: ตรวจสอบว่าเครื่องค <sup>้</sup> อมพิวเตอร์ของคุณเชื่อมต่อกับเครือข่าย |     |
|   | ของคุณแล้ว                                                                          | 82  |
|   | ขั้นตอนที่ 2: ตรวจดูให้แน่ใจว่าเครื่องพิมพ์เชื่อมต่ออยู่กับเครือข่ายของ             |     |
|   | คุณแล้ว                                                                             | 85  |
|   | ขั้นตอนที่ 3: ตรวจสอบว่าซอฟต์แวร์ไฟร์วอลล์บล็อคการสื่อสารอยู่หรือไม่                | .86 |
|   | ขั้นตอนที่ 4: ตรวจดูให้แน่ใจว่าเครื่องพิมพ์อยู่ในสถานะออนไลน์แ้ละ                   |     |
|   | พร้อมใช้งาน                                                                         | 87  |
|   | ขั้นตอนที่ 5: ตรวจสอบว่าเครื่องพิมพ์แบบไร้สายถูกตั้งค่าเป็นไดรเวอร์                 |     |
|   | เครื่องพิมพ์เริ่มต้น (เฉพาะ Windows เท่านั้น)้                                      | 88  |
|   | ขั้นตอนที่ 6: ตรวจส <sup>่</sup> อบให้แน่ใจว่าคอมพิวเตอร์์ของคุณไม่ได้เชื่อมต่อกับ  |     |
|   | เครือข่ายของคุณผ่านเครือข่าย VPN                                                    | 89  |
|   | หลังจากการแก้ไขปัญหา                                                                | 89  |
|   | การกำหนดค่าซอฟต์แวร์้ไฟร์วอลล์ของคุณเพื่อทำงานร่วมกับเครื่องพิมพ์                   | 90  |
|   | การแก้ไขปัญหาเกี่ยวกับการจัดการเครื่อ <sup>่</sup> งพิมพ์                           | 91  |
|   | ไม่สามาร <sup>ั</sup> ถเปิดเว็บเซิร์ฟเวอร์แบบฝังได้                                 | 92  |
|   | การแก้ไขปัญหาเกี่ยวกับการติดตั้ง                                                    | 93  |
|   | ข้อแนะน้ำสำหรับการติดตั้งฮาร์ดแวร์                                                  | 94  |
|   | ข้อแนะนำสำหรับการติดตั้งซอฟต์แวร์ของ HP                                             | 94  |
|   | การแก้ปัญหาระบบเครือข่าย                                                            | 95  |
|   | การทำความเข้าใจรายงานสถานะเครื่องพิมพ์                                              | 97  |
|   | การทำความเข้าใจหน้าการกำหนดค่าเครือข่าย                                             | 99  |
|   | การบำรุงรักษาหัวพิมพ์                                                               | 102 |
|   | ทำความสะอาดหัวพิมพ์                                                                 | 102 |
|   | ปรับตำแหน่งหัวพิมพ์                                                                 | 104 |
|   | ถอดและติดตั้งหัวพิมพ์ใหม่                                                           | 105 |
|   | การนำกระดาษที่ติดขัดออก                                                             | 106 |
|   | เอากระดาษที่ติดออก                                                                  | 107 |
|   | การหลีกเลี่ยงมิให้กระดาษติด                                                         | 109 |
|   | การอ้างอิงไฟแสดงสถานะบนแผงควบคุม                                                    | 109 |
| Α | ข้อมูลทางเทคนิค                                                                     |     |
|   | ข้อมูลเกียวกับการรับประกัน                                                          | 117 |
|   | ประกาศเกี่ยวกับการรับประกันอย่างจำกัดของ Hewlett-Packard                            | 118 |
|   | ข้อมูลการรับประกันของตลับหมึกพิมพ์                                                  | 119 |

| ข้อกำหนดรายละเอียดของเครื่องพิมพ์                                               | 120  |
|---------------------------------------------------------------------------------|------|
| ข้อกำหนดรายละเอียดทางกายภาพ                                                     | 120  |
| คุณสมบัติและความสามารถของผลิตภัณฑ์                                              | 120  |
| ข้อกำหนดรายละเอียดเกี่ยวกับหน่วยประมวลผลและหน่วยความจำ                          | 121  |
| ข้อกำหนดเกี่ยวกับระบบ                                                           | 121  |
| ข้อกำหนดรายละเอียดเกี่ยวกับโปรโตคอลเครือข่าย                                    | 122  |
| ข้อกำหนดรายละเอียดเกี่ยวกับเว็บเซิร์ฟเวอร์ในตัว                                 | 123  |
| ข้อมูลจำเพาะของวัสดุพิมพ์                                                       | 123  |
| ท้ำความเข้าใจกับข้อกำหนดรายละเอียดของวัสดุพิมพ์ที่สนับสนุน                      | 123  |
| ตั้งค่าระยะห่างจากขอบกระดาษต่ำสด่                                               | 126  |
| คำแนะนำสำหรับการพิมพ์งานบนห <sup>ู่</sup> น้ากระดาษทั้งสองด้าน                  | 127  |
| ข้อกำหนดรายละเอียดเกี่ยวกับการพิมพ์                                             | 128  |
| ข้อกำหนดเฉพาะของ HP ePrint และเว็บไซต์ของ HP                                    | 128  |
| ข้อกำหนดเฉพาะของ HP ePrint                                                      | 128  |
| ข้อกำหนดเฉพาะของเว็บไซต์ของ HP                                                  | 128  |
| ข้อกำหนดรายละเอียดเกี่ยวกับสภาพแวดล้อม                                          | 129  |
| ข้อกำหนดรายละเอียดด้านไฟฟ้า                                                     | 129  |
| ข้อกำหนดรายละเอียดเกี่ยวกับการส่งเสียง                                          | 129  |
| ข้อมูลเกี่ยวกับข้อบังคับ                                                        | 130  |
| ประกาศของ FCC                                                                   | 131  |
| ประกาศสำหรับผู้ใช้เครือข่ายโทรศัพท์ในเกาหลี                                     | 131  |
| ประกาศว่าด้วยก <sup>้</sup> ารตรงตาม VCCI (Class B) สำหรับผู้ใช้ในประเทศญี่ปุ่น | .132 |
| ประกาศแจ้งเตือนผู้ใช้ในประเทศญี่ปุ่นเกี่ยวกับ ์สายไฟ์                           | 132  |
| GS Declaration (เยอรมนี)ั                                                       | 132  |
| การเคลือบเงาอุปกรณ์ต่อพ่วง <sup>้</sup> สำหรับประเทศเยอรมัน                     | 132  |
| ประกาศข้อบังคั้บของสหภาพยุโรป                                                   | 132  |
| ข้อมูลเกี่ยวกับข้อบังคับสำหรับผลิตภัณฑ์แบบไร้สาย                                | 134  |
| ก <sup>้</sup> ารได้รับรังสีคลื่นความถี่วิทยุ                                   | 134  |
| ประกาศสำหรับผู้ใช้ในบราซิล                                                      | 134  |
| ประกาศสำหรับผู้ใช้ในแคนาดา                                                      | 134  |
| ประกาศสำหรับผู้ใช้ในไต้หวัน                                                     | 135  |
| หมายเลขรุ่นสำหรับข้อบังคับ                                                      | 135  |

|   | แผนการควบคมผลิตภัณฑ์มิให้ทำลายสิ่งแวดล้อม                             | .136 |
|---|-----------------------------------------------------------------------|------|
|   | การใช้กระดาษ                                                          | .136 |
|   | พลาสติก                                                               | .136 |
|   | เอกสารข้อมูลเกี่ยวกับความปลอดภัยในการใช้วัสดุ                         | .136 |
|   | โครงการรีไซเคิล                                                       | .137 |
|   | โครงการรีไซเคิลสำหรับอุปกรณ์อิงค์เจ็ตของ HP                           | .137 |
|   | การทิ้งอุปกรณ์ที่หมดอายุการใช้งานโดยผู้ใช้ในครัวเรือนภายในสหภาพยุโรป. | 138  |
|   | การใช้ไฟ                                                              | .138 |
|   | สารเคมี                                                               | .139 |
|   | ข้อมูลเกี่ยวกับแบตเตอรี่                                              | .139 |
|   | ก <sup>้</sup> ารทิ้งแบตเตอรีในไต้หวัน                                | .139 |
|   | ผู้ใช้ในแคลิฟอร์เนียโปรดทราบ                                          | .140 |
|   | ก <sup>้</sup> ารทิ้งแบตเตอรีในเนเธอร์แลนด์                           | .140 |
|   | กฎระเบียบเกี่ยวกับแบตเตอรี่ของสหภาพยุโรป                              | .141 |
|   | ประกาศ RoHS (เฉพาะประเทศจีนเท่านั้น)                                  | .142 |
|   | ประกาศ RoHS (เฉพาะยูเครนเท่านั้น)                                     | .142 |
|   | สิทธิอนุญาตใช้งานอื่นๆ                                                | .143 |
| в | อปกรณ์ใช้สิ้นเปลืองและอุปกรณ์เสริมของ HP                              |      |
| _ | สั่งซื้ออาโกรณ์ใช้สิ้นเปลืองสำหรับการพิมพ์แบบออนไลน์                  | 155  |
|   | อปกรณ์ใช้สิ้นเปลือง                                                   | 155  |
|   | ตลับหมึกพิมพ์และหัวพิมพ์                                              | .156 |
|   | วัสดพิมพ์ HP                                                          | 156  |
| _ | очи, на н<br>С на н                                                   |      |
| С | การตั้งค่าเครือข่าย                                                   |      |
|   | การเปลยนการตงคาเครอขายเบองตน                                          | .15/ |
|   | เรยกดูและพมพการตงคาเครอขาย                                            | .15/ |
|   | การเปดและปดวทยุไรสาย                                                  | .15/ |
|   | การเปลยนการตงคาเครอขายขนสูง                                           | .158 |
|   | การตงคาความเรวเนการเชอมตอ                                             | .158 |
|   | การดูการตงคา IP                                                       | .158 |
|   | การเบลยนการตงคา IP                                                    | .158 |
|   | กาหนดคา เพรวอลลของเครองพมพ                                            | .159 |
|   | การสรางและ เชกฎ                                                       | .159 |
|   | ริเทโตการตั้งค่าเครื่อข่าย                                            | 161  |

|     | การตั้งค่าเครื่องพิมพ์สำหรับการสื่อสารไร้สาย                    | .161 |
|-----|-----------------------------------------------------------------|------|
|     | ก่อนเริ่มต้น                                                    | .162 |
|     | การติดตั้งเครื่องพิมพ์ในเครือข่ายไร้สายของคุณ                   | .163 |
|     | ติดตั้งเครื่องพิมพ์ โดยไช้ซอฟต์แวร์เครื่องพิมพ์ของ HP (แนะนำ)   | .163 |
|     | ติดตั้งเครื่องพิมพ์ โดยใช้ WiFi Protected Setup (WPS)           | .163 |
|     | วิธีการเชื่อมต่อเครื่องพิมพ์โดยไช้วิธีการกดปุ่ม                 | .164 |
|     | วิธีการเชื่อมต่อเครื่องพิมพ์โดยใช้วิธีการ PIN                   | .164 |
|     | ติดตั้งเครื่องพิมพ์โดยใช้เว็บเซิร์ฟเวอร์แบบฝั่งตัว (EWS)        | .164 |
|     | วิธีการเปลี่ยนประเภทการเชื่อมต่อ                                | .165 |
|     | การเปลี่ยนจากการเชื่อมต่อแบบ Ethernet เป็นการเชื่อมต่อแบบไร้สาย | .165 |
|     | วิธีการเปลี่ยนจากการเชื่อมต่อแบบ USB เป็นการเชื่อมต่อแบบไร้สาย  | .165 |
|     | วิธีการเปลี่ยนจากการเชื่อมต่อแบบไร้สายเป็นการเชื่อมต่อแบบ USB   |      |
|     | หรือ Ethernet                                                   | .166 |
|     | ทดสอบการเชื่อมต่อแบบไร้สาย                                      | .166 |
|     | แนวทางการตรวจสอบความปลอดภัยของเครือข่ายไร้สาย                   | .166 |
|     | ภาพรวมของการตั้งค่าการรักษาความปลอดภัย                          | .167 |
|     | การเพิ่มฮาร์ดแวร์แอดเดรสให้กับเราเตอร์ไร้สาย (การกรอง MAC)      | .167 |
|     | แนวทางอื่นๆ ด้านความปลอดภัยของระบบไร้สาย                        | .168 |
|     | แนวทางการลดสั่ขญาณรบกวนบนเครือข่ายแบบไร้สาย                     | .169 |
|     | การถอนการติดตั้งแล <sup>ะ</sup> ติ๊ดตั้งซอฟต์แวร์ของ HP ใหม่    | .169 |
|     | Windows                                                         | .169 |
|     | Mac OS X                                                        | .170 |
| _   | പ്പ. ഗ. പ്                                                      |      |
| D   | เครองมอการจดการเครองพมพ                                         | 474  |
|     | กลองเครื่องมอ (Windows)                                         | .1/1 |
|     | HP Utility (ยุทลตของ HP) (Mac OS X)                             | .1/1 |
|     | เวบเซรฟเวอรโนตว                                                 | .1/2 |
|     | เกี่ยวกับคุกกิ                                                  | .172 |
|     | หากต้องการเปิดเว็บเซิร์ฟเวอร์แบบฝั่งตัว                         | .173 |
| ด้ช | ีนี                                                             | .185 |

# 1 เริ่มต้นใช้งาน

คู่มือผู้ใช้ฉบับนี้จะแสดงรายละเอียดเกี่ยวกับวิธีใช้เครื่องพิมพ์และการแก้ไข ปัญหาต่างๆ

- <u>การเข้าใช้งาน</u>
- <u>Eco</u>
- <u>รู้จักกับส่วนประกอบต่างๆ ของเครื่องพิมพ์</u>
- <u>การใช้แผงควบคุมของเครื่องพิมพ์</u>
- <u>การค้นหาหมายเลขรุ่นของเครื่องพิมพ์</u>
- เลือกวัสดุพิมพ์
- <u>ป้อนวัสดุพิมพ์</u>
- <u>ติดตั้งอุปกรณ์เสริม</u>
- <u>การดูแลรักษาเครื่องพิมพ์</u>
- <u>การอัพเดตเครื่องพิมพ์</u>
- <u>การปิดเครื่องพิมพ์</u>
- พมายเหตุ ถ้าคุณกำลังใช้งานเครื่องพิมพ์ร่วมกับคอมพิวเตอร์ที่ใช้ระบบ ปฏิบัติการ Windows XP Starter Edition, Windows Vista Starter Edition หรือ Windows 7 Starter Edition อาจไม่มีคุณลักษณะบาง ประการ สำหรับข้อมูลเพิ่มเติม โปรดดูที่ <u>ข้อกำหนดเกี่ยวกับระบบ</u>

# การเข้าใช้งาน

เครื่องพิมพ์จะมีคุณสมบัติต่างๆ เพื่อให้ผู้ใช้งานที่พิการสามารถใช้งานได้

#### การมองเห็น

ผู้ใช้ที่มีความพิการทางสายตาหรือมีความสามารถในการมองเห็นต่ำสามารถใช้ ซอฟต์แวร์ของ HP ที่มาพร้อมกับเครื่องพิมพ์ได้ โดยใช้ตัวเลือกและคุณสมบัติ การเข้าใช้งานต่างๆ ของระบบปฏิบัติการ นอกจากนี้ ซอฟต์แวร์ยังสนับสนุน เทคโนโลยีเพื่อให้ความช่วยเหลือส่วนใหญ่ เช่น โปรแกรมอ่านหน้าจอ โปรแกรมอ่านอักษรเบรลล์ และโปรแกรมแปลงเสียงเป็นข้อความ สำหรับผู้ใช้ที่ ตาบอดสี ปุ่มและแท็บสีที่ใช้ในซอฟต์แวร์ของ HP และบนแผงควบคุมของ เครื่องพิมพ์จะมีข้อความสั้นๆ หรือชื่อไอคอนที่สื่อถึงการทำงานที่เกี่ยวข้องกำกับ อยู่

#### การเคลื่อนไหว

สำหรับผู้ใช้ที่มีความบกพร่องทางการเคลื่อนไหวจะสามารถใช้ฟังก์ชันต่างๆ ของ ซอฟต์แวร์ของ HP ได้โดยใช้คำสั่งจากแป้นพิมพ์ นอกจากนี้ ซอฟต์แวร์ของ HP ยังสนับสนุนตัวเลือกการเข้าใช้งานของ Windows เช่น StickyKeys, ToggleKeys, FilterKeys และ MouseKeys ด้วย ผู้ใช้ที่มีข้อจำกัดด้าน ความแข็งแรงและระยะเข้าถึงสามารถใช้ฝาครอบเครื่องพิมพ์ ปุ่มต่างๆ ถาด กระดาษ และตัวปรับแนวกระดาษได้

#### การให้บริการช่วยเหลือ

หากต้องการรายละเอียดเพิ่มเติมเกี่ยวกับการเข้าใช้งานเครื่องพิมพ์นี้ และความ รับผิดชอบของ HP ที่มีต่อการเข้าใช้งานผลิตภัณฑ์ โปรดดูข้อมูลในเว็บไซต์ของ HP ที่ <u>www.hp.com/accessibility</u>

หากต้องการข้อมูลเกี่ยวกับการเข้าใช้งานในส่วนของ Mac OS X โปรดดูข้อมูล ในเว็บไซต์ของ Apple ที่ <u>www.apple.com/accessibility</u>

# Eco

Hewlett-Packard มุ่งมั่นสร้างผลิตภัณฑ์ที่มีคุณภาพและไม่เป็นอันตรายต่อสิ่ง แวดล้อม มีการออกแบบเพื่อการรีไซเคิลกับผลิตภัณฑ์นี้ หากต้องการข้อมูลเพิ่ม เติม โปรดดู <u>แผนการควบคุมผลิตภัณฑ์มิให้ทำลายสิ่งแวดล้อม</u>

HP มุ่งมั่นช่วยเหลือให้ลูกค้าของเราสามารถลดการสร้างผลกระทบต่อสิ่ง แวดล้อม HP จัดทำคุณสมบัตินี้เพื่อช่วยให้คุณสามารถมุ่งเน้นวิธีการประเมิน และวิธีการลดผลกระทบที่เกิดจากวิธีการพิมพ์ที่คุณเลือก

หากต้องการข้อมูลเพิ่มเติมเกี่ยวกับความคิดริเริ่มทางสิ่งแวดล้อมของ HP โปรด ไปที<u>่ www.hp.com/hpinfo/globalcitizenship/environment/</u>

#### การจัดการด้านพลังงาน

เพื่อประหยัดไฟฟ้า เครื่องพิมพ์ประกอบด้วยคุณลักษณะต่อไปนี้

#### โหมดสลีป

การใช้พลังงานจะลดลงเมื่อเครื่องพิมพ์อยู่ในโหมดสลีป หลังจากตั้งค่า เครื่องพิมพ์ครั้งแรก เครื่องพิมพ์จะเข้าสู่โหมดสลีปหลังจากไม่มีการทำงานเป็น เวลา 5 นาที

หากต้องการเปลี่ยนการตั้งค่า ให้ทำตามขั้นตอนต่างๆ ดังต่อไปนี้:

- 1. เปิด EWS สำหรับข้อมูลเพิ่มเติม โปรดดูที่ <u>เว็บเซิร์ฟเวอร์ในตัว</u>
- 2. คลิกแท็บ Settings (การตั้งค่า)

- 3. ในส่วน Preferences (ลักษณะที่ต้องการ) ให้คลิก Energy Save Mode (โหมดประหยัดพลังงาน) แล้วเลือกตัวเลือกที่ต้องการ
- 4. คลิก Apply (ทำให้มีผล)

#### การปิดเครื่องอัตโนมัติ

การปิดเครื่องอัตโนมัติ (Auto Power-Off) จะถูกเปิดใช้งานโดยอัตโนมัติตาม ค่าเริ่มต้นเมื่อคุณเปิดเครื่องพิมพ์ เมื่อเปิดใช้งานการปิดเครื่องอัตโนมัติ เครื่องพิมพ์จะปิดโดยอัตโนมัติหลังจากไม่มีการใช้งานเป็นเวลา 8 ชั่วโมง เพื่อ ช่วยลดการใช้พลังงาน การปิดเครื่องอัตโนมัติ (Auto Power-Off) จะถูกปิดใช้ งานโดยอัตโนมัติเมื่อเครื่องพิมพ์สร้างการเชื่อมต่อเครือข่าย คุณสามารถเปลี่ยน การตั้งค่าการปิดเครื่องอัตโนมัติได้จากซอฟต์แวร์ควบคุมเครื่องพิมพ์ เมื่อคุณ เปลี่ยนการตั้งค่านี้ เครื่องพิมพ์จะคงการตั้งค่าที่คุณเลือกไว้ การปิดเครื่อง อัตโนมัติจะปิดการทำงานทั้งหมดของเครื่องพิมพ์ ดังนั้นคุณจึงต้องกดปุ่มเปิด/ ปิดเครื่องเพื่อเปิดการทำงานของเครื่องอีกครั้ง

Windows: เปิดกล่องเครื่องมือ (สำหรับข้อมูลเพิ่มเติม โปรดดู <u>กล่องเครื่องมือ</u> <u>(Windows)</u>) ในแท็บ Advanced Settings (การตั้งค่าขั้นสูง) ให้คลิก Change (เปลี่ยนแปลง) แล้วเลือกจำนวนเวลาที่ต้องการ

Mac OS X: เปิด HP Utility (ยูทิลิตี้ของ HP) (สำหรับข้อมูลเพิ่มเติม โปรดดู <u>HP Utility (ยูทิลิตี้ของ HP) (Mac OS X)</u>) ในส่วน **Printer Settings** (การ ตั้งค่าเครื่องพิมพ์) ให้คลิก **Power Management** (การจัดการพลังงาน) แล้ว เลือกจำนวนเวลาที่ต้องการ

- Inล็ดลับ หากคุณพิมพ์ผ่านการเชื่อมต่ออีเธอร์เน็ตบนเครือข่าย คุณควรปิด ใช้งานคุณสมบัติ Auto Power-Off (ปิดเครื่องอัตโนมัติ) เพื่อให้แน่ใจว่า งานพิมพ์จะไม่สูญหายไป แม้ว่าจะปิดใช้งานการปิดเครื่องอัตโนมัติ เครื่องพิมพ์จะเข้าสู่โหมดสลีปหลังจากไม่มีการใช้งานเป็นเวลา 5 นาทีเพื่อ ช่วยลดการใช้พลังงาน
- พมายเหตุ โหมดสลีปและคุณลักษณะการปิดเครื่องอัตโนมัติของเครื่องพิมพ์ จะใช้ไม่ได้ชั่วคราว หากไม่มีตลับหมึกพิมพ์หนึ่งตลับขึ้นไปอยู่ในเครื่องพิมพ์ หลังจากติดตั้งตลับหมึกใหม่แล้ว คุณสมบัตินี้จะกลับสู่การทำงาน
- ชื่อควรระวัง HP แนะนำให้ถุณเปลี่ยนตลับบรรจุหมึกที่หมดโดยเร็วที่สุด เพื่อหลีกเลี่ยงปัญหาด้านถุณภาพการพิมพ์ และการใช้หมึกเปลืองที่อาจเกิด ขึ้น หรือความเสียหายต่อระบบหมึกพิมพ์ ห้ามปิดเครื่องพิมพ์ขณะที่ไม่มีตลับ หมึกพิมพ์อยู่โดยเด็ดขาด

#### ประหยัดอุปกรณ์ใช้สิ้นเปลืองสำหรับการพิมพ์

หากต้องการประหยัดอุปกรณ์ใช้สิ้นเปลืองสำหรับการพิมพ์ เช่น หมึกพิมพ์และ กระดาษ ลองทำตามขั้นตอนต่อไปนี้:

- เปลี่ยนโหมดเครื่องพิมพ์เป็นการตั้งค่าเอกสารร่าง การตั้งค่าเอกสารร่างจะ ใช้หมึกพิมพ์น้อย
- อย่าทำความสะอาดหัวพิมพ์โดยไม่จำเป็น เพราะจะทำให้เปลืองหมึกและ ทำให้ตลับหมึกพิมพ์มีอายุการใช้งานสั้นลง
- ฉดปริมาณการใช้กระดาษโดยพิมพ์บนกระดาษทั้งสองด้าน ถ้าเครื่องพิมพ์มี อุปกรณ์เสริมสำหรับการพิมพ์สองด้านแบบอัตโนมัติ (อุปกรณ์พิมพ์งานสอง ด้าน) โปรดดู <u>พิมพ์ลงบนทั้งสองด้านของหน้ากระดาษ (การพิมพ์สองด้าน)</u> หรือคุณพิมพ์ครั้งแรกเฉพาะหน้าคี่ พลิกกระดาษกลับ และพิมพ์หน้าคู่

# รู้จักกับส่วนประกอบต่างๆ ของเครื่องพิมพ์

เนื้อหาในส่วนนี้จะกล่าวถึงหัวข้อต่อไปนี้:

- <u>มุมมองด้านหน้า</u>
- <u>อุปกรณ์สิ้นเปลืองสำหรับการพิมพ์</u>
- <u>ด้านหลัง</u>

#### มุมมองด้านหน้า

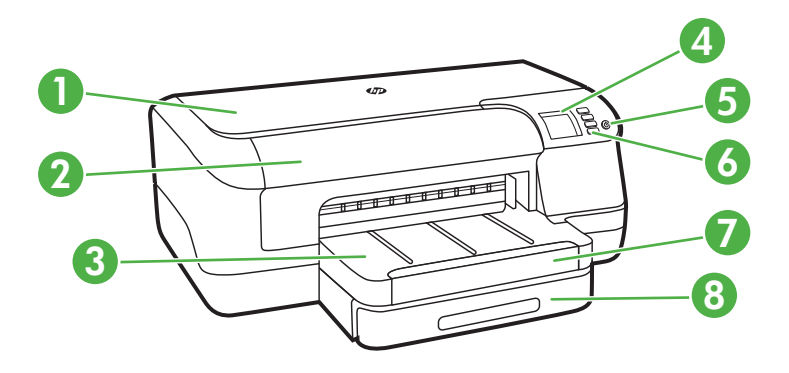

| 1 | ฝาครอบด้านบน        |
|---|---------------------|
| 2 | ฝาครอบตลับบรรจุหมึก |
| 3 | ถาดรับกระดาษออก     |
| 4 | หน้าจอแผงควบคุม     |

| บท | 1 |  |
|----|---|--|
|    |   |  |

| (ทำต่อ) |                             |
|---------|-----------------------------|
| 5       | () (Power (ເปิด/ปิด))       |
| 6       | แผงควบคุม                   |
| 7       | ที่รองกระดาษของถาดรับกระดาษ |
| 8       | ถาด 1                       |

### อุปกรณ์สิ้นเปลืองสำหรับการพิมพ์

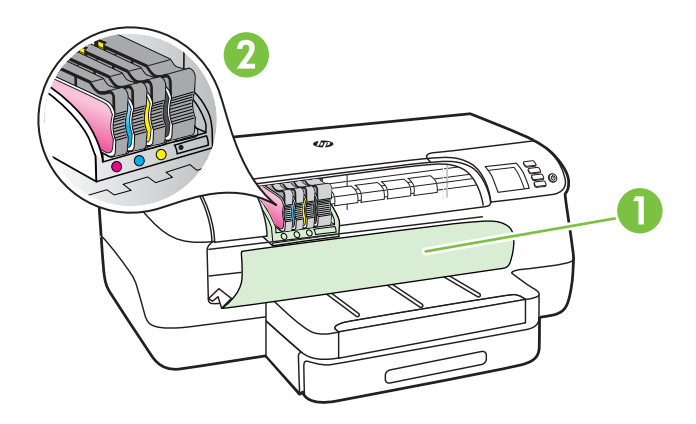

| 1 | ฝาครอบตลับบรรจุหมึก |
|---|---------------------|
| 2 | ตลับหมึกพิมพ์       |

#### ด้านหลัง

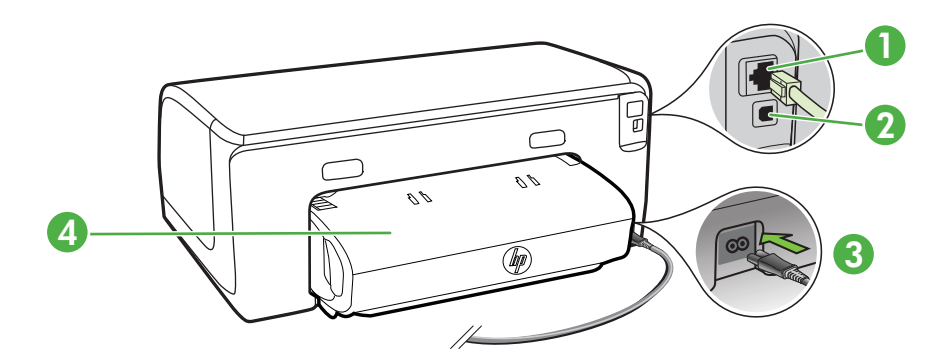

| 1 | พอร์ตเครือข่ายอีเธอร์เน็ต            |
|---|--------------------------------------|
| 2 | พอร์ตบัสอนุกรมแบบสากล (USB) ด้านหลัง |
| 3 | ช่องเสียบสายไฟ                       |

(ทำต่อ) 4

อุปกรณ์เสริมสำหรับการพิมพ์สองด้านอัตโนมัติ (อุปกรณ์พิมพ์งานสองด้าน)

# การใช้แผงควบคุมของเครื่องพิมพ์

เนื้อหาในส่วนนี้จะกล่าวถึงหัวข้อต่อไปนี้:

- <u>ภาพรวมของปุ่มและ ไฟแสดงสถานะต่างๆ</u>
- <u>การเปลี่ยนการตั้งค่าเครื่องพิมพ์</u>
- <u>การพิมพ์รายงาน</u>

#### ภาพรวมของปุ่มและไฟแสดงสถานะต่างๆ

สำหรับข้อมูลเพิ่มเติมเกี่ยวกับรูปแบบไฟแสดงสถานะแผงควบคุมและข้อความ โปรดดูที่ <u>การอ้างอิงไฟแสดงสถานะบนแผงควบคุม</u>

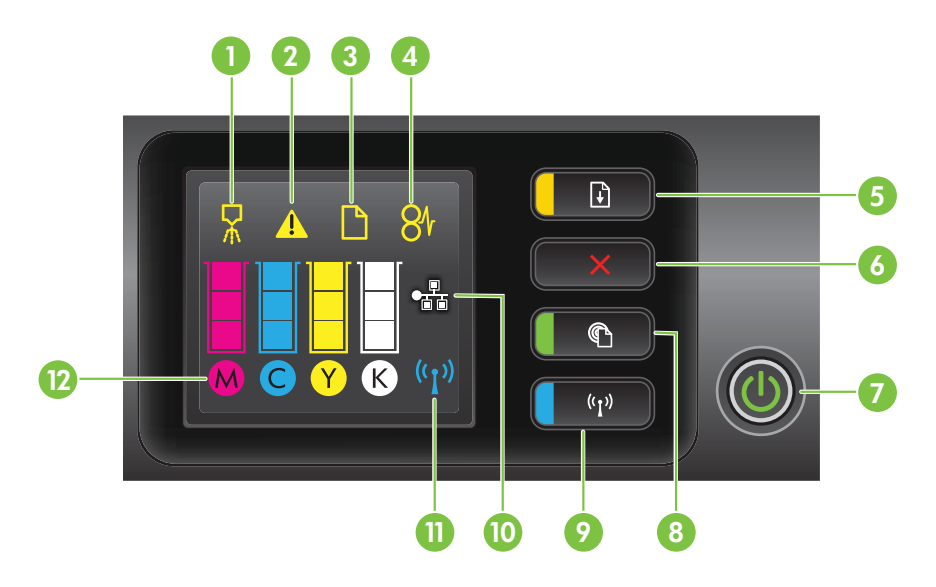

| หมายเลข | ชื่อและคำอธิบาย                                                                                                    |
|---------|----------------------------------------------------------------------------------------------------|
| 1       | <b>ไอกอนแผงกวบกุมการปรับตำแหน่งหัวพิมพ์</b> แสดงว่าหัวพิมพ์ต้องการการปรับตำแหน่ง                                                                                                    |
| 2       | <b>ไอกอนเปิดฝากรอบตลับบรรจุหมึก</b> แสดงว่าฝากรอบตลับบรรจุหมึกของเกรื่องพิมพ์หรือฝากรอบด้านบนเปิดอยู่                                                                                                    |
| 3       | <b>ไอกอนไม่มีกระดาษ</b> แสดงว่าไม่มีกระดาษในเครื่องพิมพ์                                                                                                    |
| 4       | <b>ไอกอนกระดาษติด</b> แสดงว่ามีกระดาษติดอยู่ในเกรื่องพิมพ์                                                                                                    |
| 5       | <b>ปุ่มกลับสู่การทำงานและไฟแสดงสถานะ</b> ไฟแสดงสถานะกลับสู่การทำงานจะกะพริบเมื่อต้องกดปุ่มเพื่อกลับสู่การ<br>พิมพ์ต่อ กดเพื่อพิมพ์งานต่อหลังจากนำกระดาษที่ติดออก ใส่กระดาษเพิ่ม หรือติดตั้งตลับหมึกพิมพ์ กดเพื่อยกเลิก<br>งานพิมพ์เมื่อขนาดของวัสดุพิมพ์ไม่ถูกต้อง กดค้างไว้สามวินาทีเพื่อพิมพ์หน้าสาธิต |

| (ทำ | ຕ່າ | (פ |
|-----|-----|----|

| หมายเลข | ชื่อและกำอธิบาย                                                                                                    |
|---------|----------------------------------------------------------------------------------------------------|
| 6       | <b>ปุ่มยกเลิก</b> กดหนึ่งครั้งเพื่อหยุดงานพิมพ์ หรือกดค้างไว้สามวินาทีเพื่อพิมพ์รายงานสถานะเครื่องพิมพ์                                                                                                    |
| 7       | <b>ปุ่มเปิด/ปิดและไฟแสดงสถานะ</b> กดเพื่อเปิดหรือปิดเครื่องพิมพ์ ไฟแสดงสถานะจะแสดงว่าเครื่องพิมพ์เปิดหรือปิด<br>อยู่                                                                                                    |
| 8       | <b>ปุ่ม HP ePrint และไฟแสดงสถานะ</b> กดเพื่อเปิดฟังก์ชัน HP ePrint และพิมพ์หน้าข้อมูล ไฟแสดงสถานะจะ<br>แสดงว่าเครื่องพิมพ์เชื่อมต่ออยู่กับเชิร์ฟเวอร์ HP ePrint หรือไม่                                                                                                    |
| 9       | <b>ปุ่มไร้สายและไฟแสดงสถานะ</b> กดเพื่อเปิดหรือปิดคุณสมบัติเครือข่ายไร้สาย ปุ่มจะสว่างเมื่อเครือข่ายไร้สายเปิดอยู่                                                                                                    |
| 10      | <b>ไอคอนเครือข่ายอีเธอร์เน็ต</b> แสดงว่ามีการเชื่อมต่อเครือข่ายอีเธอร์เน็ตอยู่                                                                                                    |
| 11      | <b>ไอคอนเครือข่ายไร้สาย</b> แสดงว่ามีการเชื่อมต่อระบบเครือข่ายไร้สาย                                                                                                    |
| 12      | <b>ไอคอนข้อมูลตลับบรรจุหมึก</b> แสดงข้อมูลตลับบรรจุหมึก และระดับการเติมหมึก                                                                                                    |
|         | <b>หมายเหตุ</b> ดำเตือนระดับหมึกและตัวแสดงจะให้ข้อมูลโดยประมาณสำหรับการเตรียมการเท่านั้น เมื่อคุณได้รับ<br>ข้อความเตือนว่าหมึกเหลือน้อย ให้เตรียมตลับหมึกใหม่เพื่อเปลี่ยน เพื่อป้องกันความล่าช้าในการพิมพ์ที่อาจเกิดขึ้น<br>คุณไม่จำเป็นต้องเปลี่ยนตลับบรรจุหมึกใหม่จนกว่าเครื่องจะแจ้งเตือน |

#### การเปลี่ยนการตั้งค่าเครื่องพิมพ์

หากเครื่องพิมพ์เชื่อมต่อกับคอมพิวเตอร์ ท่านสามารถเปลี่ยนการตั้งค่าของ เครื่องพิมพ์โดยใช้เครื่องมือซอฟต์แวร์ของ HP ที่มีอยู่ในคอมพิวเตอร์ของคุณ เช่น ซอฟต์แวร์เครื่องพิมพ์ของ HP, HP Utility (Mac OS X) หรือ EWS หากต้องการข้อมูลเพิ่มเติมเกี่ยวกับเครื่องมือ โปรดดู <u>เครื่องมือการจัดการ</u> <u>เครื่องพิมพ์</u>

#### การพิมพ์รายงาน

ู้ใช้แผงควบคุมเพื่อพิมพ์รายงานต่อไปนี้สำหรับเครื่องพิมพ์น<u>ี้</u>

- รายงานสถานะเครื่องพิมพ์ กดปุ่ม 🗙 (Cancel (ยกเลิก)) ค้างไว้สามวินาที
- หน้าสาธิต กด 🗗 (Resume (กลับสู่การทำงาน)) ด้างไว้สามวินาที

## การค้นหาหมายเลขรุ่นของเครื่องพิมพ์

นอกจากชื่อรุ่นซึ่งปรากฏบนด้านหน้าของเครื่องพิมพ์แล้ว เครื่องพิมพ์นี้ยังมี หมายเลขรุ่นเฉพาะด้วย คุณสามารถใช้หมายเลขนี้เมื่อรับการสนับสนุน และช่วย ตรวจสอบว่ามีอุปกรณ์/วัสดุสำรองหรืออุปกรณ์เสริมใดบ้างสำหรับเครื่องพิมพ์ ของคุณ

หมายเลขรุ่นจะพิมพ์บนอยู่ฉลากที่ติดอยู่ใกล้ๆ กับบริเวณตลับบรรจุหมึก

# เลือกวัสดุพิมพ์

เครื่องพิมพ์นี้ได้รับการออกแบบมาให้ทำงานได้ดีกับวัสดุพิมพ์ในสำนักงานแทบ ทุกประเภท วิธีที่ดีที่สุดควรทดสอบวัสดุพิมพ์ประเภทต่างๆ ก่อนจะตัดสินใจซื้อ ในปริมาณมาก แนะนำให้ใช้วัสดุพิมพ์ HP เพื่อให้ได้คุณภาพงานพิมพ์ที่ดีที่สุด หากต้องการข้อมูลเพิ่มเติมเกี่ยวกับวัสดุพิมพ์ของ HP โปรดเยี่ยมชมเว็บไซต์ ของ HP ที่ <u>www.hp.com</u>

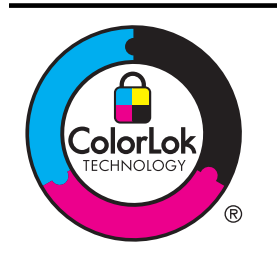

HP ขอแนะนำให้ใช้กระดาษธรรมดาที่มีโลโก้ ColorLok สำหรับพิมพ์และทำ สำเนาเอกสารประจำวัน กระดาษทั้งหมดที่มีโลโก้ ColorLok ผ่านการทดสอบ ว่ามีถุณสมบัติตรงตามมาตรฐานขั้นสูงด้านกวามน่าเชื่อถือและกุณภาพงาน พิมพ์ และจะทำให้ได้เอกสารที่มีกวามคมชัด มีสีสันสดใส มีสีดำที่เข้มมากขึ้น และแห้งเร็วกว่ากระดาษธรรมดาทั่วไป เลือกชื่อกระดาษที่มีโลโก้ ColorLok ที่ มีทั้งขนาดและน้ำหนักที่หลากหลายได้จากผู้ผลิตกระดาษชั้นนำ

เนื้อหาในส่วนนี้จะกล่าวถึงหัวข้อต่อไปนี้:

- <u>กระดาษที่แนะนำสำหรับการพิมพ์</u>
- <u>กระดาษที่แนะนำสำหรับการพิมพ์ภาพถ่าย</u>
- <u>คำแนะนำการเลือกและการใช้วัสดุพิมพ์</u>

#### กระดาษที่แนะนำสำหรับการพิมพ์

หากคุณต้องการคุณภาพงานพิมพ์ที่ดีที่สุด HP ขอแนะนำให้ใช้กระดาษ HP ที่ ออกแบบมาเฉพาะสำหรับประเภทของงานที่คุณกำลังพิมพ์

กระดาษเหล่านี้บางประเภทอาจไม่มีวางจำหน่าย ทั้งนี้ขึ้นอยู่กับประเทศ/ภูมิภาค ของคุณ

| HP Brochure Paper<br>HP Professional Paper                | กระดาษเหล่านี้เป็นกระดาษเคลือบมันหรือไม่เคลือบมันทั้งสองด้านสำหรับการใช้งาน<br>สองด้าน เหมาะอย่างยิ่งสำหรับการพิมพ์เอกสารด้านการตลาดแบบมืออาชีพ เช่น โบร<br>ชัวร์ ไปรษณีย์ภัณฑ์ รวมทั้งภาพกราฟิกบนปกรายงานทางธุรกิจและปฏิทิน                                                    |
|-----------------------------------------------------------|----------------------------------------------------------------------------------------------------|
| HP Premium<br>Presentation Paper<br>HP Professional Paper | กระดาษเหล่านี้เป็นกระดาษที่ไม่เคลือบมันทั้งสองด้านและมีน้ำหนักมาก จึงเหมาะ<br>สำหรับงานนำเสนอ เอกสารยื่นข้อเสนอ รายงาน และจดหมายข่าวต่างๆ เป็นกระดาษ<br>ที่สามารถสร้างภาพลักษณ์และความรู้สึกที่น่าประทับใจได้มากที่สุด                                                          |
| HP Bright White Inkjet<br>Paper                           | HP Bright White Inkjet Paper ให้สีและข้อความที่มีความคมขัดสูง มีความทีบ<br>เพียงพอสำหรับการพิมพ์สีสองด้านโดยไม่มีลักษณะโปร่งแสง เหมาะสำหรับใช้พิมพ์<br>จดหมายข่าว รายงาน และใบปลิว นำเสนอ ColorLok Technology ที่ช่วยให้หมึก<br>เปรอะเปื้อนน้อยลง สีดำขัดเจนขึ้น และสีสันสมจริง |
| HP Printing Paper                                         | HP Printing Paper เป็นกระดาษคุณภาพสูง ซึ่งจะสร้างเอกสารที่มีความคมขัด<br>มากกว่าเอกสารที่พิมพ์ด้วยกระดาษมาตรฐานหรือเอกสารที่ถ่ายสำเนาใดๆ นำเสนอ                                                                                                    |

(ทำต่อ)

| ( )                            |                                                                                                    |
|--------------------------------|----------------------------------------------------------------------------------------------------|
|                                | ColorLok Technology ที่ช่วยให้หมึกเปรอะเปื้อนน้อยลง สีดำขัดเจนขึ้น และสีสัน<br>สมจริง                                                                                                    |
| HP Office Paper                | HP Office Paper เป็นกระดาษคุณภาพสูง เหมาะกับการทำสำเนา เอกสารฉบับร่าง<br>บันทึกช่วยจำและเอกสารประจำวันอื่นๆ นำเสนอ ColorLok Technology ที่ช่วยให้<br>หมึกเปรอะเปื้อนน้อยลง สีดำชัดเจนขึ้น และสีสันสมจริง                                                                                                    |
| HP Office Recycled<br>Paper    | HP Office Recycled Paper เป็นกระดาษคุณภาพสูง ทำจากเส้นใยซึ่งผ่าน<br>กระบวนการรีไซเคิล 30% นำเสนอ ColorLok Technology ที่ช่วยให้หมึกเปรอะ<br>เปื้อนน้อยลง สีดำขัดเจนขึ้น และสีสันสมจริง                                                                                                    |
| HP Premium Plus<br>Photo Paper | กระดาษภาพถ่ายที่ดีที่สุดของ HP มีน้ำหนักมาก เหมาะสำหรับการพิมพ์ภาพถ่าย<br>คุณภาพสูงระดับมืออาชี่พ มีคุณสมบัติเคลือบผิวแห้งเร็ว ง่ายต่อการใช้โดยไม่ทิ้งรอย<br>เปื้อนไว้บนแผ่น กระดาษชนิดนี้สามารถกันน้ำ หมึกเลอะ รอยนิ้วมือ และความชื้นได้<br>กระดาษชนิดนี้มีหลายขนาด รวมทั้งขนาด A4, 8.5 x 11 นิ้ว, 10 x 15 ซม. (4 x 6<br>นิ้ว), 13 x 18 ซม. (5 x 7 นิ้ว) ซึ่งมีลักษณะผิวสองแบบนั่นคือแบบผิวมันหรือผิวมัน<br>เล็กน้อย (ผิวมัน-ด้าน) กระดาษชนิดนี้เป็นกระดาษที่ปราศจากกรดทั้งนี้เพื่อให้ได้<br>เอกสารที่กงทนนานกว่าเดิม  |
| HP Advanced Photo<br>Paper     | กระดาษภาพถ่ายแบบหนานี้มีคุณสมบัติเคลือบผิวแห้งเร็ว ง่ายต่อการใช้โดยไม่ทิ้ง<br>รอยเปื้อนไว้บนแผ่น กระดาษชนิดนี้สามารถกันน้ำ หมึกเลอะ รอยนิ้วมือ และ<br>ความชื้นได้ งานพิมพ์ของคุณจะดูเหมือนและให้ความรู้สึกเทียบได้กับภาพถ่ายที่อัด<br>จากร้าน กระดาษชนิดนี้มีหลายขนาด รวมทั้งขนาด A4, 8.5 x 11 นิ้ว, 10 x 15<br>ซม. (4 x 6 นิ้ว), 13 x 18 ซม. (5 x 7 นิ้ว) ซึ่งมีลักษณะผิวสองแบบนั้นคือแบบผิว<br>มันหรือผิวมันเล็กน้อย (ผิวมัน-ด้าน) กระดาษชนิดนี้เป็นกระดาษที่ปราศจากกรดทั้งนี้<br>เพื่อให้ได้เอกสารที่คงทนนานกว่าเดิม |
| HP Everyday Photo<br>Paper     | ให้คุณได้พิมพ์สแน็ปซ็อตประจำวันสีสดใสในราคาต่ำ โดยใช้กระดาษที่ออกแบบมา<br>สำหรับการพิมพ์ภาพถ่ายแบบธรรมดา กระดาษภาพถ่ายที่มีราคาประหยัดนี้แห้งเร็ว<br>สะดวกต่อการหยิบจับ คุณจะได้ภาพคมชัดเมื่อคุณใช้กระดาษนี้กับเครื่องพิมพ์<br>อิงค์เจ็ต กระดาษชนิดนี้มีลักษณะผิวแบบกึ่งมัน และมีหลายขนาด รวมทั้งขนาด 8.5<br>x 11 นิ้ว, A4, 4 x 6 นิ้ว และ 10 x 15 ชม. และเป็นกระดาษที่ปราคจากกรดทั้งนี้<br>เพื่อให้ได้เอกสารที่คงทนนานกว่าเดิม                                                                                         |

หากต้องการสั่งซื้อกระดาษและอุปกรณ์ใช้สิ้นเปลืองอื่นๆ ของ HP โปรดไปยัง <u>www.hp.com</u> ไปที่ **ชื่อผลิตภัณฑ์และ บริการ** แล้วเลือก **หมึก โทนเนอร์ และ** กระดาษ

หมายเหตุ ในขณะนี้ บางส่วนของเว็บไซต์ HP จะมีเฉพาะภาษาอังกฤษ เท่านั้น

#### กระดาษที่แนะนำสำหรับการพิมพ์ภาพถ่าย

เพื่อคุณภาพงานพิมพ์ที่ดีที่สุด HP ขอแนะนำให้ใช้กระดาษ HP ที่ออกแบบมา เฉพาะสำหรับประเภทของงานที่คุณกำลังพิมพ์ กระดาษเหล่านี้บางประเภทอาจ ไม่มีวางจำหน่าย ทั้งนี้ขึ้นอยู่กับประเทศ/ภูมิภาคของคุณ

กระดาษเหล่านี้บางประเภทอาจไม่มีวางจำหน่าย ทั้งนี้ขึ้นอยู่กับประเทศ/ภูมิภาค ของคุณ

| HP Premium Plus<br>Photo Paper | กระดาษภาพถ่ายที่ดีที่สุดของ HP มีน้ำหนักมาก เหมาะสำหรับการพิมพ์ภาพถ่าย<br>คุณภาพสูงระดับมืออาชี่พ มีคุณสมบัติเคลือบผิวแห้งเร็ว ง่ายต่อการใช้โดยไม่ทิ้งรอย<br>เปิ้อนไว้เบนเผ่น กระดาษชนิดนี้สามารถกันน้ำ หมึกเฉอะ รอยนิ้วมือ และดวามขึ้นได้ |
|--------------------------------|----------------------------------------------------------------------------------------------------|
|                                | เปือน ไว้บนแผ่น กระดาษชนิดนี้สามารถกันน้ำ หมิกเลอะ รอยนิวมือ และความชื้น ได้                                                                                                    |

|                            | กระดาษชนิดนี้มีหลายขนาด รวมทั้งขนาด A4, 8.5 x 11 นิ้ว, 10 x 15 ซม. (4 x 6<br>นิ้ว), 13 x 18 ซม. (5 x 7 นิ้ว) ซึ่งมีลักษณะผิวสองแบบนันคือแบบผิวมันหรือผิวมัน<br>เล็กน้อย (ผิวมัน-ด้าน) กระดาษชนิดนี้เป็นกระดาษที่ปราศจากกรดทั้งนี้เพื่อให้ได้<br>เอกสารที่คงทนนานกว่าเดิม                                                                                                    |
|----------------------------|----------------------------------------------------------------------------------------------------|
| HP Advanced Photo<br>Paper | กระดาษภาพถ่ายแบบหนานี้มีคุณสมบัติเคลือบผิวแห้งเร็ว ง่ายต่อการใช้โดยไม่ทิ้ง<br>รอยเปื้อนไว้บนแผ่น กระดาษชนิดนี้สามารถกันน้ำ หมึกเลอะ รอยนิ้ามือ และ<br>ความชื้นได้ งานพิมพ์ของคุณจะดูเหมือนและให้ความรู้สึกเทียบได้กับภาพถ่ายที่อัด<br>จากร้าน กระดาษชนิดนี้มีหลายขนาด รวมทั้งขนาด A4, 8.5 x 11 นิ้ว, 10 x 15<br>ชม. (4 x 6 นิ้ว), 13 x 18 ชม. (5 x 7 นิ้ว) ซึ่งมีลักษณะผิวสองแบบนั้นคือแบบผิว<br>มันหรือผิวมันเล็กน้อย (ผิวมัน-ด้าน) กระดาษชนิดนี้เป็นกระดาษที่ปรากจากกรดทั้งนี้<br>เพื่อให้ได้เอกสารที่คงทนนานกว่าเดิม          |
| HP Everyday Photo<br>Paper | ให้คุณได้พิมพ์ลแน็ปซ็อตประจำวันสีสดใสในราคาต่ำ โดยใช้กระดาษที่ออกแบบมา<br>สำหรับการพิมพ์ภาพถ่ายแบบธรรมดา กระดาษภาพถ่ายที่มีราคาประหยัดนี้แห้งเร็ว<br>สะดวกต่อการหยิบจับ คุณจะได้ภาพคมชัดเมื่อคุณใช้กระดาษนี้กับเครื่องพิมพ์<br>อิงค์เจ็ต กระดาษชนิดนี้มีลักษณะผิวแบบกึ่งมันในขนาด 8.5 x 11 นิ้ว, A4, 4 x 6<br>นิ้ว และ 10 x 15 ซม. และเป็นกระดาษที่ปราศจากกรดทั้งนี้เพื่อให้ได้เอกสารที่คงทน<br>นานกว่าเดิม                                                                                                    |
| HP Photo Value Packs       | HP Photo Value Packs ประกอบด้วยตลับบรรจุหมึกของแท้ของ HP และ HP<br>Advanced Photo Paper ที่รวมอยู่ในชุดบรรจุภัณฑ์แสนสะดวก ซึ่งช่วยคุณ<br>ประหยัดเวลา และทำให้คุณไม่ต้องกาดเดาถึงคุณภาพของการพิมพ์ภาพถ่ายที่มี<br>คุณภาพเทียบเท่ามีออาชีพ ในราคาประหยัดด้วยเครื่องพิมพ์ HP ของคุณ หมึกของ<br>แท้ของ HP และ HP Advanced Photo Paper ได้รับการออกแบบมาให้ทำงาน<br>ร่วมกันเพื่อให้ภาพถ่ายของคุณคงทนและมีลีลันสดใส ไม่ว่าจะพิมพ์ลักกี่ครั้ง เหมาะ<br>สำหรับการพิมพ์ภาพถ่ายสุดประทับใจในวันพักผ่อนหรือการพิมพ์จำนวนมากเพื่อ<br>แบ่งปัน |

หากต้องการสั่งซื้อกระดาษและอุปกรณ์ใช้สิ้นเปลืองอื่นๆ ของ HP โปรดไปยัง <u>www.hp.com</u> ไปที่ **ชื่อผลิตภัณฑ์และ บริการ** แล้วเลือก **หมึก โทนเนอร์ และ กระดาษ** 

พมายเหตุ ในขณะนี้ บางส่วนของเว็บไซต์ HP จะมีเฉพาะภาษาอังกฤษ เท่านั้น

#### **คำแนะนำการเลือกและการใช้วัสดุพิม**พ์

(ทำต่อ)

เพื่อผลลัพธ์ที่ดีที่สุด ให้ปฏิบัติตามคำแนะนำต่อไปนี้

- ใช้วัสดุพิมพ์ที่สอดคล้องกับข้อกำหนดของเครื่องพิมพ์ที่ระบุไว้ สำหรับข้อมูล เพิ่มเติม โปรดดูที่ <u>ข้อมูลจำเพาะของวัสดุพิมพ์</u>
- ป้อนวัสดุพิมพ์เข้าในถาดครั้งละชนิดเดียวเท่านั้น
- เมื่อใส่วัสดุพิมพ์ลงในถาด ตรวจสอบให้แน่ใจว่าได้ใส่วัสดุพิมพ์อย่างถูกต้อง แล้ว สำหรับข้อมูลเพิ่มเติม โปรดดูที่ <u>ป้อนวัสดุพิมพ์</u>

- อย่าใส่วัสดุพิมพ์ลงในถาดมากเกินไป หากต้องการข้อมูลเพิ่มเติม โปรดดู <u>ป้อนวัสดุพิมพ์</u>
- หากไม่ต้องการประสบปัญหากระดาษติด คุณภาพงานพิมพ์ไม่ดี และปัญหา การพิมพ์อื่นๆ ควรหลีกเลี่ยงการใส่วัสดุพิมพ์ต่อไปนี้ในถาด
  - กระดาษแบบฟอร์มที่มีหลายส่วน
  - วัสดุพิมพ์ที่เสียหาย โค้งงอ หรือยับย่น
  - วัสดุพิมพ์ที่มีรอยตัดหรือรอยปรุ
  - วัสดุพิมพ์ที่มีพื้นผิวขรุขระ, มีรอยนูน หรือไม่ดูดซับหมึก
  - วัสดุพิมพ์ที่น้ำหนักเบาเกินไปหรือยืดง่าย
  - วัสดุพิมพ์ที่มีลวดเย็บกระดาษหรือคลิปหนีบกระดาษ

# ป้อนวัสดุพิมพ์

เนื้อหาในส่วนนี้จะแสดงคำแนะนำเกี่ยวกับการป้อนวัสดุพิมพ์เข้าในเครื่องพิมพ์ เนื้อหาในส่วนนี้จะกล่าวถึงหัวข้อต่อไปนี้:

- <u>การใส่วัสดุพิมพ์ขนาดมาตรฐาน</u>
- <u>การใส่ซองจดหมาย</u>
- <u>การใส่การ์ดและกระดาษภาพถ่าย</u>
- <u>การใส่วัสดุพิมพ์ที่กำหนดขนาดเอง</u>

#### การใส่วัสดุพิมพ์ขนาดมาตรฐาน

#### การป้อนวัสดุพิมพ์

ทำตามคำแนะนำเหล่านี้เพื่อป้อนวัสดุพิมพ์มาตรฐาน

ดึงถาด 1 ออก

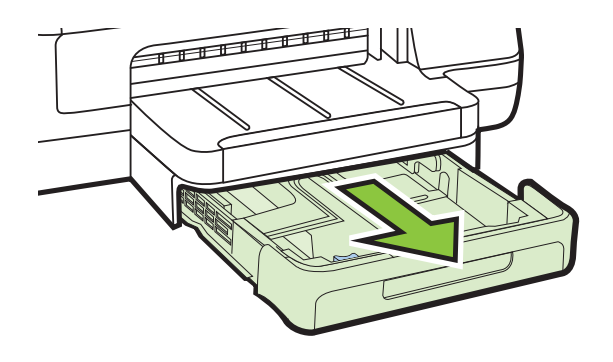

 ใส่วัสดุพิมพ์ลงไปตรงกลางถาดโดยให้ด้านที่จะพิมพ์คว่ำลง ตรวจสอบให้ แน่ใจว่าวัสดุพิมพ์ที่วางซ้อนกันชิดกับแนวบนตัวปรับความกว้างกระดาษ และไม่สูงกว่าแนวปึกกระดาษบนตัวปรับ

พมายเหตุ อย่าป้อนวัสดุพิมพ์ในระหว่างที่เครื่องพิมพ์กำลังพิมพ์งาน

3. เถื่อนตัวกั้นกระดาษในถาดเพื่อปรับให้มีขนาดพอดีกับขนาดกระดาษที่ป้อน จากนั้นใส่ถาดกลับเข้าไปอีกครั้ง

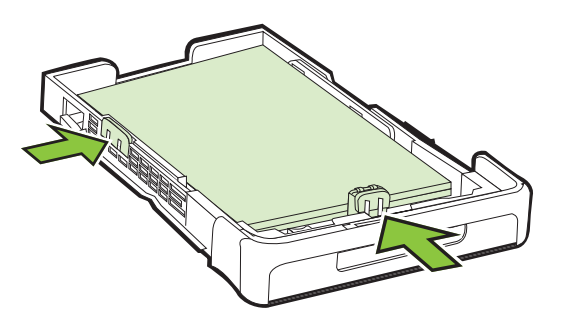

4. ดึงที่รองกระดาษบนถาดรับกระดาษออก

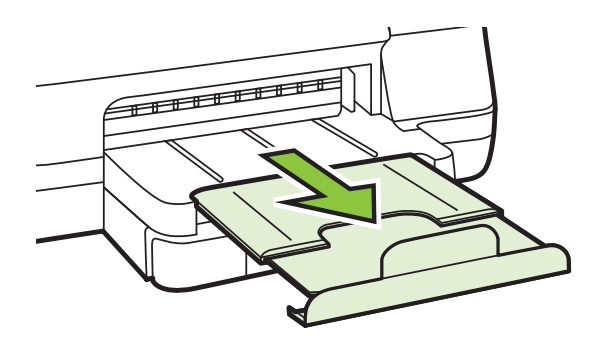

#### การใส่ซองจดหมาย

ทำตามคำแนะนำเหล่านี้เพื่อใส่ซองจดหมาย

1. ดึงถาด 1 ออก

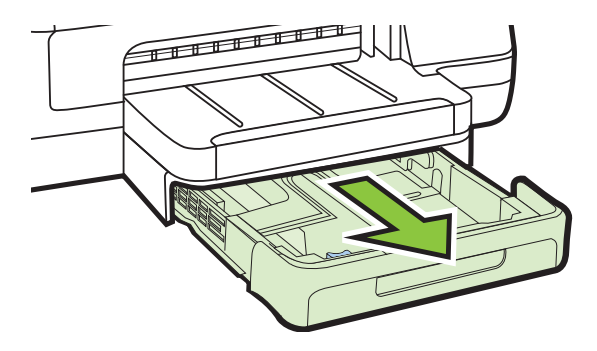

2. ใส่ซองจดหมายให้ด้านที่จะพิมพ์คว่ำลงและใส่ซองจดหมายตามภาพ ตรวจ สอบให้แน่ใจว่าปึกซองจดหมายไม่ล้ำเกินขีดในถาด

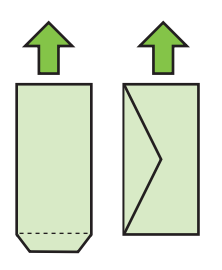

🖹 **หมายเหตุ** อย่าป้อนวัสดุพิมพ์ในระหว่างที่เครื่องพิมพ์กำลังพิมพ์งาน

3. เลื่อนตัวกั้นกระดาษในถาดเพื่อปรับให้มีขนาดพอดีกับขนาดกระดาษที่ป้อน จากนั้นใส่ถาดกลับเข้าไปอีกครั้ง

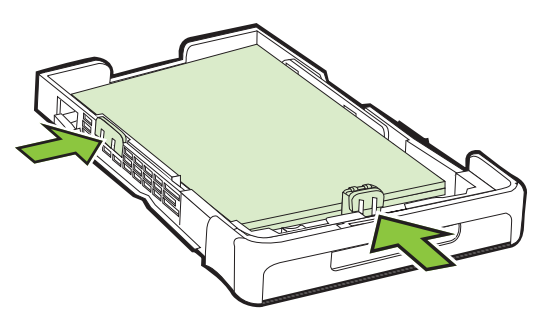

4. ดึงที่รองกระดาษบนถาดรับกระดาษออก

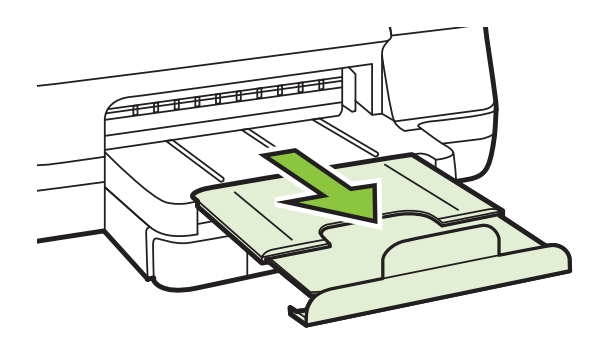

#### การใส่การ์ดและกระดาษภาพถ่าย

#### การใส่การ์ดและกระดาษภาพถ่าย

ทำตามคำแนะนำเหล่านี้เพื่อใส่กระดาษภาพถ่าย

1. ดึงถาด 1 ออก

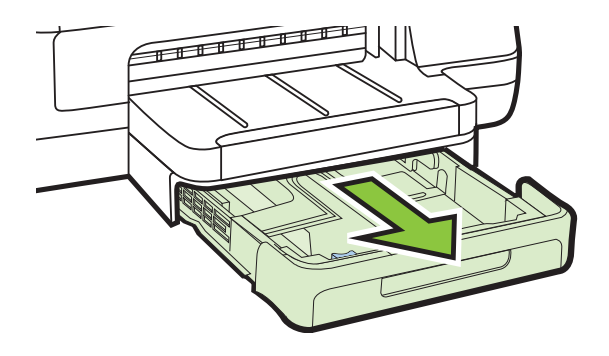

2. ใส่วัสดุพิมพ์ลงไปตรงกลางถาดโดยให้ด้านที่จะพิมพ์คว่ำลง ตรวจสอบให้ แน่ใจว่าวัสดุพิมพ์ที่วางซ้อนกันชิดกับแนวบนตัวปรับความกว้างกระดาษ และไม่สูงกว่าแนวปึกกระดาษบนตัวปรับ

🖹 หมายเหตุ อย่าป้อนวัสดุพิมพ์ในระหว่างที่เครื่องพิมพ์กำลังพิมพ์งาน

- เลื่อนตัวกั้นกระดาษในถาดเพื่อปรับให้มีขนาดพอดีกับขนาดกระดาษที่ป้อน จากนั้นใส่ถาดกลับเข้าไปอีกครั้ง
- 4. ดึงที่รองกระดาษบนถาดรับกระดาษออก

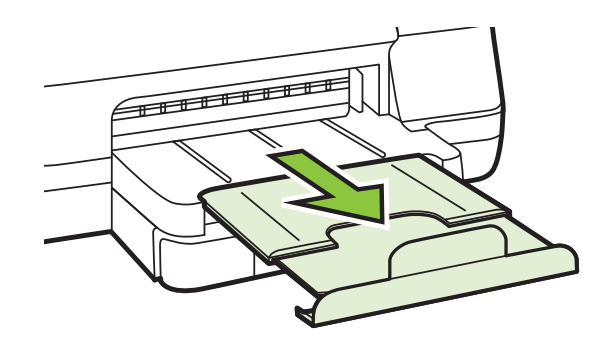

#### การใส่วัสดุพิมพ์ที่กำหนดขนาดเอง

#### การใส่วัสดุพิมพ์ที่กำหนดขนาดเอง

ทำตามคำแนะนำเหล่านี้เพื่อป้อนวัสดุพิมพ์ที่กำหนดขนาดเอง

- ชื่อควรระวัง ใช้วัสดุพิมพ์ที่กำหนดขนาดเองชนิดที่เครื่องพิมพ์สนับสนุน
   เท่านั้น สำหรับข้อมูลเพิ่มเติม โปรดดูที่ <u>ข้อมูลจำเพาะของวัสดุพิมพ์</u>
- 1. ดึงถาด 1 ออก

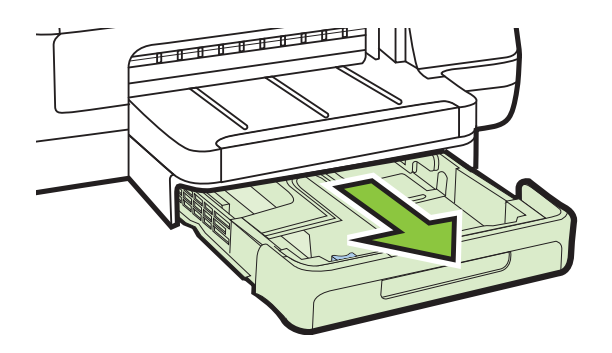

2. ใส่วัสดุพิมพ์ลงไปตรงกลางถาดโดยให้ด้านที่จะพิมพ์คว่ำลง ตรวจสอบให้ แน่ใจว่าวัสดุพิมพ์ที่วางซ้อนกันชิดกับแนวบนตัวปรับความกว้างกระดาษ และไม่สูงกว่าแนวปึกกระดาษบนตัวปรับ

🖹 หมายเหตุ อย่าป้อนวัสดุพิมพ์ในระหว่างที่เครื่องพิมพ์กำลังพิมพ์งาน

3. เลื่อนตัวกั้นกระดาษในถาดเพื่อปรับให้มีขนาดพอดีกับขนาดกระดาษที่ป้อน จากนั้นใส่ถาดกลับเข้าไปอีกครั้ง

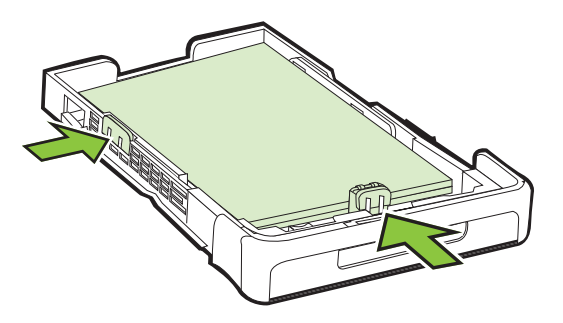

4. ดึงที่รองกระดาษบนถาดรับกระดาษออก

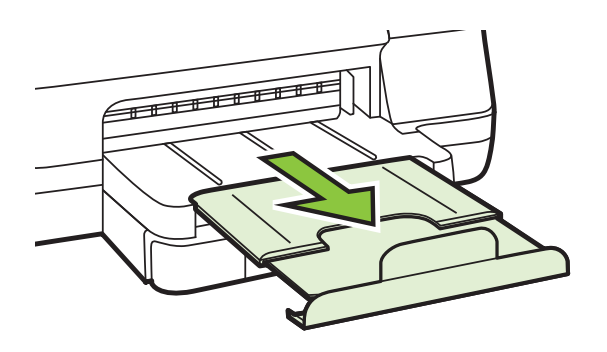

# ติดตั้งอุปกรณ์เสริม

เนื้อหาในส่วนนี้จะกล่าวถึงหัวข้อต่อไปนี้:

- <u>ติดตั้งอุปกรณ์เสริมสำหรับการพิมพ์สองด้านโดยอัตโนมัติ (อุปกรณ์สำหรับ</u> <u>การพิมพ์สองด้าน)</u>
- <u>ติดตั้งถาด 2</u>
- <u>กำหนดค่าถาด</u>
- เปิดใช้งานอุปกรณ์เสริมในไดรเวอร์เครื่องพิมพ์

#### ติดตั้งอุปกรณ์เสริมสำหรับการพิมพ์สองด้านโดยอัตโนมัติ (อุปกรณ์สำหรับการ พิมพ์สองด้าน)

คุณสามารถพิมพ์บนกระดาษทั้งสองด้านโดยอัตโนมัติได้ หากต้องการข้อมูล เกี่ยวกับการใช้อุปกรณ์สำหรับการพิมพ์สองด้าน โปรดดูที่ <u>พิมพ์ลงบนทั้งสอง</u> <u>ด้านของหน้ากระดาษ (การพิมพ์สองด้าน)</u>

#### การติดตั้งอุปกรณ์สำหรับการพิมพ์สองด้าน

▲ เลื่อนอุปกรณ์สำหรับการพิมพ์สองด้านเข้าไปในด้านหลังของเครื่องพิมพ์จน กระทั่งเข้าล็อกเข้าที่ ในระหว่างที่ติดตั้งอุปกรณ์ ห้ามกดปุ่มที่ทั้งสองด้านของ อุปกรณ์สำหรับการพิมพ์สองด้าน ปุ่มเหล่านี้จะใช้เพื่อถอดชุดอุปกรณ์ออก เท่านั้น

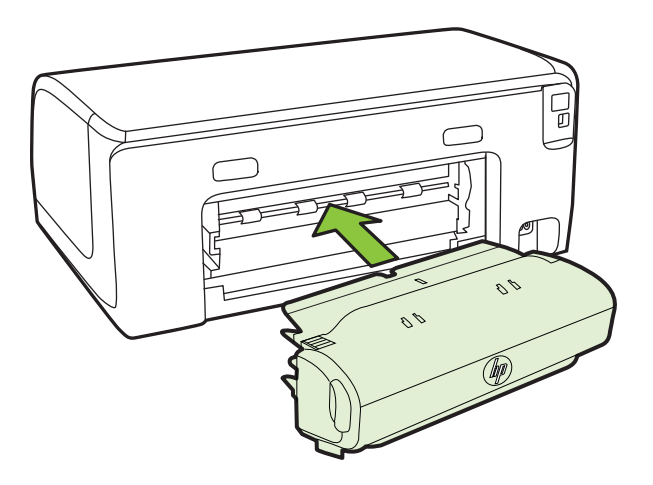

#### ติดตั้งถาด 2

🖹 หมายเหตุ ถาด 2 พร้อมใช้งานเป็นอุปกรณ์เสริมเพิ่มเติม

ถาด 2 สามารถบรรจุกระดาษธรรมดาได้สูงสุด 250 แผ่น หากต้องการข้อมูล เกี่ยวกับการสั่งชื่อ โปรดดูที่ <u>อุปกรณ์ใช้สิ้นเปลืองและอุปกรณ์เสริมของ HP</u>

#### การติดตั้งถาด 2

- นำถาดออกจากบรรจุภัณฑ์ ลอกเทปออก และวางถาดเข้าที่ตำแหน่งที่ กำหนด พื้นผิวต้องแข็งแรงและได้ระดับ
- 2. ปิดเครื่องพิมพ์ และถอดสายไฟออก
- ติดตั้งเครื่องพิมพ์ไว้ที่ด้านบนสุดของถาด

#### ช้อควรระวัง ระวังเครื่องพิมพ์ทับนิ้วหรือมือ

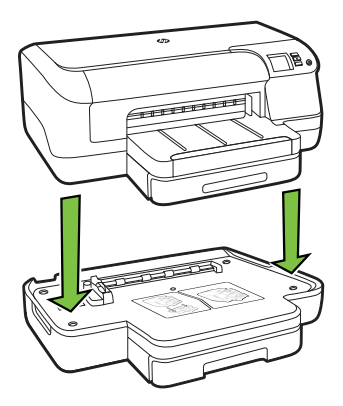

- 4. ต่อสายไฟของเครื่องพิมพ์ และเปิดสวิตช์เครื่อง
- 5. เปิดการทำงานของถาด 2 ในไดรเวอร์เครื่องพิมพ์ หากต้องการข้อมูลเพิ่ม เติม โปรดดูที่ <u>เปิดใช้งานอุปกรณ์เสริมในไดรเวอร์เครื่องพิมพ์</u>

#### กา<del>ร</del>ป้อนถาด 2

1. ดึงถาดออกจากเครื่องพิมพ์โดยจับใต้ส่วนหน้าของถาด

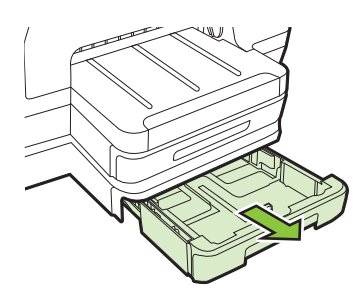

 ใส่กระดาษลงไปตรงกลางถาดโดยให้ด้านที่จะพิมพ์คว่ำลง ตรวจสอบให้ แน่ใจว่ากระดาษที่วางซ้อนกันชิดกับแนวบนตัวปรับความกว้างกระดาษ และไม่สูงกว่าแนวบนตัวปรับ

🖹 หมายเหตุ ถาด 2 สามารถรับได้เฉพาะกระดาษธรรมดาเท่านั้น

3. เลื่อนตัวกั้นกระดาษในถาดเพื่อปรับให้มีขนาดพอดีกับขนาดกระดาษที่ป้อน

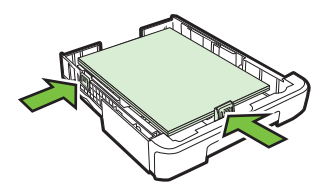

5. ดึงที่รองกระดาษบนถาดรับกระดาษออก

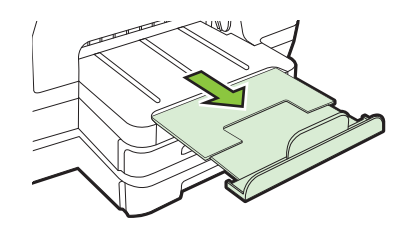

#### กำหนดค่าถาด

พมายเหตุ ถาด 2 เป็นอุปกรณ์เสริมเพิ่มเติม หากต้องการข้อมูลเกี่ยวกับการ สั่งชื่อ โปรดดูที่ สั่งชื่ออุปกรณ์ใช้สิ้นเปลืองสำหรับการพิมพ์แบบออนไลน์

หากต้องการกำหนดค่าถาด คุณต้องติดตั้งและเปิดใช้งานถาด 2 ก่อน

โดยปกติ เครื่องพิมพ์จะดึงวัสดุพิมพ์มาจากถาด 1 หากถาด 1 ว่างอยู่ จึงจะดึงมา จากถาด 2 (หากติดตั้งไว้ และมีวัสดุพิมพ์บรรจุอยู่) คุณสามารถเปลี่ยนขั้นตอน การทำงานนี้ได้โดยใช้คุณสมบัติต่อไปนี้:

- Tray Lock (ล็อคถาด): ใช้คุณสมบัตินี้เพื่อป้องกันการใช้งานวัสดุพิมพ์ แบบพิเศษ ตัวอย่างเช่น กระดาษหัวจดหมายหรือกระดาษที่พิมพ์มาแล้วบาง ส่วนโดยไม่ได้ตั้งใจ หากวัสดุพิมพ์หมดในระหว่างกำลังพิมพ์เอกสาร เครื่องพิมพ์จะไม่ใช้วัสดุพิมพ์จากถาดที่ล็อคไว้เพื่อพิมพ์ต่อให้เสร็จ
- Default Tray (ถาดที่กำหนดเป็นค่าเริ่มต้น): ใช้คุณสมบัตินี้เพื่อกำหนด ถาดแรกที่เครื่องพิมพ์จะดึงวัสดุพิมพ์มาใช้
- พมายเหตุ ในการใช้การล็อคถาดและถาดที่กำหนดเป็นค่าเริ่มต้น ท่านต้อง เลือกตัวเลือกการเลือกถาดอัตโนมัติในซอฟต์แวร์ของเครื่องพิมพ์ นอกจากนี้ หากเครื่องพิมพ์เชื่อมต่อเข้ากับเครือข่ายและท่านตั้งค่าถาดที่กำหนดเป็นค่า เริ่มต้นไว้ การตั้งค่าจะมีผลกับผู้ใช้เครื่องพิมพ์นั้นทุกคน

ถาด 2 ถูกออกแบบมาสำหรับป้อนกระดาษธรรมดาเท่านั้น

#### ตารางต่อไปนี้จะแสดงวิธีต่างๆ ที่เป็นไปได้ที่ท่านสามารถใช้การตั้งค่าถาดเพื่อ ให้ตรงตามความต้องการในการพิมพ์งานของท่าน

| ฉันต้องการจะ                                                                                                    | ปฏิบัติตามขั้นตอนต่อไปนี้                                                                                                    |
|----------------------------------------------------------------------------------------------------|----------------------------------------------------------------------------------------------------|
| ป้อนวัสดุพิมพ์ชนิดเดียวกันเข้าในถาดทั้งสองถาด และให้<br>เครื่องพิมพ์ดึงวัสดุพิมพ์จากอีกถาด หากวัสดุพิมพ์ในถาด<br>หนึ่งหมด | <ul> <li>ป้อนวัสดุพิมพ์ในถาด 1 และถาด 2 หากต้องการ<br/>ข้อมูลเพิ่มเติม โปรดดูที<u>่ ป้อนวัสดุพิมพ์</u></li> <li>ตรวจสอบว่าปิดการทำงานของการล็อกถาดไว้</li> </ul>                                              |
| ป้อนทั้งวัสดุพิมพ์พิเศษ (ตัวอย่างเช่น กระดาษหัว<br>จดหมาย) และกระดาษธรรมดาในถาด                                           | <ul> <li>ป้อนวัสดพิมพ์พิเศษในถาด 1 และป้อนกระดาษ<br/>ธรรมดาในถาด 2</li> <li>ตรวจสอบว่าได้ตั้งค่าถาดที่กำหนดเป็นค่าเริ่มต้น<br/>ไว้ที่ถาด 2</li> <li>ตรวจสอบให้แน่ใจว่าตั้งค่าการถือกถาดไว้ที่ถาด 1</li> </ul> |
| ป้อนวัสดุพิมพ์ไว้ในทั้งสองถาด แต่ให้เครื่องพิมพ์ดึงวัสดุ<br>พิมพ์จากถาดใดถาดหนึ่งก่อน                                     | <ul> <li>ป้อนวัสดุพิมพ์ไว้ในถาด 1 และถาด 2</li> <li>ตรวจสอบว่าตั้งก่าถาดที่กำหนดเป็นก่าเริ่มต้นอย่าง<br/>ถูกต้อง</li> </ul>                                                                                   |

#### การกำหนดค่าถาด:

- 1. ตรวจสอบดูว่าเครื่องพิมพ์เปิดอยู่หรือไม่
- ปฏิบัติตามวิธีใดวิธีหนึ่งดังต่อไปนี้:

#### เว็บเซิร์ฟเวอร์แบบฝัง

▲ คลิกที่แท็บ Settings (การตั้งค่า) แล้วคลิกที่ Paper Handling (การจัดการกระดาษ) ในแผงด้านซ้าย

#### ไดรเวอร์การพิมพ์ (Windows)

หากต้องการกำหนดถาดค่าเริ่มต้น ให้ทำตามขั้นตอนต่างๆ ดังต่อไปนี้

a. คลิกที่ Start (เริ่มต้น) จากนั้นคลิกที่ Printers (เครื่องพิมพ์) หรือ
 Printers and Faxes (เครื่องพิมพ์และโทรสาร) หรือ Devices
 and Printers (อุปกรณ์และเครื่องพิมพ์)
 หรือ -

คลิกที่ Start คลิกที่ Control Panel และดับเบิลคลิกที่ Printers

- คลิกขวาที่ไอคอนเครื่องพิมพ์ จากนั้นคลิก Printer Properties (คุณสมบัติเครื่องพิมพ์) หรือ Printing Preferences (ลักษณะงาน พิมพ์ที่ต้องการ)
- c. คลิกแท็บ Paper/Quality (กระดาษ/คุณภาพ)
- d. ในกลุ่ม Tray Selection (การเลือกถาดป้อนกระดาษ) ให้เลือกถาด ป้อนกระดาษที่ต้องการจากรายการแบบดึงลง Paper Source (แหล่ง กระดาษ)

- ▲ คลิกที่ Paper Handling (การจัดการกระดาษ) จากแผง Printer Settings (การตั้งค่าเครื่องพิมพ์)
- หลังจากเปลี่ยนการตั้งค่าถาดตามต้องการแล้ว ให้คลิกที่ OK (ตกลง) หรือ Apply (ใช้)

### เปิดใช้งานอุปกรณ์เสริมในไดรเวอร์เครื่องพิมพ์

- <u>การเปิดใช้งานอุปกรณ์เสริม (Windows)</u>
- <u>การเปิดใช้งานอุปกรณ์เสริม (Mac OS X)</u>

#### การเปิดใช้งานอุปกรณ์เสริม (Windows)

 คลิกที่ Start (เริ่มต้น) จากนั้นคลิกที่ Printers (เครื่องพิมพ์) หรือ Printers and Faxes (เครื่องพิมพ์และโทรสาร) หรือ Devices and Printers (อุปกรณ์และเครื่องพิมพ์) - หรือ -

```
คลิกที่ Start คลิกที่ Control Panel และดับเบิลคลิกที่ Printers
```

- คลิกขวาที่ไอคอนเครื่องพิมพ์ จากนั้นคลิก Printer Properties (คุณสมบัติเครื่องพิมพ์)
- เลือกแท็บ Device Settings (การตั้งค่าอุปกรณ์) คลิกที่อุปกรณ์เสริมที่ คุณต้องการเปิดใช้งาน คลิกที่ Installed (ติดตั้ง) จากเมนูดร็อปดาวน์ จาก นั้น คลิกที่ OK (ตกลง)

#### การเปิดใช้งานอุปกรณ์เสริม (Mac OS X)

เมื่อคุณติดตั้งซอฟต์แวร์เครื่องพิมพ์ Mac OS จะเปิดใช้งานอุปกรณ์เสริม ทั้งหมดในไดรเวอร์เครื่องพิมพ์โดยอัตโนมัติ หากคุณเพิ่มอุปกรณ์เสริมใหม่ใน ภายหลัง ให้ปฏิบัติตามขั้นตอนต่อไปนี้:

- เปิด System Preferences (ลักษณะที่ต้องการของระบบ) จากนั้นเลือก Print & Fax (พิมพ์ โทรสาร) หรือ Print & Scan (พิมพ์ สแกน)
- เลือกเครื่องพิมพ์จากรายการเครื่องพิมพ์ และคลิกที่ Options & Supplies (ตัวเลือกและอุปกรณ์ใช้สิ้นเปลือง)
- 3. คลิกที่แท็บ Driver (ไดรเวอร์)
- เลือกตัวเลือกที่คุณต้องการติดตั้ง จากนั้นคลิก OK (ตกลง)

# การดูแลรักษาเครื่องพิมพ์

หัวข้อนี้เป็นคำแนะนำสำหรับการดูแลรักษาเครื่องพิมพ์ให้อยู่ในสภาพการใช้ งานที่สมบูรณ์ โปรดปฏิบัติตามขั้นตอนการบำรุงรักษานี้ตามความจำเป็น

<u>การทำความสะอาดตัวเครื่องภายนอก</u>

#### การทำความสะอาดตัวเครื่องภายนอก

ใช้ผ้านุ่มที่ไม่มีขุย ชุบน้ำให้หมาด เช็ดทำความสะอาดฝุ่น รอยเปื้อน และคราบ สกปรกบนตัวเครื่อง ระวังอย่าให้น้ำเข้าไปภายในเครื่องพิมพ์ และแผงควบคุม ของเครื่องพิมพ์

## การอัพเดตเครื่องพิมพ์

HP มุ่งมั่นที่จะพัฒนาประสิทธิภาพการทำงานของเครื่องพิมพ์และสรรค์สร้าง คุณสมบัติใหม่ๆ มาให้คุณใช้งานอยู่เสมอ หากเครื่องพิมพ์เชื่อมต่อกับเครือข่าย และมีการเปิดใช้งานบริการบนเว็บแล้ว คุณจะสามารถตรวจหาและติดตั้งการ อัพเดตของเครื่องพิมพ์ได้

#### การอัพเดตเครื่องพิมพ์

- 1. เปิด EWS สำหรับข้อมูลเพิ่มเติม โปรดดูที่ <u>เว็บเซิร์ฟเวอร์ในตัว</u>
- 2. คลิกแท็บ Web Services (บริการทางเว็บ)

- ในส่วน Web Services Settings (การตั้งค่าบริการทางเว็บ) ให้คลิก Product Update (อัพเดตผลิตภัณฑ์) คลิก Check Now (ตรวจสอบ ทันที) และปฏิบัติตามคำแนะนำบนหน้าจอ
- 4. หากไม่มีตัวเลือกการอัพเดตผลิตภัณฑ์ ให้ทำตามคำแนะนำเหล่านี้:
  - a. ในส่วน Web Services Settings (การตั้งค่าบริการทางเว็บ) ให้ คลิก Setup (การตั้งค่า) คลิก Continue (ดำเนินการต่อ) แล้วทำตาม คำแนะนำบนหน้าจอ
  - b. ถ้าได้รับข้อความแจ้งเตือน ให้เลือกอนุญาตให้เครื่องพิมพ์ทำการตรวจ หาและติดตั้งการอัพเดตเครื่องพิมพ์
  - หมายเหตุ หากมีการอัพเดตเกรื่องพิมพ์ เกรื่องพิมพ์จะดาวน์โหลดและ ติดตั้งการอัพเดต แล้วรีสตาร์ท

หมายเหตุ ถ้าได้รับข้อความแจ้งเตือนให้ใส่การตั้งค่าพร็อกซี และเครือ ข่ายของคุณใช้การตั้งค่าพร็อกซี ให้ทำตามคำแนะนำบนหน้าจอในการ ตั้งค่าพร็อกซีเซิร์ฟเวอร์ หากคุณไม่มีข้อมูลนี้ ให้ติดต่อผู้ดูแลระบบเครือ ข่าย หรือผู้ที่ตั้งค่าเครือข่าย

# การปิดเครื่องพิมพ์

ปิดเครื่องพิมพ์โดยกดปุ่ม () (Power (เปิด/ปิด)) ที่อยู่บนเครื่องพิมพ์ รอจน กระทั่งไฟดับลงก่อนจะถอดปลั๊กสายไฟออกหรือปิดสวิตช์ปลั๊กพ่วง

 ชื่อควรระวัง หากคุณปิดเครื่องพิมพ์ไม่ถูกต้อง แคร่ตลับบรรจุหมึกอาจไม่ เลื่อนกลับไปยังตำแหน่งที่ถูกต้องและทำให้เกิดปัญหากับตลับบรรจุหมึกและ คุณภาพงานพิมพ์ได้

ข้อควรระวัง HP แนะนำให้คุณเปลี่ยนตลับหมึกที่หมดโดยเร็วที่สุดเพื่อหลีก เลี่ยงปัญหาด้านคุณภาพการพิมพ์ และการใช้หมึกเปลืองที่อาจเกิดขึ้น หรือ ความเสียหายต่อระบบหมึกพิมพ์ อย่าปิดเครื่องพิมพ์เมื่อไม่มีตลับบรรจุหมึก

# 2 การพิมพ์

ซอฟต์แวร์แอพพลิเคชันจะดำเนินการตั้งค่าการพิมพ์ส่วนใหญ่โดยอัตโนมัติ เปลี่ยนการตั้งค่าต่างๆ ด้วยตัวเองต่อเมื่อคุณต้องการเปลี่ยนคุณภาพการพิมพ์ พิมพ์ลงบนกระดาษเฉพาะประเภท หรือใช้คุณสมบัติพิเศษ สำหรับข้อมูลเพิ่ม เติมเกี่ยวกับการเลือกวัสดุพิมพ์ที่ดีที่สุดสำหรับเอกสารของคุณ โปรดดูที่ <u>เลือก</u> <u>วัสดุพิมพ์</u>

เลือกงานพิมพ์เพื่อดำเนินการต่อ:

| Ð         | <u>การพิมพ์เอกสาร</u>                                       |
|-----------|-------------------------------------------------------------|
|           | <u>การพิมพ์โบรชัวร์</u>                                     |
| $\bowtie$ | <u>การพิมพ์ซองจดหมาย</u>                                    |
|           | <u>การพิมพ์หน้าเว็บ</u>                                     |
|           | <u>การพิมพ์ลงบนกระดาษพิเศษและกระดาษที่กำหนด<br/>ขนาดเอง</u> |
|           | <u>การพิมพ์เอกสารหรือภาพถ่ายแบบไม่มีขอบ</u>                 |

# การพิมพ์เอกสาร

ปฏิบัติตามคำแนะนำสำหรับระบบปฏิบัติการของคุณ

- <u>การพิมพ์เอกสาร (Windows)</u>
- <u>การพิมพ์เอกสาร (Mac OS X)</u>

พมายเหตุ เครื่องพิมพ์นี้มี HP ePrint ซึ่งเป็นบริการฟรีจาก HP ที่ช่วยให้ คุณสามารถพิมพ์เอกสารจากเครื่องพิมพ์ที่สามารถใช้ HP ePrint ได้ทุกที่ ทุกเวลา โดยไม่ต้องใช้ซอฟต์แวร์เพิ่มเติมหรือไดรเวอร์เครื่องพิมพ์แต่อย่าง ใด สำหรับข้อมูลเพิ่มเติม โปรดดูที่ <u>HP ePrint</u>

#### การพิมพ์เอกสาร (Windows)

- 1. ให้ใส่กระดาษลงในถาด สำหรับข้อมูลเพิ่มเติม โปรดดูที่ <u>ป้อนวัสดุพิมพ์</u>
- 2. บนเมนู File (ไฟล์) ในซอฟต์แวร์แอพพลิเคชัน ให้คลิก Print (พิมพ์)
- 3. ตรวจสอบว่าได้เลือกเครื่องพิมพ์ที่คุณต้องการแล้ว
- หากต้องการเปลี่ยนการตั้งค่า ให้คลิกปุ่มที่เปิดกรอบโต้ตอบ Printer Properties (คุณสมบัติเครื่องพิมพ์) ปุ่มนี้อาจเรียกว่า Properties (คุณสมบัติ) Options (ตัวเลือก) Printer Setup (การตั้งค่าเครื่องพิมพ์) Printer (เครื่องพิมพ์) หรือ Preferences (ลักษณะที่ต้องการ) ทั้งนี้ขึ้นอยู่กับซอฟต์แวร์แอพพลิเคชัน
- เปลี่ยนการวางแน่วกระดาษบนแท็บ Layout (หน้าที่จัดวางไว้) และเปลี่ยน แหล่งกระดาษ ชนิดวัสดุพิมพ์ ขนาดกระดาษ และการตั้งค่าคุณภาพบนแท็บ Paper/Quality (กระดาษ/คุณภาพ) ถ้าต้องการพิมพ์เป็นสีขาวดำ คลิกปุ่ม Advanced (ขั้นสูง) แล้วเปลี่ยนตัวเลือก Print in Grayscale (พิมพ์ เป็นสีเทา)
  - หมายเหตุ หากคุณต้องการพิมพ์เอกสารขาวดำโดยใช้หมึกสีดำเท่านั้น ให้คลิกปุ่ม Advanced (ขั้นสูง) จากเมนูแบบดึงลง Print in Grayscale (พิมพ์เป็นสีเทา) ให้เลือก Black Ink Only (หมึกสีดำ เท่านั้น) จากนั้นคลิกปุ่ม OK (ตกลง) หากคุณเห็นตัวเลือก Black and White (ขาวดำ) บนแท็บ Paper/Quality (กระดาษ/คุณภาพ) หรือ Layout (หน้าที่จัดวางไว้) ให้เลือกตัวเลือกนี้
- 6. คลิก **OK** (ตกลง)
- คลิก Print (พิมพ์) หรือ OK (ตกลง) เพื่อเริ่มต้นการพิมพ์
### การพิมพ์เอกสาร (Mac OS X)

- 1. ให้ใส่กระดาษลงในถาด สำหรับข้อมูลเพิ่มเติม โปรดดูที่ <u>ป้อนวัสดุพิมพ์</u>
- 2. เลือกขนาดกระดาษ:
  - a. จากเมนู File (ไฟล์) ในซอฟต์แวร์แอพพลิเคชัน คลิก Page Setup (ตั้งค่าหน้ากระดาษ)
    - หมายเหตุ หากคุณไม่เห็นเมนู Page Setup (ตั้งค่าหน้ากระดาษ) ให้ไปที่ขั้นตอนที่ 3
  - b. ตรวจสอบให้แน่ใจว่า เครื่องพิมพ์ที่คุณต้องการใช้ถูกเลือกไว้แล้วใน เมนูป๊อปอัพ Format for (รูปแบบสำหรับ)
  - c. เลือกขนาดกระดาษจากป๊อปอัพเมนู **Paper Size** (ขนาดกระดาษ) จากนั้นคลิก **OK** (ตกลง)
- 3. จากเมนู File (ไฟล์) ในซอฟต์แวร์แอพพลิเคชัน ให้คลิก Print (พิมพ์)
- 4. ตรวจสอบว่าได้เลือกเครื่องพิมพ์ที่คุณต้องการแล้ว
- 5. เลือกขนาดกระดาษจากเมนูป๊อปอัพ Paper Size (ขนาดกระดาษ) (ถ้ามี)
- เปลี่ยนการตั้งค่าการพิมพ์ของตัวเลือกในเมนูป็อปอัพให้เหมาะสมกับงาน ของคุณ
  - พมายเหตุ หากคุณไม่เห็นตัวเลือกใดๆ ให้คลิกที่สามเหลี่ยมเปิดถัดจาก เมนูปอปอัพ Printer (เครื่องพิมพ์) หรือคลิก Show Details (แสดง รายละเอียด)
- 7. คลิก Print (พิมพ์) เพื่อเริ่มพิมพ์

# การพิมพ์โบรชัวร์

ปฏิบัติตามคำแนะนำสำหรับระบบปฏิบัติการของคุณ

- <u>การพิมพ์โบรชัวร์ (Windows)</u>
- <u>การพิมพ์โบรชัวร์ (Mac OS X)</u>
- พมายเหตุ เครื่องพิมพ์นี้มี HP ePrint ซึ่งเป็นบริการฟรีจาก HP ที่ช่วยให้ คุณสามารถพิมพ์เอกสารจากเครื่องพิมพ์ที่สามารถใช้ HP ePrint ได้ทุกที่ ทุกเวลา โดยไม่ต้องใช้ซอฟต์แวร์เพิ่มเติมหรือไดรเวอร์เครื่องพิมพ์แต่อย่าง ใด สำหรับข้อมูลเพิ่มเติม โปรดดูที่ <u>HP ePrint</u>

### การพิมพ์โบรชัวร์ (Windows)

- พมายเหตุ หากต้องการตั้งค่าการพิมพ์สำหรับงานพิมพ์ทั้งหมด ให้เปลี่ยน การตั้งค่าในซอฟต์แวร์ของ HP ที่มากับเครื่องพิมพ์ สำหรับข้อมูลเพิ่มเติม เกี่ยวกับซอฟต์แวร์ของ HP โปรดดูที่ <u>เครื่องมือการจัดการเครื่องพิมพ์</u>
- 1. ให้ใส่กระดาษลงในถาด สำหรับข้อมูลเพิ่มเติม โปรดดูที่ <u>ป้อนวัสดุพิมพ์</u>
- 2. บนเมนู File (ไฟล์) ในซอฟต์แวร์แอพพลิเคชัน ให้คลิก Print (พิมพ์)
- 3. ตรวจสอบว่าได้เลือกเครื่องพิมพ์ที่คุณต้องการแล้ว
- หากต้องการเปลี่ยนการตั้งค่า ให้คลิกปุ่มที่เปิดกรอบโต้ตอบ Printer Properties (คุณสมบัติเครื่องพิมพ์) ปุ่มนี้อาจเรียกว่า Properties (คุณสมบัติ) Options (ตัวเลือก) Printer Setup (การตั้งค่าเครื่องพิมพ์) Printer (เครื่องพิมพ์) หรือ Preferences (ลักษณะที่ต้องการ) ทั้งนี้ขึ้นอยู่กับซอฟต์แวร์แอพพลิเคชัน
- 5. คลิกแท็บ Layout (หน้าที่จัดวางไว้) แล้วเปลี่ยนการวางแนวกระดาษหาก จำเป็น
- คลิกแท็บ Paper/Quality (กระดาษ/คุณภาพ) เลือกประเภทกระดาษที่ เหมาะสมสำหรับโบรชัวร์จากรายการ Media (วัสดุพิมพ์) แบบดึงลง แล้ว เปลี่ยนการตั้งค่าแหล่งกระดาษ ขนาดกระดาษ และคุณภาพหากจำเป็น
- หากต้องการพิมพ์เป็นสีขาวดำ คลิกปุ่ม Advanced (ขั้นสูง) แล้วเปลี่ยนตัว เลือก Print in Grayscale (พิมพ์เป็นสีเทา)
- คลิก OK (ตกลง) แล้วคลิก Print (พิมพ์) หรือ OK (ตกลง) เพื่อเริ่มต้น การพิมพ์

# การพิมพ์โบรชัวร์ (Mac OS X)

- 1. ให้ใส่กระดาษลงในถาด สำหรับข้อมูลเพิ่มเติม โปรดดูที่ <u>ป้อนวัสดุพิมพ์</u>
- 2. เลือกขนาดกระดาษ:
  - a. จากเมนู File (ไฟล์) ในซอฟต์แวร์แอพพลิเคชัน คลิก Page Setup (ตั้งค่าหน้ากระดาษ)
    - หมายเหตุ หากคุณไม่เห็นเมนู Page Setup (ตั้งค่าหน้ากระดาษ) ให้ไปที่ขั้นตอนที่ 3
  - ๒. ตรวจสอบให้แน่ใจว่า เครื่องพิมพ์ที่คุณต้องการใช้ถูกเลือกไว้แล้วใน เมนูป๊อปอัพ Format for (รูปแบบสำหรับ)
  - c. เลือกขนาดกระดาษจากป๊อปอัพเมนู Paper Size (ขนาดกระดาษ) จากนั้นคลิก OK (ตกลง)
- 3. จากเมนู File (ไฟล์) ในซอฟต์แวร์แอพพลิเคชัน ให้คลิก Print (พิมพ์)

- 4. ตรวจสอบว่าได้เลือกเครื่องพิมพ์ที่คุณต้องการแล้ว
- 5. เลือกขนาดกระดาษจากเมนูป๊อปอัพ Paper Size (ขนาดกระดาษ) (ถ้ามี)
- 6. คลิก Paper Type/Quality (ประเภท/คุณภาพกระดาษ) จากเมนูป๊อบอัพ จากนั้นเลือกการตั้งค่าดังต่อไปนี้:
  - Paper Type (ประเภทกระดาษ): ประเภทกระดาษโบรชัวร์ที่เหมาะ สม
  - Quality (คุณภาพ): Normal (ปกติ) หรือ Best (ดีที่สุด)
  - พมายเหตุ หากคุณไม่เห็นตัวเลือกเหล่านี้ ให้คลิกที่สามเหลี่ยมเปิดถัด จากเมนูปอปอัพ Printer (เครื่องพิมพ์) หรือคลิก Show Details (แสดงรายละเอียด)
- เลือกการตั้งค่าการพิมพ์อื่นๆ ที่คุณต้องการ แล้วคลิก Print (พิมพ์) เพื่อเริ่ม พิมพ์

# การพิมพ์ซองจดหมาย

หลีกเลี่ยงซองจดหมายที่มีลักษณะดังนี้:

- มีผิวที่ลื่นเป็นมันมาก
- มีตัวยึดหรือที่ติดในตัวเอง หรือช่องพลาสติกใส
- ขอบหนา ขอบแตกต่างจากปกติ หรือขอบม้วน
- มีพื้นที่ที่มีรอยย่น ถูกฉีก หรือมีความเสียหายอื่น

ตรวจสอบว่ารอยพับของซองที่คุณใส่ในเครื่องพิมพ์นั้นถูกรีดไว้จนเรียบ

หมายเหตุ สำหรับข้อมูลเพิ่มเติมเกี่ยวกับการพิมพ์ของจดหมาย โปรดดูที่ เอกสารประกอบที่มาพร้อมกับโปรแกรมขอฟต์แวร์ที่คุณกำลังใช้งาน

ปฏิบัติตามคำแนะนำสำหรับระบบปฏิบัติการของคุณ

- <u>การพิมพ์ซองจดหมาย (Windows)</u>
- <u>การพิมพ์ของจดหมาย (Mac OS X)</u>

#### การพิมพ์ซองจดหมาย (Windows)

- ใส่ซองจดหมายโดยให้ด้านที่จะพิมพ์คว่ำลงในถาด สำหรับข้อมูลเพิ่มเติม โปรดดูที่ <u>ป้อนวัสดุพิมพ์</u>
- 2. บนเมนู File (ไฟล์) ในซอฟต์แวร์แอพพลิเคชัน ให้คลิก Print (พิมพ์)
- 3. ตรวจสอบว่าได้เลือกเครื่องพิมพ์ที่คุณต้องการแล้ว

- หากต้องการเปลี่ยนการตั้งค่า ให้คลิกปุ่มที่เปิดกรอบโต้ตอบ Printer Properties (คุณสมบัติเครื่องพิมพ์) ปุ่มนี้อาจเรียกว่า Properties (คุณสมบัติ) Options (ตัวเลือก) Printer Setup (การตั้งค่าเครื่องพิมพ์) Printer (เครื่องพิมพ์) หรือ Preferences (ลักษณะที่ต้องการ) ทั้งนี้ขึ้นอยู่กับซอฟต์แวร์แอพพลิเคชัน
- 5. บนแท็บ Layout (หน้าที่จัดวางไว้) เปลี่ยนการวางแนวกระดาษเป็น Landscape (แนวนอน)
- 6. คลิก Paper/Quality (กระดาษ/คุณภาพ) แล้วเลือกชนิดซองจดหมายที่ เหมาะสมจากรายการ Paper Size (ขนาดกระดาษ) แบบดึงลง
  - iคล็ดลับ คุณสามารถเปลี่ยนตัวเลือกอื่นๆ สำหรับงานพิมพ์ได้โดยใช้ คุณสมบัติที่มีในแท็บอื่นๆ ในกล่องโต้ตอบ
- คลิก OK (ตกลง) แล้วจึงคลิก Print (พิมพ์) หรือ OK (ตกลง) เพื่อเริ่ม พิมพ์

#### การพิมพ์ซองจดหมาย (Mac OS X)

- 1. การใส่ซองจดหมายในถาด สำหรับข้อมูลเพิ่มเติม โปรดดูที่ <u>ป้อนวัสดุพิมพ์</u>
- 2. เลือกขนาดกระดาษ:
  - a. จากเมนู File (ไฟล์) ในซอฟต์แวร์แอพพลิเคชัน คลิก Page Setup (ตั้งค่าหน้ากระดาษ)
    - หมายเหตุ หากคุณไม่เห็นเมนู Page Setup (ตั้งค่าหน้ากระดาษ) ให้ไปที่ขั้นตอนที่ 3
  - b. ตรวจสอบให้แน่ใจว่า เครื่องพิมพ์ที่คุณต้องการใช้ถูกเลือกไว้แล้วใน เมนูป๊อปอัพ Format for (รูปแบบสำหรับ)
  - เลือกขนาดซองจากป๊อปอัพเมนู Paper Size (ขนาดกระดาษ) ที่ เหมาะสม จากนั้นคลิก OK (ตกลง)
- 3. จากเมนู File (ไฟล์) ในซอฟต์แวร์แอพพลิเคชัน ให้คลิก Print (พิมพ์)
- 4. ตรวจสอบว่าได้เลือกเครื่องพิมพ์ที่คุณต้องการแล้ว
- 5. เลือกขนาดซองจดหมายที่เหมาะสมในเมนูป๊อปอัพ **Paper Size** (ขนาด กระดาษ) (ถ้ามี)

- 6. เลือกตัวเลือก Orientation (การวางแนว)
  - หมายเหตุ หากคุณไม่เห็นตัวเลือกเหล่านี้ ให้คลิกที่สามเหลี่ยมเปิดถัด จากเมนูป๊อปอัพ Printer (เครื่องพิมพ์) หรือคลิก Show Details (แสดงรายละเอียด)
- เลือกการตั้งค่าการพิมพ์อื่นๆ ที่คุณต้องการ แล้วคลิก Print (พิมพ์) เพื่อเริ่ม พิมพ์

# การพิมพ์หน้าเว็บ

อย่าทิ้งกระดาษภาพถ่ายที่ยังไม่ได้ใช้ไว้ในถาดป้อนกระดาษ เพราะกระดาษอาจ ม้วนตัว ซึ่งทำให้คุณภาพงานพิมพ์ลดลง ควรทำให้กระดาษภาพถ่ายเรียบก่อน พิมพ์งาน

ปฏิบัติตามคำแนะนำสำหรับระบบปฏิบัติการของคุณ

- การพิมพ์ภาพถ่ายบนกระดาษภาพถ่าย (Windows)
- การพิมพ์ภาพถ่ายบนกระดาษภาพถ่าย (Mac OS X)
- หมายเหตุ เครื่องพิมพ์นี้มี HP ePrint ซึ่งเป็นบริการฟรีจาก HP ที่ช่วยให้ คุณสามารถพิมพ์เอกสารจากเครื่องพิมพ์ที่สามารถใช้ HP ePrint ได้ทุกที่ ทุกเวลา โดยไม่ต้องใช้ซอฟต์แวร์เพิ่มเติมหรือไดรเวอร์เครื่องพิมพ์แต่อย่าง ใด สำหรับข้อมูลเพิ่มเติม โปรดดูที่ <u>HP ePrint</u>

#### การพิมพ์ภาพถ่ายบนกระดาษภาพถ่าย (Windows)

- 1. ให้ใส่กระดาษลงในถาด สำหรับข้อมูลเพิ่มเติม โปรดดูที่ <u>ป้อนวัสดุพิมพ์</u>
- 2. บนเมนู File (ไฟล์) ในซอฟต์แวร์แอพพลิเคชัน ให้คลิก Print (พิมพ์)
- 3. ตรวจสอบว่าได้เลือกเครื่องพิมพ์ที่คุณต้องการแล้ว
- หากต้องการเปลี่ยนการตั้งค่า ให้คลิกปุ่มที่เปิดกรอบโต้ตอบ Printer Properties (คุณสมบัติเครื่องพิมพ์) ตัวเลือกนี้อาจเรียกว่า Properties (คุณสมบัติ), Options (ตัวเลือก), Printer Setup (การตั้งค่าเครื่องพิมพ์), Printer (เครื่องพิมพ์) หรือ Preferences (ลักษณะที่ต้องการ) ทั้งนี้ขึ้นอยู่กับซอฟต์แวร์แอพพลิเคชัน ของคุณ

- 5. คลิกแท็บ **Paper/Quality** (กระดาษ/คุณภาพ) แล้วเลือกประเภทกระดาษ ภาพถ่ายที่เหมาะสมจากเมนูรายการ **Media** (วัสดุพิมพ์) แบบดึงลง
  - พมายเหตุ Maximum DPI (DPI สูงสุด) ได้รับการสนับสนุนสำหรับ การพิมพ์สีบน HP Premium Plus Photo Paper และ HP Advanced Photo Paper เท่านั้น
- คลิกปุ่ม Advanced (ขั้นสูง) จากนั้นเลือก Best (ดีที่สุด) หรือ Maximum DPI (DPI สูงสุด) จากเมนูรายการ Output Quality (คุณภาพงานพิมพ์) แบบดึงลง
- เมื่อต้องการพิมพ์ภาพถ่ายเป็นขาวดำ ให้คลิกเมนู Grayscale (สีเทา) แบบดึงลง แล้วเลือกตัวเลือกต่อไปนี้:

High-Quality Grayscale (สีเทาคุณภาพสูง): ใช้สีที่มีอยู่ทั้งหมดเพื่อ พิมพ์ภาพถ่ายแบบสีเทา ซึ่งทำให้เกิดโทนสีเทาที่เรียบและเป็นธรรมชาติ

 คลิก OK (ตกลง) แล้วคลิก Print (พิมพ์) หรือ OK (ตกลง) เพื่อเริ่มต้น การพิมพ์

### การพิมพ์ภาพถ่ายบนกระดาษภาพถ่าย (Mac OS X)

- 1. ให้ใส่กระดาษลงในถาด สำหรับข้อมูลเพิ่มเติม โปรดดูที่ <u>ป้อนวัสดุพิมพ์</u>
- 2. เลือกขนาดกระดาษ:
  - a. จากเมนู File (ไฟล์) ในซอฟต์แวร์แอพพลิเคชัน คลิก Page Setup (ตั้งค่าหน้ากระดาษ)
    - หมายเหตุ หากคุณไม่เห็นเมนู Page Setup (ตั้งค่าหน้ากระดาษ) ให้ไปที่ขั้นตอนที่ 3
  - ๒. ตรวจสอบให้แน่ใจว่า เครื่องพิมพ์ที่คุณต้องการใช้ถูกเลือกไว้แล้วใน เมนูป๊อปอัพ Format for (รูปแบบสำหรับ)
  - c. เลือกขนาดกระดาษจากป๊อปอัพเมนู Paper Size (ขนาดกระดาษ) จากนั้นคลิก OK (ตกลง)
- 3. จากเมนู File (ไฟล์) ในซอฟต์แวร์แอพพลิเคชัน ให้คลิก Print (พิมพ์)
- 4. ตรวจสอบว่าได้เลือกเครื่องพิมพ์ที่คุณต้องการแล้ว
- 5. เลือกขนาดกระดาษที่เหมาะสมจากเมนูป๊อปอัพ **Paper Size** (ขนาด กระดาษ) (ถ้ามี)

- 6. คลิก Paper Type/Quality (ประเภท/คุณภาพกระดาษ) จากเมนูป๊อบอัพ จากนั้นเลือกการตั้งค่าดังต่อไปนี้:
  - Paper Type (ประเภทกระดาษ): ประเภทกระดาษภาพถ่ายที่เหมาะ สม
  - Quality (คุณภาพ): Best (ดีที่สุด) หรือ Maximum dpi (จำนวน dpi สูงสุด)
  - พมายเหตุ หากคุณไม่เห็นตัวเลือกเหล่านี้ ให้คลิกที่สามเหลี่ยมเปิดถัด จากเมนูปอปอัพ Printer (เครื่องพิมพ์) หรือคลิก Show Details (แสดงรายละเอียด)
- 7. ในกรณีที่จำเป็น ให้เปลี่ยนตัวเลือกรูปภาพและสี:
  - คลิกรูปสามเหลี่ยมที่อยู่ข้าง Color Options (ตัวเลือกสี) และเลือกตัว เลือก Photo Fix (แก้ไขภาพ) ที่เหมาะสม:
    - Off (ปิด): ไม่นำการเปลี่ยนแปลงใดๆ ไปใช้กับภาพโดยอัตโนมัติ
    - Basic (พื้นฐาน): จะปรับโฟกัสภาพโดยอัตโนมัติ ปรับความคม ของภาพพอประมาณ
  - b. หากต้องการพิมพ์ภาพถ่ายเป็นขาวดำ ให้คลิก Grayscale (สีเทา) จากเมนูป๊อปอัพ Color (สี) จากนั้นให้เลือกตัวเลือกต่อไปนี้: High Quality (คุณภาพสูง): ใช้สีที่มีอยู่ทั้งหมดเพื่อพิมพ์ภาพถ่าย แบบสีเทา ซึ่งทำให้เกิดโทนสีเทาที่เรียบและเป็นธรรมชาติ
- 8. เลือกการตั้งค่าการพิมพ์ที่คุณต้องการ แล้วคลิก Print (พิมพ์) เพื่อเริ่มพิมพ์

# การพิมพ์ลงบนกระดาษพิเศษและกระดาษที่กำหนดขนาดเอง

ถ้าแอพพลิเคชันรองรับกระดาษที่กำหนดขนาดเอง ให้ตั้งค่าขนาดใน แอพพลิเคชันก่อนการพิมพ์เอกสาร ถ้าไม่รองรับ ให้ตั้งค่าขนาดที่ไดรเวอร์ เครื่องพิมพ์ คุณอาจต้องปรับรูปแบบเอกสารที่จะพิมพ์ เพื่อให้พิมพ์งานลงบน กระดาษที่กำหนดขนาดเองได้พอดี

ใช้กระดาษที่กำหนดขนาดเองชนิดที่เครื่องพิมพ์สนับสนุนเท่านั้น สำหรับข้อมูล เพิ่มเติม โปรดดูที่ <u>ข้อมูลจำเพาะของวัสดุพิมพ์</u>

หมายเหตุ การกำหนดขนาดวัสดุพิมพ์เอง มีให้ใช้ในซอฟต์แวร์การพิมพ์ ของ HP ใน Mac OS X เท่านั้น

ปฏิบัติตามคำแนะนำสำหรับระบบปฏิบัติการของคุณ

 <u>การพิมพ์ลงบนกระดาษพิเศษหรือกระดาษที่กำหนดขนาดเอง (Mac OS</u> <u>X)</u>

#### การพิมพ์ลงบนกระดาษพิเศษหรือกระดาษที่กำหนดขนาดเอง (Mac OS X)

- พมายเหตุ ก่อนที่คุณจะพิมพ์ลงบนกระดาษที่กำหนดขนาดเองได้ คุณต้องตั้ง ค่าขนาดที่กำหนดเองในซอฟต์แวร์ของ HP ที่มาพร้อมกับเครื่องพิมพ์ สำหรับคำแนะนำ โปรดดูที่ <u>การตั้งค่าขนาดที่กำหนดเอง (Mac OS X)</u>
- ใส่กระดาษที่เหมาะสมลงในถาดป้อนกระดาษ สำหรับข้อมูลเพิ่มเติม โปรดดู ที่ <u>ป้อนวัสดุพิมพ์</u>
- 2. เลือกขนาดกระดาษ:
  - a. จากเมนู File (ไฟล์) ในซอฟต์แวร์แอพพลิเคชัน คลิก Page Setup (ตั้งค่าหน้ากระดาษ)
    - หมายเหตุ หากคุณไม่เห็นเมนู Page Setup (ตั้งค่าหน้ากระดาษ) ให้ไปที่ขั้นตอนที่ 3
  - ตรวจสอบให้แน่ใจว่า เครื่องพิมพ์ที่คุณต้องการใช้ถูกเลือกไว้แล้วใน เมนูป๊อปอัพ Format for (รูปแบบสำหรับ)
  - c. เลือกขนาดกระดาษจากป๊อปอัพเมนู Paper Size (ขนาดกระดาษ) จากนั้นคลิก OK (ตกลง)
- 3. จากเมนู File (ไฟล์) ในซอฟต์แวร์แอพพลิเคชัน ให้คลิก Print (พิมพ์)
- 4. ตรวจสอบว่าได้เลือกเครื่องพิมพ์ที่คุณต้องการแล้ว
- 5. เลือกขนาดกระดาษที่เหมาะสมจากเมนูป๊อปอัพ Paper Size (ขนาด กระดาษ) (ถ้ามี)
- 6. คลิก Paper Handling (การจัดการกระดาษ) จากเมนูปอปอัพ
- ใน Destination Paper Size (ขนาดกระดาษปลายทาง) คลิกที่แท็บ Scale to fit paper size (ปรับให้พอดีกับขนาดกระดาษ) แล้วเลือก ขนาดที่กำหนดเอง
- 8. เลือกการตั้งค่าการพิมพ์ที่คุณต้องการ แล้วคลิก Print (พิมพ์) เพื่อเริ่มพิมพ์

# การตั้งค่าขนาดที่กำหนดเอง (Mac OS X)

- 1. ให้ใส่กระดาษลงในถาด สำหรับข้อมูลเพิ่มเติม โปรดดูที่ <u>ป้อนวัสดุพิมพ์</u>
- จากเมนู File (ไฟล์) ในซอฟต์แวร์แอพพลิเคชัน คลิก Page Setup (ตั้ง ค่าหน้ากระดาษ) จากนั้นตรวจสอบว่าเครื่องพิมพ์ที่คุณต้องการใช้ถูกเลือก ไว้แล้วในเมนูป๊อปอัพ Format For (รูปแบบสำหรับ)
   หรือ -

จากเมนู File (ไฟล์) ในซอฟต์แวร์แอพพลิเคชัน คลิก Print (พิมพ์) จาก นั้นตรวจสอบว่าเครื่องพิมพ์ที่คุณต้องการใช้ถูกเลือกไว้แล้ว

- เลือก Manage Custom Sizes (จัดการขนาดที่กำหนดเอง) ในเมนูป๊อบ อัพ Paper Size (ขนาดกระดาษ)
  - พมายเหตุ หากคุณไม่เห็นตัวเลือกเหล่านี้ในกรอบโต้ตอบ Print (พิมพ์) คลิกที่สามเหลี่ยมเปิดถัดจากเมนูปอบอัพ Printer (เครื่องพิมพ์) หรือ คลิก Show Details (แสดงรายละเอียด)
- คลิกที่เครื่องหมาย + ที่อยู่ด้านซ้ายของหน้าจอ ดับเบิลคลิก Untitled (ไม่มี ชื่อ) และพิมพ์ชื่อสำหรับขนาดที่กำหนดเองใหม่นี้
- 5. ในกรอบ Width (ความกว้าง) และ Height (ความสูง) ให้พิมพ์ขนาด และ ตั้งค่าระยะขอบกระดาษ หากต้องการกำหนดเอง
- 6. คลิก **OK** (ตกลง)

# การพิมพ์เอกสารหรือภาพถ่ายแบบไม่มีขอบ

การพิมพ์แบบไม่มีขอบช่วยให้คุณสามารถพิมพ์ได้เต็มขนาดวัสดุพิมพ์ภาพถ่าย บางประเภทและเต็มพื้นที่ของวัสดุพิมพ์ขนาดมาตรฐานต่างๆ

ก่อนที่จะพิมพ์ ให้เปิดไฟล์และตรวจสอบให้แน่ใจว่าขนาดของเอกสารหรือ รูปภาพตรงกับขนาดของวัสดุพิมพ์ที่บรรจุไว้ในเครื่องพิมพ์

🖹 🖬 หมายเหตุ การพิมพ์แบบไม่มีขอบมีให้ใช้งานในบางแอพพลิเคชันเท่านั้น

ปฏิบัติตามคำแนะนำสำหรับระบบปฏิบัติการของคุณ

- <u>การพิมพ์เอกสารหรือภาพถ่ายแบบไม่มีขอบ (Windows)</u>
- การพิมพ์เอกสารหรือภาพถ่ายแบบไม่มีขอบ (Mac OS X)

# การพิมพ์เอกสารหรือภาพถ่ายแบบไม่มีขอบ (Windows)

- 1. ให้ใส่กระดาษลงในถาด สำหรับข้อมูลเพิ่มเติม โปรดดูที่ <u>ป้อนวัสดุพิมพ์</u>
- 2. บนเมนู File (ไฟล์) ในซอฟต์แวร์แอพพลิเคชัน ให้คลิก Print (พิมพ์)
- 3. ตรวจสอบว่าได้เลือกเครื่องพิมพ์ที่คุณต้องการแล้ว
- หากต้องการเปลี่ยนการตั้งค่า ให้คลิกปุ่มที่เปิดกรอบโต้ตอบ Printer Properties (คุณสมบัติเครื่องพิมพ์) ปุ่มนี้อาจเรียกว่า Properties (คุณสมบัติ) Options (ตัวเลือก) Printer Setup (การตั้งค่าเครื่องพิมพ์) Printer (เครื่องพิมพ์) หรือ Preferences (ลักษณะที่ต้องการ) ทั้งนี้ขึ้นอยู่กับซอฟต์แวร์แอพพลิเคชัน
- 5. คลิกแท็บ Paper/Quality (กระดาษ/คุณภาพ) จากนั้นคลิกปุ่ม Advanced (ขั้นสูง)

- 6. จากรายการ Borderless Printing (การพิมพ์แบบไม่มีขอบ) แบบดึงลง ให้เลือก Print Borderless (พิมพ์แบบไม่มีขอบ)
- จากรายการ Output Quality (คุณภาพงานพิมพ์) แบบดึงลง ให้เปลี่ยน ตัวเลือกหากจำเป็น แล้วคลิก OK (ตกลง)
- จากรายการ Media (วัสดุพิมพ์) แบบดึงลง เลือกประเภทกระดาษที่เหมาะ สม
- คลิก OK (ตกลง) แล้วคลิก Print (พิมพ์) หรือ OK (ตกลง) เพื่อเริ่มต้น การพิมพ์

### การพิมพ์เอกสารหรือภาพถ่ายแบบไม่มีขอบ (Mac OS X)

- 1. ให้ใส่กระดาษลงในถาด สำหรับข้อมูลเพิ่มเติม โปรดดูที่ <u>ป้อนวัสดุพิมพ์</u>
- 2. เลือกขนาดกระดาษที่ไม่มีขอบ:
  - a. จากเมนู File (ไฟล์) ในซอฟต์แวร์แอพพลิเคชัน คลิก Page Setup (ตั้งค่าหน้ากระดาษ)
    - หมายเหตุ หากคุณไม่เห็นเมนู Page Setup (ตั้งค่าหน้ากระดาษ) ให้ไปที่ขั้นตอนที่ 3
  - ๒. ตรวจสอบให้แน่ใจว่า เครื่องพิมพ์ที่คุณต้องการใช้ถูกเลือกไว้แล้วใน เมนูป๊อปอัพ Format for (รูปแบบสำหรับ)
  - c. เลือกขนาดกระดาษที่ไม่มีขอบที่มีจากป๊อปอัพเมนู Paper Size (ขนาดกระดาษ) จากนั้นคลิก OK (ตกลง)
- 3. จากเมนู File (ไฟล์) ในซอฟต์แวร์แอพพลิเคชัน ให้คลิก Print (พิมพ์)
- 4. ตรวจสอบว่าได้เลือกเครื่องพิมพ์ที่คุณต้องการแล้ว
- 5. เลือกขนาดกระดาษจากเมนูป๊อปอัพ Paper Size (ขนาดกระดาษ) (ถ้ามี)
- 6. คลิก Paper Type/Quality (ประเภท/คุณภาพกระดาษ) จากเมนูป๊อบอัพ จากนั้นเลือกการตั้งค่าดังต่อไปนี้:
  - Paper Type (ประเภทกระดาษ): ประเภทกระดาษที่เหมาะสม
  - Quality (คุณภาพ): Best (ดีที่สุด) หรือ Maximum dpi (จำนวน dpi สูงสุด)
  - พมายเหตุ หากคุณไม่เห็นตัวเลือกเหล่านี้ ให้คลิกที่สามเหลี่ยมเปิดถัด จากเมนูปอปอัพ Printer (เครื่องพิมพ์) หรือคลิก Show Details (แสดงรายละเอียด)
- ตรวจสอบให้แน่ใจว่าเลือกกล่องกาเครื่องหมาย Print Borderless (พิมพ์ แบบไร้ขอบ)

- 8. หากจำเป็น คลิกที่สามเหลี่ยมเปิดถัดจาก Color Options (ตัวเลือกสี) แล้วเลือกตัวเลือก Photo Fix (แก้ไขภาพ) ที่เหมาะสม
  - **ขณะปิดเครื่อง:** ไม่ใช้การปรับภาพแบบอัตโนมัติกับรูปภาพ
  - พื้นฐาน: ปรับโฟกัสภาพโดยอัตโนมัติ ปรับความคมชัดของรูปภาพพอ ประมาณ
- 9. เลือกการตั้งค่าการพิมพ์ที่คุณต้องการ แล้วคลิก Print (พิมพ์) เพื่อเริ่มพิมพ์

# พิมพ์ลงบนทั้งสองด้านของหน้ากระดาษ (การพิมพ์สองด้าน)

ด้วยการใช้อุปกรณ์เสริมสำหรับการพิมพ์สองด้านโดยอัตโนมัติ (อุปกรณ์สำหรับ การพิมพ์สองด้าน) คุณจะสามารถพิมพ์งานลงบนวัสดุพิมพ์ทั้งสองด้านได้โดย อัตโนมัติ

Inañoaŭ คุณสามารถพิมพ์สองด้านด้วยตนเองโดยเริ่มพิมพ์หน้ากี่ก่อน พลิก กระดาษกลับ และพิมพ์หน้า

#### การพิมพ์สองด้าน (Windows)

- ใส่วัสดุพิมพ์ที่เหมาะสมลงไป สำหรับข้อมูลเพิ่มเติม โปรดดู <u>คำแนะนำ</u> <u>สำหรับการพิมพ์งานบนหน้ากระดาษทั้งสองด้าน</u> และ <u>ป้อนวัสดุพิมพ์</u>
- ตรวจสอบให้แน่ใจว่าได้ติดตั้งอุปกรณ์สำหรับการพิมพ์สองด้านอย่างถูกต้อง แล้ว สำหรับข้อมูลเพิ่มเติม โปรดดูที่ <u>ติดตั้งอุปกรณ์เสริมสำหรับการพิมพ์</u> สองด้านโดยอัตโนมัติ (อุปกรณ์สำหรับการพิมพ์สองด้าน)
- ขณะที่เอกสารเปิดอยู่ ให้คลิก Print (พิมพ์) บนเมนู File (ไฟล์) จากนั้น คลิกปุ่มที่จะเปิดกรอบโต้ตอบ Printer Properties (คุณสมบัติ เครื่องพิมพ์) ปุ่มนี้อาจเรียกว่า Properties (คุณสมบัติ) Options (ตัวเลือก) Printer Setup (การตั้งค่าเครื่องพิมพ์) Printer (เครื่องพิมพ์) หรือ Professors (ร้องอนนี้ส่วยอน) นั้นนี้นี้และปลับตรปร์เมล์และพบถึงอุลัน

Preferences (ลักษณะที่ต้องการ) ทั้งนี้ขึ้นอยู่กับซอฟต์แวร์แอพพลิเคชัน
ในตัวเลือก Print on Both Sides (พิมพ์บนกระดาษทั้งสองด้าน) บน แท็บ Layout (หน้าที่จัดวางไว้) ให้เลือก Flip on Long Edge (กลับ

- ด้านตามแนวยาว) หรือ Flip on Short Edge (กลับด้านตามแนวกว้าง)
- 5. เปลี่ยนการตั้งค่าอื่นๆ จากนั้น คลิกที่ **OK** (ตกลง)
- 6. พิมพ์เอกสารของท่าน

#### การพิมพ์สองด้าน (Mac OS X)

- ป้อนวัสดุพิมพ์ที่เหมาะสม หากต้องการข้อมูลเพิ่มเติม โปรดดูที่ <u>คำแนะนำ</u> <u>สำหรับการพิมพ์งานบนหน้ากระดาษทั้งสองด้าน</u> และ <u>ป้อนวัสดุพิมพ์</u>
- ตรวจสอบให้แน่ใจว่าติดตั้งอุปกรณ์สำหรับการพิมพ์สองด้านอย่างถูกต้อง สำหรับข้อมูลเพิ่มเติม โปรดดูที่ <u>ติดตั้งอุปกรณ์เสริมสำหรับการพิมพ์สองด้าน</u> <u>โดยอัตโนมัติ (อุปกรณ์สำหรับการพิมพ์สองด้าน)</u>
- 3. เลือกขนาดกระดาษ:
  - a. จากเมนู File (ไฟล์) ในซอฟต์แวร์แอพพลิเคชัน คลิก Page Setup (ตั้งค่าหน้ากระดาษ)
    - หมายเหตุ หากคุณไม่เห็นเมนู Page Setup (ตั้งค่าหน้ากระดาษ) ให้ไปที่ขั้นตอนที่ 4
  - b. ตรวจสอบให้แน่ใจว่า เครื่องพิมพ์ที่คุณต้องการใช้ถูกเลือกไว้แล้วใน เมนูป๊อปอัพ Format for (รูปแบบสำหรับ)
  - c. เลือกขนาดกระดาษจากป๊อปอัพเมนู **Paper Size** (ขนาดกระดาษ) จากนั้นคลิก **OK** (ตกลง)
- 4. จากเมนู File (ไฟล์) ในซอฟต์แวร์แอพพลิเคชัน ให้คลิก Print (พิมพ์)
- 5. ตรวจสอบว่าได้เลือกเครื่องพิมพ์ที่คุณต้องการแล้ว
- 6. เลือกขนาดกระดาษจากเมนูป๊อปอัพ Paper Size (ขนาดกระดาษ) (ถ้ามี)
  - หมายเหตุ คุณอาจต้องเลือกตัวเลือกขนาดกระดาษที่เป็น Two-Sided margins (มีขอบทั้งสองด้าน)
- คลิกที่เมนูป็อปอัพ Two-Sided Printing (การพิมพ์สองด้าน) เลือก Print Both Sides (พิมพ์สองด้าน) จากนั้นคลิกตัวเลือกสำหรับเย็บเล่มที่ เหมาะสมสำหรับเอกสาร

- หรือ -

ุคลิกเมนเปือปอัพ Layout (หน้าที่จัดวางไว้) จากนั้นเลือกตัวเลือกสำหรับ เย็บเล่มที่เหมาะสมสำหรับเอกสารจากเมนเปือปอัพ Two-Sided (สองหน้า)

- พมายเหตุ หากคุณไม่เห็นตัวเลือกใดๆ ให้คลิกที่สามเหลี่ยมเปิดถัดจาก เมนูป๊อปอัพ Printer (เครื่องพิมพ์) หรือคลิก Show Details (แสดง รายละเอียด)
- 8. เลือกการตั้งค่าการพิมพ์ที่คุณต้องการ แล้วคลิก Print (พิมพ์) เพื่อเริ่มพิมพ์

# ดูความละเอียดของการพิมพ์

- ในไดรเวอร์เครื่องพิมพ์ คลิกแท็บ Paper/Quality (กระดาษ/คุณภาพ) จากนั้นคลิกปุ่ม Advanced (ขั้นสูง)
- 2. คลิกรายการ **Resolution** (ความละเอียด) แบบดึงลงเพื่อดูความละเอียด ของการพิมพ์ที่มีให้ใช้งาน

# 3 HP ePrint

HP ePrint เป็นบริการฟรีจาก HP ที่ช่วยให้คุณสามารถสั่งพิมพ์ไปยัง เครื่องพิมพ์ที่สามารถใช้ HP ePrint ได้ทุกที่ที่คุณสามารถส่งอีเมล เพียงส่ง เอกสารและภาพถ่ายไปยังที่อยู่อีเมลที่กำหนดให้กับเครื่องพิมพ์ของคุณเมื่อคุณ เปิดใช้งานบริการทางเว็บ โดยไม่จำเป็นต้องใช้ไดรเวอร์หรือซอฟต์แวร์เพิ่มเติม

เมื่อคุณลงทะเบียนบัญชีบน ePrintCenter แล้ว (<u>www.eprintcenter.com</u>) คุณจะสามารถเข้าสู่ระบบเพื่อดูสถานะงานใน HP ePrint, จัดลำดับการพิมพ์ ของ HP ePrint, ควบคุมผู้ที่สามารถใช้ที่อยู่อีเมล HP ePrint ของเครื่องพิมพ์ เพื่อพิมพ์หรือดูวิธีใช้ HP ePrint ได้

หมายเหตุ เมื่อต้องการใช้ HP ePrint เครื่องพิมพ์ต้องเชื่อมต่อกับ อินเทอร์เน็ต (โดยใช้สายอีเธอร์เน็ตหรือการเชื่อมต่อแบบไร้สาย) คุณไม่ สามารถใช้คุณลักษณะทางเว็บได้หากเครื่องพิมพ์เชื่อมต่อโดยใช้สาย USB

เนื้อหาในส่วนนี้จะกล่าวถึงหัวข้อต่อไปนี้:

- <u>การตั้งค่า HP ePrint</u>
- <u>การใช้ HP ePrint</u>
- <u>การลบบริการทางเว็บ</u>

# การตั้งค่า HP ePrint

หากต้องการตั้งค่า HP ePrint ให้ทำตามขั้นตอนต่างๆ ดังต่อไปนี้

- <u>การตั้งค่า HP ePrint โดยใช้ซอฟต์แวร์เครื่องพิมพ์ HP</u>
- การติดตั้ง HP ePrint โดยใช้แผงควบคุมของเครื่องพิมพ์
- ตั้งค่า HP ePrint โดยใช้เว็บเซิร์ฟเวอร์แบบฝัง
- พมายเหตุ ก่อนที่คุณจะตั้งค่า HP ePrint ตรวจดูให้แน่ใจว่าคุณเชื่อมต่อกับ อินเทอร์เน็ตโดยใช้การเชื่อมต่ออีเธอร์เน็ต หรือการเชื่อมต่อแบบไร้สายอย่าง ใดอย่างหนึ่ง

**หมายเหตุ** หากคุณพบปัญหา โปรดดูในส่วน ไฟแสดงสถานะ HP ePrint ใน <u>การอ้างอิงไฟแสดงสถานะบนแผงควบคุม</u>

# การตั้งค่า HP ePrint โดยใช้ซอฟต์แวร์เครื่องพิมพ์ HP

นอกเหนือจากเปิดใช้งานคุณลักษณะหลักของเครื่องพิมพ์แล้ว คุณสามารถใช้ ซอฟต์แวร์เครื่องพิมพ์ HP ที่ให้มาพร้อมกับเครื่องพิมพ์ของคุณเพื่อตั้งค่า HP ePrint หากคุณไม่ได้ตั้งค่า HP ePrint เมื่อคุณติดตั้งซอฟต์แวร์ HP ใน คอมพิวเตอร์ของคุณ คุณยังสามารถใช้ซอฟต์แวร์ดังกล่าวเพื่อตั้งค่า HP ePrint ได้

หากต้องการตั้งค่า HP ePrint ให้ทำตามขั้นตอนต่างๆ ดังต่อไปนี้สำหรับระบบ ปฏิบัติการของคุณ

#### Windows

- จากเดสก์ท็อปของคอมพิวเตอร์ คลิก Start (เริ่มต้น) เลือก Programs (โปรแกรม) หรือ All Programs (โปรแกรมทั้งหมด) เลือก HP คลิก โฟลเดอร์สำหรับเครื่องพิมพ์ของคุณ จากนั้นเลือกไอคอนที่มีชื่อเครื่องพิมพ์ ของคุณ
- ดับเบิลคลิก Web Connected Solutions (วิธีแก้ไขปัญหาที่เชื่อมต่อ กับเว็บ) จากนั้นดับเบิลคลิก ePrint Setup (การตั้งค่า ePrint) เว็บ เซิร์ฟเวอร์แบบฝังของเครื่องพิมพ์จะปรากฏขึ้น
- 3. คลิกแท็บ Web Services (บริการทางเว็บ)
- ในส่วน Web Services Settings (การตั้งค่าบริการทางเว็บ) ให้คลิก Setup (ตั้งค่า) คลิก Continue (ดำเนินการต่อ) และปฏิบัติตามคำ แนะนำบนหน้าจอเพื่อยอมรับข้อกำหนดการใช้
- 5. ถ้าได้รับข้อความแจ้งเตือน ให้เลือกอนุญาตให้เครื่องพิมพ์ทำการตรวจหา และติดตั้งการอัพเดตเครื่องพิมพ์
  - หมายเหตุ หากมีการอัพเดตเครื่องพิมพ์ เครื่องพิมพ์จะดาวน์โหลดและ ติดตั้งการอัพเดต แล้วรีสตาร์ท คุณจะต้องทำตามกำแนะนำซ้ำตั้งแต่ขั้น ตอนที่ 1 เพื่อตั้งค่า HP ePrint

หมายเหตุ ถ้าได้รับข้อความแจ้งเตือนให้ใส่การตั้งค่าพร็อกซี และเครือ ข่ายของคุณใช้การตั้งค่าพร็อกซี ให้ทำตามคำแนะนำบนหน้าจอในการ ตั้งค่าพร็อกซีเซิร์ฟเวอร์ หากคุณไม่มีข้อมูลนี้ ให้ติดต่อผู้ดูแลระบบเครือ ข่าย หรือผู้ที่ตั้งค่าเครือข่าย

 เมื่อเครื่องพิมพ์เชื่อมต่อกับเซิร์ฟเวอร์แล้ว เครื่องพิมพ์จะพิมพ์หน้าข้อมูล ปฏิบัติตามคำแนะนำในหน้าข้อมูลเพื่อดำเนินการตั้งค่าให้เสร็จสิ้น

#### Mac OS X

▲ เมื่อต้องการติดตั้งและจัดการบริการทางเว็บใน Mac OS X คุณสามารถใช้ เว็บเซิร์ฟเวอร์แบบฝัง (EWS) ของเครื่องพิมพ์ได้ สำหรับข้อมูลเพิ่มเติม โปรดดูที่ <u>ตั้งค่า HP ePrint โดยใช้เว็บเซิร์ฟเวอร์แบบฝัง</u>

- 2. ปฏิบัติตามคำแนะนำบนหน้าข้อมูล

# ตั้งค่า HP ePrint โดยใช้เว็บเซิร์ฟเวอร์แบบฝัง

คุณสามารถใช้เว็บเซิร์ฟเวอร์แบบฝัง (EWS) ของเครื่องพิมพ์ได้เพื่อตั้งค่าและ จัดการ HP ePrint

หากต้องการตั้งค่า HP ePrint ให้ทำตามขั้นตอนต่างๆ ดังต่อไปนี้

- เปิด EWS สำหรับข้อมูลเพิ่มเติม โปรดดูที่ <u>เว็บเซิร์ฟเวอร์ในตัว</u>
- 2. คลิกแท็บ Web Services (บริการทางเว็บ)
- ในส่วน Web Services Settings (การตั้งค่าบริการทางเว็บ) ให้คลิก Setup (ตั้งค่า) คลิก Continue (ดำเนินการต่อ) และปฏิบัติตามคำ แนะนำบนหน้าจอเพื่อยอมรับข้อกำหนดการใช้
- ถ้าได้รับข้อความแจ้งเตือน ให้เลือกอนุญาตให้เครื่องพิมพ์ทำการตรวจหา และติดตั้งการอัพเดตเครื่องพิมพ์
  - พมายเหตุ หากมีการอัพเดตเครื่องพิมพ์ เครื่องพิมพ์จะดาวน์โหลดและ ติดตั้งการอัพเดต แล้วรีสตาร์ท คุณจะต้องทำตามคำแนะนำซ้ำตั้งแต่ขั้น ตอนที่ 1 เพื่อตั้งค่า HP ePrint

หมายเหตุ ถ้าได้รับข้อความแจ้งเตือนให้ใส่การตั้งค่าพร็อกซี และเครือ ข่ายของคุณใช้การตั้งค่าพร็อกซี ให้ทำตามคำแนะนำบนหน้าจอในการ ตั้งค่าพร็อกซีเซิร์ฟเวอร์ หากคุณไม่มีข้อมูลนี้ ให้ติดต่อผู้ดูแลระบบเครือ ข่าย หรือผู้ที่ตั้งค่าเครือข่าย

 เมื่อเครื่องพิมพ์เชื่อมต่อกับเซิร์ฟเวอร์แล้ว เครื่องพิมพ์จะพิมพ์หน้าข้อมูล ปฏิบัติตามคำแนะนำในหน้าข้อมูลเพื่อดำเนินการตั้งค่าให้เสร็จสิ้น

# การใช้ HP ePrint

HP ePrint ช่วยให้คุณสามารถสั่งพิมพ์ไปยังเครื่องพิมพ์ที่สนับสนุน HP ePrint ของคุณได้ทุกที่ทุกเวลา

เมื่อต้องการใช้ HP ePrint ตรวจสอบให้แน่ใจว่าคุณมีสิ่งต่างๆ ต่อไปนี้

- คอมพิวเตอร์หรือโทรศัพท์มือถือที่สามารถใช้อินเทอร์เน็ตและอีเมลได้
- เครื่องพิมพ์ที่สามารถใช้ HP ePrint ได้ ซึ่งมีการเปิดใช้งานบริการทางเว็บ แล้ว

ที่ เคล็ดลับ สำหรับข้อมูลเพิ่มเติมเกี่ยวกับการจัดการและกำหนดค่าการตั้งค่า HP ePrint และหากต้องการเรียนรู้เกี่ยวกับคุณลักษณะล่าสุด โปรดไปที่ ePrintCenter (www.eprintcenter.com)

# การพิมพ์โดยใช้ HP ePrint

หากต้องการพิมพ์เอกสารโดยใช้ HP ePrint ให้ทำตามขั้นตอนต่างๆ ดังต่อไป นี้

- 1. ในคอมพิวเตอร์หรือโทรศัพท์มือถือของคุณ ให้เปิดแอพพลิเคชันอีเมล
  - หมายเหตุ สำหรับข้อมูลเกี่ยวกับการใช้แอพพลิเคชันอีเมลในใน คอมพิวเตอร์หรือโทรศัพท์มือถือของคุณ โปรดดูเอกสารที่มาพร้อมกับ แอพพลิเคชัน
- สร้างข้อความอีเมลใหม่ จากนั้นแนบไฟล์ที่คุณต้องการพิมพ์ สำหรับรายการ ไฟล์ที่สามารถพิมพ์โดยใช้ HP ePrint ตลอดจนแนวทางที่ต้องปฏิบัติตาม เมื่อใช้ HP ePrint โปรดดูที่ <u>ข้อกำหนดเฉพาะของ HP ePrint และ</u> เว็บไซต์ของ HP
- ป้อนที่อยู่อีเมลของเครื่องพิมพ์ลงในบรรทัด "To" (ถึง) ของข้อความอีเมล จากนั้นเลือกตัวเลือกที่จะส่งข้อความอีเมล
  - หมายเหตุ ตรวจสอบให้แน่ใจว่ามีเพียงที่อยู่อีเมลของเครื่องพิมพ์เท่านั้น ที่แสดงอยู่ในบรรทัด "To" (ถึง) ของข้อความอีเมล หากมีที่อยู่อีเมลอื่น แสดงอยู่ในบรรทัด "To" (ถึง) สิ่งที่แนบที่คุณกำลังส่งอาจพิมพ์ไม่ได้

# ด้นหาที่อยู่อีเมลของเครื่องพิมพ์

หากต้องการดูที่อยู่อีเมลของเครื่องพิมพ์ ให้ไปที่ ePrintCenter (<u>www.eprintcenter.com</u>)

### การปิด HP ePrint

หากต้องการปิด HP ePrint ให้ทำตามขั้นตอนต่างๆ ดังต่อไปนี้

- 1. เปิด EWS สำหรับข้อมูลเพิ่มเติม โปรดดูที่ <u>เว็บเซิร์ฟเวอร์ในตัว</u>
- คลิกแท็บ Web Services (บริการทางเว็บ) จากนั้นคลิก ePrint ในส่วน Web Services Settings (การตั้งค่าบริการทางเว็บ)
- 3. Click Turn Off ePrint (ปิด ePrint)
- พมายเหตุ หากต้องการลบบริการทางเว็บออกทั้งหมด โปรดดูที่ <u>การลบ</u> บริการทางเว็บ

# การลบบริการทางเว็บ

หากต้องการฉบบริการทางเว็บ ให้ทำตามขั้นตอนต่างๆ ดังต่อไปนี้

- 1. เปิด EWS สำหรับข้อมูลเพิ่มเติม โปรดดูที่ <u>เว็บเซิร์ฟเวอร์ในตัว</u>
- คลิกแท็บ Web Services (บริการทางเว็บ) จากนั้นคลิก Remove Web Services (ลบบริการทางเว็บ) ในส่วน Web Services Settings (การตั้งค่าบริการทางเว็บ)
- 3. คลิก Remove Web Services (ลบบริการทางเว็บ)

# 4 การดูแลตลับหมึกพิมพ์

เพื่อให้ได้คุณภาพการพิมพ์ที่ดีที่สุดจากเครื่องพิมพ์ คุณต้องดำเนินขั้นตอนการ ดูแลรักษาง่ายๆ บางประการ หัวข้อนี้มีแนวทางการดูแลตลับบรรจุหมึกและขั้น ตอนการเปลี่ยนตลับบรรจุหมึก การปรับตำแหน่ง และการทำความสะอาดหัว พิมพ์

เนื้อหาในส่วนนี้จะกล่าวถึงหัวข้อต่อไปนี้:

- <u>ข้อมูลเกี่ยวกับตลับบรรจุหมึกและหัวพิมพ์</u>
- <u>การตรวจสอบระดับหมึกพิมพ์โดยประมาณ</u>
- <u>การพิมพ์โดยใช้หมึกสีดำหรือหมึกสีโดยเฉพาะ</u>
- <u>การเปลี่ยนตลับบรรจุหมึก</u>
- <u>เก็บอุปกรณ์ใช้สิ้นเปลืองสำหรับการพิมพ์</u>
- <u>การจัดเก็บข้อมูลการใช้งานที่ไม่มีการระบุชื่อ</u>

# ข้อมูลเกี่ยวกับตลับบรรจุหมึกและหัวพิมพ์

ข้อแนะนำต่อไปนี้จะช่วยบำรุงรักษาตลับบรรจุหมึก HP และให้มีคุณภาพการ พิมพ์สม่ำเสมอ

- คำแนะนำในคู่มือผู้ใช้นี้เป็นวิธีการเปลี่ยนตลับบรรจุหมึก และไม่ได้มีจุด ประสงค์เพื่อการติดตั้งครั้งแรก
- ช้อควรระวัง HP แนะนำให้คุณเปลี่ยนตลับหมึกที่หมดโดยเร็วที่สุดเพื่อ หลีกเลี่ยงปัญหาด้านคุณภาพการพิมพ์ และการใช้หมึกเปลืองที่อาจเกิด ขึ้น หรือความเสียหายต่อระบบหมึกพิมพ์ อย่าปิดเครื่องพิมพ์เมื่อไม่มี ตลับบรรจุหมึก
- เก็บตลับบรรจุหมึกทั้งหมดไว้ในบรรจุภัณฑ์เดิมที่ผนึกไว้อย่างแน่นหนา จนกว่าจะใช้งาน
- ตรวจสอบว่าปิดเครื่องพิมพ์อย่างถูกต้อง สำหรับข้อมูลเพิ่มเติม โปรดดูที่ <u>การปิดเครื่องพิมพ์</u>
- จัดเก็บตลับบรรจุหมึกไว้ที่อุณหภูมิห้อง (15-35 °C หรือ 59-95 °F)
- อย่าทำความสะอาดหัวพิมพ์โดยไม่จำเป็น เพราะจะทำให้เปลืองหมึกและ ทำให้ตลับหมึกพิมพ์มีอายุการใช้งานสั้นลง

- ดูแลรักษาตลับบรรจุหมึกอย่างระมัดระวัง การทำตลับหมึกพิมพ์หล่น กระแทก หรือถืออย่างไม่ระมัดระวังในระหว่างการติดตั้ง อาจทำให้เกิด ปัญหาในการพิมพ์ได้ชั่วคราว
- หากกุณกำลังเคลื่อนย้ายเครื่องพิมพ์ ให้ปฏิบัติดังต่อไปนี้เพื่อป้องกันไม่ให้ หมึกพิมพ์รั่วไหลออกจากเครื่องพิมพ์ หรือเกิดความเสียหายอื่นแก่ เครื่องพิมพ์:
  - ตรวจสอบให้แน่ใจว่าปิดเครื่องพิมพ์แล้ว โดยกด () (Power (เปิด/ ปิด)) รอจนกว่าเสียงจากภายในเครื่องพิมพ์ที่ทำงานอยู่ทุกเสียงหยุดลง ก่อนถอดปลั๊กเครื่องพิมพ์ สำหรับข้อมูลเพิ่มเติม โปรดดูที่ <u>การปิด</u> <u>เครื่องพิมพ์</u>
  - ตรวจสอบให้แน่ใจว่าคุณได้ติดตั้งตลับบรรจุหมึกและหัวพิมพ์อยู่แล้ว
  - เครื่องพิมพ์จะต้องเคลื่อนย้ายโดยวางในแนวราบ ไม่ควรวางตะแคง ด้านข้าง เอาด้านหน้าหรือด้านหลังลง หรือคว่ำด้านบนลง

#### หัวข้อที่เกี่ยวข้อง

- <u>การตรวจสอบระดับหมึกพิมพ์โดยประมาณ</u>
- <u>ทำความสะอาดหัวพิมพ์</u>

# การตรวจสอบระดับหมึกพิมพ์โดยประมาณ

คุณสามารถตรวจสอบระดับหมึกโดยประมาณได้จากซอฟต์แวร์เครื่องพิมพ์หรือ จากแผงควบคุมของเครื่องพิมพ์ สำหรับข้อมูลเกี่ยวกับการใช้เครื่องมือเหล่านี้ โปรดดูที่ <u>เครื่องมือการจัดการเครื่องพิมพ์</u> และ <u>การใช้แผงควบคุมของ</u> <u>เครื่องพิมพ์</u> คุณสามารถพิมพ์หน้าสถานะเครื่องพิมพ์เพื่อดูข้อมูลนี้ได้ด้วย (โปรดดูที่ <u>การทำความเข้าใจรายงานสถานะเครื่องพิมพ์</u>)

พมายเหตุ ข้อความเตือนระดับหมึกและตัวแสดงจะให้ข้อมูลโดยประมาณ สำหรับการเตรียมการเท่านั้น เมื่อท่านได้รับข้อความเตือนว่าหมึกเหลือน้อย ให้เตรียมตลับหมึกใหม่เพื่อเปลี่ยน เพื่อป้องกันความล่าช้าในการพิมพ์ที่อาจ เกิดขึ้น ท่านไม่จำเป็นต้องเปลี่ยนตลับบรรจุหมึกใหม่จนกว่าเครื่องจะแจ้ง เตือน

**หมายเหตุ** ถ้าคุณติดตั้งตลับหมึกพิมพ์ที่เติมหมึกซ้ำหรือนำมาผลิตใหม่ หรือ ตลับหมึกพิมพ์ที่เลยใช้ในเครื่องอื่นมาแล้ว ตัวบอกระดับหมึกอาจไม่แม่นยำ หรือไม่ปรากฏขึ้น **หมายเหตุ** หมึกพิมพ์จากตลับหมึกใช้ในกระบวนการพิมพ์ซึ่งมีอยู่หลาก หลายวิธี รวมถึงกระบวนการกำหนดการทำงานเริ่มต้น ซึ่งเป็นการเตรียม พร้อมเครื่องพิมพ์และตลับหมึกสำหรับการพิมพ์ รวมทั้งตรวจสอบหัวพ่น หมึก ซึ่งเป็นการดูแลให้หัวพ่นหมึกสะอาดและหมึกไหลได้สะดวก นอกจากนี้ หมึกที่เหลือบางส่วนจะอยู่ในตลับหมึกพิมพ์หลังจากการใช้งาน สำหรับข้อมูล เพิ่มเติม โปรดดูที่ <u>www.hp.com/go/inkusage</u>

# การพิมพ์โดยใช้หมึกสีดำหรือหมึกสีโดยเฉพาะ

สำหรับการใช้งานปกติ ผลิตภัณฑ์นี้ไม่ได้ออกแบบมาเพื่อพิมพ์โดยใช้เฉพาะ ตลับหมึกสีดำเมื่อตลับหมึกสีหมด

้อย่างไรก็ตาม เครื่องพิมพ์ของคุณออกแบบมาเพื่อให้คุณสามารถพิมพ์ได้ ยาวนานที่สุดเมื่อตลับหมึกเริ่มหมด

เมื่อมีหมึกเพียงพอในหัวพิมพ์ เครื่องพิมพ์จะให้คุณสามารถใช้หมึกสีดำได้ เฉพาะเมื่อตลับหมึกสีอย่างน้อยหนึ่งสีหมด และสามารถใช้หมึกสีเฉพาะเมื่อตลับ หมึกสีดำหมด

- จำนวนที่คุณสามารถพิมพ์โดยใช้หมึกสีดำหรือหมึกสีโดยเฉพาะนั้นมีจำกัด ดังนั้นโปรดเตรียมตลับหมึกพิมพ์สำรองไว้เปลี่ยนเมื่อคุณอยู่ในสถานการณ์ ที่พิมพ์ด้วยหมึกสีดำหรือหมึกสีโดยเฉพาะ
- เมื่อมีหมึกไม่เพียงพอเพื่อพิมพ์ คุณจะได้รับข้อความว่าตลับหมึกอย่างน้อยห นึ่งตลับหมด และคุณจะต้องเปลี่ยนตลับหมึกพิมพ์ที่หมดก่อนที่จะดำเนินการ พิมพ์ต่อ
- ข้อควรระวัง แม้ตลับหมึกพิมพ์จะไม่เสียหายเมื่ออยู่นอกเครื่องพิมพ์ แต่ จำเป็นต้องมีตลับหมึกพิมพ์ติดตั้งอยู่กับหัวพิมพ์ตลอดเวลาหลังจากที่ตั้งค่า และใช้งานเครื่องพิมพ์แล้ว การปล่อยให้ช่องใส่ตลับหมึกพิมพ์หนึ่งช่องหรือ มากกว่าว่างเป็นเวลานานอาจทำให้เกิดปัญหาด้านคุณภาพในการพิมพ์และ อาจทำให้หัวพิมพ์เสียหายได้ หากคุณได้นำตลับหมึกพิมพ์ออกจาก เครื่องพิมพ์เป็นเวลานานหรือเมื่อเร็วๆ นี้คุณมีปัญหากระดาษติด และพบว่า คุณภาพการพิมพ์ลดลง ให้ทำความสะอาดหัวพิมพ์ สำหรับข้อมูลเพิ่มเติม โปรดดูที่ <u>ทำความสะอาดหัวพิมพ์</u>

# การเปลี่ยนตลับบรรจุหมึก

หมายเหตุ สำหรับข้อมูลเกี่ยวกับการรีไซเดิลผลิตภัณฑ์หมึกพิมพ์ที่ใช้แล้ว โปรดดูที่ <u>โครงการรีไซเดิลสำหรับอุปกรณ์อิงค์เจ็ตของ HP</u> หากคุณไม่มีตลับบรรจุหมึกเปลี่ยนสำหรับเครื่องพิมพ์นั้น โปรดดูที่ <u>อุปกรณ์ใช้</u> <u>สิ้นเปลืองและอุปกรณ์เสริมของ HP</u>

พมายเหตุ ในขณะนี้ บางส่วนของเว็บไซต์ HP จะมีเฉพาะภาษาอังกฤษ เท่านั้น

หมายเหตุ ตลับหมึกพิมพ์บางรุ่นไม่มีในทุกประเทศ/พื้นที่

▲ ข้อควรระวัง HP แนะนำให้คุณเปลี่ยนตลับหมึกที่หมดโดยเร็วที่สุดเพื่อหลีก เลี่ยงปัญหาด้านคุณภาพการพิมพ์ และการใช้หมึกเปลืองที่อาจเกิดขึ้น หรือ ความเสียหายต่อระบบหมึกพิมพ์ อย่าปิดเครื่องพิมพ์เมื่อไม่มีตลับบรรจุหมึก

เปลี่ยนตลับบรรจุหมึกตามขั้นตอนเหล่านี้

#### การเปลี่ยนตลับบรรจุหมึก

- 1. ตรวจสอบดูว่าเครื่องพิมพ์เปิดอยู่หรือไม่
- 2. เปิดฝาครอบตลับบรรจุหมึก
  - หมายเหตุ รอจนกระทั่งแคร่ตลับบรรจุหมึกหยุดเคลื่อนที่ก่อนที่จะดำเนิน การต่อไป
- กดที่ด้านหน้าของตลับหมึกพิมพ์เพื่อปลดออก แล้วจึงดึงตลับหมึกพิมพ์ออก จากช่องเสียบ

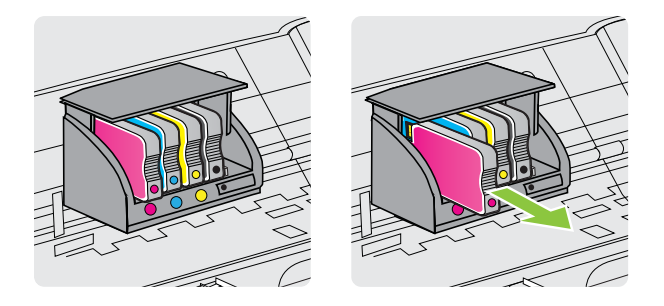

- 4. นำตลับหมึกพิมพ์ใหม่ออกจากบรรจุภัณฑ์
- 5. ใช้ตัวอักษรที่ระบุสีหมึกเพื่อช่วยระบุสี เลื่อนตลับบรรจุหมึกเข้าในช่องเสียบ ที่ว่างอยู่ จนกระทั่งติดแน่นกับช่องเสียบ
  - ชื่อควรระวัง อย่ายกด้ามสลักล็อคบนแคร่ตลับหมึกเพื่อติดตั้งตลับบรรจุ หมึก การทำเช่นนั้นจะทำให้หัวพิมพ์หรือตลับบรรจุหมึกไม่กลับเข้าที่ ซึ่ง อาจทำให้เกิดข้อผิดพลาดหรือปัญหาเกี่ยวกับคุณภาพการพิมพ์ สลักต้อง อยู่ที่เดิมเพื่อให้ติดตั้งตลับบรรจุหมึกได้อย่างถูกต้อง

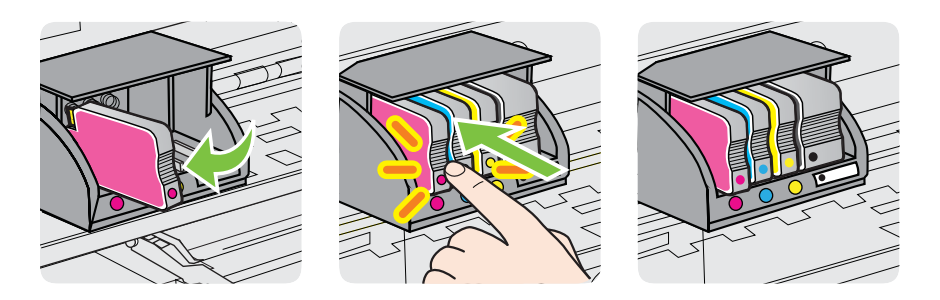

ตรวจสอบให้แน่ใจว่าคุณดันตลับบรรจุหมึกเข้าในช่องเสียบที่กำกับด้วยตัว อักษรสีเดียวกับสีของตลับบรรจุหมึกที่คุณกำลังติดตั้ง

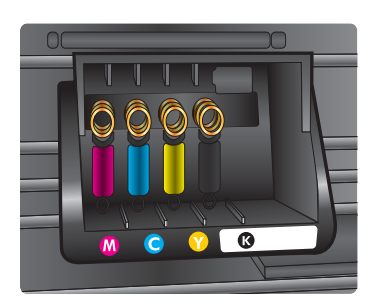

- 6. ทำซ้ำขั้นตอนที่ 3 ถึง 6 เมื่อต้องการเปลี่ยนตลับบรรจุหมึกแต่ละอัน
- 7. ปิดฝาครอบตลับบรรจุหมึก

#### หัวข้อที่เกี่ยวข้อง

<u>อุปกรณ์ใช้สิ้นเปลืองและอุปกรณ์เสริมของ HP</u>

# เก็บอุปกรณ์ใช้สิ้นเปลืองสำหรับการพิมพ์

้คุณสามารถปล่อยตลับบรรจุหมึกไว้ในเครื่องพิมพ์เป็นระยะเวลานานกว่าปกติได้ อย่างไรก็ตาม เพื่อให้ตลับรรจุหมึกใช้งานได้นาน ควรปิดเครื่องพิมพ์อย่างถูก ต้อง สำหรับข้อมูลเพิ่มเติม โปรดดูที่ <u>การปิดเครื่องพิมพ์</u>

# การจัดเก็บข้อมูลการใช้งานที่ไม่มีการระบุชื่อ

ตลับหมึก HP ที่ใช้กับเครื่องพิมพ์นี้ประกอบด้วยชิปหน่วยความจำที่ช่วยการ ทำงานของเครื่องพิมพ์ นอกจากนี้ ชิปหน่วยความจำจะเก็บชุดของข้อมูลที่ไม่มี การระบุชื่อเกี่ยวกับการใช้เครื่องพิมพ์ ซึ่งอาจรวมข้อมูลต่อไปนี้ วันที่ติดตั้งตลับ หมึกพิมพ์เป็นครั้งแรก วันที่ที่ใช้ตลับหมึกพิมพ์ครั้งสุดท้าย จำนวนหน้าที่พิมพ์ โดยใช้ตลับหมึกพิมพ์ พื้นที่พิมพ์ ความถี่ในการพิมพ์ โหมดการพิมพ์ที่ใช้ ข้อผิด พลาดใดๆ ในการพิมพ์ที่อาจเกิดขึ้น และรุ่นของเครื่องพิมพ์

โดยข้อมูลนี้จะช่วยให้ HP สามารถออกแบบเครื่องพิมพ์ในอนาคตให้ตอบสนอง ต่อความต้องการทางการพิมพ์ของลูกค้าได้ ข้อมูลที่รวบรวมจากชิปหน่วยความ จำตลับหมึกพิมพ์จะไม่มีข้อมูลที่สามารถใช้เพื่อระบุลูกค้าหรือผู้ใช้ตลับหมึกพิมพ์ หรือเครื่องพิมพ์ได้

HP รวบรวมตัวอย่างของชิปหน่วยความจำจากตลับหมึกพิมพ์ที่ส่งกลับไปที่ โครงการส่งคืนผลิตภัณฑ์และการรีไซเคิลของ HP ที่ไม่เสียค่าใช้จ่าย (โปรแกรม HP Planet Partners: <u>www.hp.com/hpinfo/</u> <u>globalcitizenship/environment/recycle/</u>) ชิปหน่วยความจำที่ได้จากการ เก็บตัวอย่างนี้จะถูกนำไปอ่านและศึกษาเพื่อปรับปรุงเครื่องพิมพ์ในอนาคตของ HP พันธมิตรของ HP ผู้ช่วยเหลือในด้านการรีไซเคิลผลิตภัณฑ์นี้อาจต้องเข้าถึง ข้อมูลนี้ด้วยเช่นกัน

บุคคลภายนอกที่ครอบครองตลับหมึกพิมพ์นี้อาจเข้าใช้ข้อมูลแบบไม่เปิดเผยชื่อ บนชิปหน่วยความจำ ถ้าคุณไม่ต้องการให้มีการเข้าถึงข้อมูลนี้ คุณสามารถปรับ ให้ชิปนี้ให้ไม่ทำงาน อย่างไรก็ตาม หลังจากปรับให้ชิปทำงานไม่ได้แล้ว คุณจะ ไม่สามารถใช้งานตลับหมึกนั้นในเครื่องพิมพ์ HP

ถ้าคุณกังวลเกี่ยวกับการให้ข้อมูลแบบไม่เปิดเผยชื่อนี้ คุณสามารถทำให้ข้อมูลนี้ เข้าใช้งานไม่ได้โดยการปิดการทำงานของชิปหน่วยความจำในการรวบรวม ข้อมูลการใช้เครื่องพิมพ์ได้

# วิธีปิดพึงก์ชันข้อมูลการใช้งาน

- เปิด EWS สาหรับข้อมูลเพิ่มเติม โปรดดูที่ <u>เว็บเซิร์ฟเวอร์ในตัว</u>
- 2. คลิกแท็บ Settings (การตั้งค่า)
- 3. ในส่วน **Preferences** (ลักษณะที่ต้องการ) ให้คลิกตัวเลือกที่แสดงข้อมูล การใช้งานหรือข้อมูลชิปของตลับหมึก
- 4. เลือกตัวเลือกเพื่อปิดแล้วคลิก Apply (ทำให้มีผล)
- พมายเหตุ คุณสามารถใช้ตลับหมึกต่อไปได้ในเครื่องพิมพ์ของ HP ถ้าคุณ ปิดการทำงานของชิปหน่วยความจำในการรวบรวมข้อมูลการใช้งานของ เครื่องพิมพ์

# 5 การแก้ไขปัญหา

ข้อมูลในบทนี้จะแนะนำวิธีแก้ไขปัญหาทั่วไป ถ้าเครื่องพิมพ์ทำงานผิดปกติ และ การปฏิบัติตามคำแนะนำยังไม่สามารถแก้ปัญหาได้ ให้ลองใช้บริการสนับสนุน ต่อไปนี้เพื่อขอรับความช่วยเหลือ

เนื้อหาในส่วนนี้จะกล่าวถึงหัวข้อต่อไปนี้:

- <u>ฝ่ายสนับสนุนของ HP</u>
- <u>คำแนะนำในการแก้ไขปัญหาและแหล่งข้อมูล</u>
- <u>การแก้ไขปัญหาเครื่องพิมพ์</u>
- <u>การแก้ไขปัญหาเบื้องต้นคุณภาพการพิมพ์</u>
- <u>การแก้ไขปัญหาเกี่ยวกับการป้อนกระดาษ</u>
- <u>การแก้ไขปัญหาโดยใช้ HP ePrint และเว็บไซต์ของ HP</u>
- <u>การแก้ไขปัญหาเครือข่ายอีเธอร์เน็ต</u>
- <u>การแก้ปัญหาการใช้งานแบบไร้สาย</u>
- <u>การกำหนดค่าซอฟต์แวร์ไฟร์วอลล์ของคุณเพื่อทำงานร่วมกับเครื่องพิมพ์</u>
- <u>การแก้ไขปัญหาเกี่ยวกับการจัดการเครื่องพิมพ์</u>
- <u>การแก้ไขปัญหาเกี่ยวกับการติดตั้ง</u>
- <u>การทำความเข้าใจรายงานสถานะเครื่องพิมพ์</u>
- <u>การทำความเข้าใจหน้าการกำหนดค่าเครือข่าย</u>
- <u>การบำรุงรักษาหัวพิมพ์</u>
- <u>การนำกระดาษที่ติดขัดออก</u>
- <u>การอ้างอิงไฟแสดงสถานะบนแผงควบคุม</u>

# ฝ่ายสนับสนุนของ HP

#### หากคุณมีปัญหา ให้ทำตามขั้นตอนเหล่านี้

- 1. ตรวจสอบเอกสารที่ให้มาพร้อมกับเครื่องพิมพ์
- โปรดไปที่เว็บไซต์การสนับสนุนแบบออนไลน์ของ HP ที่ <u>www.hp.com/</u> <u>go/customercare</u> เว็บไซต์นี้จะให้ข้อมูลและยูทิลิตีที่สามารถช่วยคุณ แก้ไขปัญหาทั่วไปในหลายๆ ข้อ ฝ่ายสนับสนุนแบบออนไลน์ของ HP มีให้ สำหรับลูกค้า HP ทุกคน เว็บไซต์นี้เป็นแหล่งข้อมูลที่เข้าถึงได้รวดเร็วที่สุด

เมื่อต้องการทราบข้อมูลปัจจุบันของเครื่องพิมพ์และเมื่อต้องการความช่วย เหลือจากผู้เชี่ยวชาญ รวมถึงคุณสมบัติต่อไปนี้:

- เข้าถึงได้การสนับสนุนแบบออนไลน์ที่มีประสิทธิภาพได้อย่างรวดเร็ว
- อัพเดตซอฟต์แวร์และไดรเวอร์ของ HP สำหรับเครื่องพิมพ์ HP
- ข้อมูลการแก้ไขปัญหาที่มีประโยชน์สำหรับปัญหาทั่วไป
- การอัพเดตของเครื่องพิมพ์ ความพร้อมให้การสนับสนุนและข่าวจาก HP จะพร้อมให้บริการคุณเมื่อคุณลงทะเบียนเครื่องพิมพ์ สำหรับข้อมลเพิ่มเติม โปรดดที่ รับการสนับสนนทางอิเล็กทรอนิกส์
- ติดต่อศูนย์บริการลูกค้าของ HP ตัวเลือกในการสนับสนุนและบริการจะแตก ต่างกัน ไปตามเครื่องพิมพ์ ประเทศ/ภูมิภาค และภาษา สำหรับข้อมูลเพิ่ม เติม โปรดดูที่ <u>ฝ่ายสนับสนุนของ HP ทางโทรศัพท์</u>

# รับการสนับสนุนทางอิเล็กทรอนิกส์

หากต้องการค้นหาข้อมูลการสนับสนุนและการรับประกัน โปรดไปที่เว็บไซต์ ของ HP ที่ <u>www.hp.com/go/customercare</u> เว็บไซต์นี้จะให้ข้อมูลและ ยุทิลิตีที่สามารถช่วยคุณแก้ไขปัญหาทั่วไปในหลายๆ ข้อ เมื่อเครื่องแจ้งเตือน ให้ เลือกประเทศ/ภูมิภาค แล้วคลิกที่ **Contact HP** (ติดต่อ HP) เพื่อขอข้อมูลการ โทรติดต่อฝ่ายสนับสนุนทางเทคนิค

เว็บไซต์นี้จะให้ข้อมูลเกี่ยวกับการสนับสนุนทางเทคนิค ไดรเวอร์ วัสดุ การสั่งซื้อ และตัวเลือกอื่นๆ เช่น:

- การเข้าใช้งานหน้าการสนับสนุนแบบออนไลน์
- ส่งข้อความอีเมล์ไปยัง HP เพื่อให้ HP ตอบคำถามของคุณ
- ติดต่อกับเจ้าหน้าที่ด้านเทคนิคของ HP โดยใช้การสนทนาแบบออนไลน์
- ตรวจสอบเพื่อหาการอัพเดตซอฟต์แวร์ของ HP

นอกจากนี้ คุณยังสามารถรับการสนับสนุนจากซอฟต์แวร์ของ HP เกี่ยวกับ Windows หรือ Mac OS X ซึ่งจะให้คำแนะนำแบบเป็นขั้นตอนที่ง่ายเพื่อ แก้ไขปัญหาการพิมพ์ทั่วไป สำหรับข้อมูลเพิ่มเติม โปรดดูที่ <u>เครื่องมือการ</u> <u>จัดการเครื่องพิมพ์</u>

ตัวเลือกในการสนับสนุนและบริการจะแตกต่างกันไปตามเครื่องพิมพ์ ประเทศ/ ภูมิภาค และภาษา

# ฝ่ายสนับสนุนของ HP ทางโทรศัพท์

หมายเลขโทรศัพท์สำหรับการสนับสนุนและค่าบริการที่เกี่ยวข้องซึ่งแสดงอยู่ในที่ นี่มีผลบังคับใช้ ณ ช่วงเวลาที่ตีพิมพ์เอกสารนี้ และมีผลกับการโทรติดต่อด้วย โทรศัพท์บ้านเท่านั้น ทั้งนี้ อาจมีอัตราบริการที่แตกต่างไปสำหรับการใช้ โทรศัพท์เคลื่อนที่

หากต้องการทราบหมายเลขของฝ่ายสนับสนุนทางโทรศัพท์ล่าสุดของ HP และ ข้อมูลเกี่ยวกับค่าใช้จ่ายในการโทร โปรดดูที่ <u>www.hp.com/go/</u> <u>customercare</u> เว็บไซต์นี้จะให้ข้อมูลและยูทิลิตีที่สามารถช่วยคุณแก้ไขปัญหา

ทั่วไปในหลายๆ ข้อ

ในช่วงระยะเวลารับประกัน คุณสามารถขอความช่วยเหลือจากศูนย์ดูแลลูกค้า ของ HP ได้

หมายเหตุ HP ไม่มีการบริการให้ความช่วยเหลือทางโทรศัพท์สำหรับการ พิมพ์ในระบบปฏิบัติการ Linux ความช่วยเหลือทั้งหมดจะอยู่ในรูปแบบ ออนไลน์ในเว็บไซต์ต่อไปนี้: <u>https://launchpad.net/hplip</u> คลิกปุ่ม Ask a question (ถามคำถาม) เพื่อเริ่มขั้นตอนการขอความช่วยเหลือ

เว็บไซต์ HPLIP จะไม่ให้การสนับสนุนระบบปฏิบัติการ Windows หรือ Mac OS X ถ้าคุณใช้ระบบปฏิบัติการเหล่านี้ โปรดดู <u>www.hp.com/go/</u> <u>customercare</u> เว็บไซต์นี้จะให้ข้อมูลและยูทิลิตีที่สามารถช่วยคุณแก้ไข ปัญหาทั่วไปในหลายๆ ข้อ

เนื้อหาในส่วนนี้จะกล่าวถึงหัวข้อต่อไปนี้:

- <u>ก่อนที่คุณจะโทรศัพท์ติดต่อเรา</u>
- <u>ระยะเวลาการให้การสนับสนุนทางโทรศัพท์</u>
- หมายเลขโทรศัพท์ของฝ่ายสนับสนุนทางโทรศัพท์
- หลังระยะเวลาการให้การสนับสนุนทางโทรศัพท์

### ก่อนที่คุณจะโทรศัพท์ติดต่อเรา

ติดต่อฝ่ายสนับสนุนของ HP เมื่อคุณอยู่หน้าเครื่องคอมพิวเตอร์และเครื่องพิมพ์ เตรียมพร้อมในการให้ข้อมูลต่อไปนี้:

- หมายเลขรุ่น (สำหรับข้อมูลเพิ่มเติม โปรดดูที่ <u>การค้นหาหมายเลขรุ่นของ</u> เครื่องพิมพ์)
- หมายเลขผลิตภัณฑ์ (อยู่ด้านหลังหรือด้านล่างของเครื่องพิมพ์)
- ข้อความที่ปรากฏเมื่อเกิดกรณีนั้น
- ตอบคำถามเหล่านี้:
  - เคยเกิดเหตุการณ์เช่นนี้แล้วหรือไม่
  - คุณสามารถทำให้เกิดขึ้นอีกได้หรือไม่

- คุณได้เพิ่มฮาร์ดแวร์หรือซอฟต์แวร์ใหม่ลงในคอมพิวเตอร์ของคุณใน ช่วงที่เกิดเหตุการณ์นี้หรือไม่
- เกิดสิ่งใดก่อนหน้านี้หรือไม่ (เช่น พายุฝนฟ้าคะนอง หรือมีการย้าย เครื่องพิมพ์)

#### ระยะเวลาการให้การสนับสนุนทางโทรศัพท์

การให้การสนับสนุนทางโทรศัพท์นานหนึ่งปีใช้ในทวีปอเมริกาเหนือ เอเชีย แปซิฟิก และละตินอเมริกา (รวมทั้งเม็กซิโก)

### หมายเฉขโทรศัพท์ของฝ่ายสนับสนุนทางโทรศัพท์

ในหลายพื้นที่ HP จะจัดให้มีหมายเลขโทรฟรีของฝ่ายสนับสนุนโดยไม่คิดค่าใช้ จ่ายในช่วงระยะเวลารับประกัน แต่หมายเลขของฝ่ายสนับสนุนบางหมายเลขอาจ ไม่ใช่หมายเลขโทรฟรี

# หากต้องการทราบหมายเลขของฝ่ายสนับสนุนทางโทรศัพท์ล่าสุด โปรดดูที่ <u>www.hp.com/go/customercare</u> เว็บไซต์นี้จะให้ข้อมูลและยูทิลิตีที่สามารถ ช่วยคุณแก้ไขปัญหาทั่วไปในหลายๆ ข้อ

8 800 10000 +370 5 2103333 1-800-711-2884 0120-96-1665

o An

| Africa (English speaking)                                                                                                    | (0027)112345872                                                                                                    | Lietuva                                                                                                    |
|----------------------------------------------------------------------------------------------------|----------------------------------------------------------------------------------------------------|----------------------------------------------------------------------------------------------------|
| Afrique (francophone)                                                                                                    | 0033 1 4993 9230                                                                                                    |                                                                                                    |
| 021 672 280                                                                                                    | الجز ائر                                                                                                    | Jamaica                                                                                                    |
| Algérie                                                                                                    | 021 67 22 80                                                                                                    | 日本                                                                                                    |
| Argentina (Buenos Aires)                                                                                                    | 54-11-4708-1600                                                                                                    | 0000 000                                                                                                    |
| Argentina                                                                                                    | 0-800-555-5000                                                                                                    | 0000 222 4                                                                                                    |
| Australia                                                                                                    | 1300 721 147                                                                                                    | 안국                                                                                                    |
| Australia (out-of-warranty)                                                                                                    | 1902 910 910                                                                                                    | Luxembourg (Français)                                                                                                    |
| Österreich                                                                                                    | 0820 874 417                                                                                                    | Luxemburg (Deutsch)                                                                                                    |
|                                                                                                    | doppetter Ortstant                                                                                                    |                                                                                                    |
| Белоруссия                                                                                                    | (375) 17 328 4640                                                                                                    | Madagascar                                                                                                    |
| 172 12 049                                                                                                    | البحرين                                                                                                    | Magyarország                                                                                                    |
| België (Nederlands)                                                                                                    | 078 600 019                                                                                                    |                                                                                                    |
|                                                                                                    | 0.0273 euro/min daluren                                                                                                    | Malaysia                                                                                                    |
| Belgique (Français)                                                                                                    | 078 600 020                                                                                                    | Maurice                                                                                                    |
|                                                                                                    | 0,0546 euro/min heures de pointe                                                                                                    | México (Ciudad de México                                                                                                    |
| <b>F</b>                                                                                                    | 0,0273 euro/min heures creuses                                                                                                    | México                                                                                                    |
| България                                                                                                    | 0 700 1 0404                                                                                                    | Maroc                                                                                                    |
| Hrvatska                                                                                                    | 0800 223213                                                                                                    | Nederland                                                                                                    |
| Brasil (Sao Paulo)                                                                                                    | 55-11-4004-7751                                                                                                    |                                                                                                    |
| Brasi                                                                                                    | 0-800-709-7751                                                                                                    | New Zealand                                                                                                    |
| Canada                                                                                                    | 1-(800)-474-6836 (1-800 hp                                                                                                    | Nigeria                                                                                                    |
|                                                                                                    | invent)                                                                                                    | Norge                                                                                                    |
| Central America & The                                                                                                    | www.hp.com/la/soporte                                                                                                    |                                                                                                    |
| Caribbean                                                                                                    |                                                                                                    |                                                                                                    |
| Chile                                                                                                    | 800-360-999                                                                                                    |                                                                                                    |
| 中国                                                                                                    | 800-820-6616                                                                                                    | 247917                                                                                                    |
| 中国                                                                                                    | 400-885-6616                                                                                                    | Panamá                                                                                                    |
| Colombia (Bogotá)                                                                                                    | 571-606-9191                                                                                                    | Paraguay                                                                                                    |
| Colombia                                                                                                    | 01-8000-51-4746-8368                                                                                                    | Perú                                                                                                    |
| Costa Rica                                                                                                    | 0-800-011-1046                                                                                                    | Philippines                                                                                                    |
| Česká repub <b>l</b> ika                                                                                                    | 420 810 222 222                                                                                                    | Polska                                                                                                    |
|                                                                                                    | 1.53 CZN/min                                                                                                    |                                                                                                    |
| Danmark                                                                                                    | 70 20 28 45                                                                                                    |                                                                                                    |
|                                                                                                    | Opkald: 0,145 (kr. pr. min.)                                                                                                    | -                                                                                                    |
|                                                                                                    | Pr. min. øvrige tidspunkter: 0,125                                                                                                    | Portugal                                                                                                    |
| Footi                                                                                                    | 372 6913 923                                                                                                    |                                                                                                    |
| Lesu                                                                                                    | 1 000 110                                                                                                    |                                                                                                    |
| Ecuador (Andinatel)                                                                                                    | 900 711 2994                                                                                                    | Puerto Rico                                                                                                    |
| Foundar (Desifital)                                                                                                    | 1 900 225 529                                                                                                    | 00974 - 447619                                                                                                    |
| Ecuador (Facilitei)                                                                                                    | 800-711-2884                                                                                                    | República Dominicana                                                                                                    |
|                                                                                                    |                                                                                                    |                                                                                                    |
| 02 601 0602                                                                                                    | 000 111 2004                                                                                                    | Reunion                                                                                                    |
| 02 691 0602                                                                                                    | مصر                                                                                                    | Reunion<br>România                                                                                                    |
| 02 691 0602<br>El Salvador                                                                                                    | مصر<br>800-6160                                                                                                    | Reunion<br>România                                                                                                    |
| 02 691 0602<br>El Salvador<br>España                                                                                                    | مصر<br>800-6160<br>902 010 059                                                                                                    | Reunion<br>România                                                                                                    |
| 02 691 0602<br>El Salvador<br>España                                                                                                    | مصر<br>800-6160<br>902 010 059<br>Coste horario normal<br>(de 8:00 a 20:00)                                                                                                    | Reunion<br>România<br>Россия (Москва)                                                                                                    |
| 02 691 0602<br>El Salvador<br>España                                                                                                    | مصر<br>800-6160<br>902 010 059<br>Coste horario normal<br>(de 8:00 a 20:00)<br>6.73 cts/min                                                                                                    | Reunion<br>România<br>Россия (Москва)<br>Россия (Санкт-Петербург                                                                                                    |
| 02 691 0602<br>El Salvador<br>España                                                                                                    | مصر<br>800-6160<br>902 010 059<br>Coste horario normal<br>(de 8:00 a 20:00)<br>6.73 ctsmin<br>Coste horario reducido                                                                                                    | Reunion<br>România<br>Россия (Москва)<br>Россия (Санкт-Петербурл<br>800 897 14                                                                                                    |
| 02 691 0602<br>El Salvador<br>España                                                                                                    | مصر<br>800-6160<br>902 010 059<br>Coste horaria normal<br>(de 8:0 a 20:00)<br>6.73 ctSmin<br>Coste horario reducido<br>4.03 ctSmin<br>Coste de establecimiento de                                                                                                    | Reunion<br>România<br>Россия (Москва)<br>Россия (Санкт-Петербур)<br>800 897 14<br>Singapore                                                                                                    |
| 02 691 0602<br>El Salvador<br>España                                                                                                    | محرر<br>800-6160<br>902 010 059<br>Coste horario normal<br>(de 8:00 a 20:00)<br>6,73 cts/min<br>Coste horario reducido<br>4,33 cts/min<br>Coste de establecimiento de<br>Ilamada 8,33 cts                                                                                                    | Reunion<br>România<br>Россия (Москва)<br>Россия (Санкт-Петербур)<br>800 897 14<br>Singapore<br>Schila                                                                                                    |
| 02 691 0602<br>El Salvador<br>España                                                                                                    | 800-6160         902 010 059           Coste horario normal<br>(de 8:00 a 20:00)         6,73 cts/min           Coste horario reducido<br>4.03 cts/min         Coste horario reducido           Coste de establecimiento de<br>Ilamada 8.33 cts         0969 320 435                                                                                                    | Reunion<br>România<br>Россия (Москва)<br>Россия (Санкт-Петербур<br>800 897 14<br>Singapore<br>Srbija<br>Sibuvencká cenuhlika                                                                                                    |
| 02 691 0602<br>El Salvador<br>España                                                                                                    | 000-11 2004         Jack           800-6160         902 010 059           Coste horaro normal<br>(dr 30.00 a 20.00)         Coste horaro reducido<br>A.03 ctamin<br>Coste horario reducido<br>A.03 ctamin<br>Coste de establecimiento de<br>Itamada 8.33 cts           0969 320 435         Taríf Iocal                                                                                                    | Reunion<br>România<br>Россия (Москва)<br>Россия (Санкт-Петербур<br>800 897 14<br>Singapore<br>Srbija<br>Slovenská republika                                                                                                    |
| 02 691 0602<br>El Salvador<br>España<br>France                                                                                                    | محر<br>800-6160<br>902 010 059<br>Coste horario normal<br>(de 8:00 a 20:00)<br>6,73 cts/min<br>Coste horario reducido<br>4,30 cts/min<br>Coste de establecimiento de<br>Ilamada 8:33 cts<br>0969 320 435<br>Taríf local<br>01805 65 21 8.0                                                                                                    | Reunion<br>România<br>Россия (Москва)<br>Россия (Санкт-Петербур)<br>800 897 14<br>Singapore<br>Srbija<br>Slovenská republika                                                                                                    |
| 02 691 0602<br>El Salvador<br>España<br>France<br>Deutschland                                                                                                    | 800-6160     902 010 059     Coste horario normal     (de 3:00 a 2000)     6,73 cts/min     Coste horario reducido     4.03 cts/min     Coste de estable/cmiento de     Ilamada 8.33 cts     0969 320 435     Tarif local     01805 65 21 80     0,14 eMin aus dem deutschen                                                                                                    | Reunion<br>România<br>Россия (Москва)<br>Россия (Санкт-Петербур<br>800 897 14<br>Singapore<br>Srbija<br>Slovenská republika<br>Slovenská republika                                                                                                    |
| 02 691 0602<br>El Salvador<br>España<br>France<br>Deutschland                                                                                                    | 000-11 2004         Jack           800-6160         902 2010 059           Coste horaro normal<br>(de 800 a 20:00)         6.73 dsimin<br>6.73 dsimin<br>Coste de establecimiento de<br>Itamada 8.33 ds           0969 320 435         Tarrif Iocal           01805 65 21 80<br>0.14 €/Min aus dem deutschen<br>Festnetz - bei Anrufen aus         0.14 Grun aus                                                                                                    | Reunion<br>România<br>Россия (Москва)<br>Россия (Санкт-Петербур)<br>800 897 14<br>Singapore<br>Srbija<br>Slovenská republika<br>Slovenija<br>South Africa (RSA)                                                                                                    |
| 02 691 0602<br>El Salvador<br>España<br>France<br>Deutschland                                                                                                    | 000-6160                                                                                                    | Reunion<br>România<br>Россия (Москва)<br>Россия (Санкт-Петербур)<br>800 897 14<br>Singapore<br>Srbija<br>Slovenská republika<br>Slovenská republika<br>Slovenija<br>South Africa (RSA)                                                                                                    |
| 02 691 0602<br>El Salvador<br>España<br>France<br>Deutschland<br>EAλάδα                                                                                                    | 800-6160     802 010 059     Cosis horardo normal     (de 3:00 a 2000)     6,73 cts/min     Coste horardo normal     (de 3:00 a 2000)     6,73 cts/min     Coste horardo neducido     4.03 cts/min     Coste de estable/cimiento de     Ilamada 8.33 cts     0969 320 435     Tarif local     01805 65 21 80     0.14 6/Min aus     Mobil/funknetzer können andere     Preise geiten     801-11-75400                                                                                                    | Reunion<br>România<br>Россия (Москва)<br>Россия (Санкт-Петербур)<br>800 897 14<br>Singapore<br>Srbija<br>Slovenská republika<br>Slovenská republika<br>South Africa (RSA)<br>Suomi                                                                                                    |
| 02 691 0602<br>El Salvador<br>España<br>France<br>Deutschland<br>Eλλάδα                                                                                                    | 000-111 2004           800-6160           902 2010 059           Coste horaro normal<br>(de 8:00 a 20:00)           6:73 ctsimin<br>CA3 ctsimane reductido           CA3 ctanata           Coste de establecimiento de<br>llamada 8:33 cts           0969 320 435           Tarrif local           01805 65 21 80<br>0;14 c/Min aus dem deutschen<br>Festnetz - bal Anrufen aus<br>Mobiliuminetzen können andere<br>Preise gelten<br>801+11-75400           0;30 Eupü/Jkrmtó                                                                                                    | Reunion<br>România<br>Россия (Москва)<br>Россия (Санкт-Петербур)<br>800 897 14<br>Singapore<br>Srbija<br>Slovenská republika<br>Slovenija<br>South Africa (RSA)<br>Suomi<br>Sverige                                                                                                    |
| 02 691 0602<br>El Salvador<br>España<br>France<br>Deutschland<br>Eλλάδα                                                                                                    | 800-6160     902 010 059     Coste horario normal     (de 3:00 a 2000)     6,73 cts/min     Coste horario reducido     4.03 cts/min     Coste de establecimiento de     Ilamada 8.33 cts     0969 320 435     Tarif local     01805 65 21 80     0.14 C/Min aus dem deutschen     Festingtz - bid Anrufen aus     Mobilifunknetzen können andere     Preise gelten     801-11-75400     0.30 Eupui/kerrio     90.09 264                                                                                                    | Reunion<br>România<br>Россия (Москва)<br>Россия (Санкт-Петербур<br>800 897 14<br>Singapore<br>Srbija<br>Slovenská republika<br>Slovenská republika<br>Slovenija<br>South Africa (RSA)<br>Suomi<br>Sverige                                                                                                    |
| 02 691 0602<br>El Salvador<br>España<br>France<br>Deutschland<br>Ελλάδα<br>Κύπρος<br>Customata                                                                                                    | 800-6160     802-010 559     Costa horarto normal     (de 300 a 2000)     6,73 ctamin     Costa horarto normal     (de 300 a 2000)     6,73 ctamin     Costa horarto reducido     4.03 ctamin     Costa de astablecimiento de     Ilamada 8.33 cts     0969 320 435     Tarfi local     01805 65 21 80     0.146 (Min aus dem deutschen     Festingtz - bei Anrufen aus     Mobilfunknetzen können andere     Preise geiten     801-11-75400     0.30 Eupai/karmó     800 9 2654     1.490.7114-2884                                                                                                    | Reunion<br>România<br>Россия (Москва)<br>Россия (Санкт-Петербур<br>800 897 14<br>Singapore<br>Srbija<br>Slovenská republika<br>Slovenija<br>South Africa (RSA)<br>Suomi<br>Sverige<br>Schweiz (Deutsch)                                                                                                    |
| 02 691 0602<br>El Salvador<br>España<br>France<br>Deutschland<br>Eλλάδα<br>Kύπρος<br>Guatemala<br>Sittas θufc zo rm                                                                                                    | 000-0112004           800-0160           902 010 059           Coste horario normal<br>(de 8:00 a 20:00)           6:73 ctsmin           6:73 ctsmin           Liamada 8:33 cts           0969 320 435           Tarrif local           01805 65 21 80           0:14 6/Min aus dem deutschen<br>Festnez : bei Anrufen aus<br>Mobiliunknetzen können andere<br>Preise gelten           801-11-75400           0:30 Eupükkmtm           800 9 2654           1-800-711-2884           0:652 2802 4008                                                                                                    | Reunion<br>România<br>Россия (Москва)<br>Россия (Санкт-Петербур)<br>800 897 14<br>Singapore<br>Srbija<br>Slovenská republika<br>Slovenija<br>South Africa (RSA)<br>Suomi<br>Sverige<br>Schweiz (Deutsch)                                                                                                    |
| 02 691 0602<br>El Salvador<br>España<br>France<br>Deutschland<br>Eλλάδα<br>Kůmpoç<br>Guatemala<br>香港特别行政區                                                                                                    | 800-6160     902 010 059     Cosis horardo normal     (de 3:00 a 2000)     6,73 ds/min     Coseta horardo normal     (de 3:00 a 2000)     6,73 ds/min     Coseta horardo neducido     4,03 ds/min     Coseta de astablecimiento de     Ilamada 8,33 ds     0969 320 435     Tarrí local     01805 65 21 80     0,14 6/Min aus dem deutschen     Festnetz - bei Anrufen aus     Mobilfunknetzen können andere     Preise geiten     801-11-75400     0,30 Eupú/Atmró     800 9 2654     1-800-711-2884     (d52) 2802 4098                                                                                                    | Reunion<br>România<br>Россия (Москва)<br>Россия (Санкт-Петербур)<br>800 897 14<br>Singapore<br>Srbija<br>Slovenská republika<br>Slovenská republika<br>South Africa (RSA)<br>Suomi<br>Sverige<br>Schweiz (Deutsch)<br>Suisse (Français)                                                                                                    |
| 02 691 0602<br>El Salvador<br>España<br>France<br>Deutschland<br>Ελλάδα<br>Κύπρος<br>Guatemala<br>香港特別行政區<br>India                                                                                                    | 000-0112004           800-6160           902 010 059           Coste horario normal<br>(de 3 00 a 00.00)           (de 3 00 a 00.00)                                                                                                    | Reunion<br>România<br>Россия (Москва)<br>Россия (Санкт-Петербур)<br>800 897 14<br>Singapore<br>Srbija<br>Sloveniská republika<br>Slovenija<br>South Africa (RSA)<br>Suomi<br>Sverige<br>Schweiz (Deutsch)<br>Suisse (Français)                                                                                                    |
| 02 691 0602<br>El Salvador<br>España<br>France<br>Deutschland<br>Eλλάδα<br>Kύπρος<br>Guatemala<br>香港特别行政區<br>India<br>India                                                                                                    | 000-0100         >>>>>>>>>>>>>>>>>>>>>>>>>>>>                                                                                                    | Reunion         România         Россия (Москва)         Россия (Санкт-Петербур)         800 897 14         Singapore         Srbija         Slovenská republika         Slovenská republika         South Africa (RSA)         Suomi         Sverige         Schweiz (Deutsch)         Suisse (Français)         Zim                                                                                                    |
| 02 691 0602<br>El Salvador<br>España<br>France<br>Deutschland<br>Eλλάδα<br>Kůπρος<br>Guatemala<br>香港特别行政區<br>India<br>India<br>India                                                                                                    | 000-6160         همر           800-6160         902 010 059           Cosis horardo normal<br>(de 3:00 a 2000)         6,73 cis/min<br>Cosis horardo reducido<br>4,03 cis/min<br>Cosiste de estable/cimiento de<br>llamada 8,33 cis           0969 320 435         Tarif local           01805 65 21 80         0,14 6/Min aus dem deutschen<br>Festnetz - bei Anrufen aus<br>Mobilfurknetzen können andere<br>Preise geiten           801-11-75400         0,30 Eupü/kmrró           800 9 2654         1.800-711-28844           (852) 2802 4098         1.800-425-7737           91-80-26526900         +62 (21) 350 3408                                                                                                    | Reunion           România           Россия (Москва)           Россия (Санкт-Петербур)<br>800 897 14           Singapore           Srbija           Slovenská republika           South Africa (RSA)           Suomi           Sverige           Schweiz (Deutsch)           Suisse (Français)           臺灣           ไทย                                                                                                    |
| 02 691 0602<br>El Salvador<br>España<br>France<br>Deutschland<br>Eλλάδα<br>Κύπρος<br>Guatemala<br>福港特别行政區<br>India<br>India<br>India<br>India<br>India<br>India<br>India<br>India<br>India<br>India                                                                                                    | لمحر الله المعاد المحاد المحا محاد المحا محاد المحاد المحاد المحاد المحاد المحاد المحاد الم                                                                                                    | Reunion<br>România<br>Россия (Москва)<br>Россия (Санкт-Петербур)<br>800 897 14<br>Singapore<br>Srbija<br>Slovenişa<br>Slovenişa<br>South Africa (RSA)<br>Suomi<br>Sverige<br>Schweiz (Deutsch)<br>Suisse (Français)<br>臺灣<br>1\hu 071 891 31                                                                                                    |
| 02 691 0602<br>El Salvador<br>España<br>France<br>Deutschland<br>Eλλάδα<br>Kůπρος<br>Guatemala<br>香港特別行政區<br>India<br>India<br>India<br>India<br>India<br>Hofinesia<br>+971 4 224 9189<br>+971 4 224 9189                                                                                                    | متر الله 2004<br>800-6160<br>902 010 059<br>Coste horario normal<br>(de 3:00 a 2000)<br>6,73 cts/min<br>Coste horario reducido<br>4,03 cts/min<br>Coste de estable/imiento de<br>Ilamada 8,33 cts<br>0969 320 435<br>Tarif local<br>01805 65 21 80<br>0,14 CMin aus dem deutschen<br>Festnetz - bei Arrufen aus<br>Mobil/unknetzen können andere<br>Preise gelten<br>801-11-75400<br>0,30 Eupui/kmrob<br>800 9 2654<br>1-800-412-824<br>(852) 2802 4098<br>1-800-425-7737<br>91-80-2826900<br>+62 (21) 350 3408<br>الایر -                                                                                                    | Reunion<br>România<br>Россия (Москва)<br>Россия (Санкт-Петербур<br>800 897 14<br>Singapore<br>Srbija<br>Slovenská republika<br>Slovenija<br>South Africa (RSA)<br>Suomi<br>Sverige<br>Schweiz (Deutsch)<br>Suisse (Français)<br>臺灣<br>Ivru<br>071 891 3:<br>Trinidad & Tobago                                                                                                    |
| 02 691 0602<br>El Salvador<br>España<br>France<br>Deutschland<br>EAλάδα<br>Kúrpoç<br>Guatemala<br>香港特別行政區<br>India<br>India<br>India<br>India<br>India<br>P971 4 224 9189<br>+ 971 4 224 9189                                                                                                    | المحر الله المعادي المحمود المحمود ا                                                                                                    | Reunion           România           Россия (Москва)           Россия (Санкт-Петербур)           800 897 14           Singapore           Srbija           Slovenská republika           South Africa (RSA)           Suomi           Sverige           Schweiz (Deutsch)           Suisse (Français)           臺灣           ไทย           071 891 31           Trinidad & Tobago           Tunisie                                                                                                    |
| 02 691 0602<br>El Salvador<br>España<br>France<br>Deutschland<br>Eλλάδα<br>Kůπρος<br>Guatemala<br>福港特別fràgi<br>India<br>India<br>India<br>India<br>India<br>Honesia<br>+971 4 224 9189<br>+971 4 224 9189<br>+971 4 224 9189                                                                                                    | لمحر الــــــــــــــــــــــــــــــــــــ                                                                                                    | Reunion         România         Россия (Москва)         Россия (Санкт-Петербур)         800 897 14         Singapore         Srbija         Slovenişkâ republika         Slovenija         South Africa (RSA)         Suomi         Sverige         Schweiz (Deutsch)         Suisse (Français)         臺灣         ไทย         071 891 31         Trinidad & Tobago         Tunisie         Türkiye                                                                                                    |
| 02 691 0602 El Salvador El Salvador España France Deutschland EAλάδα Kúmpoc Guatemala 香港特別行政區 India India India +971 4 224 9189 +971 4 224 9189 +971 4 29189 +971 4 224 9189 +971 4 224 9189 +971 4 21                                                                                                    | المحر<br>800-6160<br>902 010 059<br>Cosie horario normal<br>(de 3:00 a 2000)<br>6.73 dis/min<br>Cosie horario reducido<br>4.03 cts/min<br>Cosie de establecimiento de<br>Ilamada 8.33 cts<br>0969 320 435<br>Taríf local<br>01805 65 21 80<br>0.14 CMin aus dem deutschen<br>Festnetz- bid Anrufen aus<br>Mobilfurknetzen Können andere<br>Preise geiten<br>801-11-75400<br>0.30 Eupü/Atmö<br>800 9 2654<br>1-800-711-2884<br>(852) 2802 4098<br>1-800-425-7737<br>91-80-26500<br>+62 (21) 350 3408<br>-6.25<br>-6.25<br>-7.37<br>-6.25<br>-6.25<br>-6.2 | Reunion           România           Россия (Москва)           Россия (Санкт-Петербур)<br>800 897 14           Singapore           Srbija           Slovenská republika           South Africa (RSA)           Suomi           Sverige           Schweiz (Deutsch)           Suisse (Français)           臺灣           ไทย           071 891 3:           Trinidad & Tobago           Türkiye                                                                                                    |
| 02 691 0602<br>El Salvador<br>España<br>France<br>Deutschland<br>Eλλάδα<br>Κώπρος<br>Guatemala<br>香港特別行政區<br>India<br>India<br>India<br>India<br>India<br>India<br>Honesia<br>+971 4 224 9189<br>+971 4 224 9189<br>+971 4 224 9189<br>+971 4 224 9189                                                                                                    | المحر<br>800-6160<br>902 010 059<br>Coris horario normal<br>(6 8 30 a 20 00)<br>673 ctsmin<br>Costs horario reducido<br>4.03 ctsmin<br>Costs horario reducido<br>4.03 ctsmin<br>Coste de establecimiento de<br>Ilamada 8.33 cts<br>0969 320 435<br>Taríl Iocal<br>01806 65 21 80<br>01806 65 21 80<br>01806 65 21 80<br>014 6 Viñn aus<br>Mobilfunknetzen können andere<br>Preise gelten<br>801-11-75400<br>0.30 Eupül/kmtö<br>800 9 2654<br>1-800-711-2884<br>(652) 2802 4098<br>1-800-24098<br>1-800-24098<br>1-800-24098<br>1-800-25000<br>+62 (21) 350 3408<br>icuj<br>jui<br>icuj<br>icuj<br>1800 923 902                                                                                                    | Reunion           România           Россия (Москва)           Россия (Санкт-Петербурі<br>800 897 14           Singapore           Srbija           Sloveniská republika           South Africa (RSA)           Suomi           Sverige           Schweiz (Deutsch)           Suisse (Français)           臺灣           Itrui           Tinridad & Tobago           Turkiye                                                                                                    |
| 02 691 0602<br>El Salvador<br>España<br>France<br>Deutschland<br>EAλάδα<br>Kůmpoç<br>Guatemala<br>香港特別行政區<br>India<br>India<br>India<br>India<br>India<br>971 4 224 9189<br>+971 4 224 9189<br>+971 4 224 9189<br>+971 4 224 9189                                                                                                    | المحرر<br>800-6160<br>902 010 059<br>Coste horario normal<br>(de 3:00 a 2000)<br>6,73 cts/min<br>Coste horario reducido<br>4,03 cts/min<br>Coste de estable/imiento de<br>Ilamada 8,33 cts<br>0969 320 435<br>Tarif local<br>01805 65 21 80<br>0,14 CMn aus dem deutschen<br>Festnetz - bei Arrufen aus<br>Mobil/unknetzen können andere<br>Preise gelten<br>801 9 2654<br>1-800-412-824<br>(852) 2802 4098<br>1-800-425-7737<br>91-80-28526900<br>+62 (21) 350 3408<br>ikuj<br>ikuj<br>ikuj<br>ikuj<br>ikuj<br>ikuj<br>ikuj<br>ikuj                                                                                                    | Reunion           România           Россия (Москва)           Россия (Санкт-Петербур<br>800 897 14           Singapore           Srbija           Slovenská republika           Slovenija           South Africa (RSA)           Suomi           Sverige           Schweiz (Deutsch)           Suisse (Français)           臺灣           Tinidad & Tobago           Tunisie           Turkiye                                                                                                    |
| 02 691 0602<br>El Salvador<br>España<br>France<br>Deutschland<br>EAλάδα<br>Kúmpoç<br>Guatemala<br>香港特別行政區<br>India<br>India<br>India<br>India<br>India<br>971 4 224 9189<br>+971 4 224 9189<br>+971 4 224 9189<br>+971 4 224 9189                                                                                                    | المحر (1 1 2004)<br>800-6160<br>902 010 059<br>Cosis horardo normal<br>(de 300 a 2000)<br>6,73 ctsmin<br>Coseta horardo normal<br>(de 300 a 2000)<br>6,73 ctsmin<br>Coseta horardo neducido<br>4,03 ctsmin<br>Coseta horardo neducido<br>4,03 ctsmin<br>Coseta de astabelcimiento de<br>Ilamada 8,33 cts<br>0969 320 435<br>Tarfi Iccal<br>01805 65 21 80<br>0,14 6/Min aus dem deutschen<br>Festnetz - bei Anrufen aus<br>Mobilfunknetzen können andere<br>Preise geiten<br>800 9 2654<br>1-800-711-2884<br>(852) 2802 4098<br>1-800-425-7737<br>91-80-285900<br>+62 (21) 350 3408<br>1-800-<br>icuj<br>icuj<br>1890 923 902<br>Calls cost Cost 5,1 cent peak /<br>3. cent off-peak per minute                                                                                                    | Reunion           România           Россия (Москва)           Россия (Санкт-Петербур)           800 897 14           Singapore           Srbija           Slovenská republika           South Africa (RSA)           Suomi           Sverige           Schweiz (Deutsch)           Suisse (Français)           臺灣           Înu           071 891 31           Trinidad & Tobago           Turkiye           Україна                                                                                                    |
| 02 691 0602<br>El Salvador<br>España<br>France<br>Deutschland<br>Eλλάδα<br>Kúrpoç<br>Guatemala<br>香港特別行政區<br>India<br>India | المحر<br>800-6160<br>902 610 059<br>502 610 059<br>502 610 059                                                                                                    | Reunion           România           Россия (Москва)           Россия (Санкт-Петербур)           800 897 14           Singapore           Srbija           Slovenişa           South Africa (RSA)           Suomi           Sverige           Schweiz (Deutsch)           Suisse (Français)           臺灣           Tirnidad & Tobago           Turnisie           Türkiye           Україна           600 54 47                                                                                                    |
| 02 691 0602<br>El Salvador<br>España<br>France<br>Deutschland<br>EAλάδα<br>Kúmpoç<br>Guatemala<br>香港特別行政區<br>India<br>Indonesia<br>+971 4 224 9189<br>+971 4 224 9189<br>+971 4 224 9189<br>+971 4 224 9189<br>+971 4 224 9189<br>+971 4 224 9189<br>+971 4 224 9189                                                                                                    | المحرر<br>800-6160<br>902 010 059<br>Coste horarto normal<br>(de 8:00 a 2000)<br>6:73 dts/min<br>Coste horarto reducido<br>4:03 cts/min<br>Coste de establecimiento de<br>Ilamada 8:33 cts<br>0969 320 435<br>Tarif local<br>01805 65 21 80<br>0:14 CMin aus dem deutschen<br>Festnetz - bei Anrufen aus<br>Mobilfurknetzen können andere<br>Preise gelten<br>801-11-75400<br>0:30 Eupü/Atmö<br>800 9 2654<br>1-800-711-2884<br>(852) 2802 4098<br>1-800-425-7737<br>91-80-255900<br>+62 (21) 350 3408<br>                                                                                                    | Reunion           România           Россия (Москва)           Россия (Санкт-Петербур)<br>800 897 14           Singapore           Srbija           Slovenská republika           South Africa (RSA)           Suomi           Sverige           Schweiz (Deutsch)           Suisse (Français)           臺灣           I'mu           071 891 31           Trinidad & Tobago           Turkiye           Україна           600 54 47           United Kingdom                                                                                                    |
| 02 691 0602<br>El Salvador<br>España<br>France<br>Deutschland<br>EXλάδα<br>Kúπρος<br>Guatemala<br>香港特別行政區<br>India<br>Indonesia<br>4971 4 224 9189<br>+971 4 224 9189<br>+971 4 224 9189<br>+971 4 224 9189<br>+971 4 224 9189<br>+971 4 224 9189<br>+971 4 224 9189<br>+971 4 224 9189<br>+971 4 224 9189<br>+971 4 224 9189<br>+971 4 224 9189<br>+971 4 224 9189                                                                                                    | المحر (1 1 2004 محر )<br>800-6160 (2004 محر )<br>902 010 059 (2004 محر )<br>(4 8 30 8 20 000) (5 73 ctsmin<br>Costs horario normal<br>(4 8 30 8 20 000) (5 73 ctsmin<br>Costs horario reducido<br>4.03 ctsmin<br>Costs de establecimiento de<br>Ilamada 8.33 cts<br>0969 320 435<br>Tarfi Iccal<br>01805 65 21 80<br>0.14 61/m aus dem deutschen<br>Festnetz - bei Anrufen aus<br>Mobilfunknetzen können andere<br>Preise gelten<br>801-11-75400<br>0.30 Expül.kmö<br>800 9 2654<br>1.800-711-2884<br>(852) 2802 4098<br>1.800-425-7737<br>91-80-28526900<br>+62 (21) 350 3408<br>+62 (21) 350 3408<br>+62 (21) 350 3408<br>                                                                                                    | Reunion           România           Россия (Москва)           Россия (Санкт-Петербур)           800 897 14           Singapore           Srbija           Slovenská republika           South Africa (RSA)           Suomi           Sverige           Schweiz (Deutsch)           Suisse (Français)           臺灣           Tunisie           Túrkiye           Ykpaĭi+a           600 54 47 -           United Kingdom                                                                                                    |
| 02 691 0602<br>El Salvador<br>España<br>France<br>Deutschland<br>Eλλάδα<br>Kúπρος<br>Guatemala<br>香港特別行政區<br>India<br>India<br>India<br>India<br>India<br>Hofraia<br>+971 4 224 9189<br>+971 4 224 9189<br>+971 4 224 9189<br>+971 4 224 9189<br>+971 4 224 9189<br>+971 4 224 9189<br>+971 4 224 9189<br>+971 4 224 9189<br>+971 4 224 9189<br>+971 4 224 9189<br>+971 4 224 9189<br>+971 4 224 9189<br>+971 4 224 9189<br>+971 4 224 9189                                                                                                    | المحرر<br>800-6160<br>902 010 059<br>Coste horario normal<br>(de 3:00 a 2000)<br>6,73 cts/min<br>Coste horario reducido<br>4,03 cts/min<br>Coste de establecimiento de<br>Ilamada 8,33 cts<br>00599 320 435<br>Tarif local<br>01805 65 21 80<br>0,14 CMin aus dem deutschen<br>Festnetz - bei Anrufen aus<br>Mobilfunknetzen können andere<br>Preise gelten<br>801-11-75400<br>0,30 Eupui/ktmto<br>800 9 2654<br>1.800-7175400<br>1.800-425-7737<br>91-80-28526900<br>+62 (21) 350 3408<br>1.300-425-7737<br>91-80-28526900<br>+62 (21) 350 3408<br>1.300 428 408 71<br>calls cost Cost 5.1 cent peak /<br>1.3 cent off-peak per minute<br>848 800 871<br>costo telefonico locale<br>+7 7172 978 177<br>IRD                                                                                                    | Reunion           România           Россия (Москва)           Россия (Санкт-Петербур<br>800 897 14           Singapore           Srbija           Slovenská republika           Slovenská republika           Slovenija           South Africa (RSA)           Suomi           Sverige           Schweiz (Deutsch)           Suisse (Français)           臺灣           Tinidad & Tobago           Tunisie           Türkiye           Vikpaïна           600 54 47 -           United Kingdom           United States                                                                  |
| 02 691 0602<br>El Salvador<br>España<br>France<br>Deutschland<br>EAλάδα<br>Kúmpoç<br>Guatemala<br>香港特別行政區<br>India<br>Indonesia<br>+971 4 224 9189<br>+971 4 224 9189                                                                                                    | المحر (1 1 2004)<br>800-6160<br>902 010 059<br>Cosie horario normal<br>(de 3:00 2:000)<br>6.73 cts/min<br>Cosie horario reducido<br>4.03 cts/min<br>Cosie de estable/imiento de<br>Ilamada 8.33 cts<br>0969 320 435<br>Tarif local<br>01805 65 21 80<br>0.14 CMin aus dem deutschen<br>Festnetz - bei Anrufen aus<br>Mobilfurknetzen können andere<br>Preise geiten<br>801-11-75400<br>0.30 Eupui/Atmó<br>800 9 2654<br>1-800-711-2884<br>(852) 2802 4098<br>1-800-425-7737<br>914-00-28526900<br>+62 (21) 350 3408<br>Curj<br>Ligu<br>Ligu<br>1.3 cent off-peak per minute<br>848 800 871<br>cosits telefonico locale<br>+7 7172 978 177<br><u>Curj</u><br>8000 80 12                                                                                                    | Reunion           România           Россия (Москва)           Россия (Санкт-Петербур)<br>800 897 14           Singapore           Srbija           Slovenská republika           Sovenská republika           Sovenská republika           Sovenija           South Africa (RSA)           Suomi           Sverige           Schweiz (Deutsch)           Suisse (Français)           臺灣           Inru           071 891 31           Trinidad & Tobago           Türkiye           Україна           600 54 47 -           United Kingdom           United States           Unruguay |
| 02 691 0602<br>El Salvador<br>España<br>France<br>Deutschland<br>Eλλάδα<br>Kώπρος<br>Guatemala<br>香港特別行政區<br>India<br>Indoresia<br>+971 4 224 9189<br>+971 4 224 9189<br>+971 4 224 9189<br>+971 4 224 9189<br>+971 4 224 9189<br>+971 4 224 9189<br>+971 4 224 9189<br>+971 4 224 9189<br>reland<br>talia<br>Gasaxcraн<br>00965 22423814<br>.atvija                                                                                                    | المحر (2000 - 11 - 2004 محر (2000 - 11 - 2004 محر (2000 - 2004 - 2004                                                                                                    | Reunion           România           Россия (Москва)           Россия (Санкт-Петербур)           800 897 14           Singapore           Srbija           Sloveniská republika           Slovenija           South Africa (RSA)           Suomi           Sverige           Schweiz (Deutsch)           Suisse (Français)           臺灣           Tuniada & Tobago           Tuniae           Turkiye           Україна           600 54 47           United Kingdom           United States           Uruguay                                                                         |

00961 1 217970

لبنان

Viêt Nam

# www.hp.com/support

| 0000 222 47                                                                                                    | - C - C - C - C - C - C - C - C - C - C |
|----------------------------------------------------------------------------------------------------|-----------------------------------------|
| 한국                                                                                                    | 1588-3003                               |
| Luxembourg (Francais)                                                                                                    | 900 40 006                              |
| Eaxoniboarg (Françaio)                                                                                                    | 0.15 €/min                              |
| Luxemburg (Deutsch)                                                                                                    | 900 40 007                              |
| 3 ( )                                                                                                    | 0.15 €/Min                              |
| Madagascar                                                                                                    | 262 262 51 21 21                        |
| Magyarország                                                                                                    | 06 40 200 629                           |
| magyarorszag                                                                                                    | 7.2 HI E/perc vezetékes telefonra       |
| Malavaia                                                                                                    | 1000 00 0500                            |
| waaysia                                                                                                    | 1600 66 6566                            |
| Maurice                                                                                                    | 262 262 210 404                         |
| México (Ciudad de México)                                                                                                    | 55-5258-9922                            |
| México                                                                                                    | 01-800-472-68368                        |
| Maroc                                                                                                    | 0801 005 010                            |
| Nederland                                                                                                    | +31 0900 2020 165                       |
|                                                                                                    | 0.10 €/Min                              |
| New Zealand                                                                                                    | 0800 441 147                            |
| Nigeria                                                                                                    | (01) 271 2320                           |
| Norge                                                                                                    | 815 62 070                              |
| Noige                                                                                                    | starter på 0.59 Kr per min.             |
|                                                                                                    | deretter 0,39 Kr per min.               |
|                                                                                                    | Fra mobiltelefon gjelder                |
| 0.130.1330                                                                                                    | mobilieleioniakstei.                    |
| 24791773                                                                                                    | غمان                                    |
| Panamá                                                                                                    | 1-800-711-2884                          |
| Paraguay                                                                                                    | 009 800 54 1 0006                       |
| Perú                                                                                                    | 0-800-10111                             |
| Philippines                                                                                                    | 2 867 3551                              |
| Polska                                                                                                    | (22) 583 43 73                          |
|                                                                                                    | Koszt połączenia:- z tel.               |
|                                                                                                    | stacjonarnego jak za 1 impuls wg        |
|                                                                                                    | komórkowego wg taryfy operatora         |
| Portuga                                                                                                    | 808 201 492                             |
|                                                                                                    | Custo: 8 cêntimos no primeiro           |
|                                                                                                    | minuto e 3 cêntimos restantes           |
| Buorto Rico                                                                                                    | 1 977 222 0590                          |
|                                                                                                    | 1-877-232-0309                          |
| 00974 - 44761936                                                                                                    | طر                                      |
| República Dominicana                                                                                                    | 1-800-711-2884                          |
| Reunion                                                                                                    | 0820 890 323                            |
| România                                                                                                    | 0801 033 390                            |
|                                                                                                    | (021 204 7090)                          |
|                                                                                                    | 0,029 pe minut                          |
| Россия (Москва)                                                                                                    | (495) 777 3284                          |
| Россия (Санкт-Петербург)                                                                                                    | (812) 332 4240                          |
| 200 907 1415                                                                                                    | (012) 002 1210                          |
| 000 097 1415                                                                                                    | سعوييه                                  |
| Singapore                                                                                                    | +65 6272 5300                           |
| Srbija                                                                                                    | 0700 301 301                            |
| Slovenská republika                                                                                                    | 0850 111 256                            |
|                                                                                                    | miestna tarifa                          |
| Slovenija                                                                                                    | 01 432 2001                             |
| Cauth Africa (DOA)                                                                                                    | 0000 404 774                            |
| South Africa (KSA)                                                                                                    | Calle at Local Reta                     |
| Suomi                                                                                                    | 0202 667 67                             |
| Guuilli                                                                                                    | 0.0147€/min                             |
| Sverige                                                                                                    | 0771-20 47 65                           |
| overige                                                                                                    | 0.23 kr/min                             |
| Schweiz (Deutsch)                                                                                                    | 0848 672 672                            |
|                                                                                                    | 8Rp./Min                                |
| Suisse (Français)                                                                                                    | 0848 672 672                            |
|                                                                                                    | 0,08CHF/min                             |
| 臺灣                                                                                                    | 0800-010055 (免費)                        |
| ไทย                                                                                                    | +66 (2) 353 9000                        |
| 071 891 391                                                                                                    |                                         |
| Trinidad & Tobago                                                                                                    | 1-800-711-2884                          |
| Tunicio                                                                                                    | 22 027 000                              |
| Tada a                                                                                                    | 23 521 000                              |
| i urkiye                                                                                                    | 0(212) 444 0307                         |
|                                                                                                    | Yerei numara: 444 0307                  |
|                                                                                                    | Bursa Ankara ve izmir) ve               |
|                                                                                                    | 0.10 TL ulusal ücret                    |
| Україна                                                                                                    | 38 (044) 230-51-06                      |
| 2 mpullia 000 54 47 17                                                                                                    | 55 (077) 200-01-00                      |
| 600 54 47 47                                                                                                    | لإمارات العربية المحدة                  |
| United Kingdom                                                                                                    | 10844 369 0369<br>0 50 f p/m            |
| Lipitod Statos                                                                                                    | 10.00 & DUU                             |
| A REPORT OF THE PARTY OF THE PARTY OF THE PA | 1 (800) 474 6836                        |
| United Otales                                                                                                    | 1-(800)-474-6836                        |
| Uruguay                                                                                                    | 1-(800)-474-6836<br>0004-054-177        |

0-800-474-68368

+84 88234530

#### หลังระยะเวลาการให้การสนับสนุนทางโทรศัพท์

หลังจากระยะเวลาการให้การสนับสนุนทางโทรศัพท์ HP ยังให้ความช่วยเหลือ ได้โดยเสียค่าใช้จ่ายเพิ่มเติม ความช่วยเหลืออาจมีให้ทางเว็บไซต์ฝ่ายสนับสนุน ออนไลน์ของ HP: <u>www.hp.com/go/customercare</u>. เว็บไซต์นี้จะให้ข้อมูล และยูทิลิตีที่สามารถช่วยคุณแก้ไขปัญหาทั่วไปในหลายๆ ข้อ ติดต่อผู้จัดจำหน่าย ของ HP หรือโทรไปยังหมายเลขสนับสนุนทางโทรศัพท์สำหรับประเทศ/พื้นที่ ของคุณเพื่อศึกษาตัวเลือกการสนับสนุนอื่นๆ

# **คำแนะนำในการแก้ไขปัญหาและแหล่งข้อม**ูล

พมายเหตุ ขั้นตอนด้านล่างหลายขั้นตอนจำเป็นต้องใช้ซอฟต์แวร์ HP หาก คุณยังไม่ได้ติดตั้งซอฟต์แวร์ HP คุณสามารถติดตั้งได้ โดยใช้ซีดีซอฟต์แวร์ HP ที่มาพร้อมกับเครื่องพิมพ์ หรือคุณสามารถดาวน์โหลดซอฟต์แวร์ HP ได้จากเว็บไซต์ของ HP (<u>www.hp.com/go/customercare</u>) เว็บไซต์นี้ จะให้ข้อมูลและยูทิลิตีที่สามารถช่วยคุณแก้ไขปัญหาทั่วไปในหลายๆ ข้อ

ตรวจสอบหรือปฏิบัติตามรายการต่อไปนี้ก่อนเริ่มต้นแก้ไขปัญหา:

- ลองปิดเครื่องพิมพ์และเปิดใหม่อีกครั้ง
- สำหรับปัญหากระดาษติดขัด โปรดดูที่ <u>การนำกระดาษที่ติดขัดออก</u>
- สำหรับปัญหาเกี่ยวกับการป้อนกระดาษ เช่น กระดาษบิดเบี้ยว และการดึง กระดาษ โปรดดูที่ <u>การแก้ไขปัญหาเกี่ยวกับการป้อนกระดาษ</u>
- ไฟสัญญาณเปิด/ปิดสว่างและไม่กะพริบ เมื่อเปิดใช้งานเครื่องพิมพ์ครั้งแรก จะใช้เวลาประมาณ 12 นาที เพื่อเริ่มต้นการทำงานหลังจากที่ติดตั้งตลับ บรรจุหมึกแล้ว
- ตรวจสอบว่าสายไฟและสายเคเบิลอื่นๆ ใช้การได้ดี และเชื่อมต่อกับ เครื่องพิมพ์แน่นดีแล้ว ตรวจสอบให้แน่ใจว่าปลั๊กเครื่องพิมพ์เชื่อมต่อกับ เต้าเสียบไฟฟ้ากระแสสลับ (AC) ที่ใช้การได้แน่นสนิท และเปิดเครื่องแล้ว สำหรับแรงดันไฟฟ้าที่กำหนด โปรดดูที่ <u>ข้อกำหนดรายละเอียดด้านไฟฟ้า</u>
- ใส่วัสดุพิมพ์ลงในถาดป้อนกระดาษอย่างถูกต้อง และไม่มีกระดาษติดขัดใน เครื่องพิมพ์
- นำเทปปิดผนึกบรรจุภัณฑ์และวัสดุหีบห่อทั้งหมดออกแล้ว
- เครื่องพิมพ์ถูกตั้งค่าเป็นเครื่องพิมพ์ปัจจุบันหรือเครื่องพิมพ์เริ่มต้น สำหรับ ระบบ Windows ให้ตั้งค่าอุปกรณ์เป็นค่าเริ่มต้นในโฟลเดอร์ Printers (เครื่องพิมพ์) สำหรับระบบ Mac OS X ให้ตั้งค่าเครื่องพิมพ์เป็นค่าเริ่มต้น ในส่วน Print & Fax (พิมพ์และส่งโทรสาร) หรือ Print & Scan (พิมพ์ และสแกน) ของ System Preferences (ลักษณะที่ต้องการของระบบ) โปรดดูข้อมูลเพิ่มเติมได้จากเอกสารประกอบคอมพิวเตอร์ของท่าน

- หากคุณใช้คอมพิวเตอร์ที่ใช้ระบบปฏิบัติการ Windows คุณไม่ได้เลือก
   Pause Printing (หยุดการพิมพ์ชั่วคราว) ไว้
- คุณไม่ได้เปิดใช้งานโปรแกรมต่างๆ มากเกินไป เมื่อคุณกำลังทำงานอยู่ ปิด โปรแกรมต่างๆ ที่คุณไม่ใช้ หรือรีสตาร์ทเครื่องคอมพิวเตอร์ใหม่ก่อนที่จะ สั่งทำงานอีกครั้ง

# การแก้ไขปัญหาเครื่องพิมพ์

Inล็ดลับ คุณสามารถเยี่ยมชมเว็บไซต์การสนับสนุนออนไลน์ของ HP ที่ www.hp.com/go/customercare เพื่อดูข้อมูลและยูทิลิตีที่สามารถช่วย คุณแก้ไขปัญหาทั่วไปของเครื่องพิมพ์ได้

เนื้อหาในส่วนนี้จะกล่าวถึงหัวข้อต่อไปนี้:

- เครื่องพิมพ์หยุดทำงานโดยไม่ทราบสาเหตุ
- <u>การปรับตำแหน่งล้มเหลว</u>
- เครื่องพิมพ์ไม่มีการตอบสนอง (ไม่พิมพ์เอกสารใดๆ)
- เครื่องพิมพ์พิมพ์ช้า
- เครื่องพิมพ์มีเสียงแปลกๆ
- <u>อุปกรณ์พิมพ์หน้าว่างหรือพิมพ์บางหน้า</u>
- <u>ข้อมูลบางอย่างหายไปหรือไม่ถูกต้อง</u>
- <u>การจัดวางข้อความหรือภาพกราฟิกไม่ถูกต้อง</u>

# เครื่องพิมพ์หยุดทำงานโดยไม่ทราบสาเหตุ

#### ตรวจสอบระบบไฟและการเชื่อมต่อไฟฟ้า

ตรวจสอบให้แน่ใจว่าเครื่องพิมพ์เชื่อมต่อกับเต้าเสียบไฟฟ้ากระแสสลับ (AC) ที่ ใช้การได้แน่นดีแล้ว สำหรับแรงดันไฟฟ้าที่กำหนด โปรดดูที่ <u>ข้อกำหนดราย</u> <u>ละเอียดด้านไฟฟ้า</u>

### การปรับตำแหน่งล้มเหลว

หากการปรับตำแหน่งผิดพลาด ตรวจสอบให้แน่ใจว่าคุณได้ใส่กระดาษธรรมดา สีขาวที่ยังไม่ได้ใช้ในถาดป้อนกระดาษแล้ว ถ้าคุณใส่กระดาษสีไว้ในถาดใส่ กระดาษขณะปรับตำแหน่งตลับบรรจุหมึก จะทำให้การปรับตำแหน่งทำงานล้ม เหลว

หากการปรับตำแหน่งยังคงผิดพลาดอีก แสดงว่าตัวเซ็นเซอร์หรือตลับหมึกพิมพ์ อาจเสีย โปรดติดต่อฝ่ายสนับสนุนของ HP ไปที่ <u>www.hp.com/go/</u> <u>customercare</u> เว็บไซต์นี้จะให้ข้อมูลและยูทิลิตีที่สามารถช่วยคุณแก้ไขปัญหา ทั่วไปในหลายๆ ข้อ เมื่อเครื่องแจ้งเตือน ให้เลือกประเทศ/ภูมิภาค แล้วคลิกที่ Contact HP (ติดต่อ HP) เพื่อขอข้อมูลการโทรติดต่อฝ่ายสนับสนุนทาง เทคนิค

# เครื่องพิมพ์ไม่มีการตอบสนอง (ไม่พิมพ์เอกสารใดๆ)

### มีงานพิมพ์ติดอยู่ในคิวการพิมพ์

เปิดลำดับการพิมพ์ขึ้นมาแล้วยกเลิกการพิมพ์ของเอกสารทั้งหมด แล้วจึงรีบูต คอมพิวเตอร์ ลองสั่งพิมพ์อีกครั้งหลังจากรีบูตคอมพิวเตอร์แล้ว หากต้องการ ข้อมูลเพิ่มเติม โปรดดูระบบ Help (วิธีใช้) สำหรับระบบปฏิบัติการนั้นๆ

#### ตรวจสอบการตั้งค่าเครื่องพิมพ์

หากต้องการข้อมูลเพิ่มเติม โปรดดูที่ <u>คำแนะนำในการแก้ไขปัญหาและแหล่ง</u> <u>ข้อมูล</u>

#### ตรวจสอบการติดตั้งซอฟต์แวร์ของ HP

หากเครื่องพิมพ์ดับไปขณะที่กำลังพิมพ์งาน ข้อความเตือนควรจะปรากฏขึ้นบน หน้าจอคอมพิวเตอร์ของคุณ มิฉะนั้น ซอฟต์แวร์ของ HP ที่ให้มาพร้อมกับ เครื่องพิมพ์อาจจะไม่ได้รับการติดตั้งอย่างถูกต้อง เพื่อแก้ไขปัญหานี้ ให้ยกเลิก การติดตั้งซอฟต์แวร์ของ HP ออกอย่างสมบูรณ์ จากนั้นให้ติดตั้งซอฟต์แวร์ของ HP อีกครั้ง สำหรับข้อมูลเพิ่มเติม โปรดดูที่ <u>การถอนการติดตั้งและติดตั้ง</u> ซอฟต์แวร์ของ HP ใหม่

#### ตรวจดูการเชื่อมต่อของสายเคเบิล

- ตรวจสอบให้แน่ใจว่าปลายทั้งสองข้างของสายเคเบิล Ethernet หรือ USB เชื่อมต่อแน่นแล้ว
- หากเครื่องพิมพ์เชื่อมต่อกับเครือข่ายแล้ว ให้ตรวจสอบดังต่อไปนี้:
  - 🔹 ตรวจสอบไฟสัญญาณแสดงการเชื่อมต่อด้านหลังของเครื่องพิมพ์
  - ตรวจสอบให้แน่ใจ้ว่าคุณไม่ได้กำลังใช้สายโทรศัพท์เพื่อเชื่อมต่อ เครื่องพิมพ์

# ตรวจสอบซอฟต์แวร์ไฟร์วอลล์ส่วนบุคคลที่ติดตั้งบนเครื่องคอมพิวเตอร์

ซอฟต์แวร์ไฟร์วอลล์ส่วนบุคคลคือโป<sup>่</sup>รแกรมรักษาความปลอดภัยที่ป้องกัน คอมพิวเตอร์จากการบุกรุก แต่ไฟร์วอลล์อาจบล็อกการสื่อสารระหว่าง คอมพิวเตอร์และเครื่องพิมพ์ หากมีปัญหาในการสื่อสารกับเครื่องพิมพ์ ให้ลอง ปิดการใช้งานไฟร์วอลล์ชั่วคราว หากยังเกิดปัญหาอยู่ แสดงว่าไฟร์วอลล์ไม่ใช่ สาเหตุของปัญหาในการสื่อสาร เปิดใช้งานไฟร์วอลล์ใหม่อีกครั้ง

# เครื่องพิมพ์พิมพ์ช้า

ลองวิธีการแก้ไขปัญหาดังต่อไปนี้ หากเครื่องพิมพ์พิมพ์ช้ามาก

- <u>การแก้ไข 1: ใช้การตั้งค่าคุณภาพการพิมพ์ที่ต่ำลง</u>
- <u>การแก้ไข 2: ตรวจสอบระดับหมึกพิมพ์</u>
- <u>การแก้ไข 3: โปรดติดต่อฝ่ายสนับสนุนของ HP</u>

### การแก้ไข 1: ใช้การตั้งค่าคุณภาพการพิมพ์ที่ต่ำลง

วิธีแก้ไข: ตรวจสอบการตั้งค่าคุณภาพงานพิมพ์ Best (ดีที่สุด) และ Maximum dpi (จำนวน dpi สูงสุด) ให้คุณภาพที่ดีที่สุดแต่จะพิมพ์ช้ากว่า Normal (ปกติ) หรือ Draft (แบบร่าง) Draft (แบบร่าง) พิมพ์ได้เร็วที่สุด สาเหตุ: คุณภาพของเครื่องพิมพ์ตั้งไว้ที่การตั้งค่าสูง หากการแก้ไขนี้ไม่สามารถแก้ไขปัญหาได้ ให้ทำตามการแก้ไขถัดไป

#### การแก้ไข 2: ตรวจสอบระดับหมึกพิมพ์

**วิธีแก้ไข:** ตรวจสอบระดับหมึกพิมพ์โดยประมาณในตลับหมึกพิมพ์

- พมายเหตุ ข้อความเตือนระดับหมึกและตัวแสดงจะให้ข้อมูลโดย ประมาณสำหรับการเตรียมการเท่านั้น เมื่อคุณได้รับข้อความเตือนว่า หมึกเหลือน้อย ให้เตรียมตลับหมึกใหม่เพื่อเปลี่ยน เพื่อป้องกันความ ล่าช้าในการพิมพ์ที่อาจเกิดขึ้น คุณไม่จำเป็นต้องเปลี่ยนตลับบรรจุหมึก ใหม่จนกว่าเครื่องจะแจ้งเตือน
- ชื่อควรระวัง แม้ว่าตลับบรรจุหมึกจะไม่เสียหายเมื่ออยู่นอกเครื่องพิมพ์ แต่หัวพิมพ์จำเป็นต้องมีตลับหมึกพิมพ์ทั้งหมดติดตั้งอยู่เสมอ หลังจากตั้ง ค่าเครื่องพิมพ์และอยู่ในระหว่างใช้งาน การทิ้งให้ตลับหมึกพิมพ์หนึ่งช่อง หรือมากกว่าหนึ่งช่องว่างเป็นเวลานาน อาจทำให้เกิดปัญหาคุณภาพใน การพิมพ์ และอาจทำให้หัวพิมพ์เสียหายได้ หากท่านทิ้งตลับหมึกพิมพ์อยู่ นอกเครื่องพิมพ์เป็นเวลานาน และสังเกตเห็นคุณภาพการพิมพ์ที่ไม่ดี ให้ ทำความสะอาดหัวพิมพ์ สำหรับข้อมูลเพิ่มเติม โปรดดูที่ <u>ทำความสะอาด</u> <u>หัวพิมพ์</u>

สำหรับข้อมูลเพิ่มเติม โปรดดู

<u>การตรวจสอบระดับหมึกพิมพ์โดยประมาณ</u>

**สาเหตุ:** ตลับบรรจุหมึกอาจมีหมึกไม่พอ หมึกที่ไม่เพียงพออาจทำให้หัว พิมพ์มีความร้อนสูงเกินไป เมื่อหัวพิมพ์มีความร้อนสูงเกิน เครื่องพิมพ์จะ พิมพ์ช้าลงเพื่อลดความร้อนในหัวพิมพ์ หากการแก้ไขนี้ไม่สามารถแก้ไขปัญหาได้ ให้ทำตามการแก้ไขถัดไป

#### การแก้ไข 3: โปรดติดต่อฝ่ายสนับสนุนของ HP

**วิธีแก้ไข:** ติดต่อฝ่ายสนับสนุน HP สำหรับการบริการ ไปที่: <u>www.hp.com/go/customercare</u>. เว็บไซต์นี้จะให้ข้อมูลและ ยูทิลิตีที่สามารถช่วยคุณแก้ไขปัญหาทั่วไปในหลายๆ ข้อ เมื่อเครื่องแจ้งเตือน ให้เลือกประเทศ/ภูมิภาค แล้วคลิกที่ **Contact HP** (ติดต่อ HP) เพื่อขอข้อมูลการโทรติดต่อฝ่ายสนับสนุนทางเทคนิค **สาเหตุ:** เครื่องพิมพ์มีปัญหา

#### เครื่องพิมพ์มีเสียงแปลกๆ

้คุณอาจได้ยินเสียงแปลกๆ จากเครื่องพิมพ์ เสียงเหล่านี้เป็นเสียงการทำงาน เมื่อ เครื่องพิมพ์ทำงานอัตโนมัติเพื่อบำรุงรักษาคุณภาพของหัวพิมพ์

🖹 หมายเหตุ การป้องกันความเสียหายที่อาจเกิดขึ้นกับเครื่องพิมพ์:

อย่าปิดเครื่องพิมพ์ในระหว่างที่เครื่องพิมพ์กำลังทำงานใดๆ หากคุณกำลังจะ ปิดเครื่องพิมพ์ ให้รอจนกว่าเครื่องพิมพ์จะหยุดการทำงานก่อนที่จะปิดเครื่อง โดยใช้ปุ่ม () (เปิด/ปิด) โปรดดูที่ <u>การปิดเครื่องพิมพ์</u>

ตรวจสอบว่าได้ติดตั้งตลับบรรจุหมึกทุกตลับแล้ว หากไม่มีตลับหมึกพิมพ์ ตลับใดตลับหนึ่ง เครื่องพิมพ์จะทำงานเพิ่มขึ้นเพื่อป้องกันหัวพิมพ์

#### อุปกรณ์พิมพ์หน้าว่างหรือพิมพ์บางหน้า

#### ทำความสะอาดหัวพิมพ์

ปฏิบัติตามขั้นตอนของการทำความสะอาดหัวพิมพ์อย่างครบถ้วน สำหรับข้อมูล เพิ่มเติม โปรดดูที่ <u>ทำความสะอาดหัวพิมพ์</u> อาจต้องทำความสะอาดหัวพิมพ์หาก ปิดเครื่องพิมพ์ไม่ถูกต้อง

หมายเหตุ การปิดเครื่องพิมพ์ไม่ถูกต้องอาจทำให้เกิดปัญหาคุณภาพการ พิมพ์ได้ เช่น ไม่มีการพิมพ์ใดๆ หรือพิมพ์ออกเป็นบางส่วน การทำความ สะอาดหัวพิมพ์สามารถแก้ไขปัญหานี้ได้ แต่การปิดเครื่องพิมพ์อย่างถูกต้อง อาจเป็นการป้องกันปัญหานี้ได้ตั้งแต่แรก ปิดเครื่องพิมพ์โดยกด () (Power (เปิด/ปิด)) ที่อยู่บนเครื่องพิมพ์เสมอ รอจนกระทั่งไฟแสดงสถานะ () (Power (เปิด/ปิด)) ดับลงก่อนถอดปลั๊กไฟหรือปิดปลั๊กพ่วง

#### ตรวจสอบการตั้งค่าวัสดุพิมพ์

- ตรวจดูให้แน่ใจว่าการตั้งค่าคุณภาพการพิมพ์ที่ถูกต้องในไดรเวอร์ เครื่องพิมพ์สำหรับวัสดุพิมพ์ที่ป้อนลงในถาด
- ตรวจสอบให้แน่ใจว่าการตั้งค่าหน้าในไดรเวอร์เครื่องพิมพ์ตรงกับขนาด ของวัสดุพิมพ์ที่ป้อนลงในถาด

#### ป้อนหน้าเอกสารมากกว่าหนึ่งแผ่น

้สำหรับข้อมูลเพิ่มเติมเกี่ยวกับการแก้ปัญหาการป้อนกระดาษ โปรดดู <u>การแก้ไข</u> <u>ปัญหาเกี่ยวกับการป้อนกระดาษ</u>

#### ไฟล์มีหน้ากระดาษเปล่า

ตรวจสอบให้แน่ใจว่าไฟล์ไม่มีหน้ากระดาษเปล่า

# ข้อมูลบางอย่างหายไปหรือไม่ถูกต้อง

#### ตรวจสอบหน้าการวินิจฉัยคุณภาพการพิมพ์

การพิมพ์หน้าวินิจฉัยคุณภาพการพิมพ์จะช่วยให้คุณสามารถตัดสินใจได้ว่าจะ เรียกใช้เครื่องมือการดูแลรักษาเพื่อปรับปรุงคุณภาพการพิมพ์งานของคุณหรือ ไม่ สำหรับข้อมูลเพิ่มเติม โปรดดูที่ <u>การแก้ไขปัญหาเบื้องต้นคุณภาพการพิมพ์</u> หากต้องการพิมพ์ และประเมินหน้าการวินิจฉัยคุณภาพการพิมพ์ ให้กดปุ่ม ๗ (Power (เปิด/ปิด)) ค้างไว้ กดปุ่ม × (Cancel (ยกเลิก)) เจ็ดครั้ง กดปุ่ม ๗ (Resume (กลับสู่การทำงาน)) สองครั้ง จากนั้นปล่อยปุ่ม ๗ (Power (เปิด/ ปิด))

#### ตรวจสอบการตั้งค่าระยะขอบกระดาษ

ตรวจสอบให้แน่ใจว่าค่าระยะขอบสำหรับเอกสารไม่มากเกินกว่าพื้นที่การพิมพ์ ของเครื่องพิมพ์ สำหรับข้อมูลเพิ่มเติม โปรดดูที่ <u>ตั้งค่าระยะห่างจากขอบกระดาษ</u> <u>ต่ำสุด</u>

#### ตรวจสองการตั้งค่าการพิมพ์สี

ตรวจสอบให้แน่ใจว่าไม่ได้เลือก Print in Grayscale (พิมพ์เป็นสีเทา) ใน ไดรเวอร์เครื่องพิมพ์

#### ตรวจสอบตำแหน่งเครื่องพิมพ์และความยาวของสาย USB

บางครั้งสนามแม่เหล็กไฟฟ้ากำลังสูง (เช่น ที่เกิดขึ้นจากสาย USB) อาจทำให้ งานพิมพ์ที่ได้ผิดเพี้ยนเล็กน้อย ย้ายเครื่องพิมพ์ให้ห่างจากแหล่งสนามแม่ไฟฟ้า กำลังสูง นอกจากนี้ ขอแนะนำให้ใช้สาย USB สั้นกว่า 3 เมตร (9.8 ฟุต) เพื่อ ลดผลกระทบของสนามแม่เหล็กไฟฟ้า

#### ตรวจสอบวิธีป้อนวัสดุพิมพ์

ตรวจสอบให้แน่ใจว่าตัวปรับความกว้างและความยาวของวัสดุพิมพ์พอดีเมื่อ เทียบกับขอบของวัสดุพิมพ์ และไม่ได้ใส่วัสดุพิมพ์ในถาดมากเกินไป หาก ต้องการข้อมูลเพิ่มเติม โปรดดูที่ <u>ป้อนวัสดุพิมพ์</u>

#### ตรวจสอบขนาดของวัสดุพิมพ์

- เนื้อหาบนหน้างานพิมพ์อาจจะถูกตัดออกได้ หากขนาดของเอกสารใหญ่กว่า ขนาดของวัสดุพิมพ์ที่คุณกำลังใช้
- ตรวจสอบให้แน่ใจว่าขนาดของวัสดุพิมพ์ที่เลือกในไดรเวอร์เครื่องพิมพ์ตรง กับขนาดของวัสดุพิมพ์ที่ป้อนลงในถาด

### ตรวจสอบการตั้งค่าระยะขอบกระดาษ

หากข้อความหรือภาพกราฟิกถูกตัดออกที่บริเวณขอบของหน้ากระดาษ ให้ตรวจ สอบว่าการตั้งค่าระยะขอบกระดาษสำหรับเอกสารไม่เกินกว่าขอบเขตของ เครื่องพิมพ์ที่สามารถจะพิมพ์ได้ สำหรับข้อมูลเพิ่มเติม โปรดดูที่ <u>ตั้งค่าระยะห่าง</u> <u>จากขอบกระดาษต่ำสุด</u>

### ตรวจสอบการตั้งค่าการวางแนวกระดาษ

์ตรวจสอบให้แน่ใจว่าขนาดของวัสดุพิมพ์และการวางแนวที่เลือกในแอปพลิเค ชันตรงกับการตั้งค่าในไดรเวอร์เครื่องพิมพ์ หากต้องการข้อมูลเพิ่มเติม โปรดดู ที่ <u>การพิมพ์</u>

### ตรวจสอบตำแหน่งเครื่องพิมพ์และความยาวของสาย USB

บางครั้งสนามแม่เหล็กไฟฟ้ากำลังสูง (เช่น ที่เกิดขึ้นจากสาย USB) อาจทำให้ งานพิมพ์ที่ได้ผิดเพี้ยนเล็กน้อย ย้ายเครื่องพิมพ์ให้ห่างจากแหล่งสนามแม่ไฟฟ้า กำลังสูง นอกจากนี้ ขอแนะนำให้ใช้สาย USB สั้นกว่า 3 เมตร (9.8 ฟุต) เพื่อ ลดผลกระทบของสนามแม่เหล็กไฟฟ้า

หากวิธีแก้ไขปัญหาข้างต้นไม่สามารถแก้ไขปัญหาได้ ปัญหาที่เกิดขึ้นอาจจะมี สาเหตุจากแอปพลิเคชันไม่มีความสามารถในการแปลความหมายการตั้งค่าการ พิมพ์ได้อย่างถูกต้อง โปรดดู release note สำหรับความเข้ากันได้ของ ซอฟต์แวร์ที่รู้จัก ให้อ้างอิงเอกสารประกอบการใช้งานแอปพลิเคชัน หรือติดต่อผู้ ผลิตซอฟต์แวร์เพื่อขอความช่วยเหลือโดยเฉพาะ

# การแก้ไขปัญหาเบื้องต้นคุณภาพการพิมพ์

ลองใช้วิธีแก้ปัญหาในส่วนนี้เพื่อแก้ไขปัญหาคุณภาพการพิมพ์งานของคุณ
- Inล็ดลับ คุณสามารถเยี่ยมชมเว็บไซต์การสนับสนุนออนไลน์ของ HP ที่ <u>www.hp.com/go/customercare</u> เพื่อดูข้อมูลและยูทิลิตีที่สามารถช่วย คุณแก้ไขปัญหาทั่วไปของเครื่องพิมพ์ได้
- การแก้ไขปัญหาวิธีที่ 1: ตรวจสอบว่าคุณใช้ตลับหมึกพิมพ์ HP ของแท้
- <u>การแก้ไข 2: ตรวจสอบระดับหมึกพิมพ์</u>
- <u>การแก้ไข 3: ตรวจสอบว่าได้ใส่กระดาษไว้ในถาดป้อนกระดาษแล้ว</u>
- <u>การแก้ไข 4: ตรวจสอบประเภทของกระดาษ</u>
- <u>การแก้ไข 5: ตรวจสอบการตั้งค่าการพิมพ์</u>
- <u>การแก้ไข 6: พิมพ์และประเมินรายงานคุณภาพการพิมพ์</u>
- <u>การแก้ไข 7: โปรดติดต่อฝ่ายสนับสนุนของ HP</u>

#### การแก้ไขปัญหาวิธีที่ 1: ตรวจสอบว่าคุณใช้ตลับหมึกพิมพ์ HP ของแท้

**วิธีแก้ไข:** การแก้ไขปัญหาวิธีที่ 1: ตรวจสอบว่าคุณใช้ตลับหมึกพิมพ์ HP ของแท้

HP ขอแนะนำให้คุณใช้ตลับหมึกพิมพ์ของแท้ของ HP ตลับหมึกพิมพ์ HP ของแท้ได้รับการออกแบบและทดสอบมาเพื่อใช้สำหรับเครื่องพิมพ์ HP ซึ่ง ทำให้คุณสามารถพิมพ์งานคุณภาพเยี่ยมได้อย่างง่ายดายอยู่เสมอ

พมายเหตุ HP ไม่สามารถรับประกันคุณภาพหรือความน่าเชื่อถือของ อุปกรณ์ใช้สิ้นเปลืองที่มิใช่ของ HP การต้องเข้ารับบริการหรือซ่อมแชม เครื่องพิมพ์อันเป็นผลจากการใช้หมึกพิมพ์ที่ไม่ใช่ของ HP จะไม่อยู่ภาย ใต้การรับประกัน

หากแน่ใจว่าคุณได้ซื้อตลับหมึกพิมพ์ HP ของแท้แล้ว โปรดไปที่ <u>www.hp.com/go/anticounterfeit</u>

**สาเหตุ:** มีการใช้ตลับบรรจุหมึกที่ไม่ใช่ของ HP หากการแก้ไขนี้ไม่สามารถแก้ไขปัญหาได้ ให้ทำตามการแก้ไขถัดไป

#### การแก้ไข 2: ตรวจสอบระดับหมึกพิมพ์

**วิธีแก้ไข:** ตรวจสอบระดับหมึกพิมพ์โดยประมาณในตลับหมึกพิมพ์

- พมายเหตุ ข้อความเตือนระดับหมึกและตัวแสดงจะให้ข้อมูลโดย ประมาณสำหรับการเตรียมการเท่านั้น เมื่อคุณได้รับข้อความเตือนว่า หมึกเหลือน้อย ให้เตรียมตลับหมึกใหม่เพื่อเปลี่ยน เพื่อป้องกันความ ล่าช้าในการพิมพ์ที่อาจเกิดขึ้น คุณไม่จำเป็นต้องเปลี่ยนตลับบรรจุหมึก ใหม่จนกว่าเครื่องจะแจ้งเตือน
- ▲ ข้อควรระวัง แม้ว่าตลับบรรจุหมึกจะไม่เสียหายเมื่ออยู่นอกเครื่องพิมพ์ แต่หัวพิมพ์จำเป็นต้องมีตลับหมึกพิมพ์ทั้งหมดติดตั้งอยู่เสมอ หลังจากตั้ง ค่าเครื่องพิมพ์และอยู่ในระหว่างใช้งาน การทิ้งให้ตลับหมึกพิมพ์หนึ่งช่อง หรือมากกว่าหนึ่งช่องว่างเป็นเวลานาน อาจทำให้เกิดปัญหาคุณภาพใน การพิมพ์ และอาจทำให้หัวพิมพ์เสียหายได้ หากท่านทิ้งตลับหมึกพิมพ์อยู่ นอกเครื่องพิมพ์เป็นเวลานาน และสังเกตเห็นคุณภาพการพิมพ์ที่ไม่ดี ให้ ทำความสะอาดหัวพิมพ์ สำหรับข้อมูลเพิ่มเติม โปรดดูที่ <u>ทำความสะอาด</u> หัวพิมพ์

สำหรับข้อมูลเพิ่มเติม โปรดดู <u>การตรวจสอบระดับหมึกพิมพ์โดยประมาณ</u> **สาเหตุ:** ตลับบรรจุหมึกอาจมีหมึกไม่พอ หากการแก้ไขนี้ไม่สามารถแก้ไขปัญหาได้ ให้ทำตามการแก้ไขถัดไป

# การแก้ไข 3: ตรวจสอบว่าได้ใส่กระดาษไว้ในถาดป้อนกระดาษแล้ว

**วิธีแก้ไข:** ตรวจสอบให้แน่ใจว่าได้ใส่กระดาษอย่างถูกต้อง และกระดาษ ไม่ยับหรือหนาเกินไป

- ป้อนกระดาษโดยให้ด้านที่จะพิมพ์คว่ำลง ยกตัวอย่างเช่น หากคุณใส่ กระดาษภาพถ่ายผิวเคลือบมัน ให้ใส่กระดาษด้านที่เคลือบมันคว่ำลง
- ตรวจสอบให้แน่ใจว่าวางกระดาษแนบไปกับถาดป้อนกระดาษ และ กระดาษไม่ยับ หากกระดาษอยู่ใกล้กับหัวพิมพ์มากเกินไปในระหว่างที่ พิมพ์ หมึกอาจเลอะได้ ซึ่งกรณีนี้จะเกิดขึ้นได้หากกระดาษยกตัว ยับ หรือหนามาก เช่น ซองจดหมาย

สำหรับข้อมูลเพิ่มเติม โปรดดู

<u>ป้อนวัสดุพิมพ์</u>.

**สาเหตุ:** ใส่กระดาษไม่ถูกต้อง หรือยับ หรือหนาเกินไป หากการแก้ไขนี้ไม่สามารถแก้ไขปัญหาได้ ให้ทำตามการแก้ไขถัดไป

## การแก้ไข 4: ตรวจสอบประเภทของกระดาษ

**วิธีแก้ไข:** HP ขอแนะนำให้คุณใช้กระดาษของ HP หรือกระดาษ ประเภทอื่นที่มีเทคโนโลยี ColorLok ซึ่งเหมาะสำหรับเครื่องพิมพ์นี้ กระดาษทั้งหมดที่มีโลโก้ ColorLok ผ่านการทดสอบว่ามีคุณสมบัติตรงตาม มาตรฐานขั้นสูงด้านความน่าเชื่อถือและคุณภาพงานพิมพ์ และจะทำให้ได้ เอกสารที่มีความคมชัด มีสีสันสดใส มีสีดำที่เข้มมากขึ้นและแห้งเร็วกว่า กระดาษธรรมดาทั่วไป

ตรวจสอบให้แน่ใจเสมอว่ากระดาษที่คุณใช้พิมพ์อยู่ในสภาพแบนราบ เพื่อ ให้ผลลัพธ์การพิมพ์ภาพดีที่สุด ให้ใช้กระดาษ HP Advanced Photo Paper

จัดเก็บวัสดุพิมพ์พิเศษไว้ในบรรจุภัณฑ์เดิมภายในถุงพลาสติกที่ซีลใหม่ วาง ไว้บนพื้นผิวที่เรียบ และจัดเก็บไว้ในที่แห้ง เมื่อพร้อมที่จะพิมพ์งานแล้ว ให้ นำเฉพาะกระดาษที่คุณตั้งใจจะใช้ออกมาในทันที เมื่อคุณพิมพ์เสร็จ ให้เก็บ กระดาษภาพถ่ายที่ยังไม่ได้ใช้ลงในถุงพลาสติก การทำเช่นนี้จะช่วยป้องกัน กระดาษภาพถ่ายไม่ให้ม้วนงอ

หมายเหตุ สำหรับปัญหานี้ ไม่ใช่ปัญหาเกี่ยวกับหมึกพิมพ์ ดังนั้น ไม่ จำเป็นต้องเปลี่ยนตลับบรรจุหมึก

สำหรับข้อมูลเพิ่มเติม โปรดดู

<u>เลือกวัสดุพิมพ์</u>

**สาเหตุ:** มีกระดาษผิดประเภทในถาดป้อนกระดาษ

หากการแก้ไขนี้ไม่สามารถแก้ไขปัญหาได้ ให้ทำตามการแก้ไขถัดไป

# การแก้ไข 5: ตรวจสอบการตั้งค่าการพิมพ์

**วิธีแก้ไข:** ตรวจสอบการตั้งค่าการพิมพ์

- ตรวจสอบการตั้งค่าการพิมพ์เพื่อดูว่าการตั้งค่าสีผิดพลาดหรือไม่ ตัวอย่างเช่น ตรวจสอบว่าเอกสารถูกตั้งค่าให้พิมพ์เป็นสีเทาหรือไม่ หรือ ตรวจสอบว่าการตั้งค่าสีขั้นสูง เช่น Saturation (ความอิ่มตัว), brightness (ความสว่าง) หรือ color tone (โทนสี) ถูกตั้งค่าไว้เพื่อ แก้ไขการแสดงสีหรือไม่
- ตรวจสอบการตั้งค่าคุณภาพการพิมพ์ และตรวจสอบให้แน่ใจว่าการตั้ง ค่านั้นตรงกับประเภทของกระดาษที่ป้อนในเครื่องพิมพ์ คุณอาจต้องเลือกการตั้งค่าคุณภาพการพิมพ์ที่ต่ำลง หากสีเหลื่อมกัน หรือเลือกการตั้งค่าที่สูงขึ้น หากกำลังพิมพ์ภาพถ่ายที่มีคุณภาพสูง และ จากนั้นตรวจสอบให้แน่ใจว่าป้อนกระดาษ เช่น HP Advanced Photo Paper ในถาดป้อนกระดาษ
- พมายเหตุ ในหน้าจอของคอมพิวเตอร์บางรุ่น สีบนหน้าจออาจแสดง แตกต่างจากที่พิมพ์ออกมาบนกระดาษ ในกรณีนี้ เครื่องพิมพ์ การตั้งค่า การพิมพ์ หรือตลับบรรจุหมึกไม่ได้ผิดปกติ ไม่จำเป็นต้องแก้ไขปัญหา เพิ่มเติม

สำหรับข้อมูลเพิ่มเติม โปรดดู

<u>เลือกวัสดุพิมพ์</u>

สาเหตุ: ตั้งค่าการพิมพ์ไม่ถูกต้อง

หากการแก้ไขนี้ไม่สามารถแก้ไขปัญหาได้ ให้ทำตามการแก้ไขถัดไป

## การแก้ไข 6: พิมพ์และประเมินรายงานคุณภาพการพิมพ์

# วิธีแก้ไข:

### การพิมพ์รายงานคุณภาพการพิมพ์

- Embedded Web Server (เว็บเซิร์ฟเวอร์แบบผึงตัว): คลิกแท็บ Tools (เครื่องมือ) คลิก Print Quality Toolbox (กล่องเครื่องมือ คุณภาพการพิมพ์) ใต้ Utilities (ยูทิลิตี) จากนั้นคลิก Print Quality Report (รายงานคุณภาพการพิมพ์)
- HP Utility (ยูทิลิตี้ของ HP) (Mac OS X): ในส่วน Information And Support (ข้อมูลและการสนับสนุน) คลิก Print Quality Diagnostics (พิมพ์การวินิจฉัยคุณภาพ) จากนั้นคลิก Print (พิมพ์)

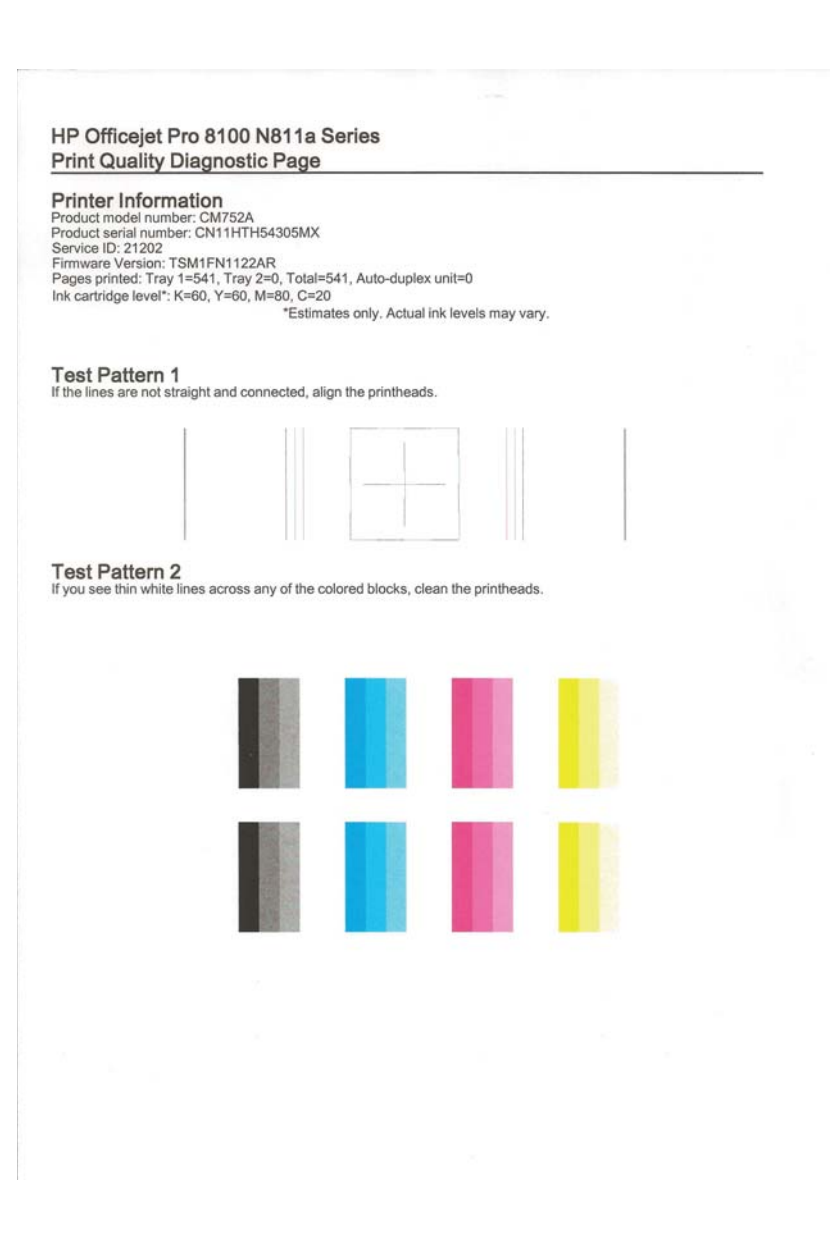

หากพบข้อบกพร่องในรายงานการวินิจฉัยคุณภาพการพิมพ์ ให้ทำตามขั้น ตอนด้านล่างนี้:

- ถ้ารายงานการวินิจฉัยคุณภาพการพิมพ์ที่พิมพ์ออกมาจาง พิมพ์เป็นบาง ส่วน มีเส้นริ้ว หรือแถบสีหรือรูปแบบบางอย่างหายไป ให้ตรวจสอบว่า หมึกในตลับบรรจุหมึกหมดหรือไม่ และเปลี่ยนตลับบรรจุหมึกตามแถบ สีหรือรูปแบบสีที่มีความบกพร่อง ถ้าไม่มีสีใดหมด ให้ถอดและติดตั้ง ตลับบรรจุหมึกทั้งหมดใหม่ เพื่อให้แน่ใจว่าตลับบรรจุหมึกติดตั้งอย่าง ถูกต้อง
- ปรับตำแหน่งหัวพิมพ์ สำหรับข้อมูลเพิ่มเติม โปรดดูที่ <u>ปรับตำแหน่งหัว</u> <u>พิมพ์</u>
- ทำความสะอาดหัวพิมพ์ สำหรับข้อมูลเพิ่มเติม โปรดดูที่ <u>ทำความสะอาด</u> หัวพิมพ์
- เปลี่ยนหัวพิมพ์ สำหรับข้อมูลเพิ่มเติม โปรดดูที่ <u>ถอดและติดตั้งหัวพิมพ์</u> <u>ใหม่</u>

**สาเหตุ:** ปัญหาคุณภาพการพิมพ์อาจมาจากหลายสาเหตุ: การตั้งค่า ซอฟต์แวร์ ไฟล์รูปภาพที่ไม่ดี หรือเป็นที่ระบบการพิมพ์เอง หากคุณไม่ พอใจในคุณภาพของงานพิมพ์ของคุณ หน้าการวินิจฉัยคุณภาพพิมพ์ สามารถช่วยคุณวิเคราะห์ได้ว่าระบบการพิมพ์ทำงานได้อย่างถูกต้องหรือไม่

#### การแก้ไข 7: โปรดติดต่อฝ่ายสนับสนุนของ HP

**วิธีแก้ไข:** ติดต่อฝ่ายสนับสนุน HP สำหรับการบริการ ไปที่: <u>www.hp.com/go/customercare</u>. เว็บไซต์นี้จะให้ข้อมูลและ ยูทิลิตีที่สามารถช่วยคุณแก้ไขปัญหาทั่วไปในหลายๆ ข้อ เมื่อเครื่องแจ้งเตือน ให้เลือกประเทศ/ภูมิภาค แล้วคลิกที่ **Contact HP** (ติดต่อ HP) เพื่อขอข้อมูลการโทรติดต่อฝ่ายสนับสนุนทางเทคนิค

**สาเหตุ:** หัวพิมพ์มีปัญหา

# การแก้ไขปัญหาเกี่ยวกับการป้อนกระดาษ

Inล็ดลับ คุณสามารถเยี่ยมชมเว็บไซต์การสนับสนุนออนไลน์ของ HP ที่ <u>www.hp.com/go/customercare</u> เพื่อดูข้อมูลและยูทิลิตีที่สามารถช่วย คุณแก้ไขปัญหาทั่วไปของเครื่องพิมพ์ได้

## วัสดุพิมพ์ไม่รองรับการทำงานสำหรับเครื่องพิมพ์หรือถาดป้อนกระดาษ

ใช้วัสดุพิมพ์ที่เครื่องพิมพ์สนับสนุนและมีการใช้กับถาดกระดาษเท่านั้น สำหรับ ข้อมูลเพิ่มเติม โปรดดูที่ <u>ข้อมูลจำเพาะของวัสดุพิมพ์</u>

## วัสดุพิมพ์ไม่ถูกดึงออกจากถาด

- ตรวจสอบให้แน่ใจว่าวัสดุพิมพ์ถูกป้อนลงในถาด หากต้องการข้อมูลเพิ่มเติม โปรดดูที่ <u>ป้อนวัสดุพิมพ์</u> กรีดกระดาษออกจากกันก่อนป้อนลงในถาด
- ตรวจสอบให้แน่ใจว่าตั้งตัวปรับแนวกระดาษของถาดตรงกับขนาดของวัสดุ พิมพ์ที่คุณกำลังป้อน ตรวจสอบให้แน่ใจด้วยว่าตัวปรับแนวกระดาษแนบ สนิทพอดีกับขนาดของกระดาษ แต่ไม่แน่นเกินไป
- ตรวจสอบให้แน่ใจว่าวัสดุพิมพ์ในถาดไม่โค้งงอ ดัดกระดาษโดยการงอกระ ดาษที่โค้งในทิศทางตรงกันข้าม

#### วัสดุพิมพ์ถูกปล่อยออกจากอุปกรณ์ไม่ถูกต้อง

 ตรวจสอบให้แน่ใจว่าดึงแกนเลื่อนของถาดรับกระดาษออกแล้ว มิฉะนั้น งานพิมพ์ที่พิมพ์ออกมาจะหล่นจากเครื่องพิมพ์

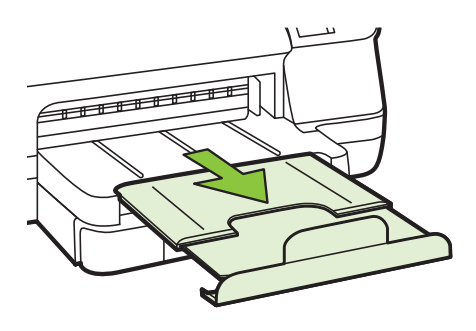

 เอาวัสดุพิมพ์ที่เกินมาออกจากถาดรับกระดาษออก ถาดกระดาษมีขีดจำกัด สำหรับปริมาณกระดาษที่บรรจุ

## งานที่พิมพ์เอียง

- ตรวจสอบให้แน่ใจว่าวัสดุพิมพ์ที่ใส่ในถาดอยู่ในแนวเดียวกับตัวปรับแนว กระดาษ ถ้าจำเป็น ให้ดึงถาดกระดาษออกจากเครื่องพิมพ์แล้วใส่วัสดุพิมพ์ เข้าไปใหม่ให้ถูกต้อง เพื่อให้มั่นใจว่ากระดาษอยู่ในแนวเดียวกับตัวปรับ แนวกระดาษแล้ว
- ป้อนวัสดุพิมพ์เข้าไปในเครื่องพิมพ์เมื่อเครื่องไม่ได้กำลังพิมพ์งานอยู่เท่านั้น
- ถอดและติดตั้งอุปกรณ์เสริมสำหรับการพิมพ์สองด้านโดยอัตโนมัติ (อุปกรณ์ สำหรับการพิมพ์สองด้าน) กลับเข้าไปใหม่
  - กดปุ่มทั้งสองข้างของอุปกรณ์สำหรับการพิมพ์สองด้าน จากนั้นดึงฝาปิด ออก

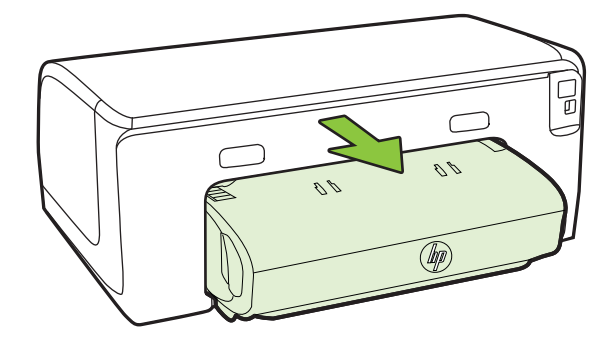

ใส่อุปกรณ์สำหรับพิมพ์งาน 2 หน้าเข้าไปใหม่ในเครื่องพิมพ์

## อุปกรณ์ดึงกระดาษหลายแผ่น

- กรีดกระดาษออกจากกันก่อนป้อนลงในถาด
- ตรวจสอบให้แน่ใจว่าตั้งตัวปรับแนวกระดาษของถาดตรงกับขนาดของวัสดุ
   พิมพ์ที่คุณกำลังป้อน ตรวจสอบให้แน่ใจด้วยว่าตัวปรับแนวกระดาษแนบ
   สนิทพอดีกับขนาดของกระดาษ แต่ไม่แน่นเกินไป
- ตรวจสอบให้แน่ใจว่าไม่ได้ใส่กระดาษลงในถาดมากเกินไป
- ใช้วัสดุพิมพ์ของ HP เพื่อการปฏิบัติงานและประสิทธิภาพในการทำงานที่ดี ที่สุด

# การแก้ไขปัญหาโดยใช้ HP ePrint และเว็บไซต์ของ HP

เนื้อหาในส่วนนี้จะอธิบายถึงวิธีแก้ไขปัญหาทั่วไปโดยใช้ HP ePrint และ เว็บไซต์ของ HP

- <u>การแก้ไขปัญหาโดยใช้ HP ePrint</u>
- <u>การแก้ไขปัญหาโดยใช้เว็บไซต์ของ HP</u>

# การแก้ไขปัญหาโดยใช้ HP ePrint

หากคุณมีปัญหาในการใช้ HP ePrint ให้ตรวจสอบสิ่งต่อไปนี้

 ตรวจสอบว่าเครื่องพิมพ์เชื่อมต่ออยู่กับอินเทอร์เน็ตโดยใช้การเชื่อมต่อใช้ สาย (อีเธอร์เน็ต) หรือแบบไร้สาย

หมายเหตุ คุณไม่สามารถใช้คุณลักษณะทางเว็บได้หากเครื่องพิมพ์ เชื่อมต่อโดยใช้สาย USB

- ตรวจสอบให้แน่ใจว่าได้ติดตั้งอัพเดตผลิตภัณฑ์ล่าสุดในเครื่องพิมพ์แล้ว สำหรับข้อมูลเพิ่มเติม โปรดดูที่ <u>การอัพเดตเครื่องพิมพ์</u>
- ตรวจสอบว่าคุณได้เปิดใช้งาน HP ePrint ในเครื่องพิมพ์ สำหรับข้อมูล เพิ่มเติม โปรดดูที่ <u>การติดตั้ง HP ePrint โดยใช้แผงควบคุมของ</u> เครื่องพิมพ์
- ตรวจสอบให้แน่ใจว่าฮับ สวิตช์ หรือเราเตอร์ของเครือข่ายเปิดอยู่และทำงาน อย่างถูกต้อง
- หากคุณกำลังเชื่อมต่อกับเครื่องพิมพ์ผ่านสายอีเธอร์เน็ต ให้ตรวจสอบว่าคุณ ไม่ได้เชื่อมต่อเครื่องพิมพ์โดยใช้สายโทรศัพท์ หรือสายไขว้เพื่อเชื่อมต่อ เครื่องพิมพ์กับเครือข่าย และสายอีเธอร์เน็ตเชื่อมต่อกับเครื่องพิมพ์แน่น ดีแล้ว สำหรับข้อมูลเพิ่มเติม โปรดดูที่ <u>การแก้ไขปัญหาเครือข่ายอีเธอร์เน็ต</u>
- หากคุณกำลังเชื่อม<sup>®</sup>ต่อเครื่องพิมพ์ผ่านการเชื่อมต่อไร้สาย ให้ตรวจสอบให้ แน่ใจว่าเครือข่ายไร้สายทำงานเป็นปกติ สำหรับข้อมูลเพิ่มเติม โปรดดูที่ <u>การแก้ปัญหาการใช้งานแบบไร้สาย</u>

- หากคุณใช้ HP ePrint ให้ตรวจสอบสิ่งต่อไปนี้
  - ตรวจสอบว่าที่อยู่อีเมลของเครื่องพิมพ์ถูกต้อง
  - ตรวจสอบให้แน่ใจว่ามีเพียงที่อยู่อีเมลของเครื่องพิมพ์เท่านั้นที่แสดงอยู่
     ในบรรทัด "To" (ถึง) ของข้อความอีเมล หากมีที่อยู่อีเมลอื่นแสดงอยู่ใน บรรทัด "To" (ถึง) สิ่งที่แนบที่คุณกำลังส่งอาจพิมพ์ไม่ได้
  - ตรวจสอบว่าคุณกำลังส่งเอกสารที่ตรงตามข้อกำหนดของ HP ePrint สำหรับข้อมูลเพิ่มเติม โปรดดูที่ <u>ข้อกำหนดเฉพาะของ HP ePrint</u>
- หากเครือข่ายของคุณใช้การตั้งค่าพร็อกซีเมื่อเชื่อมต่ออินเทอร์เน็ต ตรวจ สอบว่าการตั้งค่าพร็อกซีที่คุณกำลังป้อนนั้นถูกต้อง
  - ตรวจสอบการตั้งค่าที่ถูกใช้โดยเว็บเบราว์เซอร์ที่คุณใช้อยู่ (เช่น Internet Explorer, Firefox, หรือ Safari)
  - ตรวจสอบกับผู้ดูแลระบบ IT หรือผู้ที่ตั้งค่าไฟร์วอลล์ของคุณ หากการตั้งค่าพร็อกซีที่ใช้โดยไฟร์วอลล์ของคุณเปลี่ยนแปลงไป คุณต้อ งอัปเดตการตั้งค่านี้ในแผงควบคุมของเครื่องพิมพ์ หากการตั้งค่านี้ไม่ ได้รับการอัปเดต คุณจะไม่สามารถใช้ HP ePrint ได้ สำหรับข้อมูลเพิ่มเติม โปรดดูที่ <u>การติดตั้ง HP ePrint โดยใช้แผง</u> <u>ควบคุมของเครื่องพิมพ์</u>
- ☆ เคล็ดลับ สำหรับความช่วยเหลือเพิ่มเติมในการติดตั้งและการใช้งาน HP ePrint โปรดไปที่ ePrintCenter (<u>www.eprintcenter.com</u>)

# การแก้ไขปัญหาโดยใช้เว็บไซต์ของ HP

หากคุณมีปัญหาในการใช้เว็บไซต์ของ HP จากคอมพิวเตอร์ของคุณ ให้ตรวจ สอบหัวข้อต่อไปนี้

- ตรวจสอบคอมพิวเตอร์ที่คุณกำลังใช้เพื่อเชื่อมต่ออินเทอร์เน็ต
- ตรวจสอบให้แน่ใจว่าเว็บเบราว์เซอร์ตรงตามความต้องการขั้นต่ำของระบบ สำหรับข้อมูลเพิ่มเติม โปรดดูที่ <u>ข้อกำหนดเฉพาะของเว็บไซต์ของ HP</u>
- หากเว็บเบราว์เซอร์ใช้การตั้งค่าพร็อกซีใดๆ ในการเชื่อมต่อกับอินเทอร์เน็ต ให้ลองปิดการตั้งค่าดังกล่าว สำหรับข้อมูลเพิ่มเติม โปรดดูเอกสารที่มา พร้อมกับเว็บเบราว์เซอร์ของคุณ

# การแก้ไขปัญหาเครือข่ายอีเธอร์เน็ต

หากคุณไม่สามารถเชื่อมต่อเครื่องพิมพ์กับเครือข่ายอีเธอร์เน็ตของคุณได้ ให้ ปฏิบัติตามวิธีการอย่างหนึ่งอย่างใดต่อไปนี้

- พมายเหตุ หากจากทำการแก้ไขความผิดพลาดต่างๆต่อไปนี้แล้ว ให้รัน โปรแกรมติดตั้งอีกครั้ง
- ☆ เกล็ดลับ คุณสามารถเยี่ยมชมเว็บไซต์การสนับสนุนออนไลน์ของ HP ที่ <u>www.hp.com/go/customercare</u> เพื่อดูข้อมูลและยูทิลิตีที่สามารถช่วย คุณแก้ไขปัญหาทั่วไปของเครื่องพิมพ์ได้
- <u>การแก้ไขปัญหาทั่วไปเกี่ยวกับเครือข่าย</u>

# การแก้ไขปัญหาทั่วไปเกี่ยวกับเครือข่าย

ถ้าไม่สามารถติดตั้งซอฟต์แวร์ของ HP ที่ให้มาพร้อมกับเครื่องพิมพ์ ให้ตรวจ สอบว่า:

- การเชื่อมต่อของสายเคเบิลทั้งหมดเข้ากับคอมพิวเตอร์และเครื่องพิมพ์แน่น ดีแล้ว
- เครือข่ายนั้นสามารถใช้งานได้และฮับเครือข่ายเปิดใช้งานอยู่
- ปิดหรือยกเลิกการใช้งานแอพพลิเคชันทั้งหมด รวมทั้งโปรแกรมป้องกัน ไวรัส โปรแกรมป้องกันสปายแวร์และไฟร์วอลล์สำหรับคอมพิวเตอร์ที่ใช้ งาน Windows
- เครื่องพิมพ์ติดตั้งอยู่บนซับเน็ตเดียวกับคอมพิวเตอร์ที่ใช้เครื่องพิมพ์นั้น

หากโปรแกรมติดตั้งไม่สามารถค้นหาเครื่องพิมพ์ได้ ให้พิมพ์หน้าการกำหนดค่า เครือข่าย และป้อน IP แอดเดรสลงในโปรแกรมการติดตั้งด้วยตัวคุณเอง สำหรับข้อมูลเพิ่มเติม โปรดดูที่ <u>การทำความเข้าใจหน้าการกำหนดค่าเครือข่าย</u> หรือคุณสามารถดาวน์โหลด HP Home Network Diagnostic Utility ได้ที่ เว็บไซต์ของ HP

# การแก้ปัญหาการใช้งานแบบไร้สาย

เนื้อหาในส่วนนี้จะกล่าวถึงการแก้ไขปัญหาต่างๆ ที่คุณอาจพบเมื่อเชื่อมต่อ เครื่องพิมพ์เข้ากับเครือข่ายไร้สายของคุณ

ปฏิบัติตามคำแนะนำเหล่านี้ตามลำดับ โดยเริ่มจากคำแนะนำที่อยู่ในส่วน "Basic wireless troubleshooting" (การแก้ไขปัญหาการใช้งานแบบไร้สาย ขั้นต้น) หากยังคงพบปัญหาอยู่ ให้ปฏิบัติตามคำแนะนำที่ให้ไว้ในส่วน "Advanced wireless troubleshooting" (การแก้ไขปัญหาการใช้งานแบบ ไร้สายขั้นสูง)

- <u>การแก้ไขปัญหาการใช้งานแบบไร้สายขั้นต้น</u>
- <u>การแก้ไขปัญหาเครือข่ายไร้สายขั้นสูง</u>
- หลังจากการแก้ไขปัญหา

☆ เคล็ดลับ สำหรับข้อมูลเพิ่มเติมเกี่ยวกับการแก้ไขปัญหาเครือข่ายไร้สาย ให้ ไปที่ www.hp.com/go/wirelessprinting

เคล็ดลับ หากคุณใช้คอมพิวเตอร์ที่ใช้ระบบปฏิบัติการ Windows HP มี เครื่องมือที่เรียกว่า HP Home Network Diagnostic Utility (ยูทิลิตี้การ วินิจฉัยเครือข่ายโฮมของ HP) ที่สามารถช่วยเรียกดูข้อมูลนี้ได้จากระบบ ปฏิบัติการบางระบบ หากต้องการใช้เครื่องมือนี้ โปรดไปที่ HP Wireless Printing Center (<u>www.hp.com/go/wirelessprinting</u>) จากนั้นคลิก **Network Diagnostic Utility** (ยูทิลิตี้การวิเคราะห์เครือข่าย) ในส่วน **Quick Links** (การเชื่อมโยงด่วน) (ในขณะนี้ เครื่องมือนี้อาจใช้ไม่ได้กับ ทุกภาษา)

พมายเหตุ หลังจากแก้ไขปัญหาแล้ว ให้ปฏิบัติตามคำแนะนำใน หลังจากการ แก้ไขปัญหา

# การแก้ไขปัญหาการใช้งานแบบไร้สายขั้นต้น

ดำเนินการตามขั้นตอนต่อไปนี้ตามลำดับที่แสดงไว้

# ขั้นที่ 1 - ต้องแน่ใจว่าเปิดไฟสถานะไร้สาย (802.11) แล้ว

หากไฟสีน้ำเงินใกล้กับปุ่มไร้สายของเครื่องพิมพ์ไม่ติ๊ด แสดงว่าอาจจะยังไม่ได้ เปิดใช้ความสามารถใช้งานแบบไร้สาย กดปุ่ม ๙ๅ୬ (Wireless (ไร้สาย)) เพื่อ เปิดใช้งานระบบไร้สายของเครื่องพิมพ์

หมายเหตุ ถ้าเครื่องพิมพ์สนับสนุนเครือข่าย Ethernet ตรวจสอบให้แน่ใจ ว่าไม่ได้เชื่อมต่อสาย Ethernet เข้ากับเครื่องพิมพ์ การเชื่อมต่อสาย Ethernet จะปิดคุณสมบัติการใช้งานแบบไร้สายของเครื่องพิมพ์

# ขั้นที่ 2 - รีสตาร์ทส่วนประกอบของเครือข่ายไร้สาย

ปิดเราเตอร์และเครื่องพิมพ์ แล้วเปิดอุปกรณ์ทั้งสองใหม่ตามลำดับนี้: เปิดเรา เตอร์ก่อน แล้วจึงค่อยเปิดเครื่องพิมพ์ ถ้าคุณยังไม่สามารถเชื่อมต่อได้ ให้ปิดเรา เตอร์ เครื่องพิมพ์ และคอมพิวเตอร์ของคุณ ในบางครั้ง การปิดเครื่องและเปิด ขึ้นมาอีกครั้งจะช่วยแก้ปัญหาจากการสื่อสารเครือข่ายได้

# ขั้นที่ 3 - รัน Wireless Network Test (การทดสอบเครือข่ายไร้สาย)

สำหรับปัญหาเครือข่ายไร้สาย ให้รัน Wireless Network Test (การทดสอบ เครือข่ายไร้สาย) หากต้องการพิมพ์หน้า Wireless Network Test (ทดสอบ เครือข่ายไร้สาย) ให้กดปุ่ม ⊡ (กลับสู่การทำงาน) ค้างไว้ จากนั้นกดปุ่ม «<sub>I</sub>» (ไร้ สาย) หากตรวจพบปัญหา รายงานการทดสอบที่พิมพ์ออกมาจะมีคำแนะนำที่อาจ ช่วยแก้ไขปัญหานั้นได้ ☆ เคล็ดลับ : หากการทดสอบเครือข่ายไร้สายระบุว่าสัญญาณอ่อน ให้ลองเลื่อน เครื่องพิมพ์เข้าไปใกล้เราเตอร์ไร้สาย

# การแก้ไขปัญหาเครือข่ายไร้สายขั้นสูง

หากคุณได้พยายามทำตามคำแนะนำที่ให้ไว้ใน <u>การแก้ไขปัญหาการใช้งานแบบ</u> <u>ไร้สายขั้นต้น</u> และยังคงไม่สามารถเชื่อมต่อเครื่องพิมพ์เข้ากับเครือข่ายไร้สาย ให้ลองปฏิบัติตามคำแนะนำซึ่งแสดงไว้ตามลำดับดังนี้:

- ขั้นตอนที่ 1: ตรวจสอบว่าเครื่องคอมพิวเตอร์ของคุณเชื่อมต่อกับเครือข่าย ของคุณแล้ว
- <u>ขั้นตอนที่ 2: ตรวจดูให้แน่ใจว่าเครื่องพิมพ์เชื่อมต่ออยู่กับเครือข่ายของคุณ</u> <u>แล้ว</u>
- ขั้นตอนที่ 3: ตรวจสอบว่าซอฟต์แวร์ไฟร์วอลล์บล็อคการสื่อสารอยู่หรือไม่
- ขั้นตอนที่ 4: ตรวจดูให้แน่ใจว่าเครื่องพิมพ์อยู่ในสถานะออนไลน์และพร้อม ใช้งาน
- ขั้นตอนที่ 5: ตรวจสอบว่าเครื่องพิมพ์แบบไร้สายถูกตั้งค่าเป็นไดรเวอร์ เครื่องพิมพ์เริ่มต้น (เฉพาะ Windows เท่านั้น)
- ขั้นตอนที่ 6: ตรวจสอบให้แน่ใจว่าคอมพิวเตอร์ของคุณไม่ได้เชื่อมต่อกับ เครือข่ายของคุณผ่านเครือข่าย VPN

#### ขั้นตอนที่ 1: ตรวจสอบว่าเครื่องคอมพิวเตอร์ของคุณเชื่อมต่อกับเครือข่ายของ คุณแล้ว

ตรวจสอบให้แน่ใจว่าได้เชื่อมต่อคอมพิวเตอร์ของคุณเข้ากับเครือข่ายแล้ว ไม่ว่า จะเป็นเครือข่ายอีเธอร์เน็ตหรือเครือข่ายแบบไร้สายของคุณ หากคอมพิวเตอร์ ของคุณไม่ได้เชื่อมต่อกับเครือข่าย คุณจะไม่สามารถใช้เครื่องพิมพ์ผ่านระบบ เครือข่ายได้

## การตรวจสอบการเชื่อมต่ออีเธอร์เน็ต

- ▲ คอมพิวเตอร์ส่วนใหญ่มีไฟแสดงสถานะข้างๆ พอร์ตที่มีสายเคเบิลอีเธอร์ เน็ตจากเราเตอร์เชื่อมต่อกับคอมพิวเตอร์ของคุณ โดยทั่วไป จะมีไฟแสดง สถานะสองดวง ซึ่งดวงหนึ่งจะเปิดอยู่และอีกดวงจะกะพริบ หาก คอมพิวเตอร์ของคุณมีไฟแสดงสถานะ ลองตรวจสอบดูว่าไฟแสดงสถานะ เปิดอยู่หรือไม่ หากไฟไม่สว่าง ให้ลองเชื่อมต่อสายเคเบิลอีเธอร์เน็ตเข้ากับ คอมพิวเตอร์และเราเตอร์อีกครั้ง หากคุณยังไม่เห็นไฟแสดงสถานะ อาจเกิด ปัญหาที่เราเตอร์ สายเคเบิลอีเธอร์เน็ต หรือคอมพิวเตอร์ของคุณ
  - พมายเหตุ คอมพิวเตอร์ระบบ Macintosh ไม่มีไฟแสดงสถานะ หาก ต้องการตรวจสอบการเชื่อมต่อ Ethernet บนคอมพิวเตอร์ระบบ Macintosh ให้คลิก System Preferences (ลักษณะที่ต้องการของ ระบบ) ใน Dock แล้วคลิก Network (เครือข่าย) ถ้าการเชื่อมต่อ Ethernet ทำงานอย่างถูกต้อง Built-in Ethernet (Ethernet ภายในตัว) จะปรากฏขึ้นในรายการของการเชื่อมต่อ พร้อมๆ กับ IP แอดเดรส และข้อมูลสถานะอื่นๆ ถ้า Built-in Ethernet (Ethernet ภายในตัว) ไม่ปรากฏในรายการ แสดงว่าอาจมีปัญหากับเราเตอร์ สาย Ethernet หรือคอมพิวเตอร์ของคุณ สำหรับข้อมูลเพิ่มเติม ให้คลิกปุ่ม วิธีใช้ในหน้าต่าง

### การตรวจสอบการเชื่อมต่อแบบไร้สาย

- ตรวจสอบให้แน่ใจว่า ได้เปิดระบบไร้สายของคอมพิวเตอร์แล้ว (สำหรับ ข้อมูลเพิ่มเติม โปรดดูที่เอกสารประกอบที่มาพร้อมคอมพิวเตอร์)
- ถ้าคุณไม่ได้ใช้ชื่อเครือข่าย (SSID) จึงเป็นไปได้ว่าคอมพิวเตอร์แบบไร้ สายของคุณจะเชื่อมต่อเข้ากับเครือข่ายใกล้เคียงซึ่งไม่ใช่เครือข่ายของคุณ ขั้นตอนต่อไปนี้มีไว้สำหรับตรวจสอบว่าคอมพิวเตอร์ของคุณเชื่อมต่อกับ เครือข่ายของคุณหรือไม่

#### Windows

- a. คลิก Start (เริ่ม) คลิก Control Panel (แผงควบคุม) ไปยัง
   Network Connections (การเชื่อมต่อเครือข่าย) แล้วจึงคลิก
   View Network Status and Tasks (ดูสถานะของเครือข่ายและ งาน)
  - หรือ -

คลิก Start (เริ่ม) เลือก Settings (การตั้งค่า) คลิก Control Panel (แผงควบคุม) ดับเบิลคลิก Network Connections (การเชื่อมต่อ เครือข่าย) คลิกเมนู View (มุมมอง) แล้วเลือก Details (รายละเอียด) ปล่อยให้กล่องโต้ตอบเครือข่ายเปิดค้างไว้ในขณะที่คุณดำเนินการในขั้น ตอนถัดไป

- b. ถอดสายไฟออกจากเราเตอร์แบบไร้สาย สถานะการเชื่อมต่อของ คอมพิวเตอร์ของคุณควรเปลี่ยนเป็น Not Connected (ไม่ได้เชื่อม ต่อ)
- c. เสียบสายไฟเข้ากับเราเตอร์แบบไร้สายอีกครั้ง สถานะการเชื่อมต่อควร เปลี่ยนเป็น Connected (เชื่อมต่อ)

#### Mac OS X

- ▲ คลิกไอคอน AirPort ในแถบเมนูที่ด้านบนของจอแสดงผล จากเมนูที่ ปรากฏ คุณสามารถตรวจสอบว่า AirPort เปิดอยู่หรือไม่และเครือข่าย ไร้สายใดที่คอมพิวเตอร์ของคุณเชื่อมต่ออยู่
  - หมายเหตุ สำหรับข้อมูลรายละเอียดเกี่ยวกับการเชื่อมต่อ AirPort ให้คลิก System Preferences (ลักษณะที่ต้องการของระบบ) ใน Dock แล้วคลิก Network (เครือข่าย) ถ้าการเชื่อมต่อแบบไร้ สายทำงานอย่างถูกต้อง จุดสีเขียวจะปรากฏขึ้นถัดจาก AirPort ใน รายการการเชื่อมต่อ สำหรับข้อมูลเพิ่มเติม ให้คลิกปุ่มวิธีใช้ใน หน้าต่าง

ถ้าคุณไม่สามารถเชื่อมต่อคอมพิวเตอร์เข้ากับเครือข่ายของคุณได้ โปรดติดต่อผู้ ที่ติดตั้งเครือข่ายของคุณหรือผู้ผลิตเราเตอร์เนื่องจากอาจมีปัญหาด้านฮาร์ดแวร์ ของเราเตอร์หรือคอมพิวเตอร์ของคุณ

☆ เคล็ดลับ หากคุณสามารถใช้อินเทอร์เน็ตได้และกำลังใช้งานคอมพิวเตอร์ที่ ใช้ระบบปฏิบัติการ Windows คุณจะสามารถใช้ HP Network Assistant เพื่อขอความช่วยเหลือในการตั้งค่าเครือข่ายได้ หากต้องการใช้เครื่องมือนี้ โปรดไปที่ <u>www.hp.com/sbso/wireless/tools-setup.html?</u> jumpid=reg\_R1002\_USEN (เว็บไซต์นี้มีเฉพาะภาษาอังกฤษเท่านั้น)

# ขั้นตอนที่ 2: ตรวจดูให้แน่ใจว่าเครื่องพิมพ์เชื่อมต่ออยู่กับเครือข่ายของคุณแล้ว

ถ้าคุณไม่ได้เชื่อมต่อเครื่องพิมพ์ผ่านระบบเครือข่ายเดียวกันกับคอมพิวเตอร์ คุณจะไม่สามารถใช้เครื่องพิมพ์ผ่านระบบเครือข่ายได้ โปรดทำตามขั้นตอนที่ อธิบายในส่วนนี้เพื่อตรวจสอบว่าเครื่องพิมพ์ของคุณเชื่อมต่อกับเครือข่ายที่ถูก ต้องแล้ว

หมายเหตุ หากเราเตอร์แบบไร้สายของคุณหรือ Apple AirPort Base Station ใช้ SSID ที่ช่อนอยู่ เครื่องพิมพ์จะไม่สามารถตรวจสอบเครือข่าย โดยอัตโนมัติได้

## A: ตรวจสอบให้แน่ใจว่าเครื่องพิมพ์อยู่บนเครือข่าย

- ถ้าเครื่องพิมพ์สนับสนุนเครือข่าย Ethernet และเชื่อมต่อไปที่เครือข่าย Ethernet ตรวจสอบให้แน่ใจว่าไม่ได้เสียบสาย Ethernet เข้าที่ด้านหลัง ของเครื่องพิมพ์ ถ้าเสียบสาย Ethernet เข้าที่ด้านหลัง การเชื่อมต่อแบบไร้ สายจะถูกปิดการทำงาน
- หากเชื่อมต่อเครื่องพิมพ์กับเครือข่ายไร้สายแล้ว ให้พิมพ์หน้าการกำหนดค่า เครือข่ายออกมา สำหรับข้อมูลเพิ่มเติม โปรดดูที่ <u>การทำความเข้าใจหน้า</u> <u>การกำหนดค่าเครือข่าย</u>
- 3. หลังจากพิมพ์หน้านี้แล้ว ให้ตรวจสอบสถานะเครือข่ายและ URL:

| Network Status (สถานะเครือข่าย) | <ul> <li>ถ้า Network Status (สถานะเครือข่าย) เป็น<br/>Ready (พร้อม) แสดงว่าเครื่องพิมพ์เชื่อมต่อ<br/>กับเครือข่ายแล้ว</li> <li>ถ้า Network Status (สถานะเครือข่าย) เป็น<br/>Offline (ออฟไลน์) แสดงว่าเครื่องพิมพ์ไม่ได้<br/>เชื่อมต่อกับเครือข่าย รันการทดสอบเครือข่าย<br/>ไร้สาย (โดยใช้คำแนะนำที่ส่วนเริ่มต้น) และทำ<br/>ตามคำแนะนำ</li> </ul> |
|---------------------------------|----------------------------------------------------------------------------------------------------|
| URL                             | URL ที่แสดงอยู่ในที่นี้คือที่อยู่เครือข่ายที่เราเตอร์<br>กำหนดให้กับเครื่องพิมพ์ของคุณ คุณจำเป็นต้องใช้                                                                                                    |

้สำหรับข้อมูลเกี่ยวกับการเชื่อมต่อเครื่องพิมพ์กับเครือข่ายไร้สาย โปรดดูที่ <u>การตั้งค่าเครื่องพิมพ์สำหรับการสื่อสารไร้สาย</u>

# B: ตรวจดูว่าคุณสามารถเข้าถึง EWS ได้หรือไม่

เมื่อตรวจสอบว่าคอมพิวเตอร์และเครื่องพิมพ์มีการเชื่อมต่อกับเครือข่ายแล้ว คุณสามารถตรวจสอบว่าทั้งคอมพิวเตอร์และเครื่องพิมพ์อยู่ในเครือข่าย เดียวกันหรือไม่โดยการเปิดเว็บเซิร์ฟเวอร์แบบฝังตัว (EWS) ของ เครื่องพิมพ์ สำหรับข้อมูลเพิ่มเติม โปรดดูที่ <u>เว็บเซิร์ฟเวอร์ในตัว</u>

## การเข้าถึง EWS

- มีดเว็บเซิร์ฟเวอร์แบบฝังตัว (EWS) ที่คอมพิวเตอร์ของคุณ สำหรับ
   ข้อมูลเพิ่มเติม โปรดดูที่ <u>เว็บเซิร์ฟเวอร์ในตัว</u>
  - หมายเหตุ หากคุณใช้พร็อกซีเซิร์ฟเวอร์ในเบราว์เซอร์ของคุณ คุณ อาจจำเป็นต้องปิดการใช้พร็อกซีเพื่อเข้าถึง EWS
- หากคุณเปิด EWS ได้ ให้ลองใช้งานเครื่องพิมพ์ผ่านเครือข่าย (เช่น ใช้ พิมพ์) เพื่อตรวจดูว่าตั้งค่าเครือข่ายสำเร็จแล้วหรือไม่
- c. หากคุณเปิด EWS ไม่ได้ หรือยังมีปัญหาในการใช้งานเครื่องพิมพ์ผ่าน เครือข่าย ให้ไปยังส่วนถัดไปซึ่งเกี่ยวกับไฟร์วอลล์

# ขั้นตอนที่ 3: ตรวจสอบว่าซอฟต์แวร์ไฟร์วอลล์บล็อคการสื่อสารอยู่หรือไม่

ถ้าคุณไม่สามารถเข้าถึง EWS และแน่ใจว่าทั้งคอมพิวเตอร์และเครื่องพิมพ์มี การเชื่อมต่ออยู่กับเครือข่ายเดียวกัน แสดงว่าซอฟต์แวร์ไฟร์วอลล์เพื่อความ ปลอดภัยอาจกำลังบล็อคการสื่อสารอยู่ ปิดซอฟต์แวร์การรักษาความปลอดภัย ของไฟร์วอลล์ใดๆ ที่ทำงานอยู่ในคอมพิวเตอร์ของคุณชั่วคราว จากนั้น ลองเปิด EWS อีกครั้ง หากคุณเปิด EWS ได้ ให้ลองใช้งานเครื่องพิมพ์ (สำหรับการ พิมพ์)

หากคุณเปิด EWS และใช้งานเครื่องพิมพ์ที่ปิดไฟร์วอลล์ได้ คุณต้องกำหนดค่า ไฟร์วอลล์ใหม่เพื่อให้คอมพิวเตอร์และเครื่องพิมพ์สื่อสารถึงกันได้ผ่านเครือข่าย สำหรับข้อมูลเพิ่มเติม โปรดดูที่ <u>การกำหนดค่าซอฟต์แวร์ไฟร์วอลล์ของคุณเพื่อ</u> <u>ทำงานร่วมกับเครื่องพิมพ์</u>

หากคุณเปิด EWS ได้ แต่ยังใช้งานเครื่องพิมพ์ไม่ได้แม้จะปิดไฟร์วอลล์แล้ว ให้ ลองเปิดใช้ซอฟต์แวร์ไฟร์วอลล์เพื่อหาเครื่องพิมพ์ สำหรับข้อมูลเพิ่มเติม โปรดดู ข้อมูลประกอบที่ให้มาพร้อมกับซอฟต์แวร์ไฟร์วอลล์ของคุณ

# ขั้นตอนที่ 4: ตรวจดูให้แน่ใจว่าเครื่องพิมพ์อยู่ในสถานะออนไลน์และพร้อมใช้ งาน

ถ้าคุณติดตั้งซอฟต์แวร์ของ HP แล้ว คุณจะสามารถตรวจสอบสถานะของ เครื่องพิมพ์ได้จากคอมพิวเตอร์ของคุณเพื่อดูว่าการที่คุณใช้เครื่องพิมพ์ไม่ได้ นั้นเนื่องมาจากเครื่องพิมพ์ถูกหยุดชั่วคราวหรืออยู่ในสถานะออฟไลน์หรือไม่

หากต้องการตรวจสอบสถานะของเครื่องพิมพ์ ปฏิบัติตามคำแนะนำสำหรับระบบ ปฏิบัติการของคุณ

#### Windows

 คลิกที่ Start (เริ่มต้น) จากนั้นคลิกที่ Printers (เครื่องพิมพ์) หรือ Printers and Faxes (เครื่องพิมพ์และโทรสาร) หรือ Devices and Printers (อุปกรณ์และเครื่องพิมพ์) - หรือ -

คลิกที่ Start (เริ่มต้น) คลิกที่ Control Panel (แผงควบคุม) แล้วดับเบิล คลิกที่ Printers (เครื่องพิมพ์)

- ถ้าเครื่องพิมพ์บนคอมพิวเตอร์ของคุณไม่ได้ปรากฏใน Details view (มุม มองรายละเอียด) ให้คลิกเมนู View (มุมมอง) แล้วคลิก Details (ราย ละเอียด)
- ทำสิ่งหนึ่งสิ่งใดดังต่อไปนี้ ทั้งนี้ขึ้นอยู่กับสถานะของเครื่องพิมพ์
  - a. ถ้าเครื่องพิมพ์อยู่ในสถานะ Offline (ออฟไลน์) ให้คลิกขวาที่ เครื่องพิมพ์ และเลือก Use Printer Online (ใช้เครื่องพิมพ์แบบ ออนไลน์)
  - b. ถ้าเครื่องพิมพ์อยู่ในสถานะ Paused (หยุดชั่วคราว) ให้คลิกขวาที่ เครื่องพิมพ์ และเลือก Resume Printing (เริ่มพิมพ์ต่อไป)
- 4. ลองใช้งานเครื่องพิมพ์นี้ผ่านเครือข่าย

# Mac OS X

- คลิก System Preferences (ลักษณะที่ต้องการของระบบ) ใน Dock แล้วคลิก Print & Fax (พิมพ์และส่งโทรสาร) หรือ Print & Scan (พิมพ์และสแกน)
- 2. เลือกเครื่องพิมพ์ จากนั้นคลิก Open Print Queue (เปิดคิวการพิมพ์)
- 3. หากมีงานพิมพ์ค้างอยู่ ให้คลิก **Resume** (กลับสู่การทำงาน)
- หากเครื่องพิมพ์หยุดทำงานชั่วคราว ให้คลิก Resume Printer (กลับสู่ การทำงานเครื่องพิมพ์)

ถ้าคุณใช้งานเครื่องพิมพ์หลังจากปฏิบัติตามขั้นตอนข้างต้นนี้แล้ว แต่พบว่ายังมี ปัญหาอยู่ แสดงว่าไฟร์วอลล์อาจขัดขวางการทำงาน สำหรับข้อมูลเพิ่มเติม โปรด ดูที่ <u>การกำหนดค่าซอฟต์แวร์ไฟร์วอลล์ของคุณเพื่อทำงานร่วมกับเครื่องพิมพ์</u> หากคุณยังใช้งานเครื่องพิมพ์ผ่านเครือข่ายไม่ได้ ให้ดำเนินการต่อในส่วนถัดไป เพื่อขอความช่วยเหลือเพิ่มเติมในการแก้ไขปัญหา

## ขั้นตอนที่ 5: ตรวจสอบว่าเครื่องพิมพ์แบบไร้สายถูกตั้งค่าเป็นไดรเวอร์ เครื่องพิมพ์เริ่มต้น (เฉพาะ Windows เท่านั้น)

หากคุณติดตั้งซอฟต์แวร์ของ HP อีกครั้ง โปรแกรมติดตั้งอาจจะสร้าง ไดรเวอร์ เครื่องพิมพ์เวอร์ชันที่สองในโฟลเดอร์ Printers (เครื่องพิมพ์) หรือ Printers and Faxes (เครื่องพิมพ์และโทรสาร) หรือ Devices and Printers (อุปกรณ์และเครื่องพิมพ์) ถ้าคุณประสบปัญหาในการพิมพ์หรือเชื่อมต่อกับ เครื่องพิมพ์ ให้ตรวจสอบว่าได้ตั้งค่าเวอร์ชันที่ถูกต้องของไดรเวอร์เครื่องพิมพ์ เป็นค่าเริ่มต้น

 คลิกที่ Start (เริ่มต้น) จากนั้นคลิกที่ Printers (เครื่องพิมพ์) หรือ Printers and Faxes (เครื่องพิมพ์และโทรสาร) หรือ Devices and Printers (อุปกรณ์และเครื่องพิมพ์)

```
- หรือ -
```

คลิกที่ Start (เริ่มต้น) คลิกที่ Control Panel (แผงควบคุม) แล้วดับเบิล คลิกที่ Printers (เครื่องพิมพ์)

- ตรวจสอบว่าได้เชื่อมต่อเวอร์ชันของไดรเวอร์เครื่องพิมพ์ในโฟลเดอร์ Printers (เครื่องพิมพ์) หรือ Printers and Faxes (เครื่องพิมพ์และ โทรสาร) Devices and Printers (อุปกรณ์และเครื่องพิมพ์) แบบไร้สาย แล้ว:
  - หากต้องการเปลี่ยนการตั้งค่า ให้คลิกปุ่มที่เปิดกรอบโต้ตอบ Printer
     Properties (คุณสมบัติเครื่องพิมพ์)
  - b. ที่แถบ Ports (พอร์ต) ให้ดูพอร์ตในรายการที่มีเครื่องหมายถูกเลือกไว้ รุ่นของไดรเวอร์เครื่องพิมพ์ซึ่งเชื่อมต่อแบบไร้สายมี HP network re-discovery port monitor เป็นคำอธิบายพอร์ต ถัดจากการทำ เครื่องหมาย
- คลิกขวาที่ไอคอนเครื่องพิมพ์สำหรับเวอร์ชันของไดรเวอร์เครื่องพิมพ์ที่ เชื่อมต่อแบบไร้สาย และเลือก Set as Default Printer (ตั้งเป็น เครื่องพิมพ์เริ่มต้น)
- พมายเหตุ ถ้ามีไอคอนมากกว่าหนึ่งไอคอนในโฟลเดอร์สำหรับเครื่องพิมพ์ คลิกขวาที่ไอคอนเครื่องพิมพ์สำหรับเวอร์ชันของไดรเวอร์เครื่องพิมพ์ที่เชื่อม ต่อแบบไร้สาย และเลือก Set as Default Printer (ตั้งเป็นเครื่องพิมพ์ เริ่มต้น)

#### ขั้นตอนที่ 6: ตรวจสอบให้แน่ใจว่าคอมพิวเตอร์ของคุณไม่ได้เชื่อมต่อกับเครือ ข่ายของคุณผ่านเครือข่าย VPN

เครือข่าย VPN คือเครือข่ายคอมพิวเตอร์ที่ใช้งานอินเทอร์เน็ตในการให้การ เชื่อมต่อระยะไกลที่ปลอดภัยกับเครือข่ายขององค์กร อย่างไรก็ตาม บริการ VPN ส่วนใหญ่จะไม่อนุญาตให้คุณเข้าถึงอุปกรณ์ภายใน (เช่น เครื่องพิมพ์) ที่ อยู่ในเครือข่ายเฉพาะที่ขณะที่คอมพิวเตอร์ของคุณเชื่อมต่อกับ VPN

หากต้องการเชื่อมต่อกับเครื่องพิมพ์ ให้ยกเลิกการเชื่อมต่อกับ VPN

Iกล็ดลับ หากต้องการใช้เครื่องพิมพ์ขณะที่เชื่อมต่อกับ VPN อยู่ คุณ สามารถเชื่อมต่อเครื่องพิมพ์เข้ากับคอมพิวเตอร์ของคุณด้วยสาย USB ได้ เครื่องพิมพ์จะใช้สาย USB และการเชื่อมต่อเครือข่ายพร้อมกัน

้สำหรับข้อมูลเพิ่มเติม โปรดติดต่อผู้ดูแลระบบเครือข่าย หรือผู้ที่สามารถติดตั้ง เครือข่ายไร้สายได้

# หลังจากการแก้ไขปัญหา

เมื่อคุณแก้ไขปัญหาและเชื่อมต่อเครื่องพิมพ์กับเครือข่ายไร้สายของคุณ เรียบร้อยแล้ว ให้ปฏิบัติตามขั้นตอนของระบบปฏิบัติการของคุณดังต่อไปนี้

## Windows

- บนเดสก์ท็อปของคอมพิวเตอร์ คลิก Start (เริ่ม) เลือก Programs (โปรแกรม) หรือ All Programs (โปรแกรมทั้งหมด) คลิก HP เลือกชื่อ เครื่องพิมพ์ของคุณ แล้วคลิก Printer Setup & Software (การตั้ง เครื่องพิมพ์และซอฟต์แวร์)
- คลิก Connect a new printer (เชื่อมต่อเครื่องพิมพ์ใหม่) จากนั้นเลือก ประเภทของการเชื่อมต่อที่คุณต้องการใช้

# Mac OS X

- เปิด HP Utility (ยูทิลิตี้ของ HP) สำหรับข้อมูลเพิ่มเติม โปรดดูที่ <u>HP</u> <u>Utility (ยูทิลิตี้ของ HP) (Mac OS X)</u>
- คลิกไอคอน Applications (แอพพลิเคชัน) บนแถบเครื่องมือ ดับเบิลคลิก HP Setup Assistant (ตัวช่วยติดตั้งของ HP) จากนั้นปฏิบัติตามคำ แนะนำบนหน้าจอ

# การกำหนดค่าซอฟต์แวร์ไฟร์วอลล์ของคุณเพื่อทำงานร่วมกับ เครื่องพิมพ์

ไฟร์วอลล์ส่วนบุคคล ซึ่งเป็นซอฟต์แวร์ด้านความปลอดภัยที่ทำงานอยู่ใน คอมพิวเตอร์ของคุณ สามารถบล็อคการสื่อสารในเครือข่ายระหว่างเครื่องพิมพ์ และคอมพิวเตอร์ของคุณได้

ถ้าคุณมีปัญหาดังต่อไปนี้:

- ไม่พบเครื่องพิมพ์เมื่อทำการติดตั้งซอฟต์แวร์ HP
- ไม่สามารถพิมพ์ พิมพ์งานที่อยู่ในคิว หรือเครื่องพิมพ์อยู่ในสถานะออฟไลน์
- มองไม่เห็นสถานะเครื่องพิมพ์ในคอมพิวเตอร์ของคุณ

ไฟร์วอลล์อาจทำให้เครื่องพิมพ์ของคุณไม่สามารถแจ้งต่อคอมพิวเตอร์เครื่อง อื่นๆ ในเครือข่ายที่ใช้งานได้

ถ้าคุณกำลังใช้ซอฟต์แวร์ของ HP บนคอมพิวเตอร์ที่ทำงานด้วยระบบ Windows และไม่พบเครื่องพิมพ์ในระหว่างการติดตั้ง (และคุณทราบว่า เครื่องพิมพ์นั้นอยู่ในเครือข่าย) หรือคุณได้ติดตั้งซอฟต์แวร์ของ HP เรียบร้อย แล้ว และประสบปัญหา ให้ลองทำดังนี้:

- หากคุณเพิ่งติดตั้งซอฟต์แวร์ของ HP ให้ลองปิดคอมพิวเตอร์และ เครื่องพิมพ์ของคุณ จากนั้นเปิดทั้งสองเครื่องใหม่อีกครั้ง
- อัพเดตซอฟต์แวร์การรักษาความปลอดภัยของคุณให้ทันสมัยอยู่เสมอ ผู้ จำหน่ายซอฟต์แวร์การรักษาความปลอดภัยหลายรายให้การอัพเดตที่แก้ไข ปัญหาที่เป็นที่ทราบ และให้การป้องกันล่าสุดสำหรับปัญหาเรื่องความปลอด ภัยใหม่ๆ
- หากไฟร์วอลล์ของคุณมีการตั้งค่าความปลอดภัยเป็น "High" (สูง),
   "Medium" (กลาง), หรือ "Low" (ต่ำ) ให้ใช้การตั้งค่า "Medium" (กลาง)
   เมื่อคอมพิวเตอร์ของคุณเชื่อมต่อกับเครือข่าย
- หากคุณทำการเปลี่ยนแปลงการตั้งค่าไฟร์วอลล์ใดๆ จากค่าเริ่มต้น ให้ลองตั้ง ค่ากลับไปเป็นค่าเริ่มต้น
- หากไฟร์วอลล์ของคุณมีการตั้งค่าเป็น "trusted zone" (โซนที่เชื่อถือได้) ให้ใช้การตั้งค่านี้เมื่อคอมพิวเตอร์ของคุณเชื่อมต่อกับเครือข่าย

- หากไฟร์วอลล์ของคุณมีการตั้งค่าเป็น "not show alert messages" (ไม่ แสดงข้อความแจ้งเตือน) คุณควรปิดการใช้งานนี้ เมื่อมีการติดตั้ง ซอฟต์แวร์ HP และใช้เครื่องพิมพ์ของ HP คุณอาจเห็นข้อความแจ้งเตือน จากซอฟต์แวร์ ไฟร์วอลล์ของคุณ ซึ่งให้ตัวเลือก "allow" (อนุญาต), "permit" (อนุญาต) หรือ "unblock" (ไม่ปิดกั้น) คุณควรอนุญาต ซอฟต์แวร์ HP ใดๆ ที่ทำให้เกิดการแจ้งเตือน และ ถ้าการแจ้งเตือนให้เลือก "remember this action" (จำการกระทำนี้) หรือ "create a rule for this" (สร้างกฎสำหรับการกระทำนี้) ให้เลือกตัวเลือกดังกล่าว นี่คือวิธีที่ ไฟร์วอลล์จะทราบว่าสิ่งใดที่เชื่อถือได้ในเครือข่ายของคุณ
- อย่าเปิดใช้งานไฟร์วอลล์มากกว่าหนึ่งไฟร์วอลล์ในเวลาเดียวกันใน คอมพิวเตอร์ของคุณ ตัวอย่างคือ การมีทั้งไฟร์วอลล์ของ Windows จาก ระบบปฏิบัติการ และไฟร์วอลล์ของบริษัทอื่นที่เปิดใช้งานในเวลาเดียวกัน การมีไฟร์วอลล์มากกว่าหนึ่งไฟร์วอลล์ในเวลาเดียวกันไม่ได้ทำให้ คอมพิวเตอร์ของคุณมีความปลอดภัยมากขึ้น แต่อาจทำให้เกิดปัญหาได้

สำหรับข้อมูลเพิ่มเติมเกี่ยวกับการใช้เครื่องพิมพ์ของคุณร่วมกับไฟร์วอลล์ส่วน ตัว โปรดไปที่ <u>www.hp.com/go/wirelessprinting</u> จากนั้นคลิกที่ **Firewall** Help (วิธีใช้ไฟร์วอลล์) ในส่วน Wireless Network Help (วิธีใช้เครือข่าย ไร้สาย)

🖹 หมายเหตุ ในขณะนี้ บางส่วนของเว็บไซต์นี้จะมีเฉพาะบางภาษาเท่านั้น

# การแก้ไขปัญหาเกี่ยวกับการจัดการเครื่องพิมพ์

☆ เกล็ดลับ คุณสามารถเยี่ยมชมเว็บไซต์การสนับสนุนออนไลน์ของ HP ที่ <u>www.hp.com/go/customercare</u> เพื่อดูข้อมูลและยูทิลิตีที่สามารถช่วย คุณแก้ไขปัญหาทั่วไปของเครื่องพิมพ์ได้

เนื้อหาในส่วนนี้จะเสนอวิธีแก้ไขปัญหาโดยทั่วไปเกี่ยวกับการจัดการเครื่องพิมพ์ เนื้อหาในส่วนนี้จะกล่าวถึงหัวข้อต่อไปนี้:

- <u>ไม่สามารถเปิดเว็บเซิร์ฟเวอร์แบบฝังได้</u>
- หมายเหตุ เมื่อต้องการใช้ EWS เครื่องพิมพ์ต้องเชื่อมต่อกับเครือข่ายโดย ใช้การเชื่อมต่อ Ethernet หรือการเชื่อมต่อแบบไร้สาย คุณไม่สามารถใช้ เว็บเซิร์ฟเวอร์แบบฝังได้ หากเครื่องพิมพ์ยังไม่ได้เชื่อมต่อกับคอมพิวเตอร์ ด้วยสายเคเบิล USB

## ตรวจสอบการตั้งค่าเครือข่าย

- ตรวจสอบให้แน่ใจว่าคุณไม่ได้กำลังใช้งานสายโทรศัพท์ หรือสายไขว้เพื่อ เชื่อมต่อเครื่องพิมพ์กับเครือข่าย
- ตรวจสอบให้แน่ใจว่าสายเคเบิลเครือข่ายเชื่อมต่อกับเครื่องพิมพ์แน่นแล้ว
- ตรวจสอบให้แน่ใจว่าฮับ สวิตช์ หรือเราเตอร์ของเครือข่ายเปิดอยู่และทำงาน อย่างถูกต้อง

#### ตรวจสอบคอมพิวเตอร์

```
ตรวจสอบคอมพิวเตอร์ที่คุณกำลังใช้เพื่อเชื่อมต่อเครือข่าย
```

พมายเหตุ เมื่อต้องการใช้ EWS เครื่องพิมพ์ต้องเชื่อมต่อกับเครือข่ายโดย ใช้การเชื่อมต่อ Ethernet หรือการเชื่อมต่อแบบไร้สาย คุณไม่สามารถใช้ เว็บเซิร์ฟเวอร์แบบฝังตัวได้ หากเครื่องพิมพ์ยังไม่ได้เชื่อมต่อกับ คอมพิวเตอร์ด้วยสายเคเบิล USB

#### ตรวจสอบเว็บเบราเซอร์

- ตรวจสอบให้แน่ใจว่าเว็บเบราเซอร์ตรงตามความต้องการขั้นต่ำของระบบ สำหรับข้อมูลเพิ่มเติม โปรดดูที่ <u>ข้อกำหนดรายละเอียดเกี่ยวกับเว็บ</u> <u>เซิร์ฟเวอร์ในตัว</u>
- หากเว็บเบราเซอร์ใช้การตั้งค่าพร็อกซีใดๆ ในการเชื่อมต่อกับอินเทอร์เน็ต ให้ลองปิดการตั้งค่าดังกล่าว สำหรับข้อมูลเพิ่มเติม โปรดดูเอกสารประกอบ ที่มาพร้อมเว็บเบราเซอร์ของคุณ
- ตรวจสอบว่าเปิดใช้งาน JavaScript และคุกกิ้ในเว็บเบราเซอร์แล้ว สำหรับ ข้อมูลเพิ่มเติม โปรดดูเอกสารประกอบที่มาพร้อมเว็บเบราเซอร์ของคุณ

#### ตรวจสอบ IP แอดเดรสของเครื่องพิมพ์

- ใช้คำสั่ง Ping กับเครื่องพิมพ์โดยใช้ IP แอดเดรสจากพร้อมต์คำสั่ง (Windows) หรือจาก Network Utility (Mac OS X) (Network Utility อยู่ในโฟลเดอร์ Utilities (ยูทิลิตี้) ในโฟลเดอร์ Applications (แอพพลิเคชัน) ที่ด้านบนของฮาร์ดดิสก์) ตัวอย่างเช่น หาก IP แอดเดรส คือ 123.123.123.123 ให้พิมพ์ข้อความ ต่อไปนี้ที่พรอมต์คำสั่ง (Windows): C:\Ping 123.123.123.123 - หรือ -ใน Network Utility (Mac OS X) คลิกแท็บ Ping พิมพ์ 123.123.123.123 ลงในช่อง จากนั้นคลิก Ping หากมีข้อความตอบกลับปรากฏขึ้น แสดงว่า IP แอดเดรสถูกต้อง หากมี ข้อความตอบกลับว่าหมดเวลา แสดงว่า IP แอดเดรสนั้นไม่ถูกต้อง

# การแก้ไขปัญหาเกี่ยวกับการติดตั้ง

Inล็ดลับ คุณสามารถเยี่ยมชมเว็บไซต์การสนับสนุนออนไลน์ของ HP ที่ <u>www.hp.com/go/customercare</u> เพื่อดูข้อมูลและยูทิลิตีที่สามารถช่วย คุณแก้ไขปัญหาทั่วไปของเครื่องพิมพ์ได้

หากเนื้อหาตามหัวข้อต่อไปนี้ไม่สามารถให้ความช่วยเหลือคุณได้ โปรดดูที่ <u>ฝ่าย</u> <u>สนับสนุนของ HP</u> สำหรับข้อมูลเกี่ยวกับการสนับสนุนของ HP

- <u>ข้อแนะนำสำหรับการติดตั้งฮาร์ดแวร์</u>
- <u>ข้อแนะนำสำหรับการติดตั้งซอฟต์แวร์ของ HP</u>
- <u>การแก้ปัญหาระบบเครือข่าย</u>

## ตรวจสอบเครื่องพิมพ์

- ตรวจสอบให้แน่ใจว่าได้ดึงเทปปิดผนึกและแกะบรรจุภัณฑ์ทั้งหมดออกจาก ด้านนอกและข้างในเครื่องพิมพ์แล้ว
- โปรดตรวจสอบให้แน่ใจว่าเครื่องพิมพ์มีกระดาษป้อนอยู่
- ตรวจสอบว่าไฟสัญญาณอื่นไม่ติดหรือไฟไม่กะพริบ ยกเว้นไฟแสดงสถานะ Ready (พร้อม) ซึ่งควรติดอยู่ ถ้าไฟแสดงสถานะ Attention (เกิดปัญหา) กะพริบ ให้ตรวจสอบข้อความบนแผงควบคุมของเครื่องพิมพ์

#### ตรวจสอบการเชื่อมต่อฮาร์ดแวร์

- ตรวจสอบให้แน่ใจว่าสายไฟหรือสายเคเบิลที่คุณกำลังใช้งานอยู่ในสภาพที่ สามารถใช้งานได้ดี
- ตรวจสอบให้แน่ใจว่าสายไฟเชื่อมต่อเข้ากับทั้งเครื่องพิมพ์และเต้าเสียบ ไฟฟ้าที่สามารถใช้งานได้แน่นดีแล้ว

# ตรวจสอบหัวพิมพ์และตลับหมึกพิมพ์

- ตรวจสอบให้แน่ใจว่าติดตั้งหัวพิมพ์และตลับหมึกพิมพ์ทั้งหมดในตำแหน่งที่ ถูกต้องตามช่องที่มีรหัสสีกำกับ กดหัวพิมพ์และตลับหมึกพิมพ์ลงให้แน่น เพื่อให้แน่ใจว่าอยู่ในตำแหน่งที่ถูกต้อง เครื่องพิมพ์จะไม่ทำงานถ้าไม่ติดตั้ง ตลับบรรจุหมึกทั้งหมด
- ตรวจสอบให้แน่ใจว่าปิดสลักหัวพิมพ์อย่างถูกต้อง
- หากหน้าจอแสดงข้อความแสดงข้อผิดพลาดเกี่ยวกับหัวพิมพ์ ให้ทำความ สะอาดหน้าสัมผัสของหัวพิมพ์

# ข้อแนะนำสำหรับการติดตั้งซอฟต์แวร์ของ HP

#### ตรวจสอบระบบคอมพิวเตอร์

- ตรวจสอบให้แน่ใจว่าคอมพิวเตอร์ของคุณใช้ระบบปฏิบัติการที่ได้รับการ สนับสนุน สำหรับข้อมูลเพิ่มเติม โปรดดูที่ <u>ข้อกำหนดเกี่ยวกับระบบ</u>
- ตรวจสอบให้แน่ใจว่าคอมพิวเตอร์มีคุณสมบัติตรงตามความต้องการขั้นต่ำ ของระบบ

- ในตัวจัดการอุปกรณ์ของ Windows ให้ตรวจสอบให้แน่ใจว่าไม่ได้ปิดการ ใช้งานไดรเวอร์ USB ไว้
- หากคุณกำลังใช้งานคอมพิวเตอร์ที่ประมวลผลด้วย Windows และ คอมพิวเตอร์ตรวจไม่พบเครื่องพิมพ์ ให้รันยุทิลิตี้ยกเลิกการติดตั้ง (util\ccc \uninstall.bat ในซีดีการติดตั้ง) เพื่อดำเนินการยกเลิกการติดตั้งไดรเวอร์ เครื่องพิมพ์ทั้งหมด รีสตาร์ทคอมพิวเตอร์และติดดั้งไดรเวอร์เครื่องพิมพ์ ใหม่อีกครั้ง

#### ตรวจสอบข้อกำหนดเบื้องต้นสำหรับการติดตั้ง

- ตรวจสอบให้แน่ใจว่าใช้ซีดีการติดตั้งที่มีซอฟต์แวร์ของ HP ที่ถูกต้อง สำหรับระบบปฏิบัติการของคุณ
- ก่อนติดตั้งซอฟต์แวร์ของ HP ตรวจสอบให้แน่ใจว่าได้ปิดโปรแกรมอื่นๆ ทั้งหมดแล้ว
- หากคอมพิวเตอร์ไม่สามารถหาพาธไปยังไดร์ฟซีดีรอมที่คุณระบุได้ ให้ ตรวจสอบให้แน่ใจว่าคุณระบุไดร์ฟที่ถูกต้องแล้ว
- หากคอมพิวเตอร์ไม่พบซีดีการติดตั้งในไดรฟ์ซีดีรอม ให้ตรวจสอบซีดีการ ติดตั้งว่าเสียหายหรือไม่ โดยคุณสามารถดาวน์โหลดไดรเวอร์เครื่องพิมพ์ จากเว็บไซต์ของ HP (<u>www.hp.com/go/customercare</u>)
- พมายเหตุ หากจากทำการแก้ไขปัญหาต่างๆ แล้ว ให้รันโปรแกรมติดตั้งอีก ครั้ง

# การแก้ปัญหาระบบเครือข่าย

# การแก้ไขปัญหาทั่วไปเกี่ยวกับเครือข่าย

- หากคุณไม่สามารถติดตั้งซอฟต์แวร์ของ HP ได้ ให้ตรวจสอบว่า: คุณสามารถเข้าถึง HP Home Network Diagnostic Utility ได้ที่ เว็บไซต์ของ HP สำหรับความช่วยเหลือในการตั้งค่าเครือข่าย
  - การเชื่อมต่อของสายเคเบิลทั้งหมดเข้ากับคอมพิวเตอร์และเครื่องพิมพ์ แน่นดีแล้ว
  - เครือข่ายนั้นสามารถใช้งานได้และฮับเครือข่ายเปิดใช้งานอยู่
  - ปิดหรือยกเลิกการใช้งานแอพพลิเคชันทั้งหมด รวมทั้งโปรแกรม ป้องกันไวรัส โปรแกรมป้องกันสปายแวร์และเฟิร์มแวร์แล้วสำหรับ คอมพิวเตอร์ที่ประมวลผลด้วย Windows

- ตรวจสอบว่าเครื่องพิมพ์ติดตั้งอยู่บนซับเน็ตเดียวกับคอมพิวเตอร์ที่ใช้ เครื่องพิมพ์นั้น
- หากโปรแกรมติดตั้งไม่สามารถค้นหาเครื่องพิมพ์ได้ ให้พิมพ์หน้าการ กำหนดค่าเครือข่าย และป้อน IP แอดเดรสลงในโปรแกรมติดตั้งด้วย ตัวคุณเอง สำหรับข้อมูลเพิ่มเติม โปรดดูที่ <u>การทำความเข้าใจหน้าการ</u> <u>กำหนดค่าเครือข่าย</u>
- หากคุณกำลังใช้คอมพิวเตอร์ที่ประมวลผลด้วย Windows ให้ตรวจสอบให้ แน่ใจว่าพอร์ตเครือข่ายที่สร้างในไดรเวอร์เครื่องพิมพ์ตรงกับ IP แอดเดรส ของเครื่องพิมพ์:
  - พิมพ์หน้าการกำหนดค่าเครือข่ายของเครื่องพิมพ์ สำหรับข้อมูลเพิ่มเติม โปรดดูที่ <u>การทำความเข้าใจหน้าการกำหนดค่าเครือข่าย</u>
  - คลิกที่ Start (เริ่มต้น) จากนั้นคลิกที่ Printers (เครื่องพิมพ์) หรือ Printers and Faxes (เครื่องพิมพ์และโทรสาร) หรือ Devices and Printers (อุปกรณ์และเครื่องพิมพ์)

- หรือ -

คลิกที่ Start (เริ่มต้น) คลิกที่ Control Panel (แผงควบคุม) แล้ว ดับเบิลคลิกที่ Printers (เครื่องพิมพ์)

- คลิกขวาทีไอคอนเครื่องพิมพ์ คลิก Printer Properties (คุณสมบัติ เครื่องพิมพ์) แล้วคลิกแท็บ Ports (พอร์ต)
- เลือกพอร์ต TCP/IP สำหรับเครื่องพิมพ์ จากนั้นคลิก Configure Port (กำหนดค่าพอร์ต)
- เปรียบเทียบ IP แอดเดรสที่ระบุในกรอบโต้ตอบ แล้วตรวจสอบว่าตรง กับ IP แอดเดรสที่ระบุในหน้าการกำหนดค่าเครือข่าย ถ้า IP แอดเดรส ไม่ตรงกัน ให้เปลี่ยน IP แอดเดรสในกรอบโต้ตอบให้ตรงกับแอดเดรส ในหน้าการกำหนดค่าเครือข่าย
- คลิก OK สองครั้งเพื่อบันทึกการตั้งค่าและปิดกล่องโต้ตอบ

# ปัญหาต่างๆ ในการเชื่อมต่อกับเครือข่ายอีเธอร์เน็ต

- ถ้าไฟสัญญาณ Network (เครือข่าย) บนแผงควบคุมของเครื่องพิมพ์ไม่ สว่าง ควรตรวจสอบให้แน่ใจว่าได้ทำตามข้อกำหนดทั้งหมดในหัวข้อ "การ แก้ไขปัญหาทั่วไปเกี่ยวกับเครือข่าย" แล้ว
- แม้ว่าจะไม่แนะนำให้คุณกำหนด IP แอดเดรสแบบคงที่ให้กับเครื่องพิมพ์ แต่คุณอาจสามารถแก้ไขปัญหาเกี่ยวกับการติดตั้งบางอย่างได้ (เช่น ความ ขัดแย้งกับไฟร์วอลล์ส่วนบุคคล)

#### วิธีรีเซ็ตการตั้งค่าเครือข่ายของเครื่องพิมพ์

- หากต้องการรีเซ็ตรหัสผ่านผู้ดูแลระบบและการตั้งค่าเครือข่าย ให้กด (1) (Wireless (ไร้สาย)) และ × (Cancel (ยกเลิก)) ค้างไว้สามวินาที

# การทำความเข้าใจรายงานสถานะเครื่องพิมพ์

ใช้รายงานสถานะเครื่องพิมพ์เพื่อดูข้อมูลปัจจุบันของเครื่องพิมพ์และสถานะของ ตลับบรรจุหมึก นอกจากนี้ ยังสามารถใช้รายงานสถานะเครื่องพิมพ์เพื่อแก้ไข ปัญหาที่เกิดขึ้นกับเครื่องพิมพ์ได้อีกด้วย

นอกจากนี้ รายงานสถานะเครื่องพิมพ์ยังมีบันทึกเหตุการณ์ล่าสุดด้วย

หากคุณต้องการติดต่อ HP ควรพิมพ์ Printer Status Report (รายงาน สถานะเครื่องพิมพ์) ออกมาไว้ก่อนการติดต่อเพื่อประโยชน์ในการรับบริการ

้วิ<mark>ธีพิมพ์ Printer Status Report (รายงานสถานะเครื่องพิมพ์)</mark> ในแผงควบคุมของเครื่องพิมพ์ กดปุ่ม 🗙 (Cancel (ยกเลิก)) ค้างไว้สามวินาที

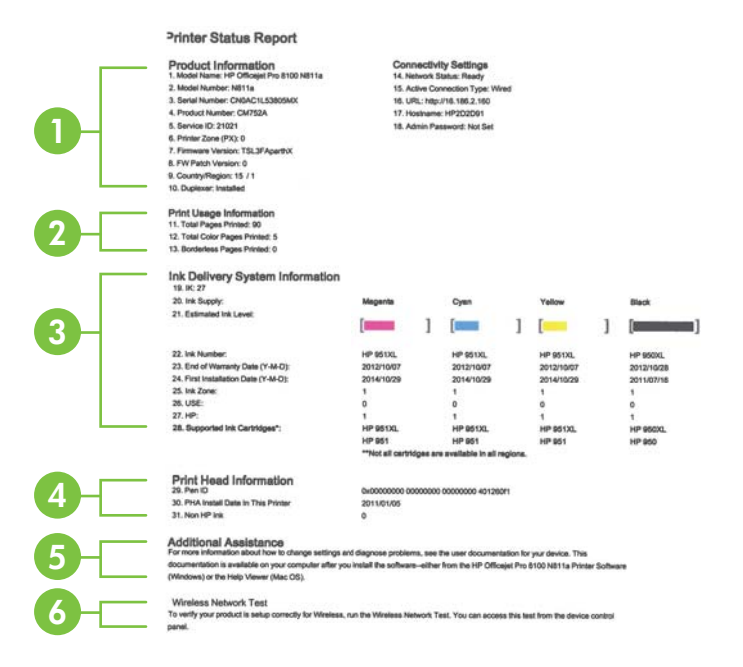

- ข้อมูลเครื่องพิมพ์: แสดงข้อมูลเครื่องพิมพ์ (เช่น ชื่อเครื่องพิมพ์ หมายเลข รุ่น หมายเลขผลิตภัณฑ์ และหมายเลขรุ่นเฟิร์มแวร์) อุปกรณ์เสริมที่ติดตั้งไว้ (เช่น อุปกรณ์สำหรับการพิมพ์สองด้านแบบอัตโนมัติหรือดูเพล็กเซอร์) และ การตั้งค่าการเชื่อมต่อ
- 2. พิมพ์ข้อมูลการใช้งาน: ให้จำนวนของหน้าทั้งหมดที่พิมพ์ และจำนวนของ หน้าที่ไม่มีขอบที่พิมพ์ออกมา
- ข้อมูลระบบจ่ายหมึกพิมพ์: แสดงระดับหมึกพิมพ์โดยประมาณ (แสดงเป็น ภาพกราฟิกรูปเกจวัด) และหมายเลขขึ้นส่วน และวันหมดอายุการรับประกัน สำหรับตลับบรรจุหมึก
  - พมายเหตุ ดำเตือนระดับหมึกและตัวแสดงจะให้ข้อมูลโดยประมาณ สำหรับการเตรียมการเท่านั้น เมื่อคุณได้รับข้อความเตือนว่าหมึกเหลือ น้อย ให้เตรียมตลับหมึกใหม่เพื่อเปลี่ยน เพื่อป้องกันความล่าข้าในการ พิมพ์ที่อาจเกิดขึ้น คุณไม่จำเป็นต้องเปลี่ยนตลับบรรจุหมึกใหม่จนกว่า เครื่องจะแจ้งเตือน
- ข้อมูลหัวพิมพ์: แสดงหมายเลขรหัสปากกา และวันที่ที่ติดตั้งหัวพิมพ์ครั้ง แรก
- 5. **ความช่วยเหลือเพิ่มเติม:** ให้ข้อมูลเกี่ยวกับวิธีการที่ใช้งานได้ในการค้นหา ข้อมูลเพิ่มเติมเกี่ยวกับเครื่องพิมพ์
- 6. Wireless Network Test (การทดสอบเครือข่ายไร้สาย): ให้ข้อมูลเกี่ยว กับการทดสอบการเชื่อมต่อเครือข่ายไร้สายกับเครื่องพิมพ์

# การทำความเข้าใจหน้าการกำหนดค่าเครือข่าย

หากเครื่องพิมพ์เชื่อมต่อกับเครือข่าย คุณสามารถพิมพ์หน้าการกำหนดค่าเครือ ข่ายเพื่อดูการตั้งค่าเครือข่ายของเครื่องพิมพ์ได้ คุณสามารถใช้หน้าการกำหนด ค่าเครือข่ายเพื่อช่วยแก้ไขปัญหาการเชื่อมต่อเครือข่ายได้ หากคุณต้องติดต่อ HP ควรพิมพ์หน้าการกำหนดค่าเครือข่ายออกมาไว้ก่อนการติดต่อเพื่อ ประโยชน์ในการรับบริการ

#### วิธีการพิมพ์หน้าการกำหนดค่าเครือข่าย

บนแผงควบคุมเครื่องพิมพ์ กด 🕞 (Resume (กลับสู่การทำงาน)) ค้างไว้ แล้ว กด «լ» (Wireless (ไร้สาย))

|   | 92059146 (good for 5 minutes from th                                                                                                    | e time this report was printed!) |                                                                                                    |
|---|----------------------------------------------------------------------------------------------------|----------------------------------|----------------------------------------------------------------------------------------------------|
| - | General Information<br>Native Status<br>Active Connector Type<br>URL(v) for Entended Web Perver<br>Firmware Roylation<br>Hostmann<br>Banal Munder                                                                                                    |                                  | Ready<br>Writess<br>http://www.sci.org/s<br>http://www.sci.org/s<br>http://www.sci.org/s<br>http://www.sci.org/s<br>http://www.sci.org/s<br>http://www.sci.org/s<br>http://www.sci.org/s<br>choactils-Mostax                                                                                                    |
|   | 802.3 Wired<br>Hardware Address (MAC)                                                                                                    |                                  | 60 55.99-2d-1d fb                                                                                                    |
|   | Conceptionner     Conceptionner     Concept | Prefix Length<br>64              | 40.00<br>40.00<br>40.000 |
|   | Port 9100<br>Status                                                                                                    |                                  | Enabled                                                                                                    |
|   | Bonjour<br>Status<br>Servico Namo                                                                                                    | on                               | Enebled<br>lot(et Pro &100 (2D 1DFB)                                                                                                    |
|   | SLP Easter                                                                                                    |                                  | Enabled                                                                                                    |
| - | Microsoft Wab Services<br>WS Discovery<br>Status<br>WS Print<br>Status                                                                                                    |                                  | Enabled<br>Enabled                                                                                                    |
|   | SNMP<br>Status<br>SNNP Version<br>Set Community Name<br>Get Community Name                                                                                                    |                                  | Read-write enabled<br>v1<br>Not Specified<br>Not Specified                                                                                                    |
|   | WINS                                                                                                    |                                  | Fratanc                                                                                                    |

- รหัส PIN สำหรับ WPS: แสดงรหัส PIN สำหรับ WPS PIN เพื่อใช้ใน การตั้งค่าเครื่องพิมพ์ผ่านทางเครือข่ายไร้สายของคุณโดยใช้วิธีใช้รหัส PIN
- ข้อมูลทั่วไป: แสดงข้อมูลเกี่ยวกับสถานะปัจจุบันและประเภทการเชื่อมต่อ เครือข่ายที่กำลังใช้งาน และข้อมูลอื่นๆ เช่น URL ของเว็บเซิร์ฟเวอร์ในตัว
- 802.3 ใช้สาย: แสดงข้อมูลเกี่ยวกับการเชื่อมต่อเครือข่ายอีเธอร์เน็ตที่กำลัง ใช้งาน เช่น IP แอดเดรส ซับเน็ตมาสก์ เกตเวย์เริ่มต้น รวมถึงฮาร์ดแวร์ แอดเดรสของเครื่องพิมพ์

- 4. 802.11 ไร้สาย: แสดงข้อมูลเกี่ยวกับการเชื่อมต่อเครือข่ายไร้สายของคุณ เช่น ชื่อโฮสต์ IP แอดเดรส ชับเน็ตมาสก์ เกตเวย์เริ่มต้น และเซิร์ฟเวอร์
- 5. **เบ็ดเตลีด:** แสดงข้อมูลเกี่ยวกับการตั้งค่าเครือข่ายขั้นสูงเพิ่มเติม
  - พอร์ต 9100: เครื่องพิมพ์สนับสนุนการพิมพ์ IP แบบ Raw ผ่าน พอร์ต TCP 9100 พอร์ต TCP/IP บนเครื่องพิมพ์ซึ่งเป็นของ HP นี้ เป็นพอร์ตเริ่มต้นสำหรับการพิมพ์ เข้าใช้งานได้จากซอฟต์แวร์ของ HP (ตัวอย่างเช่น พอร์ตมาตรฐานของ HP)
  - LPD: Line Printer Daemon (LPD) คือโปรโตคอลและโปรแกรมที่ เชื่อมโยงกับบริการการจัดคิวงานพิมพ์ของเครื่องพิมพ์ที่อาจติดตั้งอยู่ บนระบบ TCP/IP ต่างๆ
    - พมายเหตุ สามารถใช้การทำงาน LPD กับการใช้งาน LPD ของ โฮสต์ใดๆ ที่เป็นไปตามเอกสาร RFC 1179 อย่างไรก็ตาม ขั้นตอน การกำหนดค่าตัวเก็บพักการพิมพ์อาจแตกต่างกันออกไป โปรดดู ข้อมูลเกี่ยวกับการกำหนดค่าระบบเหล่านี้ในเอกสารประกอบสำหรับ ระบบของคุณ
  - Bonjour: โดยทั่วไปจะมีการใช้บริการ Bonjour (ซึ่งใช้ mDNS หรือ Multicast Domain Name System) ในเครือข่ายขนาดเล็ก สำหรับ IP แอดเดรส และความละเอียดชื่อ (ผ่านพอร์ต UDP 5353) ซึ่งไม่ได้ใช้เซิร์ฟเวอร์ DNS ทั่วไป
  - SLP: Service Location Protocol (SLP) เป็นอินเทอร์เน็ต โปรโตคอลมาตรฐานของอินเทอร์เน็ตที่มีโครงร่างเพื่ออนุญาตให้ แอพพลิเคชันเครือข่ายค้นหาการมีอยู่ ตำแหน่งที่ตั้ง และการกำหนดค่า ของบริการที่จัดเครือข่ายอยู่ในเครือข่ายองค์กร โปรโตคอลนี้จะลด ความยุ่งยากในการค้นหาและใช้ทรัพยากรเครือข่ายต่างๆ เช่น เครื่องพิมพ์ เว็บเซิร์ฟเวอร์ เครื่องโทรสาร กล้องวิดีโอ ระบบไฟล์ อุปกรณ์สำรองข้อมูล (Tape Drive) ฐานข้อมูล ไดเรกทอรี เมล เซิร์ฟเวอร์ ปฏิทิน
    - Microsoft Web Services: เปิดหรือปิดใช้งานโปรโตคอล Microsoft Web Services Dynamic Discovery (WS Discovery) หรือบริการการพิมพ์ Microsoft Web Services for Devices (WSD) ที่สนับสนุนในเครื่องพิมพ์นี้ ปิดใช้งานบริการการ พิมพ์ที่ไม่ได้ใช้เพื่อป้องกันการเข้าใช้งานผ่านบริการดังกล่าว
      - หมายเหตุ หากต้องการทราบข้อมูลเพิ่มเติมเกี่ยวกับ WS Discovery และ WSD Print โปรดเข้าไปที่ www.microsoft.com

- SNMP: SNMP (Simple Network Management Protocol) ใช้ โดยแอปพลิเคชันการจัดการเครือข่ายสำหรับการจัดการอุปกรณ์้์ เครื่องพิมพ์สนับสนุนโพรโทคอล SNMPv1 บนเครือข่าย IP
- WINS: หากคุณมีเซิร์ฟเวอร์ Dynamic Host Configuration Protocol (DHCP) อยู่ในเครือข่าย เครื่องพิมพ์จะได้รับ IP แอดเดรส จากเซิร์ฟเวอร์ดังกล่าวโดยอัตโนมัติ และจะลงทะเบียนชื่อไว้กับบริการ ชื่อชั่วคราวที่สนับสนุน RFC 1001 และ 1002 หากมีการระบุ IP แอดเดรสของเซิร์ฟเวอร์ WINS
- IPP: โปรโตคอลการพิมพ์ผ่านอินเทอร์เน็ต (IPP) เป็นโปรโตคอลเครือ ข่ายมาตรฐานสำหรับการพิมพ์งานจากระยะไกล ซึ่งไม่เหมือน โปรโตคอลระยะไกลอื่นๆ ที่ใช้ IP IPP จะสนับสนุนการควบคุมการเข้า ถึง การ การตรวจสอบสิทธิ์ และการเข้ารหัส เพื่อให้การพิมพ์งาน ปลอดภัยมากยิ่งขึ้น

# การบำรุงรักษาหัวพิมพ์

หากคุณเคยประสบปัญหาเกี่ยวกับการพิมพ์มาแล้ว คุณอาจพบว่าปัญหานั้นเกิด จากหัวพิมพ์ คุณควรทำขั้นตอนในส่วนต่อไปนี้เมื่อได้รับการแจ้งให้ทำเพื่อ แก้ไขปัญหาคุณภาพการพิมพ์เท่านั้น

การปรับตำแหน่งและทำความสะอาดที่ไม่จำเป็นอาจทำให้เปลืองหมึกและทำให้ อายุของตลับหมึกพิมพ์สั้นลง

เนื้อหาในส่วนนี้จะกล่าวถึงหัวข้อต่อไปนี้:

- <u>ทำความสะอาดหัวพิมพ์</u>
- <u>ปรับตำแหน่งหัวพิมพ์</u>
- <u>ถอดและติดตั้งหัวพิมพ์ใหม่</u>

## ทำความสะอาดหัวพิมพ์

หากงานพิมพ์ของคุณมีเส้นริ้ว หรือมีสีที่ไม่ถูกต้องหรือสีขาดหายไป อาจต้อง ทำความสะอาดหัวพิมพ์

หากคุณภาพงานพิมพ์ยังไม่ดีหลังจากที่ทำความสะอาดหัวพิมพ์ ให้ลองปรับ ตำแหน่งเครื่องพิมพ์ หากคุณพบปัญหาในการพิมพ์หลังจากการทำความสะอาด และการปรับตำแหน่ง กรุณาติดต่อฝ่ายบริการของ HP สำหรับข้อมูลเพิ่มเติม โปรดดูที่ <u>ฝ่ายสนับสนุนของ HP</u> หมายเหตุ การทำความสะอาดต้องใช้หมึก จึงควรทำความสะอาดหัวพิมพ์ เมื่อจำเป็นเท่านั้น กระบวนการทำความสะอาดจะใช้เวลาสักครู่หนึ่ง อาจจะมี เสียงดังเกิดขึ้นในขณะทำความสะอาด

การปิดเครื่องพิมพ์ไม่ถูกต้องอาจทำให้เกิดปัญหาคุณภาพการพิมพ์ได้ สำหรับข้อมูลเพิ่มเติม โปรดดูที่ <u>การปิดเครื่องพิมพ์</u>

#### การทำความสะอาดหัวพิมพ์จากแผงควบคุมของเครื่องพิมพ์

- 1. ในแผงควบคุมของเครื่องพิมพ์ กดปุ่ม 🕁 (Power (เปิด/ปิด)) ค้างไว้
- 3. ปล่อยปุ่ม 🕛 (Power (เปิด/ปิด))

#### วิธีทำความสะอาดหัวพิมพ์จากกล่องเครื่องมือ (Windows)

- เปิด Toolbox (กล่องเครื่องมือ) สำหรับข้อมูลเพิ่มเติม โปรดดูที่ <u>การเปิด</u> <u>กล่องเครื่องมือ</u>
- จากแท็บ Device Services (บริการของอุปกรณ์) ให้คลิกไอคอนทาง ด้านซ้ายของ Clean Printheads (ทำความสะอาดหัวพิมพ์)
- 3. ปฏิบัติตามคำสั่งที่ปรากฏบนหน้าจอ

#### การทำความสะอาดหัวพิมพ์จาก HP Utility (ยูทิลิตี้ของ HP) (Mac OS X)

- เปิด HP Utility (ยูทิลิตี้ของ HP) สำหรับข้อมูลเพิ่มเติม โปรดดูที่ <u>HP</u> <u>Utility (ยูทิลิตี้ของ HP) (Mac OS X)</u>
- 2. ในส่วน Information And Support (ข้อมูลและการสนับสนุน) คลิก Clean Printheads (ทำความสะอาดหัวพิมพ์)
- 3. คลิก Clean (ทำความสะอาด) และปฏิบัติตามคำแนะนำบนหน้าจอ

#### การทำความสะอาดหัวพิมพ์จาก Embedded Web Server (EWS) (เว็บ เซิร์ฟเวอร์แบบฝั้งตัว)

- เปิด EWS สำหรับข้อมูลเพิ่มเติม โปรดดูที่ <u>หากต้องการเปิดเว็บเซิร์ฟเวอร์</u> แบบฝั้งตั<u>ว</u>
- คลิกแท็บ Tools (เครื่องมือ) จากนั้นคลิก Print Quality Toolbox (กล่องเครื่องมือคุณภาพการพิมพ์) ในส่วน Utilities (ยูทิลิตี)
- 3. คลิก Clean Printhead (ทำความสะอาดหัวพิมพ์) และปฏิบัติตามคำ แนะนำบนหน้าจอ

## ปรับตำแหน่งหัวพิมพ์

เครื่องพิมพ์จะปรับตำแหน่งหัวพิมพ์อัตโนมัติระหว่างการตั้งค่าเริ่มต้น

คุณอาจต้องการใช้คุณสมบัตินี้เมื่อหน้าสถานะของเครื่องพิมพ์แสดงเส้นริ้ว หรือ เส้นสีขาวผ่านช่วงสีใดๆ หรือหากคุณกำลังมีปัญหาเกี่ยวกับคุณภาพการพิมพ์กับ งานพิมพ์ของคุณ

### การปรับตำแหน่งหัวพิมพ์จากแผงควบคุมของเครื่องพิมพ์

- ใส่กระดาษสีขาวที่ยังไม่ได้ใช้ ขนาด letter, A4 หรือ legal เข้าไปในถาด ป้อนกระดาษหลัก
- 2. ในแผงควบคุมของเครื่องพิมพ์ กดปุ่ม 🕁 (Power (เปิด/ปิด)) ค้างไว้
- กดปุ่ม 🕞 (Resume (กลับสู่การทำงาน)) สามครั้ง

### วิธีปรับตำแหน่งหัวพิมพ์จากกล่องเครื่องมือ (Windows)

- เปิด Toolbox (กล่องเครื่องมือ) สำหรับข้อมูลเพิ่มเติม โปรดดูที่ <u>การเปิด</u> <u>กล่องเครื่องมือ</u>
- จากแท็บ Device Services (บริการของอุปกรณ์) ให้คลิกไอคอนทาง ด้านซ้ายของ Clean Printheads (ปรับตำแหน่งหัวพิมพ์)
- ปฏิบัติตามคำสั่งที่ปรากฏบนหน้าจอ

# การปรับตำแหน่งหัวพิมพ์จาก HP Utility (ยูทิลิตี้ของ HP) (Mac OS X)

- 1. เปิด HP Utility (ยูทิลิตี้ของ HP) สำหรับข้อมูลเพิ่มเติม โปรดดูที่ <u>HP</u> <u>Utility (ยูทิลิตี้ของ HP) (Mac OS X)</u>
- ในส่วน Information And Support (ข้อมูลและการสนับสนุน) คลิก Align Printheads (ปรับตำแหน่งหัวพิมพ์)
- 3. คลิก Align (ปรับตำแหน่ง) และปฏิบัติตามคำแนะนำบนหน้าจอ

#### การปรับตำแหน่งหัวพิมพ์จาก Embedded Web Server (EWS) (เว็บ เซิร์ฟเวอร์แบบฝังตัว)

- เปิด EWS สำหรับข้อมูลเพิ่มเติม โปรดดูที่ <u>หากต้องการเปิดเว็บเซิร์ฟเวอร์</u> <u>แบบฝังตัว</u>
- คลิกแท็บ Tools (เครื่องมือ) จากนั้นคลิก Print Quality Toolbox (กล่องเครื่องมือคุณภาพการพิมพ์) ในส่วน Utilities (ยูทิลิตี)
- 3. คลิก Align Printhead (ปรับตำแหน่งหัวพิมพ์) และปฏิบัติตามคำแนะนำ บนหน้าจอ
### ถอดและติดตั้งหัวพิมพ์ใหม่

หมายเหตุ ขั้นตอนนี้ควรทำเมื่อมีข้อความ Missing or Failed Printhead (ไม่พบหัวพิมพ์หรือหัวพิมพ์ผิดพลาด) แสดงขึ้นมาเท่านั้น และ ให้ปิดเครื่องพิมพ์ก่อนและเปิดอีกครั้งเพื่อพยายามแก้ไขข้อความนี้ หากยังมี ข้อความนี้อยู่ ให้ลองใช้ขั้นตอนนี้

# ถอดและติดตั้งหัวพิมพ์ใหม่

- 1. ตรวจสอบให้แน่ใจว่าเครื่องพิมพ์เปิดอยู่
- 2. เปิดฝาครอบด้านบนแล้วเปิดฝาตลับบรรจุหมึก

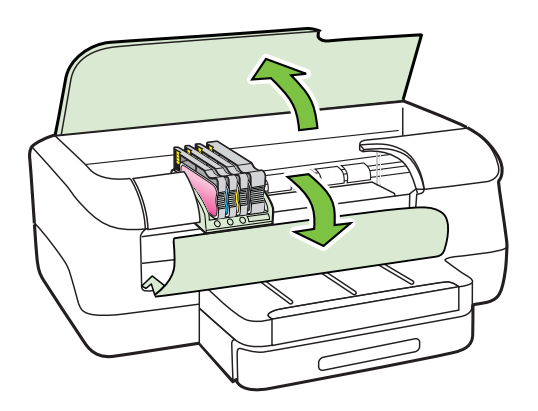

3. ยกที่จับสลักบนแคร่ตลับหมึกพิมพ์

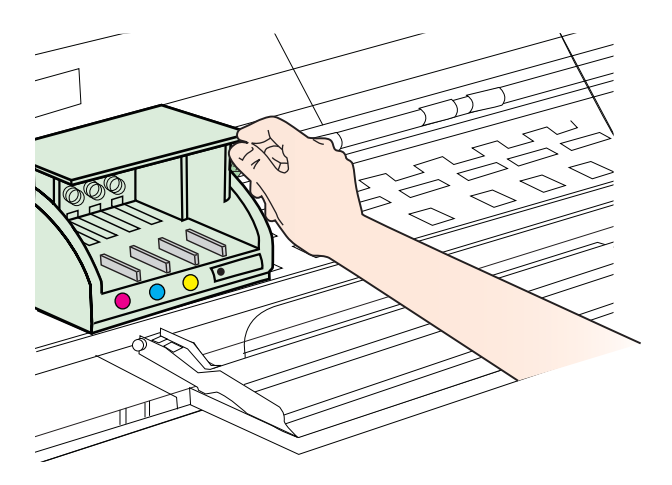

4. นำหัวพิมพ์ออกโดยยกขึ้นแล้วดึงออกจากเครื่องพิมพ์

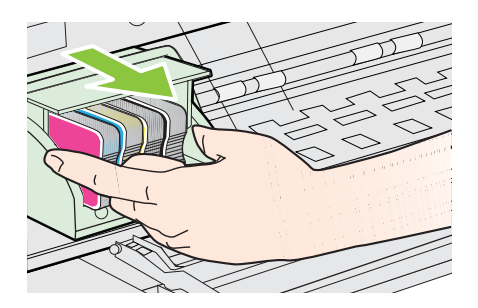

5. ตรวจสอบให้แน่ใจว่าที่จับสลักถูกยกขึ้น จากนั้นใส่หัวพิมพ์เข้าไปอีกครั้ง

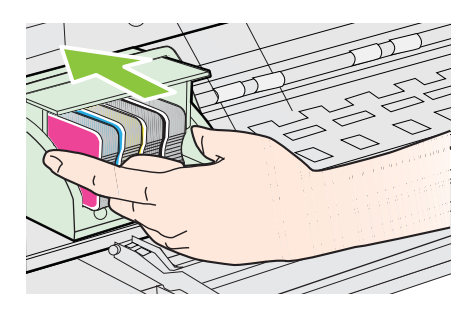

- 6. ค่อยๆ กดที่จับสลักลงอย่างระมัดระวัง
  - พมายเหตุ ตรวจสอบให้แน่ใจว่าคุณได้กดที่จับสลักลงก่อนใส่ตลับบรรจุ หมึกอีกครั้ง การปล่อยให้ที่จับสลักยกขึ้น อาจทำให้ตลับบรรจุหมึกไม่อยู่ ในช่องเสียบและเกิดปัญหาในการพิมพ์ สลักต้องอยู่ที่เดิมเพื่อให้ติดตั้ง ตลับบรรจุหมึกได้อย่างถูกต้อง
- 7. ปิดฝาครอบตลับบรรจุหมึกและปิดฝาครอบด้านบน

# การนำกระดาษที่ติดขัดออก

วัสดุพิมพ์ติดขณะพิมพ์งานในบางครั้ง เนื้อหาในส่วนนี้จะกล่าวถึงหัวข้อต่อไปนี้:

- <u>เอากระดาษที่ติดออก</u>
- <u>การหลีกเลี่ยงมิให้กระดาษติด</u>

### เอากระดาษที่ติดออก

- ชื่อควรระวัง เพื่อปกป้องหัวพิมพ์จากความเสียหาย ให้นำกระดาษที่ติดอยู่
   ออกทันที
   ออกทันที
- ☆ เคล็ดลับ ถ้าคุณสังเกตพบว่าคุณภาพงานพิมพ์ลดลง ให้ทำความสะอาดหัว พิมพ์ สำหรับข้อมูลเพิ่มเติม โปรดดูที่ <u>ทำความสะอาดหัวพิมพ์</u>

### การเอากระดาษที่ติดขัดออก

ใช้วิธีการเหล่านี้เพื่อนำกระดาษที่ติดออก

- 1. เอาวัสดุพิมพ์ทั้งหมดออกจากถาดรับกระดาษออก
  - ชื่อควรระวัง การพยายามนำกระดาษที่ติดออกทางด้านหน้าของ
     เครื่องพิมพ์อาจทำให้กลไกการพิมพ์เสียหาย ต้องนำกระดาษที่ติดออก
     ผ่านทางอุปกรณ์สำหรับการพิมพ์สองด้านแบบอัตโนมัติ (อุปกรณ์พิมพ์
     งานสองด้าน) เสมอ
- 2. ตรวจสอบอุปกรณ์พิมพ์งานสองด้าน
  - กดปุ่มทั้งสองข้างของอุปกรณ์สำหรับการพิมพ์สองด้าน จากนั้นดึงฝาปิด ออก

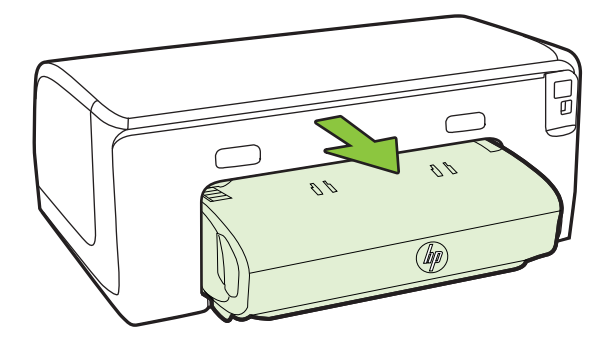

b. หาตำแหน่งที่วัสดุพิมพ์ติดขัดในเครื่องพิมพ์ แล้วจับโดยใช้มือทั้งสอง ข้าง จากนั้น ดึงเข้าหาตัวคุณ c. ถ้าไม่พบวัสดุพิมพ์ในบริเวณดังกล่าว ให้กดที่สลักด้านบนของดูเพล็ก เซอร์ และปิดฝาครอบลง ถ้าวัสดุพิมพ์ติดอยู่ด้านใน ให้ค่อยๆ นำออกมา ปิดฝาครอบเครื่อง

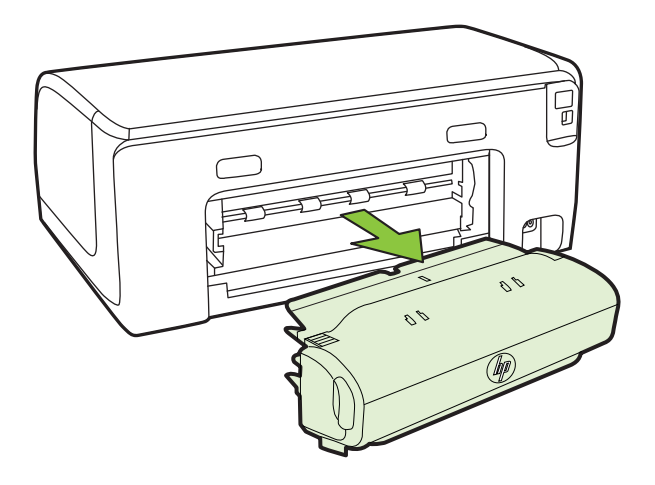

- d. ใส่อุปกรณ์สำหรับพิมพ์งาน 2 หน้าเข้าไปใหม่ในเครื่องพิมพ์
- 3. เปิดฝาครอบด้านบนแล้วทำความสะอาดเศษผงด้านใน
- หากคุณไม่พบกระดาษที่ติดขัดและติดตั้งถาด 2 อยู่ ให้ดึงถาดออกมาและ เอาวัสดุพิมพ์ที่ติดขัดออก ถ้าเป็นไปได้ หากไม่สามารถทำได้ ให้ปฏิบัติตาม ขั้นตอนต่อไปนี้:
  - a. ตรวจสอบให้แน่ใจว่าปิดเครื่องพิมพ์ และถอดสายไฟออกแล้ว
  - b. ยกถาด 2 ออกจากเครื่องพิมพ์
  - c. เอาวัสดุพิมพ์ที่ติดขัดออกจากด้านล่างของเครื่องพิมพ์ หรือจากถาด 2
  - d. จัดตำแหน่งเครื่องพิมพ์ใหม่ไว้ที่ด้านบนสุดของถาด 2
- เปิดฝาช่องแคร่ตลับหมึกพิมพ์ หากมีกระดาษอยู่ภายในเครื่องพิมพ์ ให้เลื่อน แคร่ไปทางขวาของเครื่องพิมพ์ คลี่กระดาษหรือวัสดุพิมพ์ที่ยับและดึงวัสดุ พิมพ์เข้าหาตัวคุณยังด้านบนของเครื่องพิมพ์
- หลังจากเอาวัสดุพิมพ์ที่ติดขัดออกแล้ว ให้ปิดฝาทั้งหมด เปิดเครื่องพิมพ์ (หากคุณปิดเครื่องพิมพ์ไว้) และสั่งงานพิมพ์อีกครั้ง

# การหลีกเลี่ยงมิให้กระดาษติด

เพื่อป้องกันไม่ให้กระดาษติด โปรดปฏิบัติตามคำแนะนำต่อไปนี้

- ควรนำกระดาษที่พิมพ์แล้วออกจากถาดรับกระดาษอย่างสม่ำเสมอ
- ตรวจสอบให้แน่ใจว่าท่านกำลังพิมพ์ด้วยกระดาษหรือวัสดุที่ไม่ย่น พับ หรือ ชำรุด
- ท่านสามารถป้องกันไม่ให้กระดาษม้วนงอหรือมีรอยยับได้ด้วยการเก็บ กระดาษที่ไม่ได้ใช้ทั้งหมดไว้ในถุงที่สามารถปิดผนึกได้
- อย่าใช้กระดาษที่หนาหรือบางเกินไปสำหรับเครื่องพิมพ์
- ตรวจสอบให้แน่ใจว่าติดถาดได้อย่างถูกต้อง และไม่บรรจุกระดาษมากเกิน ไป หากต้องการข้อมูลเพิ่มเติม โปรดดูที่ <u>ป้อนวัสดุพิมพ์</u>
- ตรวจสอบว่ากระดาษที่ใส่ในถาดป้อนกระดาษนั้นเรียบเสมอกัน และขอบไม่ โค้งงอหรือฉีกขาด
- อย่าวางกระดาษต่างประเภทและต่างขนาดปนกันในถาดป้อนกระดาษ ควร ใส่กระดาษที่เป็นประเภทและขนาดเดียวกันลงในถาด
- ปรับตัวปรับความกว้างกระดาษในถาดป้อนกระดาษให้พอดีกับกระดาษทุก ชนิดตรวจดูว่าตัวปรับความกว้างกระดาษไม่ทำให้กระดาษในถาดป้อน กระดาษโด้งงอ
- อย่าดันกระดาษเข้าไปในถาดป้อนกระดาษมากเกินไป
- ควรใช้ประเภทกระดาษที่แนะนำสำหรับเครื่องพิมพ์ สำหรับข้อมูลเพิ่มเติม โปรดดูที่ <u>เลือกวัสดุพิมพ์</u>
- หากกระดาษกำลังจะหมดในเครื่องพิมพ์ ให้เครื่องพิมพ์พิมพ์จนหมด กระดาษก่อน จากนั้นจึงเพิ่มกระดาษ อย่าพยายามใส่กระดาษขณะที่ เครื่องพิมพ์กำลังดึงกระดาษ
- หากคุณพิมพ์งานสองด้าน อย่าพิมพ์ภาพที่มีความเข้มสูงบนกระดาษที่มีน้ำ หนักเบา
- ตรวจสอบว่าได้ทำความสะอาดเครื่องพิมพ์แล้ว หากต้องการข้อมูลเพิ่มเติม โปรดดูที่ <u>การดูแลรักษาเครื่องพิมพ์</u>

# การอ้างอิงไฟแสดงสถานะบนแผงควบคุม

้ไฟแสดงสถานะบนแผงควบคุมจะแสดงสถานะและเป็นประโยชน์สำหรับการ วินิจฉัยปัญหาในการพิมพ์ ในส่วนนี้ประกอบด้วยข้อมูลเกี่ยวกับไฟแสดงสถานะ สิ่งที่ไฟแสดงสถานะแจ้งให้ทราบ และการดำเนินการหากจำเป็น

#### สำหรับข้อมูลเพิ่มเติมเกี่ยวกับแผงควบคุมของเครื่องพิมพ์ โปรดดู <u>การใช้แผง</u> <u>ควบคุมของเครื่องพิมพ์</u>

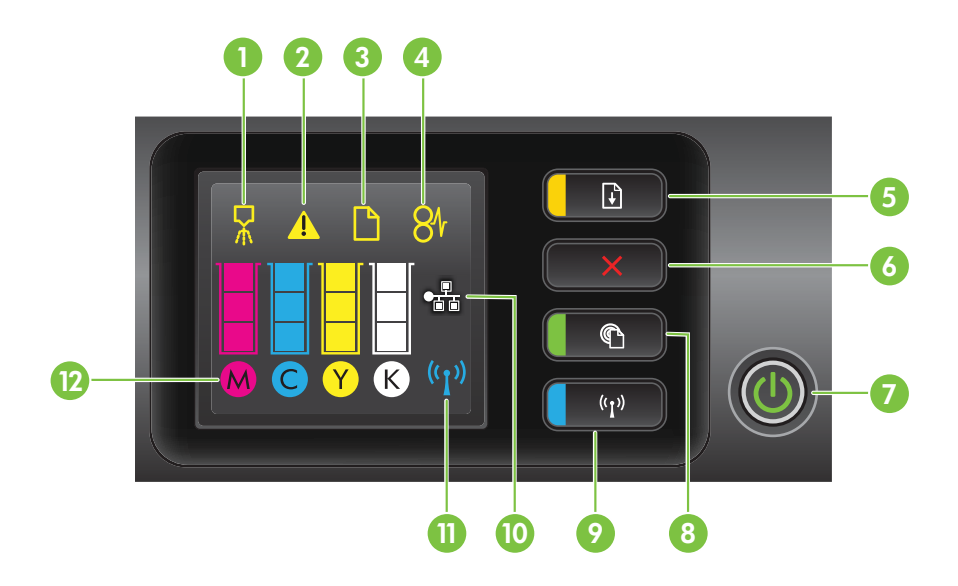

| หมายเลข | ชื่อและคำอธิบาย                                                                                                    |  |  |
|---------|----------------------------------------------------------------------------------------------------|--|--|
| 1       | ้<br>ไอกอนปรับตำแหน่งหัวพิมพ์ แสดงว่าหัวพิมพ์ต้องการการปรับตำแหน่ง                                                                                                    |  |  |
| 2       | <b>ไอกอนเปิดฝากรอบตลับบรรจุหมึก</b> แสดงว่าฝากรอบตลับบรรจุหมึกของเกรื่องพิมพ์หรือฝากรอบด้านบนเปิดอยู่                                                                                                    |  |  |
| 3       | <b>ไอกอนไม่มีกระดาษ</b> แสดงว่าไม่มีกระดาษในเครื่องพิมพ์                                                                                                    |  |  |
| 4       | <b>ไอกอนกระดาษติด</b> แสดงว่ามีกระดาษติดอยู่ในเกรื่องพิมพ์                                                                                                    |  |  |
| 5       | <b>ปุ่มกลับสู่การทำงานและไฟแสดงสถานะ</b> ไฟแสดงสถานะกลับสู่การทำงานจะกะพริบเมื่อต้องกดปุ่มเพื่อกลับสู่การ<br>พิมพ์ต่อ กดเพื่อพิมพ์งานต่อหลังจากนำกระดาษที่ติดออก ใส่กระดาษเพิ่ม หรือติดตั้งตลับหมึกพิมพ์ กดเพื่อยกเลิก<br>งานพิมพ์เมื่อขนาดของวัสดุพิมพ์ไม่ถูกต้อง กดค้างไว้สามวินาทีเพื่อพิมพ์หน้าสาธิต |  |  |
| 6       | <b>ปุ่มยกเลิก</b> กดหนึ่งครั้งเพื่อหยุดงานพิมพ์ หรือกดค้างไว้สามวินาทีเพื่อพิมพ์รายงานสถานะเครื่องพิมพ์                                                                                                    |  |  |
| 7       | <b>ปุ่มเปิด/ปิดและไฟสัญญาณ</b> กดเพื่อเปิดหรือปิดเครื่องพิมพ์ ไฟแสดงสถานะจะแสดงว่าเครื่องพิมพ์เปิดหรือปิดอยู่                                                                                                    |  |  |
| 8       | <b>ปุ่ม HP ePrint และไฟแสดงสถานะ</b> กดเพื่อเปิดฟังก์ชัน HP ePrint และพิมพ์หน้าข้อมูล ไฟแสดงสถานะจะ<br>แสดงว่าเครื่องพิมพ์เชื่อมต่ออยู่กับเชิร์ฟเวอร์ HP ePrint หรือไม่                                                                                                    |  |  |
| 9       | <b>ปุ่มไร้สายและไฟสัญญาณ</b> กดเพื่อเปิดหรือปิดคุณสมบัติไร้สาย 802.11 ปุ่มจะสว่างเมื่อเปิดคุณสมบัติไร้สายอยู่                                                                                                    |  |  |
| 10      | <b>ไอกอนเกรือข่ายอีเธอร์เน็ต</b> แสดงว่ามีการเชื่อมต่อเครือข่ายอีเธอร์เน็ตอยู่                                                                                                    |  |  |
| 11      | <b>ไอกอนเกรือข่ายไร้สาย</b> แสดงว่ามีการเชื่อมต่อระบบเครือข่ายไร้สาย                                                                                                    |  |  |
| 12      | <b>ไอกอนข้อมูลตลับบรรจุหมึก</b> แสดงข้อมูลตลับบรรจุหมึก และระดับการเติมหมึก                                                                                                    |  |  |
|         | <b>หมายเหตุ</b> คำเตือนระดับหมึกและตัวแสดงจะให้ข้อมูลโดยประมาณสำหรับการเตรียมการเท่านั้น เมื่อท่านได้รับ<br>ข้อความเตือนว่าหมึกเหลือน้อย ให้เตรียมตลับหมึกใหม่เพื่อเปลี่ยน เพื่อป้องกันความล่าข้าในการพิมพ์ที่อาจเกิดขึ้น<br>คุณไม่จำเป็นต้องเปลี่ยนตลับบรรจุหมึกใหม่จนกว่าเครื่องจะแจ้งเตือน            |  |  |

| ี่                                                              | ี                                                                                                    |  |  |
|-----------------------------------------------------------------|----------------------------------------------------------------------------------------------------|--|--|
| ไฟแสดงสถานะทั่งหมดดับลง                                         | เครื่องพิมพ์ปิดอยู่<br>• เสียบสายไฟ<br>• กดปุ่ม ( <sup>(</sup> ) (Power (เปิด/ปิด))                                                                                                    |  |  |
| ไฟสัญญาณ Power (เปิด/ปิด) สว่างอยู่                             | เครื่องพิมพ์พร้อมใช้งาน<br>ไม่ต้องดำเนินการใดๆ                                                                                                    |  |  |
|                                                                 |                                                                                                    |  |  |
| ไฟแสดงสถานะเปิด/ปิดสว่างและไฟแสดงสถานะกลับสู่การทำงาน<br>กะพริบ | การตั้งค่าความกว้างของวัสดุพิมพ์ไม่ตรงกับวัสดุพิมพ์ที่<br>บรรจุไว้                                                                                                    |  |  |
|                                                                 | เปลี่ยนการตั้งค่าวัสดุพิมพ์ในไดรเวอร์การพิมพ์ให้ตรงกับ<br>ขนาดของวัสดุพิมพ์ที่ใส่เข้าไป สำหรับข้อมูลเพิ่มเติม โปรด<br>ดูที่ <u>การพิมพ์ลงบนกระดาษพิเศษและกระดาษที่กำหนด</u><br>ขนาดเอง<br>ใส่กระดาษ และกด มิ (Resume (กลับสู่การทำงาน)) เพื่อ<br>ยกเลิก<br>พิมพ์เอกสารอีกครั้ง |  |  |

# การแปลความหมายของไฟแสดงสถานะแผงควบคุม

| (ทำต่อ)                                                                                           |                                                                                                    |  |
|---------------------------------------------------------------------------------------------------|----------------------------------------------------------------------------------------------------|--|
| ถำอธิบายไฟแสดงสถานะ/รูปแบบไฟแสดงสถานะ                                                             | ถำอธิบายและการแก้ปัญหาที่แนะนำให้ปฏิบัติ                                                                                             |  |
| ไฟแสดงสถานะเปิด/ปิดติดสว่าง ไอคอน <b>กระดาษหมด</b> กะพริบ และ<br>ไฟแสดงสถานะกลับสู่การทำงานกะพริบ | ไม่มีกระดาษอยู่ในเครื่องพิมพ์<br>ใส่กระดาษ และกดปุ่ม [๋] (Resume (กลับสู่การทำงาน))                                                  |  |
| ไฟแสดงสถานะเปิด/ปิดติดสว่าง และไอคอน <b>ฝากรอบเปิดอยู่</b> กะพริบ                                 | ฝากรอบหรือฝาครอบด้านบนปิดไม่สนิท<br>ตรวจสอบให้แน่ใจว่าฝากรอบหรือฝาครอบด้านบนปิดสนิท<br>ดีแล้ว                                        |  |
| ไฟสัญญาณ Power (เปิด/ปิด) กะพริบ<br>โมล์ญญาณ Power (เปิด/ปิด) กะพริบ<br>โมล์ เปิด/ปิด) กะพริบ     | เครื่องพิมพ์กำลังเปิดหรือปิด หรือกำลังพิมพ์งาน<br>ไม่ต้องดำเนินการใดๆ<br>เครื่องพิมพ์หยุดทำงานชั่วคราวเพื่อให้หมึกแห้ง<br>รอหมึกแห้ง |  |

| (ทำต่อ)                                                                                        |                                                                                                    |
|------------------------------------------------------------------------------------------------|----------------------------------------------------------------------------------------------------|
| คำอ <del>ริ</del> บายไฟแสดงสถานะ/รูปแบบไฟแสดงสถานะ                                             | <b>คำอธิบายและการแก้ปัญหาที่แนะนำให้ปฏิบัต</b> ิ                                                                                                    |
| ไฟแสดงสถานะเปิด/ปิดจะติดสว่าง ไอกอน <b>กระดาษทิด</b> และไฟแสดง<br>สถานะกลับสู่การทำงานจะกะพริบ | มีวัสดุพิมพ์ติดขัดอยู่ในเครื่องพิมพ์<br>เอาวัสดุพิมพ์ทั้งหมดออกจากถาดรับกระดาษออก ตรวจดู<br>และนำกระดาษที่ติดออก สำหรับข้อมูลเพิ่มเติม โปรดดูที่<br><u>การนำกระดาษที่ติดขัดออก</u>                                                                                                    |
| ไฟสัญญาณ Power (เปิด/ปิด) และไฟกลับสู่การทำงานจะกะพริบ                                         | <ul> <li>แคร่ตลับหมึกพิมพ์ของเครื่องพิมพ์ติดขัด</li> <li>เปิดฝาครอบด้านบนแล้วนำสิ่งที่ติดขัดออก (เช่น<br/>วัสดุพิมพ์ที่ติดขัด)</li> <li>กดปุ่ม 1 (Resume (กลับสู่การทำงาน)) เพื่อพิมพ์<br/>งานต่อ</li> <li>หากข้อผิดพลาดยังคงอยู่ ให้ปิดเครื่องพิมพ์แล้วเปิด<br/>ใหม่อีกครั้ง</li> </ul> |
| ไฟแสดงสถานะเปิด/ปิดจะกะพริบ และ <b>ไอกอนการแจ้งเตือน</b> เกี่ยวกับ<br>หัวพิมพ์จะเปิดทำงาน      | หัวพิมพ์ที่ติดตั้งไม่สามารถใช้งานร่วมกันได้<br>• ตรวจสอบให้แน่ใจว่าติดตั้งหัวพิมพ์อย่างถูกต้อง<br>• หากข้อผิดพลาดยังกงอยู่ ให้เปลี่ยนหัวพิมพ์ สำหรับ<br>ข้อมูลเพิ่มเติม โปรดดูที่ <u>ถอดและติดตั้งหัวพิมพ์ใหม่</u>                                                                       |

| (ทำต่อ)                                                                                                    |                                                                                                    |  |  |
|----------------------------------------------------------------------------------------------------|----------------------------------------------------------------------------------------------------|--|--|
| ถำอธิบายไฟแสดงสถานะ/รูปแบบไฟแสดงสถานะ                                                                         | <b>คำอธิบายและการแก้ปัญหาที่แนะนำให้ปฏิบัต</b> ิ                                                                                                    |  |  |
| ไฟแสดงสถานะเปิด/ปิดติดสว่าง ไอกอน <b>ข้อกวามเตือนหัวพิมพ์</b><br>กะพริบ และไอกอนทั้งหมดของตลับหมึกพิมพ์กะพริบ | หัวพิมพ์หายไป ติดตั้งไม่ถูกต้อง หรือชำรุดเสียหาย<br>• ตรวจสอบให้แน่ใจว่าติดตั้งหัวพิมพ์อย่างถูกต้อง<br>• หากข้อผิดพลาดยังถงอยู่ ให้เปลี่ยนหัวพิมพ์ สำหรับ<br>ข้อมูลเพิ่มเติม โปรดดูที่ <u>ถอดและติดตั้งหัวพิมพ์ใหม่</u>                                                                                                    |  |  |
| ไฟลัญญาณ Power (เปิด/ปิด) และไฟแสดงสถานะตลับบรรจุหมึก<br>อย่างน้อยหนึ่งดวงกะพริบ                              | <ul> <li>ตลับหมึกพิมพ์อย่างน้อยหนึ่งตลับต้องได้รับการตรวจสอบ<br/>หรือตลับหมึกพิมพ์เสียหายหรือใช้ร่วมกันไม่ได้</li> <li>ตรวจสอบให้แน่ใจว่าติดตั้งตลับหมึกพิมพ์ไว้อย่าง<br/>เรียบร้อยแล้ว จากนั้นลองพิมพ์งาน ถอดแล้วใส่ตลับ<br/>หมึกพิมพ์เข้าไปใหม่อีกสองสามครั้งถ้าจำเป็น</li> <li>หากข้อผิดพลาดยังคงอยู่ให้เปลี่ยนตลับบรรจุหมึกที่<br/>ระบุ</li> </ul>                                   |  |  |
| ไฟแสดงสถานะเปิด/ปิดติดสว่าง และมีตลับหมึกพิมพ์อย่างน้อยหนึ่ง<br>ตลับที่ตัวแสดงระดับหมึกเหลือเพียงช่องเดียว    | ตลับบรรจุหมึกอย่างน้อยหนึ่งตลับเหลือหมึกน้อย และจะ<br>ต้องเปลี่ยนในไม่ช้า<br>หาตลับบรรจุหมึกใหม่ และเปลี่ยนกับตลับเดิมเมื่อเครื่อง<br>แจ้งเตือน<br><b>หมายเหตุ</b> ข้อความเตือนระดับหมึกและตัวแสดงจะให้<br>ข้อมูลโดยประมาณสำหรับการเตรียมการเท่านั้น เมื่อคุณได้<br>รับข้อความเตือนว่าหมึกเหลือน้อย ให้เตรียมตลับหมึกใหม่<br>เพื่อเปลี่ยน เพื่อป้องกันความล่าช้าในการพิมพ์ที่อาจเกิดขึ้น |  |  |

| (ทำต่อ)                                                                                                    |                                                                                                    |  |  |
|----------------------------------------------------------------------------------------------------|----------------------------------------------------------------------------------------------------|--|--|
| ถำอธิบายไฟแสดงสถานะ/รูปแบบไฟแสดงสถานะ                                                                              | คำอธิบายและการแก้ปัญหาที่แนะนำให้ปฏิบัติ                                                                                                    |  |  |
| ไฟแสดงสถานะเปิด/ปิดติดสว่าง ไฟแสดงสถานะกลับสุ่การทำงาน<br>กะพริบ และไอคอนของตลับหมึกพิมพ์อย่างน้อยหนึ่งไอคอนกะพริบ | หมึกพิมพ์ของแท้ของ HP ในตลับหมึกพิมพ์อย่างน้อยหนึ่ง<br>ตลับหมดแล้ว                                                                                                    |  |  |
|                                                                                                    | ถ้ามีผู้ขายตลับหมึกพิมพ์นี้ให้คุณในสภาพใหม่ เป็นตลับ<br>หมึกพิมพ์ HP ของแท้ นั่นอาจเป็นของปลอมก็ได้ สำหรับ<br>ข้อมูลเพิ่มเติม โปรดดุที่ <u>ตรวจพบตลับหมึกพิมพ์ที่ใช้งาน<br/>แล้ว มีการเติมหมึกซ้ำ หรือมีการปลอมแปลง</u>                                                                                                    |  |  |
| ไฟแสดงสถานะเปิด/ปิดติดสว่าง และไอคอนของตลับหมึกพิมพ์อย่าง<br>น้อยหนึ่งไอคอนกะพริบ                                  | <ul> <li>ต้องเปลี่ยนตลับหมึกพิมพ์อย่างน้อยหนึ่งตลับเพื่อ<br/>พิมพ์งานต่อ<br/>หาตลับบรรจุหมึกใหม่ และเปลี่ยนกับตลับเดิมเมื่อ<br/>เอรี่ฉานวันต้อน</li> </ul>                                                                                                    |  |  |
|                                                                                                    | <ul> <li>ไม่มีตลับหมึกพิมพ์อย่างน้อยหนึ่งตลับหรือตลับหมึก<br/>พิมพ์ไม่ถูกต้อง</li> <li>ติดตั้งตลับหมึกพิมพ์ที่ระบุ แล้วลองพิมพ์งาน ถอด<br/>แล้วใส่ตลับหมึกพิมพ์เข้าไปใหม่อีกสองสามครั้งถ้า<br/>จำเป็น</li> <li>หมายเหตุ ข้อความเดือนระดับหมึกและตัวแสดงจะให้<br/>ข้อมูลโดยประมาณสำหรับการเตรียมการเท่านั้น เมื่อคุณได้<br/>รับข้อความเตือนว่าหมึกเหลือน้อย ให้เตรียมตลับหมึกใหม่<br/>เพื่อเปลี่ยน เพื่อป้องกันความล่าข้าในการพิมพ์ที่อาจเกิดขึ้น</li> </ul>                                                                                                    |  |  |
| ไฟแสดงสถานะ HP ePrint ดับลง                                                                                        | • ยังไม่ได้ตั้งค่า HP ePrint                                                                                                    |  |  |
|                                                                                                    | <ul> <li>หากต้องการตั้งค่า HP ePrint กดปุ่ม (HP ePrint) จากนั้นปฏิบัติตามคำแนะน้ำบนหน้าข้อมูลที่ พิมพ์ออกมา</li> <li>ตั้งค่า HP ePrint แล้วแต่ยังไม่ได้เปิดใช้งาน หากต้องการเปิดใช้งาน HP ePrint ให้กดปุ่ม (HP ePrint)</li> <li>HP ePrint เปิดทำงานแล้วแต่ไม่สามารถเชื่อมต่อ ได้<br/>HP ePrint เปิดทำงานแล้วแต่ไม่สามารถเชื่อมต่อ ได้</li> <li>HP ePrint ไม่สามารถเชื่อมต่อได้ ซึ่งอาจมีสาเหตุ มาจากเซิร์ฟเวอร์ยังไม่เปิดใช้งานหรือเครือข่าย ทำงานไม่ถูกต้อง<br/>หากเตรีอข่ายของคุณใช้การตั้งค่าพร็อกซีเมื่อเชื่อม ต่ออินเทอร์เน็ต ตรวจสอบว่าการตั้งค่าพร็อกซีเมื่อเชื่อม ต่ออินเทอร์เน็ต ตรวจสอบว่าการตั้งค่าพร็อกซีที่คุณ กำลังป้อนนั้นถูกต้อง สำหรับข้อมูลเพิ่มเติม โปรดดูที่ ดู่มือการเริ่มต้นใช้งานที่ให้มาพร้อมกับเครื่องพิมพ์ หรือสอบถามจากผู้ดูแลระบบ IT หรือผู้ที่ตั้งค่าเครือ ข่ายของคณ</li> </ul> |  |  |

| (ทำต่อ)                               |                                                                                                    |
|---------------------------------------|----------------------------------------------------------------------------------------------------|
| กำอธิบายไฟแสดงสถานะ/รูปแบบไฟแสดงสถานะ | <b>คำอธิบายและการแก้ปัญหาที่แนะนำให้ปฏิบัต</b> ิ                                                                                                    |
|                                       | <ul> <li>กตปุ่ม</li></ul>                                                                                                    |
| ไฟแสดงสถานะ HP ePrint ติดสว่างขึ้น    | แสดงว่าเปิด HP ePrint อยู่                                                                                                    |
|                                       | หากคุณกด 🌑 (HP ePrint) หนึ่งครั้ง เครื่องพิมพ์จะพิมพ์<br>หน้าข้อมูลซึ่งจะให้คำแนะนำบางอย่างในการตั้งค่า HP<br>ePrint<br>หากต้องการปิด HP ePrint ให้กดปุ่ม 🌑 (HP ePrint)<br>ไฟแสดงสถานะจะกะพริบห้าวินาทีก่อนดับลง  |
| ไฟแสดงสถานะ HP ePrint กะพริบ          | HP ePrint กำลังพยายามเชื่อมต่ออยู่                                                                                                    |
|                                       | ไฟแสดงสถานะ HP ePrint กะพริบเมื่อคุณเปิดหรือปิด<br>HP ePrint<br>ถ้า HP ePrint สามารถเชื่อมต่อได้สำเร็จ ไฟแสดงสถานะ<br>จะกะพริบและติดสว่างขึ้น ถ้า HP ePrint ไม่สามารถเชื่อม<br>ต่อได้ ไฟแสดงสถานะจะกะพริบและดับลง |
|                                       |                                                                                                    |

# **A** ข้อมูลทางเทคนิค

เนื้อหาในส่วนนี้จะกล่าวถึงหัวข้อต่อไปนี้:

- <u>ข้อมูลเกี่ยวกับการรับประกัน</u>
- <u>ข้อกำหนดรายละเอียดของเครื่องพิมพ์</u>
- <u>ข้อมูลเกี่ยวกับข้อบังคับ</u>
- แผนการควบคุมผลิตภัณฑ์มิให้ทำลายสิ่งแวดล้อม
- <u>สิทธิอนุญาตใช้งานอื่นๆ</u>

# ข้อมูลเกี่ยวกับการรับประกัน

เนื้อหาในส่วนนี้จะกล่าวถึงหัวข้อต่อไปนี้:

- ประกาศเกี่ยวกับการรับประกันอย่างจำกัดของ Hewlett-Packard
- <u>ข้อมูลการรับประกันของตลับหมึกพิมพ์</u>

#### ประกาศเกี่ยวกับการรับประกันอย่างจำกัดของ Hewlett-Packard

| ผลิตภัณฑ์ของ HP                                                            | ระยะเวลารับประกัน                                                                                                    |
|----------------------------------------------------------------------------|----------------------------------------------------------------------------------------------------|
| ซอฟต์แวร์                                                                  | 90 วัน                                                                                                    |
|                                                                            | 1 ปี                                                                                                    |
| ดลับหมึก                                                                   | จนกว่าหมึกของ HP จะหมด หรือพันจากวันที่ของการรับประกันซึ่งพิมพ์อยู่บนตลับหมึก<br>ชื่นอยู่กับว่าข้อใดจะเกิดขึ้นก่อนการรับประกันนี้ไม่ครอบคลุมถึงผลิตภัณฑ์เกี่ยวกับหมึกของ<br>HP ที่มีการเดิมหมึก ผลิตซ้ำ ปรับปรุงสภาพ ใช้งานผิดประเภท หรือมีการดัดแปลงแก้ไข |
| หัวพิมพ์ (ใช้ได้เฉพาะผลิตภัณฑ์ที่มีหัวพิมพ์ซึ่ง<br>ลูกค้าสามารถเปลี่ยนได้) | 1 ปี                                                                                                    |
| อปกรณ์เสริม                                                                | 1 ปี เว้นแต่จะกำหนดเป็นอย่างอื่น                                                                                                    |

- A. ระยะเวลารับประกัน
  - Hewlett-Packard (HP) ให้การรับประกันแก่ลูกค้าที่เป็นผู้ใช้ว่าผลิตภัณฑ์ของ HP ที่ระบุไว้ช้างต้น ปราศจากข้อบกพร่องด้านวัสดุและ ฝีมือการผลิต เป็นระยะเวลาที่กำหนดไว้ช้างต้น ซึ่งจะเริ่มต้นในวันที่ลูกค้าซื้อสินค้า
  - สำหรับผลิตภัณฑ์ชอฟต์แวร์ การรับประกันอย่างจำกัดของ HP จะมีผลเฉพาะกรณีของความล้มเหลวในการทำงานของคำสั่งโปรแกรมเท่านั้น HP ไม่รับประกันว่าการทำงานของผลิตภัณฑ์ใตจะไม่ชัดข้องหรือปราศจากข้อผิดพลาด
  - การรับประกันอย่างจำกัดของ HP จะครอบคลุมเฉพาะข้อบกพร่องที่เกิดจากการใช้งานผลิตภัณฑ์ตามปกติ และไม่ครอบคลุมปัญหาอื่นใด รวมถึงปัญหาที่เกิดจาก:
    - การบำรุงรักษาหรือดัดแปลงแก้ไขโดยไม่ถูกต้อง
    - b. การใช้ซ่อฟต์แวร์ สื่อ ชิ้นส่วนอะไหล่ หรือว<sup>ั</sup>สดุสิ้นเปลืองที่ไม่ได้มาจาก หรือได้รับการสนับสนุนจาก HP หรือ
    - การใช้งานนอกเหนือจากข้อมูลจำเพาะของผลิตภัณฑ์
    - การดัดแปลงหรือใช้งานผิดประเภทโดยไม่ได้รับอนุญาต
  - 4. สำหรับเครื่องพิมพ์ของ HP การใช้ตลับหมึกที่ไม่ใช่ของ HP หรือตลับหมึกที่เดิมหมึกใหม่ จะไม่มีผลต่อการรับประกันของลูกค้า หรือสัญญา การสนับสนุนของ HP กับลูกค้า แต่หากเกิดความเสียหายกับเครื่องพิมพ์ ซึ่งมาจากการใช้ตลับหมึกที่ไม่ใช่ของ HP หรือที่เดิมหมึกใหม่ HP จะคิดค่าบริการมาตรฐานในการช่อมบำรุงเครื่องพิมพ์ ในกรณีที่เกิดข้อบกพร่องหรือความเสียหายขึ้น
  - หากในระหว่างระยะเวลารับประกันที่มีผล HP ได้รับแจ้งให้ทราบถึงข้อบกพร่องของผลิตภัณฑ์ซึ่งอยู่ในการรับประกันของ HP แล้ว HP จะเลือกที่จะช่อมแชมหรือเปลี่ยนแทนผลิตภัณฑ์ที่บกพร่องดังกล่าว
  - 6. หาก HP ไม่สามารถช่อมแชมหรือเปลี่ยนแทนผลิตภัณฑ์ที่มีช้อบกพร่องดังกล่าว ซึ่งอยู่ในการรับประกันของ HP แล้ว ทาง HP จะคืนเงิน ค่าผลิตภัณฑ์ให้ ภายในระยะเวลาที่เหมาะสม หลังจากได้รับแจ้งให้ทราบถึงช้อบกพร่องของผลิตภัณฑ์
  - 7. HP ไม่มีพันธะในการซ่อม เปลี่ยนแทน หรือคืนเงิน จนกว่าลูกค้าจะส่งคืนผลิตภัณฑ์ที่มีข้อบกพร่องแก่ HP
  - ผลิตภัณฑ์ที่เปลี่ยนแทนจะมีสภาพใหม่ หรือเหมือนใหม่ โดย<sup>ท</sup>ี่มีการทำงานเทียบเท่ากับผลิตภัณฑ์ที่จะเปลี่ยนแทนนั้น
  - ผลิตภัณฑ์ของ HP อาจประกอบด้วยชิ้นส่วน องค์ประกอบ หรือวัสดุที่นำมาผลิตใหม่ ซึ่งมีประสิทธิภาพเทียบเท่ากับของใหม่
  - 10. การรับประกันอย่างจำกัดของ HP จะมีผลในประเทศ/พื้นที่ซึ่งผลิตภัณฑ์ที่รับประกันของ HP นั้น มีการจัดจำหน่ายโดย HP ท่านสามารถทำสัญญารับบริการตามการรับประกันเติม เช่น การให้บริการถึงที่ได้จากศูนย์บริการที่ได้รับอนุญาตของ HP ในประเทศ/พื้นที่ซึ่งจัดจำหน่ายผลิตภัณฑ์ โดย HP หรือผู้นำเข้าที่ได้รับอนุญาต
- B. ข้อจำกัดของการรับประกัน

ภายในขอบเซตที่กฎหมายกำหนด HP และผู้จัดหาสินค้าที่เป็นบุคคลภายนอกของ HP จะไม่ให้การรับประกันหรือเงื่อนไขอื่นใด ไม่ว่าจะโดยชัดเจนหรือโดยนัย หรือการรับประกันโดยนัยเกี่ยวกับคุณค่าการเป็นสินค้าความพึงพอใจ และความเหมาะสมต่อวัตถุประสงค์ อย่างหนึ่งอย่างใดโดยเฉพาะ

- C. ข้อจำกัดความรับผิดชอบ
  - 1. ภายในขอบเขตที่กฎหมายท้องถิ่นกำหนดการทดแทนที่บัญญัติไว้ในข้อความการรับประกันนี้เป็นการทดแทนเพียงหนึ่งเดียวของลูกค้า
  - 2. ภายในขอบเขตที่กฎหมายท้องถิ่นกำหนด ยกเว้นภาระรับผิดชอบที่กำหนดไว้อย่างชัดแจ้งในข้อความการรับประกันนี้ HP หรือผู้จัดหาสินค้า ที่เป็นบุคคลที่สามของ HP จะไม่มีส่วนรับผิดชอบต่อความเสียหายทั้งในทางตรง ทางอ้อม ความเสียหายที่เป็นกรณีพิเศษที่เกิดขึ้นเอง เป็นเหตุลีบเนื่องมาจากเหตุการณ์อื่น ไม่ว่าจะตามสัญญา การละเมิด หรือหลักการทางกฎหมายอื่นใด ไม่ว่าจะได้รับแจ้งให้ทราบเกี่ยวกับ ความเสี่ยงที่จะเกิดความเสียหายข้างต้นหรือไม่
- D. กฎหมายในพื้นที่
  - ช้อความการรับประกันนี้เป็นการระบุสิทธิ์จำเพาะทางกฎหมายแก่ลูกค้า ลูกค้าอาจมีสิทธิ์อื่นๆ ซึ่งอาจต่างกันไปในแต่ละรัฐ สำหรับประเทศสหรัฐอเมริกา และในแต่ละมณฑล สำหรับแคนาดา และในแต่ละประเทศ/พื้นที่ สำหรับส่วนอื่นๆ ทั่วโลก
  - 2. ภายในขอบเขตที่ข้อความการรับประกันนี้สอดคล้องกับกฎหมายท้องถิ่น ข้อความการรับประกันนี้จะถือว่าได้รับการปรับให้สอดคล้องและ เป็นไปตามกฎหมายท้องถิ่นแล้ว ภายใต้ข้อบัญญัติของกฎหมายดังกล่าว การจำกัดความรับผิดชอบในข้อความการรับประกันนี้อาจไม่มีผล กับลูกค้า ตัวอย่างเช่น ในบางรัฐของสหรัฐอเมริกา รวมถึงบางรัฐบาลนอกเหนือจากสหรัฐอเมริกา (รวมถึงจังหวัดต่าง ๆ ในแคนาดา) อาจมีข้อกำหนด:
    - a. ป้องกันการจำกัดความรับผิดขอบในข้อความการรับประกัน เพื่อไม่ให้เป็นการจำกัดสิทธิ์ของลูกค้าตามกฎหมาย (เช่นในสหราชอาณาจักร);
    - b. ควบคุมการจำกัดภาระความรับผิดชอบของผู้ผลิตในทางอื่นๆ หรือ
    - c. ให้ลูกค้าได้รับสิทธิ์ในการรับประกันเพิ่มเติม<sup>-</sup>ระบุระยะเวลาของการรับประกันโดยนัย ซึ่งผู้ผลิตไม่สามารถจำกัดความรับผิดชอบ หรือไม่ยอมให้มีการจำกัดระยะเวลาของการรับประกันโดยนัย
  - 3. สำหรับการทำธุรกรรมของผู้บริโภคในออสเตรเลีย และนิวซีแลนด์ เงื่อนไขในข้อความการรับประกันนี้ ยกเว้นภายในชอบเขตที่กฎหมาย กำหนดจะไม่ยกเว้น จำกัด หรือแก้ไข และเป็นสิทธิ์เพิ่มเติมจากสิทธิ์ตามกฎหมายที่มีผลต่อการขายผลิตภัณฑ์ของ HP ต่อลูกค้าดังกล่าว

#### ข้อมูลการรับประกันของตลับหมึกพิมพ์

การรับประกันตลับหมึกพิมพ์ของ HP จะมีผลบังคับใช้เมื่อมีการใช้ผลิตภัณฑ์ดังกล่าว ในอุปกรณ์การพิมพ์ของ HP ที่ได้กำหนดไว้ การรับประกันนี้ไม่ครอบคลุมถึง ผลิตภัณฑ์หมึกของ HP ที่ได้รับการเติมหมึก ผลิตขึ้นใหม่ ปรับปรุงใหม่ ใช้ผิดวิธี หรือ ถูกดัดแปลงแก้ไขไม่ว่าในลักษณะใด

ในช่วงเวลาการรับประกัน ผลิตภัณฑ์ดังกล่าวจะได้รับการคุ้มครองตราบเท่าที่หมึกของ HP ยังไม่หมด และยังไม่ถึงวันที่สิ้นสุดการรับประกัน คุณสามารถตรวจสอบวันที่สิ้นสุด การรับประกันในรูปแบบ YYYY-MM ได้จากที่ต่อไปนี้:

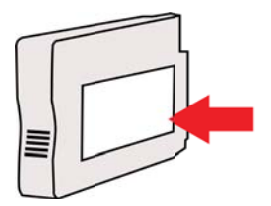

# ข้อกำหนดรายละเอียดของเครื่องพิมพ์

เนื้อหาในส่วนนี้จะกล่าวถึงหัวข้อต่อไปนี้:

- <u>ข้อกำหนดรายละเอียดทางกายภาพ</u>
- คุณสมบัติและความสามารถของผลิตภัณฑ์
- <u>ข้อกำหนดรายละเอียดเกี่ยวกับหน่วยประมวลผลและหน่วยความจำ</u>
- <u>ข้อกำหนดเกี่ยวกับระบบ</u>
- <u>ข้อกำหนดรายละเอียดเกี่ยวกับโปรโตคอลเครือข่าย</u>
- <u>ข้อกำหนดรายละเอียดเกี่ยวกับเว็บเซิร์ฟเวอร์ในตัว</u>
- <u>ข้อมูลจำเพาะของวัสดุพิมพ์</u>
- <u>ข้อกำหนดรายละเอียดเกี่ยวกับการพิมพ์</u>
- <u>ข้อกำหนดเฉพาะของ HP ePrint และเว็บไซต์ของ HP</u>
- <u>ข้อกำหนดรายละเอียดเกี่ยวกับสภาพแวดล้อม</u>
- <u>ข้อกำหนดรายละเอียดด้านไฟฟ้า</u>
- <u>ข้อกำหนดรายละเอียดเกี่ยวกับการส่งเสียง</u>

#### ข้อกำหนดรายละเอียดทางกายภาพ

- ขนาด (มีอุปกรณ์เสริมสำหรับการพิมพ์สองด้านแบบอัตโนมัติ, ไม่มีถาด 2 และเมื่อ ปิดแกนเลื่อนของถาดรับกระดาษออก) (ความกว้าง x ความสูง x ความลึก): 494 x 202 x 460 มม. (19.5 x 8 x 18.1 นิ้ว)
- พร้อมด้วยถาด 2: เพิ่มความสูง 82 มม. (3.2 นิ้ว) ของเครื่องพิมพ์
- น้ำหนักเครื่องพิมพ์ (รวมอุปกรณ์เสริมสำหรับการพิมพ์สองด้านอัตโนมัติ (อุปกรณ์ พิมพ์งานสองด้าน) แต่ไม่รวมกระดาษและหมึกพิมพ์): 8.11 กก. (17.9 ปอนด์)
- พร้อมด้วยถาด 2: เพิ่มน้ำหนัก 2.79 กก. (6.2 ปอนด์)

#### **คุณสมบัติและความสามารถของผลิตภัณฑ์**

| <b>คุณสมบัติ</b> | ความจุ                                                                                                    |
|------------------|----------------------------------------------------------------------------------------------------|
| การเชื่อมต่อ     | <ul> <li>ใช้ได้กับอุปกรณ์ USB 2.0 ความเร็วสูง</li> <li>802.11b/g/n แบบไร้สาย*</li> <li>เครือข่ายอีเทอร์เน็ต (802.3)</li> <li>* เครื่องพิมพ์รองรับย่านความถี่ 802.11n 2.4 GHz</li> </ul> |
| วิธีการพิมพ์     | การพิมพ์อิงค์เจ็ตแบบใช้ความร้อนกำหนดปริมาณหมึก                                                                                                    |
| ตลับหมึกพิมพ์    | ตลับหมึกพิมพ์สี่ตลับ (สีดำ, สีน้ำเงิน, สีแดง, และสีเหลือง<br>อย่างละหนึ่งตลับ)<br><b>หมายเหตฺ</b> ไม่รองรับการสั่งชื้อตลับหมึกพิมพ์แบบ<br>ออนไลน์ในทุกประเทศ/พื้นที่                    |
| หัวพิมพ์         | หนึ่งหัวพิมพ์                                                                                                    |

(ทำต่อ)

| คุณสมบัติ                 | ความจุ                                                                                                    |  |
|---------------------------|----------------------------------------------------------------------------------------------------|--|
| ปริมาณการจ่าย             | สำหรับข้อมูลเพิ่มเติมเกี่ยวกับปริมาณการจ่ายหมึกของ<br>ตลับบรรจุหมึกโดยประมาณ โปรดไปที่ <u>www.hp.com/</u><br>go/learnaboutsupplies/   |  |
| ภาษาที่ใช้กับเครื่องพิมพ์ | HP PCL 3                                                                                                    |  |
| การสนับสนุนแบบอักษร       | แบบอักษร US: CG Times, CG Times Italic,<br>Universe, Universe Italic, Courier, Courier<br>Italic, Letter Gothic, Letter Gothic Italic |  |
| รอบการทำงาน               | สูงถึง 25,000 หน้าต่อเดือน                                                                                                    |  |

#### ข้อกำหนดรายละเอียดเกี่ยวกับหน่วยประมวลผลและหน่วยความจำ

#### หน่วยประมวลผลของเครื่องพิมพ์ ARM R4

หน่วยความจำของเครื่องพิมพ์ 128 MB DDR2

#### ข้อกำหนดเกี่ยวกับระบบ

หมายเหตุ สำหรับข้อมูลที่ทันสมันที่สุดเกี่ยวกับระบบปฏิบัติการที่สนับสนุน และข้อ กำหนดเฉพาะของระบบ โปรดไปที่ www.hp.com/go/customercare

#### การใช้งานร่วมกันกับระบบปฏิบัติการ

- Windows XP Service Pack 3, Windows Vista, Windows 7
- Mac OS X v10.5, v10.6, v10.7
- Linux (สำหรับข้อมูลเพิ่มเติม โปรดดูที่ <u>http://hplipopensource.com/hplip-</u> web/index.html)

#### ข้อกำหนดของระบบขั้นต่ำ

- Microsoft® Windows® 7: หน่วยประมวลผล 1 GHz 32 บิต (x86) หรือ 64 บิต (x64); เนื้อที่ว่างของฮาร์ดดิสก์ 2 GB, ไดรฟ์ CD-ROM/DVD หรือการ เชื่อมต่ออินเทอร์เน็ต, พอร์ต USB; Internet Explorer
- Microsoft Windows Vista®: 800 MHz 32 บิต (x86) หรือ 64 บิต (x64);
   เนื้อที่ว่างของฮาร์ดดิสก์ 2 GB, ไดรฟ์ CD-ROM/DVD หรือการเชื่อมต่อ
   อินเทอร์เน็ต, พอร์ต USB; Internet Explorer
- Microsoft Windows XP Service Pack 3 หรือสูงกว่า (32 บิต เท่านั้น): Intel® Pentium® II, Celeron® หรือหน่วยประมวลผลที่ใช้ร่วมกันได้; 233 MHz หรือสูงกว่า; ไดรฟ์ CD-ROM/DVD หรือการเชื่อมต่ออินเทอร์เน็ต, พอร์ต USB, Internet Explorer 6.0 หรือสูงกว่า
- Mac OS X v10.5, v10.6, v10.7: PowerPC G4, G5, หรือหน่วยประมวล ผล Intel Core, เนื้อที่ว่างของฮาร์ดดิสก์ 900 MB, ไดรฟ์ CD-ROM/DVD หรือ การเชื่อมต่ออินเทอร์เน็ต, พอร์ต USB

#### ข้อกำหนดรายละเอียดเกี่ยวกับโปรโตคอลเครือข่าย

#### การใช้งานร่วมกันกับระบบปฏิบัติการของเครือข่าย

- Windows XP (32 บิต) (Professional and Home Editions), Windows Vista 32 บิต ແລະ 64 บิต (Ultimate Edition, Enterprise Edition ແລະ Business Edition), Windows 7 (32 บิต ແລະ 64 บิต)
- Windows Small Business Server 2003 32 บิต ແລະ 64 บิต, Windows 2003 Server 32 บิต ແລະ 64 บิต, Windows 2003 Server R2 32 บิต ແລະ 64 บิต (Standard Edition, Enterprise Edition)
- Windows Small Business Server 2008 32 บิต ແລະ 64 บิต, Windows 2008 Server 32 บิต ແລະ 64 บิต, Windows 2008 Server R2 32 บิต ແລະ 64 บิต (Standard Edition, Enterprise Edition)
- Citrix XenDesktop 4
- Citrix XenServer 5.5
- Mac OS X v10.5, v10.6, v10.7
- Microsoft Windows 2003 Server Terminal Services
- Microsoft Windows 2003 Server Terminal Services พร้อมด้วย Citrix Presentation Server 4.0
- Microsoft Windows 2003 Server Terminal Services พร้อมด้วย Citrix Presentation Server 4.5
- Microsoft Windows 2003 Server Terminal Services with Citrix XenApp 5.0
- Microsoft Windows 2003 Server Terminal Services พร้อมด้วย Citrix Metaframe XP พร้อมด้วย Feature Release 3
- Microsoft Windows 2003 Small Business Server Terminal Services
- Microsoft Windows Server 2008 Terminal Services
- Microsoft Windows Small Business Server 2008 Terminal Services
- Microsoft Windows 2008 Server Terminal Services with Citrix XenApp 5.0
- Novell Netware 6.5, Open Enterprise Server 2

#### โปรโตคอลเครือข่ายที่ใช้ร่วมกันได้ TCD/ID

TCP/IP

#### การจัดการเครือข่าย

Embedded Web Server (เว็บเซิร์ฟเวอร์แบบฝังตัว) (ความสามารถในการกำหนด ค่าและจัดการเครื่องพิมพ์ในเครือข่ายจากระยะไกล)

### ข้อกำหนดรายละเอียดเกี่ยวกับเว็บเซิร์ฟเวอร์ในตัว

#### ข้อกำหนด

- เครือข่ายแบบ TCP/IP (ไม่สนับสนุนเครือข่ายแบบ IPX/SPX)
- เว็บเบราว์เซอร์ (Microsoft Internet Explorer 7.0 หรือสูงกว่า Mozilla Firefox 3.0 หรือสูงกว่า Safari 3.0 หรือสูงกว่า หรือ Google Chrome 3.0 หรือสูงกว่า)
- การเชื่อมต่อเครือข่าย (คุณจะไม่สามารถใช้เว็บเซิร์ฟเวอร์ในตัวที่เชื่อมต่อเข้ากับ คอมพิวเตอร์โดยตรงโดยใช้สายเคเบิล USB ได้)
- การเชื่อมต่ออินเทอร์เน็ต (ต้องใช้ในการทำงานตามคุณสมบัติบางอย่าง)
  - พมายเหตุ อุ่ณสามารถเปิดเว็บเซิร์ฟเวอร์แบบฝังตัวโดยไม่ต้องเชื่อมต่อกับ อินเทอร์เน็ต อย่างไรก็ตาม คุณสมบัติบางอย่างอาจใช้ไม่ได้

หมายเหตุ บนไฟร์วอลล์ เว็บเซิร์ฟเวอร์ในตัวต้องอยู่ในฝั่งเดียวกันกับ เครื่องพิมพ์

### ข้อมูลจำเพาะของวัสดุพิมพ์

ดูตารางเหล่านี้เพื่อตรวจสอบวัสดุพิมพ์ที่ถูกต้องเพื่อใช้กับเครื่องพิมพ์ของคุณ และตรวจ สอบว่าจะสามารถใช้งานคุณสมบัติใดกับวัสดุพิมพ์ของคุณได้บ้าง

- <u>ทำความเข้าใจกับข้อกำหนดรายละเอียดของวัสดุพิมพ์ที่สนับสนุน</u>
- <u>ตั้งค่าระยะห่างจากขอบกระดาษต่ำสุด</u>
- <u>คำแนะนำสำหรับการพิมพ์งานบนหน้ากระดาษทั้งสองด้าน</u>

#### ทำความเข้าใจกับข้อกำหนดรายละเอียดของวัสดุพิมพ์ที่สนับสนุน

ดูตารางเพื่อตรวจสอบวัสดุพิมพ์ที่ถูกต้องเพื่อใช้กับเค<sup>ร</sup>ื่องพิมพ์ของคุณ และตรวจสอบว่า จะสามารถใช้งานคุณสมบัติใดกับวัสดุพิมพ์ของคุณได้บ้าง

- <u>รู้จักกับขนาดที่รองรับได้</u>
- <u>ทำความเข้าใจกับชนิดและน้ำหนักของวัสดุพิมพ์</u>

### รู้จักกับขนาดที่รองรับได้

🖹 หมายเหตุ ถาด 2 พร้อมใช้งานเป็นอุปกรณ์เสริมเพิ่มเติม

| ขนาดวัสดุพิมพ์                             | ถาด 1        | ถาด 2 | อุปกรณ์สำหรับการพิมพ์<br>สองด้าน |
|--------------------------------------------|--------------|-------|----------------------------------|
| ขนาดวัสดุพิมพ์มาตรฐาน                      |              |       |                                  |
| 10x15 ซม.*                                 | ~            |       |                                  |
| 2L                                         | $\checkmark$ |       |                                  |
| U.S. Letter (216 x 279 มม.; 8.5 x 11 นิ้ว) | $\checkmark$ | ~     | ~                                |

#### ภาคผนวก A

| (ทำต่อ)                                                       |              |              |                                  |
|---------------------------------------------------------------|--------------|--------------|----------------------------------|
| ขนาดวัสดุพิมพ์                                                | ถาด 1        | ถาด 2        | อุปกรณ์สำหรับการพิมพ์<br>สองด้าน |
| 8.5 x 13 นิ้ว (216 x 330 มม.)                                 | $\checkmark$ |              |                                  |
| U.S. Legal (216 x 356 มม.; 8.5 x 14 นิ้ว)                     | $\checkmark$ | $\checkmark$ |                                  |
| A4 (210 x 297 มม.; 8.3 x 11.7 นิ้ว)*                          | $\checkmark$ | $\checkmark$ | ~                                |
| U.S. Executive (184 x 267 มม.; 7.25 x 10.5<br>นิ้ว)           | $\checkmark$ |              | $\checkmark$                     |
| U.S. Statement (140 x 216 มม.; 5.5 x 8.5<br>นิ้ว)             | $\checkmark$ |              |                                  |
| B5 (JIS) (182 x 257 มม.; 7.17 x 10.12 นิ้ว)*                  | $\checkmark$ |              | ~                                |
| A5 (148 x 210 มม.; 5.8 x 8.3 นิ้ว)*                           | $\checkmark$ |              |                                  |
| 6 x 8 นิ้ว                                                    | $\checkmark$ |              |                                  |
| A4 แบบขอบจรดขอบ*                                              | $\checkmark$ |              | ~                                |
| Letter แบบขอบจรดขอบ*                                          | $\checkmark$ |              | $\checkmark$                     |
| ซองจดหมาย                                                     |              |              |                                  |
| U.S. #10 Envelope (105 x 241 มม.; 4.12 x<br>9.5 นิ้ว)         | $\checkmark$ |              |                                  |
| Monarch Envelope (98 x 191 นิ้ว; 3.88 x<br>7.5 นิ้ว)          | $\checkmark$ |              |                                  |
| Card Envelope (111 x 152 มม.; 4.4 x 6 นิ้ว)                   | $\checkmark$ |              |                                  |
| A2 Envelope (111 x 146 มม.; 4.37 x 5.75<br>นิ้ว)              | $\checkmark$ |              |                                  |
| DL Envelope (110 x 220 มม.; 4.3 x 8.7 นิ้ว)                   | $\checkmark$ |              |                                  |
| C5 Envelope (162 x 229 มม.; 6.4 x 9 นิ้ว)                     | $\checkmark$ |              |                                  |
| C6 Envelope (114 x 162 มม.; 4.5 x 6.4 นิ้ว)                   | $\checkmark$ |              |                                  |
| ชองจดหมาย Japanese Chou #3 (120 x 235<br>มม.; 4.7 x 9.3 นิ้ว) | $\checkmark$ |              |                                  |
| ชองจดหมาย Japanese Chou #4 (90 x 205<br>มม.; 3.5 x 8.1 นิ้ว)  | $\checkmark$ |              |                                  |
| บัตร                                                          |              |              |                                  |
| บัตรดัชนี (76.2 x 127 มม.; 3 x 5 นิ้ว)                        | $\checkmark$ |              |                                  |
| บัตรดัชนี (102 x 152 มม.; 4 x 6 นิ้ว)                         | $\checkmark$ |              |                                  |
| บัตรดัชนี (203 x 127 มม.; 5 x 8 นิ้ว)                         | $\checkmark$ |              |                                  |

| (11110)                                                                                                    |              |       |                                  |
|----------------------------------------------------------------------------------------------------|--------------|-------|----------------------------------|
| ขนาดวัสดุพิมพ์                                                                                                    | ถาด 1        | ถาด 2 | อุปกรณ์สำหรับการพิมพ์<br>สองด้าน |
| บัตร A6 (105 x 148.5 มม.; 4.13 x 5.83 นิ้ว)                                                                                                    | $\checkmark$ |       |                                  |
| บัตรดัชนี A4 (210 x 297 มม.; 8.3 x 11.7 นิ้ว)                                                                                                    | $\checkmark$ |       |                                  |
| Hagaki** (100 x 148 มม.; 3.9 x 5.8 นิ้ว)                                                                                                    | $\checkmark$ |       |                                  |
| Ofuku Hagaki** (200 x 148 มม.; 7.8 x 5.8<br>นิ้ว)                                                                                                    | ~            |       |                                  |
| บัตรดัชนี (216 x 279 มม.; 8.5 x 11 นิ้ว)                                                                                                    | $\checkmark$ |       |                                  |
| วัสดุพิมพ์ภาพถ่าย                                                                                                    |              |       |                                  |
| วัสดุพิมพ์ภาพถ่าย (76.2 x 127 มม.; 3 x 5 นิ้ว)                                                                                                    | $\checkmark$ |       |                                  |
| วัสดุพิมพ์ภาพถ่าย (102 x 152 มม.; 4 x 6 นิ้ว)                                                                                                    | $\checkmark$ |       |                                  |
| วัสดุพิมพ์ภาพถ่าย (5 x 7 นิ้ว)                                                                                                    | $\checkmark$ |       |                                  |
| วัสดุพิมพ์ภาพถ่าย (8 x 10 นิ้ว)                                                                                                    | $\checkmark$ |       |                                  |
| วัสดุพิมพ์ภาพถ่าย (8.5 x 11 นิ้ว)                                                                                                    | $\checkmark$ |       |                                  |
| Photo L (89 x 127 มม.; 3.5 x 5 นิ้ว)                                                                                                    | $\checkmark$ |       |                                  |
| Photo 2L (127 x 178 มม.)                                                                                                    | $\checkmark$ |       |                                  |
| 13 x 18 ซม.*                                                                                                    | $\checkmark$ |       |                                  |
| วัสดุพิมพ์อื่นๆ                                                                                                    |              |       |                                  |
| <b>หมายเหตุ</b> การกำหนดขนาดวัสดุพิมพ์ที่มีขนาด<br>แบบกำหนดเองในซอฟต์แวร์การพิมพ์ของ HP<br>สามารถใช้ได้ใน Mac OS X เท่านั้น                             |              |       |                                  |
| วัสดุพิมพ์ที่กำหนดขนาดเองที่มีความกว้างระหว่าง<br>76.2 ถึง 216 มม. และความยาวระหว่าง 127 ถึง<br>356 มม. (กว้าง 3 ถึง 8.5 นิ้ว และยาว 5 ถึง 14<br>นิ้ว)  | ~            |       |                                  |
| วัสดุพิมพ์ที่กำหนดขนาดเองที่มีความกว้างระหว่าง<br>127 ถึง 216 มม. และความยาวระหว่าง 241 ถึง<br>305 มม. (กว้าง 5 ถึง 8.5 นิ้ว และยาว 9.5 ถึง 12<br>นิ้ว) |              |       |                                  |

\* ขนาดเหล่านี้สามารถใช้ได้สำหรับการพิมพ์แบบไม่มีขอบ

(ທຳຕ່ລ)

\*\* เครื่องพิมพ์นี้สามารถใช้งานได้เฉพาะกับกระดาษธรรมดาและกระดาษอิงค์เจ็ต Hagaki จาก Japan Post เท่านั้น ไม่สามารถใช้งานกับกระดาษภาพถ่าย Hagaki จาก Japan Post

#### ทำความเข้าใจกับชนิดและน้ำหนักของวัสดุพิมพ์

### 🖹 หมายเหตุ ถาด 2 พร้อมใช้งานเป็นอุปกรณ์เสริมเพิ่มเติม

| ถาด                       | ชนิด                                                                     | น้ำหนัก                                  | ความจุ                                            |
|---------------------------|--------------------------------------------------------------------------|------------------------------------------|---------------------------------------------------|
| ถาด 1                     | กระดาษ                                                                   | 60 ถึง 105 กรัม/ม.²<br>(16 ถึง 28 ปอนด์) | กระดาษธรรมดาไม่เกิน 250<br>แผ่น                   |
|                           |                                                                          | (,                                       | (เรียงซ้อนกันหนา 25 มม.<br>หรือ 1 นิ้ว)           |
|                           | วัสดุพิมพ์ภาพถ่าย                                                        | 280 กรัม/ม.²                             | ไม่เกิน 100 แผ่น                                  |
|                           |                                                                          | (75 ปอนด์)                               | (เรียงซ้อนกันหนา 17 มม.<br>หรือ 0.67 นิ้ว)        |
|                           | ซองจดหมาย                                                                | 75 ถึง 90 กรัม/ม.²                       | ไม่เกิน 30 แผ่น                                   |
|                           |                                                                          | (ซองจดหมาย 20 ถึง 24<br>ปอนด์)           | (เรียงซ้อนกันหนา 17 มม.<br>หรือ 0.67 นิ้ว)        |
|                           | บัตร                                                                     | ไม่เกิน 200 กรัม/ม.²                     | ไม่เกิน 80 ใบ                                     |
|                           |                                                                          | (ดัชนี 110 ปอนด์)                        |                                                   |
| ถาด 2                     | กระดาษธรรมดาเท่านั้น 60 ถึง 105 กรัม/ม. <sup>2</sup><br>(16 ถึง 28 ปอบอโ |                                          | กระดาษธรรมดาไม่เกิน 250<br>แผ่น                   |
|                           |                                                                          |                                          | (25 มม. หรือ 1.0 นิ้ว ซ้อน<br>กัน)                |
| อุปกรณ์                   | กระดาษธรรมดาและโบรชัวร์                                                  | 60 ถึง 105 กรัม/ม.²                      | ไม่สามารถใช้ได้                                   |
| สำหรับการ<br>พิมพ์สองด้าน |                                                                          | (16 ถึง 28 ปอนด์)                        |                                                   |
| ถาดรับ<br>กระดาษออก       | วัสดุพิมพ์ทุกชนิดที่สนับสนุน                                             |                                          | กระดาษธรรมดาไม่เกิน 150<br>แผ่น (การพิมพ์ข้อความ) |

#### ตั้งค่าระยะห่างจากขอบกระดาษต่ำสุด

ระยะห่างจากขอบกระดาษของเอกสารต้องเท่ากับ (หรือเกิน) การตั้งค่าระยะห่างจาก ขอบกระดาษในแนวการพิมพ์ตามแนวตั้ง

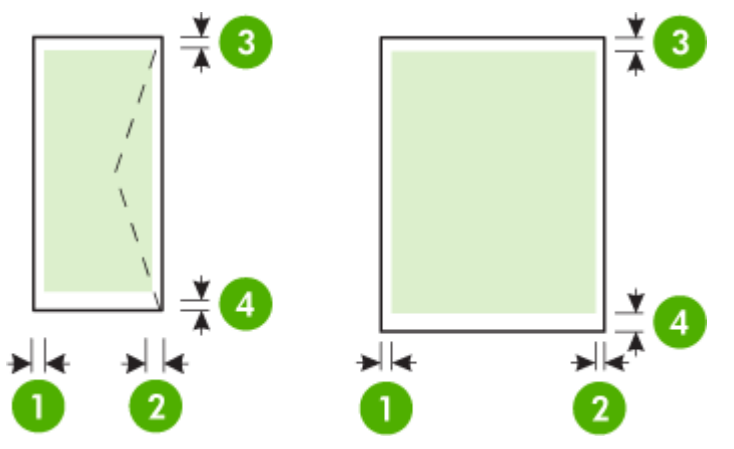

| วัสดุพิมพ์                                                                                                    | (1) ระยะห่าง<br>จากขอบ<br>กระดาษด้าน<br>ซ้าย | (2) ระยะห่าง<br>จากขอบ<br>กระดาษด้านขวา | (3) ระยะห่าง<br>จากขอบกระดาษ<br>ด้านบน | (4) ระยะห่าง<br>จากขอบ<br>กระดาษด้านล่าง                                                              |
|----------------------------------------------------------------------------------------------------|----------------------------------------------|-----------------------------------------|----------------------------------------|----------------------------------------------------------------------------------------------------|
| <ul> <li>U.S. Letter</li> <li>U.S. Legal</li> <li>A4</li> <li>U.S. Executive</li> <li>U.S. Statement</li> <li>8.5 x 13 นิ้ว</li> <li>B5</li> <li>A5</li> <li>บัตร</li> <li>วัสดุพิมพ์ที่กำหนดขนาดเอง</li> <li>วัสดุพิมพ์ภาพถ่าย</li> </ul> | 3.3 มม. (0.13<br>นิ้ว)                       | 3.3 มม. (0.13<br>นิ้ว)                  | 3.3 มม. (0.13<br>นิ้า)                 | 3.3 มม. (0.13<br>นิ้ว) ในระบบ<br>Windows และ<br>12 มม. (0.47<br>นิ้ว) ในระบบ<br>Mac OS X<br>และ Linux |
| ชองจดหมาย                                                                                                    | 3.3 มม. (0.13<br>นิ้ว)                       | 3.3 มม. (0.13<br>นิ้ว)                  | 16.5 มม. (0.65<br>นิ้ว)                | 16.5 มม.<br>(0.65 นิ้ว)                                                                               |

### คำแนะนำสำหรับการพิมพ์งานบนหน้ากระดาษทั้งสองด้าน

- ใช้วัสดุพิมพ์ที่สอดคล้องกับข้อกำหนดของเครื่องพิมพ์ที่ระบุไว้ สำหรับข้อมูลเพิ่ม เติม โปรดดูที่ <u>ข้อมูลจำเพาะของวัสดุพิมพ์</u>
- ระบุตัวเลือกการพิมพ์งานสองด้านในแอปพลิเคชันของคุณหรือในไดรเวอร์ เครื่องพิมพ์
- ห้ามพิมพ์ทั้งสองด้านบนของจดหมาย กระดาษภาพถ่าย วัสดุพิมพ์เคลือบมัน หรือ กระดาษที่บางกว่ากระดาษปอนด์ 16 ปอนด์ (60 กรัม/ม.<sup>2</sup>) หรือหนากว่ากระดาษ ปอนด์ 28 ปอนด์ (105 กรัม/ม.<sup>2</sup>) เนื่องจากอาจทำให้วัสดุพิมพ์เหล่านี้ติดขัดได้
- เมื่อพิมพ์ทั้งสองด้านหน้า วัสดุพิมพ์หลายๆ ชนิดต้องมีการจัดวางแนวกระดาษใน แบบเฉพาะตามความเหมาะสม วัสดุพิมพ์เหล่านี้ ได้แก่ กระดาษที่มีหัวจดหมาย กระดาษที่ผ่านการพิมพ์มาแล้ว และกระดาษที่มีลายน้ำ และกระดาษที่เจาะขอบไว้ แล้ว เมื่อคุณพิมพ์จากคอมพิวเตอร์ที่ประมวลผลด้วย Windows เครื่องพิมพ์จะ พิมพ์ด้านแรกของวัสดุพิมพ์ก่อน ป้อนวัสดุพิมพ์โดยคว่ำด้านที่จะพิมพ์ลง
- สำหรับการพิมพ์สองด้านแบบอัตโนมัติ เมื่อการพิมพ์งานที่ด้านแรกเสร็จสิ้น เครื่องพิมพ์จะยึดวัสดุพิมพ์ไว้ และหยุดพิมพ์ชั่วคราวเพื่อรอให้หมึกแห้ง เมื่อหมึก แห้ง วัสดุพิมพ์จะถูกดึงกลับเข้าไปในเครื่องพิมพ์และพิมพ์ด้านที่สอง เมื่อพิมพ์งาน เสร็จสิ้น วัสดุพิมพ์จะตกลงบนถาดรับกระดาษ ห้ามดึงวัสดุพิมพ์ออกจนกว่าการ พิมพ์จะเสร็จสิ้น
- คุณสามารถพิมพ์ลงบนทั้งสองด้านของวัสดุพิมพ์ที่กำหนดขนาดเองที่สามารถใช้ งานได้โดยการกลับด้านและป้อนกลับเข้าไปในเครื่องพิมพ์อีกครั้ง สำหรับข้อมูล เพิ่มเติม โปรดดูที่ <u>ข้อมูลจำเพาะของวัสดุพิมพ์</u>

#### ข้อกำหนดรายละเอียดเกี่ยวกับการพิมพ์

- ความละเอียดการพิมพ์สีดำ
   600 x 600 dpi เมื่อใช้หมึกสีดำ
- ความละเอียดการพิมพ์สี สูงถึง 4800 x 1200 dpi ซึ่งเหมาะกับกระดาษ HP Advanced Photo Paper ด้วยความละเอียด 1200 x 1200 dpi

้สำหรับข้อมูลเพิ่มเติม โปรดดูที่ <u>ดูความละเอียดของการพิมพ์</u>

#### ข้อกำหนดเฉพาะของ HP ePrint และเว็บไซต์ของ HP

เนื้อหาในส่วนนี้จะกล่าวถึงหัวข้อต่อไปนี้:

- <u>ข้อกำหนดเฉพาะของ HP ePrint</u>
- <u>ข้อกำหนดเฉพาะของเว็บไซต์ของ HP</u>

#### ข้อกำหนดเฉพาะของ HP ePrint

- การเชื่อมต่ออินเทอร์เน็ตโดยใช้การเชื่อมต่ออีเธอร์เน็ตหรือแบบไร้สาย
- ขนาดใหญ่ที่สุดของอีเมลและสิ่งที่แนบ: 5 เมกะไบต์
- จำนวนสิ่งที่แนบสูงสุด: 10

พมายเหตุ ต้องมีเพียงที่อยู่อีเมลของเครื่องพิมพ์เท่านั้นที่แสดงอยู่ในบรรทัด "To" (ถึง) ของข้อความอีเมล

- ประเภทไฟล์ที่สนับสนุน:
  - PDF
  - HTML
  - รูปแบบไฟล์ข้อความมาตรฐาน
  - Microsoft Word, PowerPoint
  - ไฟล์ภาพ เช่น PNG, JPEG, TIFF, GIF, BMP

พมายเหตุ คุณอาจสามารถใช้ไฟล์ประเภทอื่นได้กับ HP ePrint อย่างไร ก็ตาม HP ไม่สามารถรับประกันว่าเครื่องพิมพ์จะพิมพ์ไฟล์ประเภทอื่น เนื่องจากยังไม่มีการทดสอบอย่างเต็มที่

#### ข้อกำหนดเฉพาะของเว็บไซต์ของ HP

- เว็บเบราว์เซอร์ (ไม่ว่าจะเป็น Microsoft Internet Explorer 6.0 หรือสูงกว่า, Mozilla Firefox 2.0 หรือสูงกว่า, Safari 3.2.3 หรือสูงกว่า หรือ Google Chrome 3.0) พร้อมด้วยปลักอิน Adobe Flash (เวอร์ชัน 10 หรือสูงกว่า)
- การเชื่อมต่ออินเทอร์เน็ต

#### ข้อกำหนดรายละเอียดเกี่ยวกับสภาพแวดล้อม

#### สภาพแวดล้อมในการทำงาน

อุณหภูมิขณะทำงาน: 5° ถึง 40° C (41° ถึง 104° F) ความชื้นในการทำงาน: 15 ถึง 80% RH ไม่ควบแน่น สภาพการทำงานที่แนะนำ: 15° ถึง 32° C (59° ถึง 90° F) ความชื้นสัมพัทธ์ที่แนะนำ: 20 ถึง 80% RH ไม่ควบแน่น

### สภาพแวดล้อมในการจัดส่ง

อุณหภูมิสูงสุดในการจัดส่ง: -40° ถึง 60° C (-40° ถึง 140° F) ความชื้นสูงสุดในการจัดส่ง: 5 ถึง 90% RH ไม่ควบแน่น

# ข้อกำหนดรายละเอียดด้านไฟฟ้า

#### แหล่งจ่ายไฟ

อะแดปเตอร์ไฟฟ้าอเนกประสงค์ (ภายนอก)

### การใช้ไฟ

แรงดันไฟฟ้าอินพุท: 100 ถึง 240 VAC (± 10%), 50/60 Hz (± 3 Hz) แรงดันไฟฟ้าเอาท์พุท: 32 Vdc ที่ 2000 mA

### การใช้ไฟ

30 วัตต์สำหรับการพิมพ์งาน (โหมดร่างแบบเร็ว)

# ข้อกำหนดรายละเอียดเกี่ยวกับการส่งเสียง

พิมพ์ในโหมดเอกสารร่าง ระดับเสียงตามมาตรฐาน ISO 7779

- ความดันเสียง (ณ บริเวณข้างเครื่อง)
   LpAm 57 (dBA) (mono Draft print)
- กำลังเสียง
   LwAd 7.1 (BA)

# ข้อมูลเกี่ยวกับข้อบังคับ

เครื่องพิมพ์มีคุณสมบัติตรงตามข้อกำหนดเกี่ยวกับผลิตภัณฑ์จากหน่วยงานที่ออกข้อ บังกับต่างๆ ในประเทศ/ภูมิภาคของคุณ เนื้อหาในส่วนนี้จะกล่าวถึงหัวข้อต่อไปนี้:

- <u>ประกาศของ FCC</u>
- ประกาศสำหรับผู้ใช้เครือข่ายโทรศัพท์ในเกาหลี
- ประกาศว่าด้วยการตรงตาม VCCI (Class B) สำหรับผู้ใช้ในประเทศญี่ปุ่น
- ประกาศแจ้งเตือนผู้ใช้ในประเทศญี่ปุ่นเกี่ยวกับสายไฟ
- <u>GS Declaration (เยอรมนี)</u>
- การเคลือบเงาอุปกรณ์ต่อพ่วงสำหรับประเทศเยอรมัน
- <u>ประกาศข้อบังคับของสหภาพยุโรป</u>
- <u>ข้อมุลเกี่ยวกับข้อบังคับสำหรับผลิตภัณฑ์แบบไร้สาย</u>
- <u>หมายเลขรุ่นสำหรับข้อบังคับ</u>

#### ประกาศของ FCC

#### FCC statement

The United States Federal Communications Commission (in 47 CFR 15.105) has specified that the following notice be brought to the attention of users of this product.

This equipment has been tested and found to comply with the limits for a Class B digital device, pursuant to Part 15 of the FCC Rules. These limits are designed to provide reasonable protection against harmful interference in a residential installation. This equipment generates, uses and can radiate radio frequency energy and, if not installed and used in accordance with the instructions, may cause harmful interference to radio communications. However, there is no guarantee that interference will not occur in a particular installation. If this equipment does cause harmful interference to radio or television reception, which can be determined by turning the equipment off and on, the user is encouraged to try to correct the interference by one or more of the following measures:

- Reorient the receiving antenna.
- Increase the separation between the equipment and the receiver.
- Connect the equipment into an outlet on a circuit different from that to which the receiver is connected.
- Consult the dealer or an experienced radio/TV technician for help.

For further information, contact: Manager of Corporate Product Regulations Hewlett-Packard Company 3000 Hanover Street Palo Alto, Ca 94304 (650) 857-1501

Modifications (part 15.21)

The FCC requires the user to be notified that any changes or modifications made to this device that are not expressly approved by HP may void the user's authority to operate the equipment.

This device complies with Part 15 of the FCC Rules. Operation is subject to the following two conditions: (1) this device may not cause harmful interference, and (2) this device must accept any interference received, including interference that may cause undesired operation.

### ประกาศสำหรับผู้ใช้เครือข่ายโทรศัพท์ในเกาหลี

| ובוב בס               | 이 기기는 가정용(8급)으로 전자파적합등록을 한 기기로서 주 |
|-----------------------|-----------------------------------|
| 8급 기기<br>(가지요 반소토시기기) | 로 가정에서 사용하는 것을 목적으로 하며, 모든 지역에서 사 |
| 0188 8882000          | 용할 수 있습니다.                        |

### ประกาศว่าด้วยการตรงตาม VCCI (Class B) สำหรับผู้ใช้ในประเทศญี่ปุ่น

この装置は、クラスB情報技術装置です。この装置は、家 庭環境で使用することを目的としていますが、この装置が ラジオやテレビジョン受信機に近接して使用されると、受 信障害を引き起こすことがあります。取扱説明書に従って 正しい取り扱いをして下さい。

VCCI-B

### ประกาศแจ้งเตือนผู้ใช้ในประเทศญี่ปุ่นเกี่ยวกับสายไฟ

製品には、同梱された電源コードをお使い下さい。 同梱された電源コードは、他の製品では使用出来ません。

### GS Declaration (เยอรมนี)

Geräuschemission

LpA < 70 dB am Arbeitsplatz im Normalbetrieb nach DIN 45635 T. 19

#### การเคลือบเงาอุปกรณ์ต่อพ่วงสำหรับประเทศเยอรมัน

Das Gerät ist nicht für die Benutzung im unmittelbaren Gesichtsfeld am Bildschirmarbeitsplatz vorgesehen. Um störende Reflexionen am Bildschirmarbeitsplatz zu vermeiden, darf dieses Produkt nicht im unmittelbaren Gesichtsfeld platziert werden.

### ประกาศข้อบังคับของสหภาพยุโรป

ผลิตภัณฑ์ที่มีเครื่องหมาย CE อยู่ภายใต้กฎบัญญัติ EU Directives ดังต่อไปนี้:

- กฎบัญญัติ Low Voltage Directive 2006/95/EC
- กฎบัญญัติ EMC Directive 2004/108/EC
- Ecodesign Directive 2009/125/EC หากเหมาะสม

ผลิตภัณฑ์นี้จะมีคุณสมบัติตาม CE เมื่อใช้กับอะแดปเตอร์ AC ของ HP ที่มี เครื่องหมาย CE เท่านั้น หากผลิตภัณฑ์นี้มีคุณสมบัติการใช้งานด้านโทรคมนาคม ผลิตภัณฑ์นี้จะอยู่ภายใต้ข้อ กำหนดสำคัญของกฎบัญญัติ EU Directive ต่อไปนี้:

กฎบัญญัติ R&TTE Directive 1999/5/EC

การปฏิบัติตามกฎบัญญัติเหล่านี้แสดงถึงความสอดคล้องตามมาตรฐานยุโรป (European Norms) ที่สอดคล้องกันและมีผลบังคับใช้ซึ่งระบุไว้ในคำประกาศรับรอง ของ EU ที่ HP จัดทำสำหรับผลิตภัณฑ์หรือกลุ่มผลิตภัณฑ์นี้ และมีเผยแพร่ (เฉพาะ ภาษาอังกฤษ) ในเอกสารประกอบของผลิตภัณฑ์หรือที่เว็บไซต์ต่อไปนี้: <u>www.hp.com/go/certificates</u> (พิมพ์ชื่อผลิตภัณฑ์ในช่องค้นหา) ผลิตภัณฑ์ที่สอดคล้องกับข้อบังคับดังกล่าวมีสัญลักษณ์อย่างใดอย่างหนึ่งต่อไปนี้ปรากภ

อย่บนผลิตภัณฑ์:

| CE           | สำหรับผลิตภัณฑ์ที่ไม่มีคุณสมบัติด้านการ<br>โทรคมนาคม และสำหรับผลิตภัณฑ์ด้าน<br>โทรคมนาคมที่สอดคล้องกันของสหภาพยุโรป<br>เช่น Bluetooth® ที่มีประเภทกำลังไฟต่ำกว่า<br>10 mW |
|--------------|----------------------------------------------------------------------------------------------------|
| <b>(</b> € ① | สำหรับผลิตภัณฑ์ด้านโทรคมนาคมที่ไม่<br>สอดคล้องกันของสหภาพยุโรป (จะมีเลข<br>ประจำเครื่อง 4 หลักแทรกอยู่ระหว่าง CE<br>และ ! (เครื่องหมายอัศเจรีย์) หากมีผลบังคับ<br>ใช้)    |

้โปรดดูที่ป้ายฉลากที่เป็นข้อบังคับที่มีอยู่บนผลิตภัณฑ์นี้

คุณสมบัติการทำงานด้านการโทรคมนาคมของผลิตภัณฑ์นี้อาจใช้ในกลุ่มประเทศ EU และ EFTA ออสเตรีย เบลเยียม บัลแกเรีย ไซปรัส สาธารณรัฐเช็ก เดนมาร์ก เอสโต เนีย ฟินแลนด์ ฝรั่งเศส เยอรมนี กรีซ ฮังการี ไอซ์แลนด์ ไอร์แลนด์ อิตาลี ลัตเวีย ลิก เตนสไตน์ ลิทัวเนีย ลักเซมเบิร์ก มอลตา เนเธอร์แลนด์ นอร์เวย์ โปแลนด์ โปรตุเกส โรมาเนีย สาธารณรัฐสโลวัก สโลวีเนีย สเปน สวีเดน สวิตเซอร์แลนด์ และสหราช อาณาจักร

หัวต่อโทรศัพท์ (มีเฉพาะบางผลิตภัณฑ์) มีไว้เพื่อการเชื่อมต่อกับเครือข่ายโทรศัพท์ ระบบแอนะล็อก

### ผลิตภัณฑ์ที่มีอุปกรณ์ LAN แบบไร้สาย

ในบางประเทศอาจมีกฏเกณฑ์เฉพาะหรือข้อกำหนดพิเศษว่าด้วยการทำงานของเครือ ข่าย LAN แบบไร้สาย เช่น การใช้เฉพาะภายในอาคารหรือการควบคุมเกี่ยวกับช่อง สัญญาณที่มีให้ใช้งาน โปรดตรวจสอบให้แน่ใจว่าการตั้งค่าเครือข่ายไร้สายสำหรับประ เทศนั้นๆ ถูกต้อง

#### ประเทศฝรั่งเศส

มีข้อจำกัดบางอย่างสำหรับการทำงานของ LAN แบบไร้สายด้วยความถี่ 2.4-GHz ของผลิตภัณฑ์นี้: ผลิตภัณฑ์นี้อาจใช้งานภายในอาคารได้สำหรับคลื่นความถี่ 2400-2483.5 MHz (ช่อง 1-13) สำหรับการใช้งานภายนอกอาคาร จะใช้ได้เฉพาะ คลื่นความถี่ 2400-2454 MHz (ช่อง 1-7) สำหรับข้อกำหนดล่าสุด โปรดดูที่ <u>www.arcep.fr</u> หากมีข้อสงสัยในเรื่องระเบียบข้อบังคับ โปรดติดต่อ: Hewlett-Packard GmbH, Dept./MS: HQ-TRE, Herrenberger Strasse 140, 71034 Boeblingen, GERMANY

#### ข้อมูลเกี่ยวกับข้อบังคับสำหรับผลิตภัณฑ์แบบไร้สาย

เนื้อหาส่วนนี้แสดงข้อมูลกฎข้อบังคับเกี่ยวกับผลิตภัณฑ์ไร้สาย

- <u>การได้รับรังสีคลื่นความถี่วิทย</u>ุ
- <u>ประกาศสำหรับผู้ใช้ในบราซิล</u>ั
- <u>ประกาศสำหรับผู้ใช้ในแคนาดา</u>
- <u>ประกาศสำหรับผู้ใช้ในไต้หวัน</u>

### การได้รับรังสีคลื่นความถึ่วิทยุ

#### Exposure to radio frequency radiation

**Caution** The radiated output power of this device is far below the FCC radio frequency exposure limits. Nevertheless, the device shall be used in such a manner that the potential for human contact during normal operation is minimized. This product and any attached external antenna, if supported, shall be placed in such a manner to avoid the potential for human contact during normal operation. In order to avoid the possibility of exceeding the FCC radio frequency exposure limits, human proximity to the antenna shall not be less than 20 cm (8 inches) during normal operation.

# ประกาศสำหรับผู้ใช้ในบราซิล

Aviso aos usuários no Brasil

Este equipamento opera em caráter secundário, isto é, não tem direito à proteção contra interferência prejudicial, mesmo de estações do mesmo tipo, e não pode causar interferência a sistemas operando em caráter primário. (Res.ANATEL 282/2001).

# ประกาศสำหรับผู้ใช้ในแคนาดา

#### Notice to users in Canada/Note à l'attention des utilisateurs canadiens

**For Indoor Use.** This digital apparatus does not exceed the Class B limits for radio noise emissions from the digital apparatus set out in the Radio Interference Regulations of the Canadian Department of Communications. The internal wireless radio complies with RSS 210 and RSS GEN of Industry Canada.

**Utiliser à l'intérieur.** Le présent appareil numérique n'émet pas de bruit radioélectrique dépassant les limites applicables aux appareils numériques de la classe B prescrites dans le Règlement sur le brouillage radioélectrique édicté par le ministère des Communications du Canada. Le composant RF interne est conforme a la norme RSS-210 and RSS GEN d'Industrie Canada.

#### ประกาศสำหรับผู้ใช้ในไต้หวัน

低功率電波輻射性電機管理辦法

第十二條

經型式認證合格之低功率射頻電機,非經許可,公司、商號或使用者均不得擅自變更頻 率、加大功率或變更設計之特性及功能。

第十四條

低功率射頻電機之使用不得影響飛航安全及干擾合法通信;經發現有干擾現象時,應立 即停用,並改善至無干擾時方得繼續使用。

前項合法通信,指依電信法規定作業之無線電通信。低功率射頻電機須忍受合法通信或 工業、科學及醫藥用電波輻射性電機設備之干擾。

#### หมายเลขรุ่นสำหรับข้อบังคับ

เพื่อวัตถุประสงค์สำหรับการตรวจสอบตามข้อบังคับ ผลิตภัณฑ์ของคุณจึงต้องมี หมายเลขรุ่นตามข้อบังคับ (Regulatory Model Number) หมายเลขรุ่นตามข้อ บังคับของผลิตภัณฑ์ของคุณคือ VCVRA-1101 โปรดอย่าจำหมายเลขรุ่นตามข้อบังคับ สับสนกับชื่อที่ใช้ในการจำหน่าย (HP Officejet Pro 8100 ePrinter) หรือหมายเลข ผลิตภัณฑ์

# แผนการควบคุมผลิตภัณฑ์มิให้ทำลายสิ่งแวดล้อม

Hewlett-Packard มุ่งมั่นสร้างผลิตภัณฑ์ที่มีคุณภาพที่เป็นมิตรกับสิ่งแวดล้อม มีการ ออกแบบเพื่อการรีไซเคิลกับผลิตภัณฑ์นี้ จำนวนวัสดุได้ถูกจำกัดให้อยู่ในปริมาณที่น้อย ที่สุดในขณะที่ยังรักษาสภาพการทำงานและความสม่ำเสมอในการทำงานได้อย่างเหมาะ สม วัสดุที่ไม่เหมือนกันได้รับการออกแบบมาให้แยกออกจากกันได้ง่าย สายรัดและการ เชื่อมต่ออื่นๆ สามารถค้นหา เข้าถึง และดึงออกได้ง่ายด้วยการใช้เครื่องมือพื้นฐาน ชิ้น ส่วนที่มีความสำคัญได้รับการออกแบบมาให้เข้าถึงได้อย่างรวดเร็วเพื่อการแยกชิ้นส่วน และการซ่อมแชมได้อย่างมีประสิทธิภาพ

หากต้องการข้อมูลเพิ่มเติม โปรดดูจากเว็บไซต์เพื่อสิ่งแวดล้อมของ HP ที่ <u>www.hp.com/hpinfo/globalcitizenship/environment/index.html</u> เนื้อหาในส่วนนี้จะกล่าวถึงหัวข้อต่อไปนี้:

- <u>การใช้กระดาษ</u>
- <u>พลาสติก</u>
- <u>เอกสารข้อมูลเกี่ยวกับความปลอดภัยในการใช้วัสด</u>ุ
- <u>โครงการรีไซเคิล</u>
- <u>โครงการรีไซเคิลสำหรับอุปกรณ์อิงค์เจ็ตของ HP</u>
- การทิ้งอุปกรณ์ที่หมดอายุการใช้งานโดยผู้ใช้ในครัวเรือนภายในสหภาพยุโรป
- <u>การใช้ไฟ</u>
- <u>สารเคม</u>ี
- <u>ข้อมูลเกี่ยวกับแบตเตอรี่</u>
- <u>กฏระเบียบเกี่ยวกับแบตเตอรี่ของสหภาพยุโรป</u>
- ประกาศ RoHS (เฉพาะประเทศจีนเท่านั้น)
- ประกาศ RoHS (เฉพาะยูเครนเท่านั้น)

#### การใช้กระดาษ

เครื่องพิมพ์นี้เหมาะสำหรับการใช้กระดาษรีไซเคิลตามข้อกำหนด DIN 19309 และ EN 12281:2002

#### พลาสติก

ชิ้นส่วนที่ทำจากพลาสติกซึ่งมีน้ำหนักเกิน 25 กรัมจะมีเครื่องหมายกำกับตามมาตรฐาน สากล เพื่อให้ทราบว่าพลาสติกใดควรนำไปรีไซเคิลเมื่อสิ้นสุดอายุการใช้งานของ เครื่องพิมพ์นี้แล้ว

### เอกสารข้อมูลเกี่ยวกับความปลอดภัยในการใช้วัสดุ

คุณสามารถอ่านเอกสารข้อมูลความปลอดภัยของวัสดุ (MSDS) ได้จากเว็บไซต์ HP ที่: <u>www.hp.com/go/msds</u>

# โครงการรีไซเคิล

HP นำเสนอโครงการส่งคืนและรีไซเคิลผลิตภัณฑ์มากขึ้นในหลายประเทศ/ภูมิภาค รวมถึงพันธมิตรที่มีศูนย์รีไซเคิลอุปกรณ์อิเล็กทรอนิกส์ที่ใหญ่ที่สุดทั่วโลก HP ช่วย รักษาทรัพยากรโดยนำผลิตภัณฑ์ที่ได้รับความนิยมสูงมาขายใหม่ หากต้องการข้อมูล เกี่ยวกับการรีไซเคิลผลิตภัณฑ์ HP โปรดเยี่ยมชม:

www.hp.com/hpinfo/globalcitizenship/environment/recycle/

### โครงการรีไซเคิลสำหรับอุปกรณ์อิงค์เจ็ตของ HP

HP มุ่งมั่นรักษาสิ่งแวดล้อม โครงการรีไซเคิลวัสดุอิงค์เจ็ต HP ดำเนินงานอยู่ในหลาย ประเทศ/พื้นที่ คุณสามารถนำตลับหมึกพิมพ์ที่ใช้แล้วหรือตลับหมึกพิมพ์มารีไซเคิลได้ โดยไม่เสียค่าใช้จ่าย สำหรับข้อมูลเพิ่มเติม โปรดเข้าไปที่เว็บไซต์ต่อไปนี้: www.hp.com/hpinfo/qlobalcitizenship/environment/recycle/

# ึการทิ้งอุปกรณ์ที่หมดอายุการใช้งานโดยผู้ใช้ในครัวเรือนภายในสหภาพยุโรป

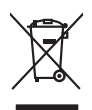

Disposel of Waste Equipment by Users in Private Households in the European Union. This symbol on the product or on its producing indicates that this product must not be disposed of with your other household weats instead. It is your responsibility to dispose of your water of the time of disposed with lebs to consider that this product must not be disposed of with your other household weats instead. It is your responsibility to dispose of your water of the time of disposed will be bly concerning the product must not be disposed by the product house household weats instead. It is your responsibility to dispose of your water of the time of disposed will be bly concerning, please control your local div diffee, your household water disposal arrive or the show where you particused the product. **Execution des equipments to angel partice in the intervent of the product house household water disposal arrive or the show the product house household water disposal arrive of the intervent of the forecularity of the product house household water disposal arrive or the show the your particused the product. <b>Execution des equipments to angel part to stillisteary dans** the product house household water disposal arrives of the product disposal arrives of the product disposal arrives of the product of the product. **Execution des equipments to angel part to stillisteary dans** the disposal arrives des product disposal arrives are deschared ange on a start arrive and executed the starts housing the disposal arrives deschared are product disposal arrives are deschared anged are disposed arrives are disposed are disposed are dispos

en suo un immemmo cen mini socite o il regiozio presso il quole è stato cocipitato il prodato.
Immacini da resistato se de parotos del electricos y electricos e que territoria presso da minima di insuellato, and producto o en el embolipe indica que no se puede deschari el producto junto con los residuos dometalicos. For di contenzo, si delse eliminar este tipo de resistado antipativa de la parota de la producto de la parota de la producto de la parota de la parota de la p

#### Likvidace vysloužilého zařízení uživateli v domácnosti v zemích EU

louzilého zařizení uživotelů v domácnosti v zemích EU mojském něko najko najko najko najko za kontraktivní se najko na provinný vykazaním do bětného domovního obdouk. Odpovádko nako najko na kontraktivní polském něko najko najko najko najko najko najko na provinské najko na provinské najko na kontraktivní na polské sa najkohá zachování přivotních závajů o zajiřílyte, že nevýdkoz polskéhor způsobem drvnícím lidké zádva i zivotní prostetil, Dali innovatovým přivátl nevýsků, míšet ziska od drali kmini smanoprávní, od spločestní providácijí sova tilikovál domovního odpola nebo v obchodě, kde produkt přivátl nevýsků najkat síka od drali kmini smanoprávní, od spločestní providácijí sova tilikovál domovního odpola nebo v obchodě, kde produkt

zatoupili. Bertskaffelse da affaldsudstyr for brugere i private husholdninger i EU Dette symbol på produkte eller på dete embaloga indikere, at produkte likke må botskaffels sammen med andet hushodningsaffald. I stedet er det ät ansvar at bortskaffe affaldsudstyr på vid at allevere det af detti heregnes elm kanningsuker er met henklik på gettenga al elektrik og elektronisk affaldsudstyr. Den separate indramling og genbrug af dia faldsudstyr på ridspukste for bortskaffelse er at fald absorte naturging resourcer og siker, at genbrug i fældet på en måda, der beskytter mennesten befere samt miljeet. Hvis du vi vide mere om, hvor d i kan afbere etti affaldsudstyr i genbrug, and kantable kommuner, der ladale remonsionsen eller den fortenting, hvor du kabe produkter.

um, mar un un an ancerere an anacusany m gentrang, tan au santate tenminerte, del toble renordinarvesen eller den barterling, har al u skele produktet. Afvorer un afgedankte apparaturu doca gebruikers in particuliere hubihaudes in la de Laropese Uller. Di symbol og het product al de verpaksing geel pan dat il product niet mag vorden afgeroerd met het hubihaudelijk dreit. Het is uw venantwordelijkheid uw afgedankte apparaturu draag tij ta het spaam van natuurlijke bornen en to het hetgebruik van materiaal op een wijze die volagezandheid, at ensigningdena of de wiele waar un valgedankte apparaturu draag tij ta het spaam van natuurlijke bornen en to het hetgebruik van materiaal op een wijze die volagezandheid en teningingdena die de wiele waar te hor meer informatie over het aanaerden.

ime ungestum: Ermaligisteriamister kassuvelt kärvelisteriamister sestemater källismine turoppet liikse Ermaligisteriamister kassuvelt kärvelisteriamisteriamist Referenze antipateriamisteriamisteriamisteriamisteriamisteriamisteriamisteriamisteriamisteriamisteriamisteriamisteriamisteriamisteriamisteriamisteriamisteriamisteriamisteriamisteriamisteriamisteriamisteriamisteriamisteriamisteriamister

Havinethivin laitetiden käsittely kottislovksissa Eurooppan usienin alueella Tana koteksessi ja ne polsiauksessa ole mehnisti saalina eli huetetta ei sa vahintia sulavajatteiden mukana. Koyttisjan velvellauus on hueletta siita, etta havitettava laite taimitetaan sahkis ja elektroniikkaaleitenam kenypatesesen. Hävitettävina laiteden erillinen kenys ja kierräys säästää luonnomaraija, Nallaillai viramaistean myös, mei kenräys tajashut varalla, jaka suojatteeli elimikei tenverja ja praprisistä. Saa taivitetsesa laisteleisy ja tärkeis kenys ja kenys ja kenys taivitetta paikaitetta paikaitetta ja kenys taivitetta paikaitetta saita kenys taivitetta paikaitetta paikaitetta paikaitetta kenys taivitetta kenys taivitetta paikaitetta paikaitetta kenys taivitetta paikaitetta paikaitetta kenys taivitetta paikaitetta paikaitetta

ματέστηγηστα. Ποτόριση σχερίταν συσκετωίν στην Ευρωπαίες Ένωση Το πορίον συμβώο συν έξοπλοριό ή τηι αφαταρίασε του υπόρουγία ότι το τροϊόν κατό δυν πρότει να πατητεί μοζι με άλλα σωσικά απορείμματα. Αντίθητα, τειδύτη σας είναι να συσκάλωση τον σχαρίταν συσκετώ θα συμβάω στη δατητρία τη που τροϊόν κατό τη συσταλικά ή τρορτικη λατορικά του δηλατορία. Η ομοστη συλλά ή αυτοκλωση τον σχαρίταν συσκετώ θα συμβάω στη δατητρίαση του φορών τον από στα συβαλού τη θα συσκαλυσμότη του τροτική του τροτική του του τροτική του του τροτική του του του τροτική του του τροτική του του τροτική του του τροτική του του του τροτική του του του τροτικό του του τροτική του του τροτική του τροτική του του τροτική του τροτική του του τροτική του τροτική του του του τροτική του τροτική του τροτική του τροτική του τροτική του τροτική του τροτική του τροτική του τροτική του τροτική του τροτική του τροτική του τροτική του τροτική του τροτική του τροτική του τροτική του τροτική του του τροτική του τροτική του τροτική του τροτική του τροτική του τροτική του τροτική του τροτική του τροτική του τροτική του τροτική του τροτική του τροτική του τροτική του τροτική του τροτική του του του τροτική του τροτική του τρωσι τη τρο

Optick i pie to standonigue din or ondour operadent so reporte. Rollindekionographic kezelése a medijedihekteristiskehen az Europai Unitaben Rollindekionographic kezelése a medijedihekteristiskehen az Europai Unitaben Rollindekionographic kezelése a medijedih prijúteling pijútelinge namely na elektronisk hulledekistingan elektroniski berendezelekte Rollindekionographic kezelése a medijedih prijútelinge namely na elektroniski hulledekistingan elektroniski berendezelekte Rollindekistingan elektroniski berendezelekte Rollindekistingan elektroniski berendezelekti berendezelekte Rollindekistingan elektroniski berendezelekte Rollindekistingan elektroniski berendezelekte Rollindekistingan elektroniski berendezelektroniski berendezelekte Rollindekistingan elektroniski berendezelektroniski berendezelekte Rollindekistingan elektroniski berendezelektroniski berendezelekte Rollindekistingan elektroniski berendezelektroniski berendezelektroniski berendezelektroniski Rollindekistingan elektroniski berendezelektroniski Rollindekistingan elektroniski berendezelektroniski Rollindekistingan elektroniski berendezelektroniski Rollindekistingan elektroniski berendezelektroniski Rollindekistingan elektroniski berendezelektroniski Rollindekistingan elektroniski Rollindekistingan elektroniski Rollindek

#### Lietotāju atbrīvošanās no nederīgām ierīcēm Eiropas Savienības privātajās mājsaimniecībās

na in clean with the problem provide, fair in a clean data the transfer and provides management and a clean transfer and the transfer and the

Europos Sąlungos vartetelų ir privačių namų úklų atliekamos įrangos išmetimas. Šis aimbolis art produkto arbo į pokuoten nuoto, laud praduktas negali būt išmetas karta su klomis namų siko aflekomis, jas privolate išmeti savo aflekamę įrangą atliekuotam ieją jaliekamos elektonis reiektoris grange particitimo parktu. Je aliekamo ingrau bu aktivis aventamis ar perdiktomo, bui staugami natūrais tikklai ir užitiniramo, kad jaraga yre partiklas tanogos veikair y ammis jauajantib badu. Dėl informacijas apie kau kurst grantes arbitas tantas kartas kartas ka

utarety aream sampa dina j porozone, tance prinote product, Up/licajac zużytego sprzętu porze użytkownikó w domowych w Unii Europejskiej śymbol len umieszcany na produkie luk opolowaniu cznacza, że tego produkt nie nalzły wyrzcać razem z innymi odpadami domowymi. Użytkownik jest odpowiedzialny za dotarczenie zużytego sprzętu do wyraczonego pankuł grandzenia zużytych urządzie niektrycznych i olektronicznych. Gramadzanie acidno i neckling tego typu odpadow przycznia je do ochrony zasobów nakralnych i jest bezpieczny dia zdowia i sradowia i naturalnego. Datase informacje na tema i sposuło utylizacji zużytych urządze i natura uzyska u odpowiednich wład bialanych, w przedstejoławie zajmającym je su owaniem odpadoł w u miejscu zabupo todulu.

prace u approxement manz novanjem, w przeszenostwe zajmującym se uzwaniem opapow na w mięscu zawaju prosuwu. Saratłe de equipamentos por usuśnicis se mesidencia do Uhiloś Luropejia s imboln na produko su na embologem indica que o produka nio pods ser descaratala junka cano lius damistica. Na centanta, e is ava responsabilidade levar os equipamentos sem descaratada su m ponto da colada beligianda para a racicalgam de explanemtos setivo deritorica. A colata separata e a racicalgam da sequipamentos na momento da cante autoritanta de descaratir equipamentos para e descarata e escritados de la sexual da se a seciencia que a cante autoritanta de descaratir equipamentos para meteritam en escritados con la secicidada de la forma a proteger o suáde das pescaras o e meio ambieme. Trara obter manyotes subje ande descaratir equipamentos para meteritam en escritados con la secicidada se de limenza publica de se bairro a u o la perior se a cante descaratir equipamentos para necidagem e terminar en escritado incorda a secicidada de limenza publica de se bairro a u o la perior de seciencia de la descaratir equipamentos para meteritam e seciencia de la de seciencia de la mesa publica de se bairro a u o la perior seciencia de adecarántir equipamentos para meteritam en dentos con escritados con la de seciencia de la mesa publica de se bairro a u o la perior de seciencia de la de seciencia de la de la mesa publica de se bairro a u o la perior de seciencia de la de la mesa publica de se bairro a u o la perior de seciencia de la de la mesa publica de se bairro a u o la perior de seciencia de la de la mesa publica de se bairro a u o la perior de seciencia de la de la mesa publica de se bairro a u o la perior de seciencia de seciencia de la mesa publica de se bairro a u o la perior de seciencia de seciencia de la mesa publica de se bairro a u o la perior de seciencia de seciencia de seciencia de seciencia de seciencia de la mesa publica de se bairro a u o la perior de seciencia de seciencia de seciencia de seciencia de secienci de sec

Postup používateľov v krajinách Európskej únie pri vyhadzovaní zariadenia v domácom používaní do odpadu Tento symlo na produké delo na jeho obde znamenia, že nesme by vyhodený si ným Komundhým odpadom. Namiesto koho mále povinnos odovzda toto zariadenie na zberno mieste, kde sa zabezpeciá recyklácia delikráckých a relektinický postovaný zber a cerkálico zariadenia utenelo na odpod pomôže chráni prirodné zdroje a zabezpecí laký spácob recyklácie, ktorý bude chráni ľudske zdrovie postněde. Dožilé infomácie o separovanom zbere a recyklácii ziskate na miestnom obecnom úrade, vo na fime zabezpecí jedne vlácik odmialeho odpodu balo v predpiní, kde be produkí kajil.

Ravanaje z odpada opremo v geopolnjstvih znarod v presulyti, toč se prostu tvpili. Ravanaje z odpada opremo v geopolnjstvih znarod V presulyti anje za prese prostava prese prese se dožani oddati na dobčenem zbimer Ta znak na izdelju ali embidali izdelja poteni, da izdelja ne smeke oddagati skopi z drugimi gospodinjskimi odpadik. Odpadno opremo se dožalni oddati na dobčenem zbimer da bo odpadno opremo v gala jedano za prese v za odkolja se prese prese prese ob prese ob oddagani bate pomogali ohraniti narovne vire in zagato da bo odpadno opremo razimer zdelja te idelja ko jedano za prese prese prese prese ob oddagani bate pomogali ohraniti narovne vire in zagato da bo odpadno opremo razimer za te idelja ko jedano za prese prese prese prese prese prese prese prese prese prese V komandeme podpilju oli trgovini, kret za idelja ko jeda v jedano prese prese p

Kasserlag av fahrukningsmaterial, för henn- och privatenvahare i EU Frakter eller produkter aller produkter länder har symbole för lände kasserade produkter. När stör aller har de när som att en störe kasserade produkter till dervinningstatt för hartering av el. och elektronisponder. Gener att färme kasserade produkter till dervinning hjöper du till att mannalar och miljän produkter företninna på rätt stär. Kammala myddelpekte spänteringsföretning elle buhlend äv avan läpetes häng en en i företninna av det stär stäret.

#### การใช้ไฟ

lovenšäna

้อุปกรณ์การพิมพ์และสร้างภาพของ Hewlett-Packard ที่มีโลโก้ ENERGY STAR® มีคุณสมบัติตรงตามข้อมูลจำเพาะ ENERGY STAR สำหรับอุปกรณ์การ พิมพ์และสร้างภาพ โดยองค์การพิทักษ์สิ่งแวดล้อมแห่งสหรัฐอเมริกา เครื่องหมายดังต่อ ไปนี้จะปรากฏบนผลิตภัณฑ์สร้างภาพที่มีคุณสมบัติตรงตาม ENERGY STAR:

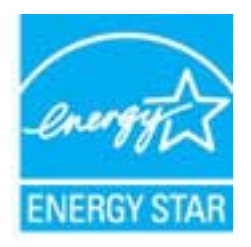

ENERGY STAR เป็นเครื่องหมายบริการที่จดทะเบียนในสหรัฐอเมริกาของ U.S. EPA ในฐานะที่ HP เป็นพันธมิตรของ ENERGY STAR เราได้กำหนดให้ ผลิตภัณฑ์นี้ตรงตามข้อกำหนด ENERGY STAR สำหรับประสิทธิภาพด้านการใช้ พลังงาน

สามารถดูรายการข้อมูลเพิ่มเติมของรุ่นผลิตภัณฑ์สร้างภาพที่ตรงตามข้อกำหนด ENERGY STAR ได้ที่:

www.hp.com/go/energystar

#### สารเคมี

HP ยึดมั่นในการให้ข้อมูลเกี่ยวกับสารเคมีในผลิตภัณฑ์ของเราแก่ลูกค้าเสมอ ทั้งนี้เพื่อ ให้เป็นไปตามข้อกำหนดทางกฎหมาย เช่น ระเบียบของสภาและคณะมนตรียุโรป หมายเลข 1907/2006 (*REACH - Regulation EC No 1907/2006 of the European Parliament and the Council*) สามารถอ่านรายงานข้อมูลด้านสารเคมี ของผลิตภัณฑ์นี้ได้ที่: <u>www.hp.com/go/reach</u>

### ข้อมูลเกี่ยวกับแบตเตอรี่

เครื่องพิมพ์มีแบตเตอรี่ภายในที่ใช้เพื่อรักษาการตั้งค่าเครื่องพิมพ์เมื่อปิดเครื่องพิมพ์ แบตเตอรี่เหล่านี้อาจต้องใช้ความระมัดระวังเป็นพิเศษในการใช้และทิ้ง เนื้อหาในส่วนนี้จะกล่าวถึงหัวข้อต่อไปนี้:

- <u>การทิ้งแบตเตอรี่ในไต้หวัน</u>
- ผู้ใช้ในแคลิฟอร์เนียโปรดทราบ
- <u>การทิ้งแบตเตอรี่ในเนเธอร์แลนด์</u>

### การทิ้งแบตเตอรี่ในไต้หวัน

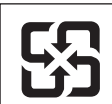

廢電池請回收

Please recycle waste batteries.

# ผู้ใช้ในแคลิฟอร์เนียโปรดทราบ

แบตเตอรี่ที่มาพร้อมกับผลิตภัณฑ์นี้อาจมีสารเพอร์กลอเรต โปรดใช้ความระมัดระวัง เป็นพิเศษในการขนย้าย สำหรับข้อมูลเพิ่มเติม โปรดเข้าไปที่เว็บไซต์ต่อไปนี้: www.dtsc.ca.gov/hazardouswaste/perchlorate

# การทิ้งแบตเตอรีในเนเธอร์แลนด์

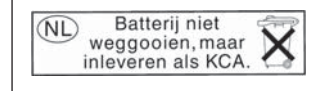

Dit HP Product bevat een lithium-manganese-dioxide batterij. Deze bevindt zich op de hoofdprintplaat. Wanneer deze batterij leeg is, moet deze volgens de geldende regels worden afgevoerd.
#### ึกฏระเบียบเกี่ยวกับแบตเตอรี่ของสหภาพยโรป

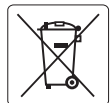

#### European Union Battery Directive

This product contains a battery that is used to maintain data integrity of real time clock or product settings and is designed to last the life of the product. Any attempt to service or replace this battery should be performed by a qualified service technician.

#### Directive sur les batteries de l'Union Européenne

Ce produit contient une batterie qui permet de maintenir l'intégrité des données pour les paramètres du produit ou l'horloge en temps réel et qui a été conçue pour durer aussi longtemps que le produit. Toute tentative de réparation ou de remplacement de cette batterie doit être effectuée par un technicien qualifié.

#### Batterie-Richtlinie der Europäischen Union

Dieses Produkt enthält eine Batterie, die dazu dient, die Datenintegrität der Echtzeituhr sowie der Produkteinstellungen zu erhalten, und die für die Lebensdauer des Produkts ausreicht. Im Bedarfsfall sollte das Instandhalten bzw. Austauschen der Batterie von einem qualifizierten Servicetechniker durchgeführt werden

#### Direttiva dell'Unione Europea relativa alla raccolta, al trattamento e allo smaltimento di batterie e accumulatori

Questo prodotto contiene una batteria utilizzata per preservare l'integrità dei dati dell'orologio in tempo reale o delle impostazioni del prodotto e la sua durata si intende pari a quella del prodotto. Eventuali interventi di riparazione o sostituzione della batteria devono essere eseguiti da un tecnico dell'assistenza qualificato

#### Directiva sobre baterías de la Unión Europea

Este producto contiene una batería que se utiliza para conservar la integridad de los datos del reloj de tiempo real o la configuración del producto y está diseñada para durar toda la vida útil del producto. El mantenimiento o la sustitución de dicha batería deberá realizarla un técnico de mantenimiento cualificado.

#### Směrnice Evropské unie pro nakládání s bateriemi

Tento výrobek obsahuje baterii, která slouží k uchování správných dat hodin reálného času nebo nastavení výrobku. Baterie je navržena tak, aby vydržela celou životnost výrobku. Jakýkoliv pokus o opravu nebo výměnu baterie by měl provést kvalifikovaný servisní technik.

#### EU's batteridirektiv

Produkter indeholder et batteri, som bruges til at vedligeholde dataintegriteten for realtidsur-eller produktindstillinger og er beregnet til at holde i hele produktets levetid. Service på batteriet eller udskiftning bør foretages af en uddannet servicetekniker.

#### Richtliin batteriien voor de Europese Unie

Dit product bevat een batterij die wordt gebruikt voor een juiste tijdsaanduiding van de klok en het behoud van de productinstellingen. Bovendien is deze ontworpen om gedurende de levensduur van het product mee te gaan. Het onderhoud of de vervanging van deze batterij moet door een gekwalificeerde onderhoudstechnicus worden uitgevoerd.

#### Euroopa Liidu aku direktiiv

zoroppi ando ako areaniov Toode sisaldab akut, mida kasutatakse reaalaja kella andmeühtsuse või toote sätete säilitamiseks. Aku on valmistatud kestma terve toote kasutusaja. Akut tohib hooldada või vahetada ainult kvalifitseeritud hooldustehnik.

#### Euroopan unionin paristodirektiivi

Europan unionn parisoanexiner Tämä laite säälää pariston, jota käytetään reaaliaikaisen kellon tietojen ja laitteen asetusten säilyttämiseen. Pariston on suunniteltu kestävän laitteen koko käyttöiän ajan. Pariston mahdollinen korjaus tai vaihto on jätettävä pätevän huoltohenkilön tehtäväksi.

#### Οδηγία της Ευρωπαϊκής Ένωσης για τις ηλεκτρικές στήλες

Αυτό το προϊόν περιλαμβάνει μια μπαταρία, η οποία χρησιμοποιείται για τη διατήρηση της ακεραιότητας των δεδομένων ρολογιού πραγματικού χρόνου ή των ρυθμίσεων προϊόντος και έχει σχεδιαστέ έτσι ώστε να διαρκέσει όσο και το προϊόν. Τυχόν απόπειρες επιδιόρθωσης ή αντικατάστασης αυτής της μπαταρίας θα πρέπει να πραγματοποιούνται από κατάλληλα εκπαιδευμένο τεχνικό.

#### Az Európai unió telepek és akkumulátorok direktívája

A termék tartalmaz egy elemet, melynek feladata az, hogy biztosítsa a valós idejű óra vagy a termék beállításainak adatintegritását. Az elem úgy van tervezve, hogy végig kitartson a termék használata során. Az elem bármilyen javítását vagy cseréjét csak képzett szakember végezheti el.

#### Eiropas Savienības Bateriju direktīva

Produktam ir baterija, ko izmanto reālā laika pulksteņa vai produkta iestatījumu datu integritātes saglabāšanai, un tā ir paredzēta visam produkta dzīves ciklam. Jebkura apkope vai baterijas nomaiņa ir jāveic atbilstoši kvalificētam darbiniekam.

Europos Sąjungos baterijų ir akumuliatorių direktyva Šiame gaminyje yra baterija, kuri naudojama, kad būtų galima prižiūrėti realaus laiko laikrodžio veikimą arba gaminio nuostatas; ji skirta veikti visą gaminio eksploatavimo laiką. Bet kokus šiso baterijos aptarnavimo arba ketitimo darbus turi atlikti kvalifikuotas aptarnavimo technikas.

#### Dyrektywa Unii Europeiskiej w sprawie baterij i akumulatorów

Produkt zawiera baterię wykorzystywaną do zachowania integralności danych zegara czasu rzeczywistego lub ustawień produktu, która podtrzymuje działanie produktu. Przegląd lub wymiana baterii powinny być wykonywane wyłącznie przez uprawnionego technika serwisu.

#### Diretiva sobre baterias da União Européia

Este produto contém uma bateria que é usada para manter a integridade dos dados do relógio em tempo real ou das configurações do produto e é projetada para ter a mesma duração que este. Qualquer tentativa de consertar ou substituir essa bateria deve ser realizada por um técnico qualificado

Smernica Európskej únie pre zaobchádzanie s batériami Tento výrobok obsahuje batériu, ktorá slúži na uchovanie správnych údajov hodín reálneho času alebo nastavení výrobku. Batéria je skonštruovaná tak, abý vydržala celú životnosť výrobku. Akýkoľvek pokus o opravu alebo výmenu batérie by mal vykonať kvalifikovaný servisný technik.

Direktiva Evropske unije o baterijah in akumulatorjih V tem izdelku je baterija, ki zagotavlja natančnost podatkov ure v realnem času ali nastavitev izdelka v celotni življenjski dobi izdelka. Kakršno koli popravilo ali zamenjavo te baterije lahko izvede le pooblaščeni tehnik.

#### FU:s batteridirektiv

olski

Produkten innehåller ett batteri som används för att upprätthålla data i realtidsklockan och produktinställningarna. Batteriet ska räcka produktens hela livslängd. Endast kvalificerade servicetekniker får utföra service på batteriet och byta ut det.

Директива за батерии на Европейския съюз Този продукт съдържа батерия, която се използва за подържане на целостта на данните на часовника в реално време или настройките за продукта, създадена на издържи през целия живот на продукта. Сервизът или замяната на батерията трябва да се извършва от квалифициран

#### Directiva Uniunii Europene referitoare la baterii

Acest produs conține o baterie care este utilizată pentru a menține integritatea datelor ceasului de timp real sau setărilor produsului și care este proiectată să funcționeze pe întreaga durată de viață a produsului. Orice lucrare de service sau de înlocuire a acestei baterii trebuie efectuată de un tehnician de service calificat

### ประกาศ RoHS (เฉพาะประเทศจีนเท่านั้น)

#### ตารางแสดงสารพิษและวัตถุอันตราย

| 有毒有害物质表                                                                                                    |           |   |   |     |      |       |  |
|----------------------------------------------------------------------------------------------------|-----------|---|---|-----|------|-------|--|
| 根据中国《电子信息产品污染控制管理办法》                                                                                                    |           |   |   |     |      |       |  |
| 零件描述                                                                                                    | 有毒有害物质和元素 |   |   |     |      |       |  |
|                                                                                                    | 铅         | 汞 | 镉 | 六价铬 | 多溴联苯 | 多溴联苯醚 |  |
| 外壳和托盘*                                                                                                    | 0         | 0 | 0 | 0   | 0    | 0     |  |
| 电线*                                                                                                    | 0         | 0 | 0 | 0   | 0    | 0     |  |
| 印刷电路板*                                                                                                    | Х         | 0 | 0 | 0   | 0    | 0     |  |
| 打印系统*                                                                                                    | Х         | 0 | 0 | 0   | 0    | 0     |  |
| 显示器*                                                                                                    | Х         | 0 | 0 | 0   | 0    | 0     |  |
| 喷墨打印机墨盒*                                                                                                    | 0         | 0 | 0 | 0   | 0    | 0     |  |
| 驱动光盘*                                                                                                    | Х         | 0 | 0 | 0   | 0    | 0     |  |
|                                                                                                    | Х         | Х | 0 | 0   | 0    | 0     |  |
| 网络配件*                                                                                                    | Х         | 0 | 0 | 0   | 0    | 0     |  |
| 电池板*                                                                                                    | Х         | 0 | 0 | 0   | 0    | 0     |  |
| 自动双面打印系统*                                                                                                    | 0         | 0 | 0 | 0   | 0    | 0     |  |
| 外部电源*                                                                                                    | Х         | 0 | 0 | 0   | 0    | 0     |  |
| 0: 指此部件的所有均一材质中包含的这种有毒有害物质,含量低于SJ/T11363-2006 的限制<br>X: 指此部件使用的均一材质中至少有一种包含的这种有毒有害物质,含量高于SJ/T11363-2006 的限制<br>注:环保使用期限的参考标识取决于产品正常工作的温度和湿度等条件<br>*以上只适用于使用这些部件的产品 |           |   |   |     |      |       |  |

### ประกาศ RoHS (เฉพาะยูเครนเท่านั้น)

Обладнання відповідає вимогам Технічного регламенту щодо обмеження використання деяких небезпечних речовин в електричному та електронному обладнанні, затвердженого постановою Кабінету Міністрів України від 3 грудня 2008 № 1057

# สิทธิอนุญาตใช้งานอื่นๆ

LICENSE.aes-pubdom--crypto

-----

/\* rijndael-alg-fst.c

\* @version 3.0 (December 2000)

\* Optimised ANSI C code for the Rijndael cipher (now AES)

\* @author Vincent Rijmen <vincent.rijmen@esat.kuleuven.ac.be>

\* @author Antoon Bosselaers

<antoon.bosselaers@esat.kuleuven.ac.be>

\* @author Paulo Barreto <paulo.barreto@terra.com.br>

\*

\* This code is hereby placed in the public domain.

\* THIS SOFTWARE IS PROVIDED BY THE AUTHORS "AS IS" AND ANY EXPRESS

\* OR IMPLIED WARRANTIES, INCLUDING, BUT NOT LIMITED TO, THE IMPLIED

\* WARRANTIES OF MERCHANTABILITY AND FITNESS FOR A PARTICULAR PURPOSE

\* ARE DISCLAIMED. IN NO EVENT SHALL THE AUTHORS OR CONTRIBUTORS BE

\* LIABLE FOR ANY DIRECT, INDIRECT, INCIDENTAL, SPECIAL, EXEMPLARY, OR

\* CONSEQUENTIAL DAMAGES (INCLUDING, BUT NOT LIMITED TO, PROCUREMENT OF

\* SUBSTITUTE GOODS OR SERVICES; LOSS OF USE, DATA, OR PROFITS; OR

\* BUSINESS INTERRUPTION) HOWEVER CAUSED AND ON ANY THEORY OF LIABILITY,

\* WHETHER IN CONTRACT, STRICT LIABILITY, OR TORT (INCLUDING NEGLIGENCE \* OR OTHERWISE) ARISING IN ANY WAY OUT OF THE USE OF THIS SOFTWARE,

\* EVEN IF ADVISED OF THE POSSIBILITY OF SUCH DAMAGE. \*/

LICENSE.expat-mit--expat

-----

Copyright (c) 1998, 1999, 2000 Thai Open Source Software Center Ltd

Permission is hereby granted, free of charge, to any person obtaining a copy of this software and associated documentation files (the "Software"), to deal in the Software without restriction, including without limitation the rights to use, copy, modify, merge, publish, distribute, sublicense, and/or sell copies of the Software, and to permit persons to whom the Software is furnished to do so, subject to the following conditions:

The above copyright notice and this permission notice shall be included in all copies or substantial portions of the Software.

THE SOFTWARE IS PROVIDED "AS IS", WITHOUT WARRANTY OF ANY KIND, EXPRESS OR IMPLIED, INCLUDING BUT NOT LIMITED TO THE WARRANTIES OF MERCHANTABILITY, FITNESS FOR A PARTICULAR PURPOSE AND NONINFRINGEMENT. IN NO EVENT SHALL THE AUTHORS OR COPYRIGHT HOLDERS BE LIABLE FOR ANY CLAIM, DAMAGES OR OTHER LIABILITY, WHETHER IN AN ACTION OF CONTRACT, TORT OR OTHERWISE, ARISING FROM, OUT OF OR IN CONNECTION WITH THE SOFTWARE OR THE USE OR OTHER DEALINGS IN THE SOFTWARE.

LICENSE.hmac-sha2-bsd--nos\_crypto

-----

/\* HMAC-SHA-224/256/384/512 implementation

\* Last update: 06/15/2005

\* Issue date: 06/15/2005

\*

\* Copyright (C) 2005 Olivier Gay <olivier.gay@a3.epfl.ch>

\* All rights reserved.

\*

\* Redistribution and use in source and binary forms, with or without

\* modification, are permitted provided that the following conditions\* are met:

\* 1. Redistributions of source code must retain the above copyright

- \* notice, this list of conditions and the following disclaimer.
- \* 2. Redistributions in binary form must reproduce the above copyright
- \* notice, this list of conditions and the following disclaimer in the
- \* documentation and/or other materials provided with the distribution.
- \* 3. Neither the name of the project nor the names of its contributors

\* may be used to endorse or promote products derived from this software

\* without specific prior written permission.

\*

\* THIS SOFTWARE IS PROVIDED BY THE PROJECT AND CONTRIBUTORS ``AS IS" AND

\* ANY EXPRESS OR IMPLIED WARRANTIES, INCLUDING, BUT NOT LIMITED TO, THE

\* IMPLIED WARRANTIES OF MERCHANTABILITY AND FITNESS FOR A PARTICULAR PURPOSE

\* ARE DISCLAIMED. IN NO EVENT SHALL THE PROJECT OR CONTRIBUTORS BE LIABLE

\* FOR ANY DIRECT, INDIRECT, INCIDENTAL, SPECIAL, EXEMPLARY, OR CONSEQUENTIAL

\* DAMAGES (INCLUDING, BUT NOT LIMITED TO, PROCUREMENT OF SUBSTITUTE GOODS

\* OR SERVICES; LOSS OF USE, DATA, OR PROFITS; OR BUSINESS INTERRUPTION)

\* HOWEVER CAUSED AND ON ANY THEORY OF LIABILITY, WHETHER IN CONTRACT, STRICT \* LIABILITY, OR TORT (INCLUDING NEGLIGENCE OR OTHERWISE) ARISING IN ANY WAY \* OUT OF THE USE OF THIS SOFTWARE, EVEN IF ADVISED OF THE POSSIBILITY OF \* SUCH DAMAGE. \*/

LICENSE.open\_ssl--open\_ssl

-----

Copyright (C) 1995-1998 Eric Young (eay@cryptsoft.com) All rights reserved.

This package is an SSL implementation written

by Eric Young (eay@cryptsoft.com).

The implementation was written so as to conform with Netscapes SSL.

This library is free for commercial and non-commercial use as long as the following conditions are aheared to. The following conditions apply to all code found in this distribution, be it the RC4, RSA, lhash, DES, etc., code; not just the SSL code. The SSL documentation included with this distribution is covered by the same copyright terms except that the holder is Tim Hudson (tjh@cryptsoft.com).

Copyright remains Eric Young's, and as such any Copyright notices in the code are not to be removed.

If this package is used in a product, Eric Young should be given attribution

as the author of the parts of the library used.

This can be in the form of a textual message at program startup or in documentation (online or textual) provided with the package.

Redistribution and use in source and binary forms, with or without modification, are permitted provided that the following conditions are met:

1. Redistributions of source code must retain the copyright notice, this list of conditions and the following disclaimer.

2. Redistributions in binary form must reproduce the above copyright notice, this list of conditions and the following disclaimer in the documentation and/or other materials provided with the distribution.

3. All advertising materials mentioning features or use of this software must display the following acknowledgement:

"This product includes cryptographic software written by Eric Young (eay@cryptsoft.com)"

The word 'cryptographic' can be left out if the rouines from the library being used are not cryptographic related :-).

4. If you include any Windows specific code (or a derivative thereof) from

the apps directory (application code) you must include an acknowledgement:

"This product includes software written by Tim Hudson (tjh@cryptsoft.com)"

THIS SOFTWARE IS PROVIDED BY ERIC YOUNG ``AS IS" AND ANY EXPRESS OR IMPLIED WARRANTIES, INCLUDING, BUT NOT LIMITED TO. THE IMPLIED WARRANTIES OF MERCHANTABILITY AND FITNESS FOR A PARTICULAR PURPOSE ARE DISCLAIMED. IN NO EVENT SHALL THE AUTHOR OR CONTRIBUTORS BE LIABLE FOR ANY DIRECT, INDIRECT, INCIDENTAL, SPECIAL, EXEMPLARY, OR CONSEQUENTIAL DAMAGES (INCLUDING, BUT NOT LIMITED TO, PROCUREMENT OF SUBSTITUTE GOODS OR SERVICES; LOSS OF USE, DATA, OR PROFITS; OR BUSINESS INTERRUPTION) HOWEVER CAUSED AND ON ANY THEORY OF LIABILITY, WHETHER IN CONTRACT, STRICT LIABILITY. OR TORT (INCLUDING NEGLIGENCE OR OTHERWISE) ARISING IN ANY WAY OUT OF THE USE OF THIS SOFTWARE, EVEN IF ADVISED OF THE POSSIBILITY OF

SUCH DAMAGE.

The licence and distribution terms for any publically available version or

derivative of this code cannot be changed. i.e. this code cannot simply be copied and put under another distribution licence

[including the GNU Public Licence.]

\_\_\_\_\_\_

=================

Copyright (c) 1998-2001 The OpenSSL Project. All rights reserved.

Redistribution and use in source and binary forms, with or without modification, are permitted provided that the following conditions are met:

1. Redistributions of source code must retain the above copyright notice, this list of conditions and the following disclaimer.

2. Redistributions in binary form must reproduce the above copyright notice, this list of conditions and the following disclaimer in the documentation and/or other materials provided with the distribution.

3. All advertising materials mentioning features or use of this software must display the following acknowledgment:
"This product includes software developed by the OpenSSL Project for use in the OpenSSL Toolkit. (http://www.openssl.org/)"

4. The names "OpenSSL Toolkit" and "OpenSSL Project" must not be used to

endorse or promote products derived from this software without prior written permission. For written permission, please contact openssl-core@openssl.org.

5. Products derived from this software may not be called "OpenSSL" nor may "OpenSSL" appear in their names without prior written permission of the OpenSSL Project.

6. Redistributions of any form whatsoever must retain the following acknowledgment:

"This product includes software developed by the OpenSSL Project for use in the OpenSSL Toolkit (http://www.openssl.org/)"

THIS SOFTWARE IS PROVIDED BY THE OpenSSL PROJECT ``AS IS" AND ANY

EXPRESSED OR IMPLIED WARRANTIES, INCLUDING, BUT NOT LIMITED TO, THE

IMPLIED WARRANTIES OF MERCHANTABILITY AND FITNESS FOR A PARTICULAR

PURPOSE ARE DISCLAIMED. IN NO EVENT SHALL THE OpenSSL PROJECT OR

ITS CONTRIBUTORS BE LIABLE FOR ANY DIRECT, INDIRECT, INCIDENTAL,

SPECIAL, EXEMPLARY, OR CONSEQUENTIAL DAMAGES (INCLUDING, BUT

NOT LIMITED TO, PROCUREMENT OF SUBSTITUTE GOODS OR SERVICES;

LOSS OF USE, DATA, OR PROFITS; OR BUSINESS INTERRUPTION)

HOWEVER CAUSED AND ON ANY THEORY OF LIABILITY, WHETHER IN CONTRACT,

STRICT LIABILITY, OR TORT (INCLUDING NEGLIGENCE OR OTHERWISE)

ARISING IN ANY WAY OUT OF THE USE OF THIS SOFTWARE, EVEN IF ADVISED

OF THE POSSIBILITY OF SUCH DAMAGE.

This product includes cryptographic software written by Eric Young (eay@cryptsoft.com). This product includes software written by Tim Hudson (tjh@cryptsoft.com).

Copyright (c) 1998-2006 The OpenSSL Project. All rights reserved.

Redistribution and use in source and binary forms, with or without modification, are permitted provided that the following conditions are met:

1. Redistributions of source code must retain the above copyright notice, this list of conditions and the following disclaimer.

2. Redistributions in binary form must reproduce the above copyright notice, this list of conditions and the following disclaimer in the documentation and/or other materials provided with the distribution.

3. All advertising materials mentioning features or use of this software must display the following acknowledgment:
"This product includes software developed by the OpenSSL Project for use in the OpenSSL Toolkit. (http://www.openssl.org/)"

4. The names "OpenSSL Toolkit" and "OpenSSL Project" must not be used to

endorse or promote products derived from this software without prior written permission. For written permission, please contact openssl-core@openssl.org.

5. Products derived from this software may not be called "OpenSSL" nor may "OpenSSL" appear in their names without prior written permission of the OpenSSL Project.

6. Redistributions of any form whatsoever must retain the following acknowledgment:

"This product includes software developed by the OpenSSL Project for use in the OpenSSL Toolkit (http://www.openssl.org/)"

THIS SOFTWARE IS PROVIDED BY THE OpenSSL PROJECT ``AS IS" AND ANY

EXPRESSED OR IMPLIED WARRANTIES. INCLUDING. BUT NOT LIMITED TO. THE IMPLIED WARRANTIES OF MERCHANTABILITY AND FITNESS FOR A PARTICULAR PURPOSE ARE DISCLAIMED. IN NO EVENT SHALL THE OpenSSL PROJECT OR ITS CONTRIBUTORS BE LIABLE FOR ANY DIRECT, INDIRECT, INCIDENTAL. SPECIAL, EXEMPLARY, OR CONSEQUENTIAL DAMAGES (INCLUDING, BUT NOT LIMITED TO, PROCUREMENT OF SUBSTITUTE GOODS OR SERVICES; LOSS OF USE, DATA, OR PROFITS; OR BUSINESS INTERRUPTION) HOWEVER CAUSED AND ON ANY THEORY OF LIABILITY, WHETHER IN CONTRACT, STRICT LIABILITY, OR TORT (INCLUDING NEGLIGENCE OR OTHERWISE) ARISING IN ANY WAY OUT OF THE USE OF THIS SOFTWARE. **EVEN IF ADVISED** OF THE POSSIBILITY OF SUCH DAMAGE. \_\_\_\_\_ 

This product includes cryptographic software written by Eric Young (eay@cryptsoft.com). This product includes software written by Tim Hudson (tjh@cryptsoft.com).

\_\_\_\_\_

==================

Copyright 2002 Sun Microsystems, Inc. ALL RIGHTS RESERVED. ECC cipher suite support in OpenSSL originally developed by SUN MICROSYSTEMS, INC., and contributed to the OpenSSL project.

LICENSE.sha2-bsd--nos\_crypto

/\* FIPS 180-2 SHA-224/256/384/512 implementation

- \* Last update: 02/02/2007
- \* Issue date: 04/30/2005
- \*

\* Copyright (C) 2005, 2007 Olivier Gay <olivier.gay@a3.epfl.ch>

\* All rights reserved.

\*

\* Redistribution and use in source and binary forms, with or without

\* modification, are permitted provided that the following conditions\* are met:

\* 1. Redistributions of source code must retain the above copyright \* notice, this list of conditions and the following disclaimer.

- \* 2. Dedictributions in bigers form must reproduce the choice con-
- \* 2. Redistributions in binary form must reproduce the above copyright
- $^{\ast}$  notice, this list of conditions and the following disclaimer in the
- \* documentation and/or other materials provided with the distribution.
- \* 3. Neither the name of the project nor the names of its contributors

\* may be used to endorse or promote products derived from this software

\* without specific prior written permission.

\*

\* THIS SOFTWARE IS PROVIDED BY THE PROJECT AND CONTRIBUTORS ``AS IS" AND

\* ANY EXPRESS OR IMPLIED WARRANTIES, INCLUDING, BUT NOT LIMITED TO, THE

\* IMPLIED WARRANTIES OF MERCHANTABILITY AND FITNESS FOR A PARTICULAR PURPOSE

\* ARE DISCLAIMED. IN NO EVENT SHALL THE PROJECT OR CONTRIBUTORS BE LIABLE

\* FOR ANY DIRECT, INDIRECT, INCIDENTAL, SPECIAL, EXEMPLARY, OR CONSEQUENTIAL

\* DAMAGES (INCLUDING, BUT NOT LIMITED TO, PROCUREMENT OF SUBSTITUTE GOODS

\* OR SERVICES; LOSS OF USE, DATA, OR PROFITS; OR BUSINESS INTERRUPTION)

\* HOWEVER CAUSED AND ON ANY THEORY OF LIABILITY, WHETHER IN CONTRACT, STRICT

\* LIABILITY, OR TORT (INCLUDING NEGLIGENCE OR OTHERWISE) ARISING IN ANY WAY \* OUT OF THE USE OF THIS SOFTWARE, EVEN IF ADVISED OF THE POSSIBILITY OF \* SUCH DAMAGE. \*/

LICENSE.zlib--zlib

\_\_\_\_\_

zlib.h -- interface of the 'zlib' general purpose compression library version 1.2.3, July 18th, 2005

Copyright (C) 1995-2005 Jean-loup Gailly and Mark Adler

This software is provided 'as-is', without any express or implied warranty. In no event will the authors be held liable for any damages arising from the use of this software.

Permission is granted to anyone to use this software for any purpose, including commercial applications, and to alter it and redistribute it freely, subject to the following restrictions:

1. The origin of this software must not be misrepresented; you must not claim that you wrote the original software. If you use this software in a product, an acknowledgment in the product documentation would be

appreciated but is not required.

2. Altered source versions must be plainly marked as such, and must not be

misrepresented as being the original software.

3. This notice may not be removed or altered from any source distribution.

Jean-loup Gailly Mark Adler jloup@gzip.org madler@alumni.caltech.edu The data format used by the zlib library is described by RFCs (Request for

Comments) 1950 to 1952 in the files http://www.ietf.org/rfc/rfc1950.txt (zlib format), rfc1951.txt (deflate format) and rfc1952.txt (gzip format).

# B อุปกรณ์ใช้สิ้นเปลืองและอุปกรณ์เสริม ของ HP

เนื้อหาในส่วนนี้แสดงข้อมูลเกี่ยวกับอุปกรณ์ใช้สิ้นเปลืองและอุปกรณ์เสริมของ HP สำหรับเครื่องพิมพ์ ข้อมูลนี้อาจเปลี่ยนแปลงได้ โปรดดูข้อมูลที่อัพเดตล่าสุดในเว็บไซต์ ของ HP (<u>www.hpshopping.com</u>) นอกจากนี้ คุณสามารถสั่งซื้อผ่านทางเว็บไซต์ ได้ด้วย

🖹 หมายเหตุ ตลับหมึกพิมพ์บางรุ่นไม่มีในทุกประเทศ/พื้นที่

เนื้อหาในส่วนนี้จะกล่าวถึงหัวข้อต่อไปนี้:

- สั่งซื้ออุปกรณ์ใช้สิ้นเปลืองสำหรับการพิมพ์แบบออนไลน์
- <u>อุปกรณ์ใช้สิ้นเปลือง</u>

# สั่งซื้ออุปกรณ์ใช้สิ้นเปลืองสำหรับการพิมพ์แบบออนไลน์

เมื่อต้องการสั่งซื้ออุปกรณ์ใช้สิ้นเปลืองแบบออนไลน์หรือสร้างรายการข้อปปิ้งที่พิมพ์ได้ ให้เปิดซอฟต์แวร์ของ HP ที่มาพร้อมกับเครื่องพิมพ์ของคุณ แล้วคลิก Shopping (ข้อปปิ้ง) เลือก Shop for Supplies Online (ซื้ออุปกรณ์ใช้สิ้นเปลืองแบบ ออนไลน์) ซอฟต์แวร์ของ HP จะอัปโหลดข้อมูลเครื่องพิมพ์ พร้อมทั้งหมายเลขรุ่น หมายเลขประจำเครื่องพิมพ์ รวมทั้งระดับหมึกพิมพ์โดยประมาณ เมื่อคุณอนุญาต โดย จะมีการเลือกอุปกรณ์ใช้สิ้นเปลืองของ HP ซึ่งใช้ได้กับเครื่องพิมพ์ของคุณไว้ล่วงหน้า แล้ว คุณสามารถเปลี่ยนแปลงจำนวน เพิ่มหรือลบรายการออก แล้วพิมพ์รายการหรือสั่ง ซื้อแบบออนไลน์ได้ที่ร้านค้าของ HP หรือจากผู้จำหน่ายปลีกทางออนไลน์อื่นๆ (ตัว เลือกจะแตกต่างกันตามประเทศ/ภูมิภาค) ข้อมูลตลับหมึกพิมพ์และลิงค์ไปยังการช้อป ปิ้งแบบออนไลน์ยังจะปรากฏว่าหมึกพิมพ์เหลือน้อยบนข้อความแจ้งเตือนหมึกพิมพ์ด้วย คุณสามารถสั่งซื้อแบบออนไลน์ด้วยการเยี่ยมชม <u>www.hp.com/buy/supplies</u> เมื่อ ถูกถาม ให้เลือกประเทศ/ภูมิภาคของคุณ แล้วปฏิบัติตามคำแนะนำบนหน้าจอเพื่อเลือก เครื่องพิมพ์ แล้วจึงเลือกวัสดุที่คุณต้องการ

พมายเหตุ บริการสั่งซื้อตลับหมึกพิมพ์แบบออนไลน์นี้ไม่ได้ให้บริการในทุก ประเทศ/ภูมิภาค อย่างไรก็ตาม หลายประเทศมีข้อมูลเกี่ยวกับการสั่งซื้อทางโทรศัพท์ การค้นหาร้านค้าในท้องถิ่น และการพิมพ์รายการช้อปปิ้ง นอกจากนั้น คุณสามารถ เลือกตัวเลือก 'How to Buy' (วิธีซื้อ) ที่อยู่ด้านบนหน้าเว็บ <u>www.hp.com/buy/</u> <u>supplies</u> เพื่อรับข้อมูลเกี่ยวกับการสั่งซื้อผลิตภัณฑ์ของ HP ในประเทศของคุณได้ อีกด้วย

# อุปกรณ์ใช้สิ้นเปลือง

- <u>ตลับหมึกพิมพ์และหัวพิมพ์</u>
- <u>วัสดุพิมพ์ HP</u>

#### ตลับหมึกพิมพ์และหัวพิมพ์

บริการสั่งซื้อตลับหมึกพิมพ์แบบออนไลน์นี้ไม่ได้ให้บริการในทุกประเทศ/ภูมิภาค อย่างไรก็ตาม หลายประเทศมีข้อมูลเกี่ยวกับการสั่งซื้อทางโทรศัพท์ การค้นหาร้านค้าใน ท้องถิ่น และการพิมพ์รายการช้อปปิ่ง นอกจากนั้น คุณสามารถเลือกตัวเลือก 'How to Buy' (วิธีซื้อ) ที่อยู่ด้านบนหน้าเว็บ <u>www.hp.com/buy/supplies</u> เพื่อรับข้อมูลเกี่ยว กับการสั่งซื้อผลิตภัณฑ์ของ HP ในประเทศของคุณได้อีกด้วย

ใช้แต่ตลับหมึกพิมพ์สำหรับเปลี่ยนที่มีหมายเลขตรงกับตลับบรรจุหมึกที่ท่านกำลังจะ เปลี่ยนเท่านั้น ท่านสามารถดูหมายเลขตลับหมึกพิมพ์ได้ที่:

- ในเว็บเซิร์ฟเวอร์แบบฝังตัว โดยการคลิกแท็บ Tools (เครื่องมือ) ภายใต้
   Product Information (ข้อมูลผลิตภัณฑ์) คลิก Ink Gauge (มาตรวัดระดับ หมึก) สำหรับข้อมูลเพิ่มเติม โปรดดูที่ <u>เว็บเซิร์ฟเวอร์ในตัว</u>
- บนหน้าสถานะเครื่องพิมพ์ (โปรดดูที่ <u>การทำความเข้าใจรายงานสถานะ</u> เครื่องพิมพ์)
- บนฉลากของตลับบรรจุหมึกที่คุณกำลังจะเปลี่ยน
- บนสติ๊กเกอร์ภายในเครื่องพิมพ์
  - ▲ ข้อควรระวัง ตลับบรรจุหมึกสำหรับติดตั้ง ที่มาพร้อมกับเครื่องพิมพ์ไม่มีวาง จำหน่ายในแบบแยกซื้อ ตรวจสอบหมายเลขตลับหมึกพิมพ์ที่ถูกต้องได้ผ่าน EWS บนรายงานสถานะเครื่องพิมพ์ หรือบนสติ๊กเกอร์ภายในเครื่องพิมพ์
- พมายเหตุ ดำเตือนระดับหมึกและตัวแสดงจะให้ข้อมูลโดยประมาณสำหรับการเตรี ยมการเท่านั้น เมื่อคุณได้รับข้อความเตือนว่าหมึกเหลือน้อย ให้เตรียมตลับหมึกใหม่ เพื่อเปลี่ยน เพื่อป้องกันความล่าช้าในการพิมพ์ที่อาจเกิดขึ้น คุณไม่จำเป็นต้อง เปลี่ยนตลับบรรจุหมึกใหม่จนกว่าเครื่องจะแจ้งเตือน

#### วัสดุพิมพ์ HP

หากต้องการสั่งวัสดุการพิมพ์ เช่น HP Premium Paper ให้ไปที่ <u>www.hp.com</u>

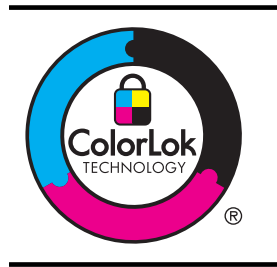

HP ขอแนะนำให้ใช้กระดาษธรรมดาที่มีโลโก้ ColorLok สำหรับพิมพ์เอกสาร ประจำวัน กระดาษทั้งหมดที่มีโลโก้ ColorLok ได้รับการทดสอบอย่างเป็น อิสระเพื่อให้ได้มาตรฐานความน่าเชื่อถือคุณภาพการพิมพ์ที่สูง และสร้าง เอกสารที่มีความคมชัด สีสันสมจริง ลีดำที่ชัดเจนขึ้น และแห้งเร็วกว่ากระดาษ ธรรมดาทั่วไป เลือกชื่อกระดาษที่มีโลโก้ ColorLok ที่มีทั้งขนาดและน้ำหนักที่ หลากหลายได้จากผู้ผลิตกระดาษชิ้นนำ

# C การตั้งค่าเครือข่าย

คุณสามารถจัดการการตั้งค่าเครือข่ายสำหรับเครื่องพิมพ์ผ่านทางแผงควบคุมของ เครื่องพิมพ์ตามที่อธิบายไว้ในหัวข้อถัดไป การตั้งค่าขั้นสูงเพิ่มเติมมีอยู่ในเว็บ เซิร์ฟเวอร์แบบฝั่งตัว ซึ่งเป็นเครื่องมือการกำหนดค่าและสถานะซึ่งคุณสามารถเข้าถึงได้ จากเว็บเบราเซอร์ โดยใช้การเชื่อมต่อเครือข่ายที่มีอยู่เข้ากับเครื่องพิมพ์ สำหรับข้อมูล เพิ่มเติม โปรดดูที่ <u>เว็บเซิร์ฟเวอร์ในตัว</u>

เนื้อหาในส่วนนี้จะกล่าวถึงหัวข้อต่อไปนี้:

- <u>การเปลี่ยนการตั้งค่าเครือข่ายเบื้องต้น</u>
- <u>การเปลี่ยนการตั้งค่าเครือข่ายขั้นสูง</u>
- <u>การตั้งค่าเครื่องพิมพ์สำหรับการสื่อสารไร้สาย</u>
- <u>การถอนการติดตั้งและติดตั้งซอฟต์แวร์ของ HP ใหม่</u>

# การเปลี่ยนการตั้งค่าเครือข่ายเบื้องต้น

ตัวเลือกแผงควบคุมช่วยให้คุณสามารถตั้งค่าและจัดการการเชื่อมต่อไร้สายและดำเนิน การงานด้านการจัดการเครือข่ายได้มากมาย ซึ่งรวมถึงการดูการตั้งค่าเครือข่าย, การ เรียกคืนค่าเริ่มต้นของเครือข่าย, การเปิดและปิดวิทยุไร้สาย และการเปลี่ยนการตั้งค่า เครือข่าย

เนื้อหาในส่วนนี้จะกล่าวถึงหัวข้อต่อไปนี้:

- เรียกดูและพิมพ์การตั้งค่าเครือข่าย
- <u>การเปิดและปิดวิทยุไร้สาย</u>

### เรียกดูและพิมพ์การตั้งค่าเครือข่าย

แผงควบคุมจะแสดงสถานะเครือข่ายของเครื่องพิมพ์ หากต้องการดูรายละเอียดเพิ่มเติม คุณสามารถพิมพ์หน้าการกำหนดค่าเครือข่ายที่แสดงการตั้งค่าเครือข่าย เช่น IP แอดเดรส ความเร็วในการเชื่อมต่อ, DNS และ mDNS สำหรับข้อมูลเพิ่มเติม โปรดดู ที่ <u>การทำความเข้าใจหน้าการกำหนดค่าเครือข่าย</u>

### การเปิดและปิดวิทยุไร้สาย

ตามค่าเริ่มต้น วิทยุไร้สายจะเปิดทำงานโดยแสดงสถานะการทำงานจากไฟสีน้ำเงินที่ ด้านหน้าเครื่องพิมพ์ หากต้องการคงการเชื่อมต่อกับเครือข่ายแบบไร้สายไว้ วิทยุต้อง เปิดอยู่ อย่างไรก็ตาม หากเครื่องพิมพ์ของคุณเชื่อมต่อกับเครือข่ายอีเธอร์เน็ต หรือถ้า คุณใช้การเชื่อมต่อ USB วิทยุจะไม่ทำงาน ในกรณีนี้ คุณอาจต้องปิดวิทยุ ในการปิด วิทยุไร้สาย ให้กด (<sub>I</sub>) (Wireless (ไร้สาย)) ค้างไว้

## การเปลี่ยนการตั้งค่าเครือข่ายขั้นสูง

ข้อควรระวัง การตั้งค่าเครือข่ายมีไว้เพื่อความสะดวกขอคุณ อย่างไรก็ดี คุณไม่ ควรแก้ไขการตั้งค่าบางอย่าง (เช่น ความเร็วในการเชื่อมต่อ, การตั้งค่า IP, เกตเวย์ เริ่มต้น และการตั้งค่าไฟร์วอลล์) นอกเสียจากว่าคุณเป็นผู้ใช้ขั้นสูง

เนื้อหาในส่วนนี้จะกล่าวถึงหัวข้อต่อไปนี้:

- <u>การตั้งค่าความเร็วในการเชื่อมต่อ</u>
- <u>การดูการตั้งค่า IP</u>
- <u>การเปลี่ยนการตั้งค่า IP</u>
- <u>กำหนดค่าไฟร์วอลล์ของเครื่องพิมพ์</u>
- <u>รีเซ็ตการตั้งค่าเครือข่าย</u>

### การตั้งค่าความเร็วในการเชื่อมต่อ

คุณสามารถเปลี่ยนความเร็วที่ใช้ในการรับส่งข้อมูลผ่านทางเครือข่ายได้ ค่าเริ่มต้นคือ Automatic (อัตโนมัติ)

- เปิด Embedded Web Server (เว็บเซิร์ฟเวอร์แบบฝั่งตัว EWS) สำหรับ ข้อมูลเพิ่มเติม โปรดดูที่ <u>หากต้องการเปิดเว็บเซิร์ฟเวอร์แบบฝั่งตัว</u>
- คลิกแท็บ Network (เครือข่าย) แล้วคลิก Advanced (ขั้นสูง) ในส่วน ใช้สาย (802.3)
- 3. ในส่วน Link Settings (การตั้งค่าลิงค์) ให้คลิก Manual (ด้วยตนเอง)
- 4. คลิกเพื่อเลือกความเร็วในการเชื่อมต่อที่สอดคล้องกับฮาร์ดแวร์เครือข่ายของคุณ:
  - 2. 10-Full
  - 3. 10-Half
  - 4. 100-Full
  - 5. 100-Half

#### การดูการตั้งค่า IP

การดู IP แอดเดรสของเครื่องพิมพ์:

- พิมพ์หน้าการกำหนดค่าเครือข่าย สำหรับข้อมูลเพิ่มเติม โปรดดู <u>การทำความเข้าใจ</u> <u>หน้าการกำหนดค่าเครือข่าย</u>
- หรือเปิดซอฟต์แวร์ HP (Windows) ให้ดับเบิลคลิกที่ Estimated Ink Level (ระดับหมึกพิมพ์โดยประมาณ) ให้คลิกที่แท็บ Device Information (ข้อมูล อุปกรณ์) IP แอดเดรสจะแสดงอยู่ในส่วน Network Information (ข้อมูลเครือ ข่าย)

### การเปลี่ยนการตั้งค่า IP

การตั้งค่า IP เริ่มต้นสำหรับการตั้งค่า IP คือ **Automatic** (อัตโนมัติ) ซึ่งจะเป็นตัว กำหนดการตั้งค่า IP โดยอัตโนมัติ อย่างไรก็ตาม หากคุณเป็นผู้ใช้ขั้นสูง คุณอาจ ต้องการเปลี่ยนการตั้งค่าด้วยตนเอง ตัวอย่างเช่น IP แอดเดรส ซับเน็ตมาสก์ หรือ เกตเวย์เริ่มต้น

- ▲ ข้อควรระวัง โปรดกำหนด IP แอดเดรสด้วยความรอบคอบ หากคุณป้อน IP แอดเดรสไม่ถูกต้องขณะติดตั้ง องค์ประกอบเครือข่ายของคุณจะไม่สามารถเชื่อมต่อ กับเครื่องพิมพ์
- เปิด Embedded Web Server (เว็บเซิร์ฟเวอร์แบบฝั่งตัว EWS) สำหรับ ข้อมูลเพิ่มเติม โปรดดูที่ <u>หากต้องการเปิดเว็บเซิร์ฟเวอร์แบบฝั่งตัว</u>
- 2. คลิกแท็บ Network (เครือข่าย) แล้วคลิก IPv4 ในส่วน ใช้สาย (802.3)
- ในส่วน IP Address Configuration (การกำหนดค่า IP แอดเดรส) ให้คลิก Manual (ด้วยตนเอง)
- จะปรากฏข้อความเตือนว่าการเปลี่ยน IP แอดเดรสจะลบเครื่องพิมพ์ออกจากเครือ ข่าย คลิกที่ OK (ตกลง) เพื่อดำเนินการต่อ
- 5. การเปลี่ยนการตั้งค่า IP:
  - เปลี่ยน IP Address (IP แอดเดรส) ด้วยตนเอง
  - เปลี่ยน Subnet Mask (ซับเน็ตมาสก์) ด้วยตนเอง
  - เปลี่ยน Default Gateway (เกตเวย์เริ่มต้น) ด้วยตนเอง
- 6. คลิก Apply (ทำให้มีผล)

### กำหนดค่าไฟร์วอลล์ของเครื่องพิมพ์

คุณสมบัติไฟร์วอลล์ทำให้มีความปลอดภัยของเน็ตเวิร์คเลเยอร์ทั้งในเครือข่าย IPv4 และ IPv6 ไฟร์วอลล์ทำให้สามารถควบคุม IP แอดเดรสที่สามารถเข้าใช้ได้โดยง่าย

หมายเหตุ นอกเหนือไปจากการปกป้องไฟร์วอลล์ที่เน็ตเวิร์คเลเยอร์ เครื่องพิมพ์ยัง สนับสนุนมาตรฐานของ Secure Sockets Layer (SSL) แบบเปิดที่ทรานส ปอร์ทเลเยอร์เพื่อป้องกันแอพพลิเคชันแบบไคลเอ็นต์-เซิร์ฟเวอร์ เช่น การรับรอง ความถูกต้องของไคลเอ็นต์-เซิร์ฟเวอร์ หรือการเรียกดูเว็บ HTTPS

สำหรับการทำงานของไฟร์วอลล์ในเครื่องพิมพ์ คุณต้องกำหนดค่านโยบายของ ไฟร์วอลล์เพื่อใช้ในการส่งข้อมูล IP ที่กำหนด สามารถเข้าสู่หน้านโยบายของไฟร์วอลล์ ผ่าน EWS และดูได้ในเว็บเบราเซอร์

หลังจากกำหนดค่านโยบายแล้ว ค่าดังกล่าวจะไม่เปิดใช้งานจนกว่าคุณจะคลิก Apply (ใช้) ใน EWS

### การสร้างและใช้กฎ

กฎไฟร์วอลล์อนุญาตให้คุณควบคุมการส่งข้อมูล IP ใช้กฎไฟร์วอลล์เพื่ออนุญาตหรือยุติ การส่งข้อมูล IP ตาม IP แอดเดรสและบริการ

สามารถป้อนได้สูงสุด 10 กฎ โดยแต่ละกฎจะกำหนดที่อยู่แม่ข่าย บริการ และสิ่งที่ต้อง กระทำกับที่อยู่และบริการเหล่านั้น เนื้อหาในส่วนนี้จะกล่าวถึงหัวข้อต่อไปนี้:

- <u>สร้างกฎไฟร์วอลล์</u>
- <u>เปลี่ยนล้ำดับความสำคัญของกฎไฟร์วอลล์</u>
- <u>เปลี่ยนตัวเลือกของไฟร์วอลล์</u>
- รีเซ็ตการตั้งค่าไฟร์วอลล์
- <u>ข้อจำกัดของกฎ แม่แบบ และบริการ</u>

#### สร้างกฎไฟร์วอลล์

หากต้องการสร้างกฎไฟร์วอลล์ ให้ทำตามขั้นตอนต่างๆ ดังต่อไปนี้

- 1. เปิดเว็บเซิร์ฟเวอร์แบบฝังตัว สำหรับข้อมูลเพิ่มเติม โปรดดูที่ <u>เว็บเซิร์ฟเวอร์ในตัว</u>
- 2. คลิกแท็บ Settings (การตั้งค่า) คลิก Firewall Rules (กฎไฟร์วอลล์)
- 3. คลิก New (ใหม่) และปฏิบัติตามคำแนะนำบนหน้าจอ
- พมายเหตุ หลังจากคลิก Apply (ใช้) การเชื่อมต่อไปยัง EWS อาจถูกขัดจังหวะ ชั่วคราวเป็นระยะเวลาสั้นๆ หากไม่มีการเปลี่ยนแปลง IP แอดเดรส การเชื่อมต่อ EWS จะกลับมาใช้ได้อีกครั้ง แต่อย่างไรก็ตาม หากมีการเปลี่ยนแปลง IP แอดเดรส ให้ใช้ IP แอดเดรสใหม่ในการเปิด EWS

#### เปลี่ยนลำดับความสำคัญของกฎไฟร์วอลล์

หากต้องการเปลี่ยนลำดับความสำคัญของกฎไฟร์วอลล์ที่จะใช้ ให้ทำตามขั้นตอนต่างๆ ดังต่อไปนี้

- 1. เปิดเว็บเซิร์ฟเวอร์แบบฝังตัว สำหรับข้อมูลเพิ่มเติม โปรดดูที่ <u>เว็บเซิร์ฟเวอร์ในตัว</u>
- คลิกแท็บ Settings (การตั้งค่า) คลิก Firewall Rules Priority (ลำดับความ สำคัญของกฎไฟร์วอลล์)
- เลือกลำดับความสำคัญสำหรับกฎที่คุณต้องการใช้จากรายการ Rule Precedence (ความสำคัญของกฎ) โดย 10 จะมีความสำคัญสูงสุด และ 1 มี ความสำคัญต่ำสุด
- 4. คลิก Apply (ทำให้มีผล)

#### เปลี่ยนตัวเลือกของไฟร์วอลล์

หากต้องการเปลี่ยนตัวเลือกของไฟร์วอลล์สำหรับเครื่องพิมพ์ ให้ทำตามขั้นตอนต่างๆ ดังต่อไปนี้

- 1. เปิดเว็บเซิร์ฟเวอร์แบบฝังตัว สำหรับข้อมูลเพิ่มเติม โปรดดูที่ <u>เว็บเซิร์ฟเวอร์ในตัว</u>
- คลิกแท็บ Settings (การตั้งค่า) คลิก Firewall Options (ตัวเลือกของ ไฟร์วอลล์)
- 3. เปลี่ยนการตั้งค่าใดๆ จากนั้น คลิกที่ Apply (ใช้)
- พมายเหตุ หลังจากคลิก Apply (ใช้) การเชื่อมต่อไปยัง EWS อาจถูกขัดจังหวะ ชั่วคราวเป็นระยะเวลาสั้นๆ หากไม่มีการเปลี่ยนแปลง IP แอดเดรส การเชื่อมต่อ EWS จะกลับมาใช้ได้อีกครั้ง แต่อย่างไรก็ตาม หากมีการเปลี่ยนแปลง IP แอดเดรส ให้ใช้ IP แอดเดรสใหม่ในการเปิด EWS

### รีเซ็ตการตั้งค่าไฟร์วอลล์

หากต้องการรีเซ็ตการตั้งค่าไฟร์วอลล์ลับไปเป็นค่าเริ่มต้นจากโรงงาน ให้เรียกคืนการตั้ง ค่าเครือข่ายของเครื่องพิมพ์

หากต้องการรีเซ็ตการตั้งค่าเครือข่ายของเครื่องพิมพ์ ให้ดูที่ <u>รีเซ็ตการตั้งค่าเครือข่าย</u>

#### ข้อจำกัดของกฎ แม่แบบ และบริการ

เมื่อสร้างกฎไฟร์วอลล์ โปรดตรวจดูข้อจำกัดของกฎ แม่แบบ และบริการเหล่านี้

| รายการ                                                                                                    | ข้อจำกัด                |  |  |
|----------------------------------------------------------------------------------------------------|-------------------------|--|--|
| จำนวนสูงสุดของกฎ                                                                                                    | 10 (กฎเริ่มต้นหนึ่งข้อ) |  |  |
| จำนวนสูงสุดของแม่แบบแอดเดรส                                                                                                    | 12                      |  |  |
| จำนวนสูงสุดของแม่แบบแอดเดรสที่ผู้ใช้กำหนดเอง                                                                                                    | 5                       |  |  |
| จำนวนสูงสุดของบริการที่คุณสามารถเพิ่มลงในแม่แบบ<br>ของบริการที่ผู้ใช้กำหนดเอง                                                                                                    | 40                      |  |  |
| <b>หมายเหตุ</b> แม่แบบของ All Services (บริการทั้งหมด)<br>ที่มีการกำหนดไว้ล่วงหน้าทั้งหมดไม่ขึ้นอยู่กับข้อจำกัดนี้<br>และจะรวมถึงบริการที่เซิร์ฟเวอร์การพิมพ์สนับสนุน<br>ทั้งหมด |                         |  |  |
| จำนวนสูงสุดของบริการที่คุณสามารถเพิ่มลงในนโยบาย<br>คุณสามารถเพิ่มได้เฉพาะแม่แบบแอดเดรสหนึ่งรายการ<br>และแม่แบบบริการหนึ่งรายการเท่านั้นสำหรับแต่ละกฎที่<br>ระบุ                  | 40                      |  |  |
| จำนวนสูงสุดของแม่แบบของบริการในนโยบาย                                                                                                    | 10                      |  |  |
| จำนวนสูงสุดของแม่แบบของบริการที่ผู้ใช้กำหนดเอง                                                                                                    | 5                       |  |  |

#### รีเซ็ตการตั้งค่าเครือข่าย

หากต้องการรีเซ็ตรหัสผ่านผู้ดูแลระบบและการตั้งค่าเครือข่าย ให้กด «เู» (Wireless (ไร้สาย)) และ 🗙 (Cancel (ยกเลิก)) ค้างไว้สามวินาที

พมายเหตุ พิมพ์หน้าการกำหนดค่าเครือข่ายและตรวจสอบว่าการตั้งค่าเครือข่ายได้ ถูกรีเซ็ตแล้ว สำหรับข้อมูลเพิ่มเติม โปรดดูที่ <u>การทำความเข้าใจหน้าการกำหนดค่า</u> เครือข่าย

**หมายเหตุ** การรีเซ็ตการตั้งค่าเครือข่ายของเครื่องพิมพ์จะรีเซ็ตการตั้งค่าไฟร์วอลล์ ของเครื่องพิมพ์ด้วย หากต้องการข้อมูลเพิ่มเติมเกี่ยวกับการกำหนดค่าไฟร์วอลล์ ของเครื่องพิมพ์ โปรดดูที่ <u>กำหนดค่าไฟร์วอลล์ของเครื่องพิมพ์</u>

# การตั้งค่าเครื่องพิมพ์สำหรับการสื่อสารไร้สาย

ุ คุณสามารถตั้งค่าเครื่องพิมพ์สำหรับการสื่อสารไร้สาย

เนื้อหาในส่วนนี้จะกล่าวถึงหัวข้อต่อไปนี้:

- <u>ก่อนเริ่มต้น</u>
- <u>การติดตั้งเครื่องพิมพ์ในเครือข่ายไร้สายของคุณ</u>
- <u>ติดตั้งเครื่องพิมพ์โดยใช้ซอฟต์แวร์เครื่องพิมพ์ของ HP (แนะนำ)</u>
- ติดตั้งเครื่องพิมพ์โดยใช้ WiFi Protected Setup (WPS)
- <u>ติดตั้งเครื่องพิมพ์โดยใช้เว็บเซิร์ฟเวอร์แบบฝั่งตัว (EWS)</u>
- <u>วิธีการเปลี่ยนประเภทการเชื่อมต่อ</u>
- <u>ทดสอบการเชื่อมต่อแบบไร้สาย</u>
- <u>แนวทางการตรวจสอบความปลอดภัยของเครือข่ายไร้สาย</u>
- <u>แนวทางการลดสัญญาณรบกวนบนเครือข่ายแบบไร้สาย</u>
- พมายเหตุ หากพบปัญหาในการเชื่อมต่อเครื่องพิมพ์ โปรดดูที่ <u>การแก้ปัญหาการใช้</u> งานแบบไร้สาย
- ☆ เกล็ดลับ สำหรับข้อมูลเพิ่มเติมเกี่ยวกับการตั้งค่าและการใช้เครื่องพิมพ์แบบไร้สาย โปรดไปที่ HP Wireless Printing Center (<u>www.hp.com/go/</u> <u>wirelessprinting</u>)

#### ก่อนเริ่มต้น

้ก่อนที่คุณจะเริ่มตั้งค่าการเชื่อมต่อแบบไร้สาย โปรดตรวจสอบสิ่งต่อไปนี้

- เครื่องพิมพ์ไม่ได้เชื่อมต่ออยู่กับเครือข่ายโดยใช้สายเคเบิลเครือข่าย
- เครือข่ายไร้สายได้รับการตั้งค่าและทำงานอย่างถูกต้อง
- เครื่องพิมพ์และคอมพิวเตอร์ที่ใช้เครื่องพิมพ์อยู่ในเครือข่ายเดียวกัน (ซับเน็ต) ขณะที่เชื่อมต่อกับเครื่องพิมพ์ ระบบอาจขอให้คุณป้อนชื่อเครือข่ายไร้สาย (SSID) และ รหัสผ่านของระบบไร้สาย
- ชื่อเครือข่ายไร้สายคือชื่อของเครือข่ายไร้สายของคุณ
- รหัสผ่านของระบบไร้สายจะช่วยป้องกันไม่ใช่บุคคลอื่นสามารถเชื่อมต่อเข้ากับ เครือข่ายไร้สายของคุณโดยไม่ได้รับอนุญาต เครือข่ายไร้สายของคุณอาจใช้คีย์ WPA หรือรหัสผ่าน WEP โดยขึ้นอย่กับระดับความปลอดภัยที่ต้องการ

หากคุณยังไม่ได้เปลี่ยนชื่อเครือข่ายหรือรหัสผ่านความปลอดภัยตั้งแต่ติดตั้งเครือข่ายไร้ สาย คุณสามารถดูข้อมูลเหล่านั้นได้ที่ด้านหลังหรือด้านข้างของเราเตอร์ไร้สาย หากคุณไม่พบชื่อเครือข่ายหรือรหัสผ่านความปลอดภัย หรือลืมข้อมูลเหล่านี้ โปรดดู เอกสารที่มาพร้อมกับคอมพิวเตอร์หรือเราเตอร์ไร้สายของคุณ หากคุณยังคงไม่พบ ข้อมูลนี้ ให้ติดต่อผู้ดูแลระบบเครือข่าย หรือผู้ที่ตั้งค่าเครือข่ายไร้สาย ☆ เกล็ดลับ หากคุณใช้คอมพิวเตอร์ที่ใช้ระบบปฏิบัติการ Windows HP มีเครื่องมือ ที่เรียกว่า HP Home Network Diagnostic Utility (ยูทิลิตี้การวินิจฉัยเครือข่าย โฮมของ HP) ที่สามารถช่วยเรียกดูข้อมูลนี้ได้จากระบบปฏิบัติการบางระบบ หาก ต้องการใช้เครื่องมือนี้ โปรดไปที่ HP Wireless Printing Center (www.hp.com/go/wirelessprinting) จากนั้นคลิก Network Diagnostic Utility (ยูทิลิตี้การวิเคราะห์เครือข่าย) ในส่วน Quick Links (การเชื่อมโยงด่วน) (ในขณะนี้ เครื่องมือนี้อาจใช้ไม่ได้กับทุกภาษา)

### การติดตั้งเครื่องพิมพ์ในเครือข่ายไร้สายของคุณ

หากต้องการติดตั้งเครื่องพิมพ์ในเครือข่ายไร้สายของคุณ ให้ใช้วิธีใดวิธีหนึ่งต่อไปนี้

- ติดตั้งเครื่องพิมพ์โดยใช้ Wireless Setup Wizard (ตัวช่วยการติดตั้งแบบไร้ สาย) (แนะนำ)
- ติดตั้งเครื่องพิมพ์โดยใช้ซอฟต์แวร์เครื่องพิมพ์ของ HP (แนะนำ)
- ติดตั้งเครื่องพิมพ์โดยใช้ WiFi Protected Setup (WPS)
- ติดตั้งเครื่องพิมพ์โดยใช้เว็บเซิร์ฟเวอร์แบบฝังตัว (EWS)
- พมายเหตุ หากคุณใช้เครื่องพิมพ์ที่มีการเชื่อมต่อแบบอื่น เช่น การเชื่อมต่อ USB ให้ปฏิบัติตามคำแนะนำใน <u>วิธีการเปลี่ยนประเภทการเชื่อมต่อ</u> เพื่อติดตั้งเครื่องพิมพ์ ในเครือข่ายไร้สายของคุณ

### ติดตั้งเครื่องพิมพ์โดยใช้ซอฟต์แวร์เครื่องพิมพ์ของ HP (แนะนำ)

นอกจากการเปิดใช้งานคุณสมบัติหลักของเครื่องพิมพ์แล้ว คุณยังสามารถใช้ซอฟต์แวร์ เครื่องพิมพ์ของ HP ที่ให้มาพร้อมกับเครื่องพิมพ์ของคุณเพื่อติดตั้งการสื่อสารแบบไร้ สายได้ด้วย

หากคุณใช้เครื่องพิมพ์ที่มีการเชื่อมต่อแบบอื่น เช่น การเชื่อมต่อ USB ให้ปฏิบัติตามคำ แนะนำใน <u>วิธีการเปลี่ยนประเภทการเชื่อมต่อ</u> เพื่อติดตั้งเครื่องพิมพ์ในเครือข่ายไร้สาย ของคุณ

### ติดตั้งเครื่องพิมพ์โดยใช้ WiFi Protected Setup (WPS)

Wi-Fi Protected Setup (WPS) จะช่วยให้คุณสามารถติดตั้งเครื่องพิมพ์ในเครือ ข่ายไร้สายของคุณได้อย่างรวดเร็ว โดยไม่ต้องป้อนชื่อเครือข่ายไร้สาย (SSID), รหัส ผ่านของระบบไร้สาย (รหัสผ่าน WPA , คีย์ WEP) หรือการตั้งค่าระบบไร้สายอื่นๆ

พมายเหตุ ติดตั้งระบบไร้สายโดยใช้ WPS เท่านั้น หากเครือข่ายไร้สายของคุณใช้ การเข้ารหัสข้อมูล WPA หากเครือข่ายไร้สายของคุณใช้ WEP หรือไม่ได้ใช้การ เข้ารหัสใดๆ ให้ใช้วิธีใดวิธีหนึ่งในส่วนนี้เพื่อติดตั้งเครื่องพิมพ์ในเครือข่ายไร้สาย ของคุณ

หมายเหตุ หากต้องการใช้ WPS โปรดตรวจสอบให้แน่ใจว่าเราเตอร์ไร้สายหรือ จุดเชื่อมต่อแบบไร้สายของคุณสนับสนุน WPS เราเตอร์ที่สนับสนุน WPS จะมีปุ่ม Wireless (ไร้สาย) (WPS) หรือปุ่มที่ชื่อ "WPS" คุณสามารถใช้วิธีใดวิธีหนึ่งต่อไปนี้เพื่อติดตั้งเครื่องพิมพ์โดยใช้ WPS ได้

- วิธีการกดปุ่ม ใช้ปุ่ม Wireless (ไร้สาย) (WPS) หรือปุ่ม WPS บนเราเตอร์ของ คุณ หากมี
- วิธีการ PIN ป้อน PIN ที่สร้างโดยเครื่องพิมพ์ในซอฟต์แวร์การกำหนดค่าของเรา เตอร์

### วิธีการเชื่อมต่อเครื่องพิมพ์โดยใช้วิธีการกดปุ่ม

 บนเครื่องพิมพ์ ให้กดปุ่ม Wireless (ไร้สาย) (ไร้สาย) ค้างไว้ 3 วินาที ไฟแสดง สถานะระบบไร้สายจะกะพริบ

2. บนเราเตอร์ไร้สายหรือจุดเชื่อมต่อแบบไร้สาย ให้กดปุ่ม WPS ค้างไว้ 3 วินาที รอประมาณ 2 นาที หากเครื่องพิมพ์เชื่อมต่อสำเร็จ ไฟแสดงสถานะระบบไร้สายจะหยุด กะพริบและติดสว่าง

### วิธีการเชื่อมต่อเครื่องพิมพ์โดยใช้วิธีการ PIN

- พิมพ์หน้าการกำหนดค่าเครือข่าย จากนั้นค้นหารหัส PIN สำหรับ WPS สำหรับ ข้อมูลเพิ่มเติม โปรดดูที่ <u>การทำความเข้าใจหน้าการกำหนดค่าเครือข่าย</u>
- บนเครื่องพิมพ์ ให้กดปุ่ม Wireless (ไร้สาย) (ไร้สาย) ค้างไว้ 3 วินาที ไฟแสดง สถานะระบบไร้สายจะกะพริบ
- เปิดยูทิลิตีการกำหนดค่าหรือซอฟต์แวร์สำหรับเราเตอร์ไร้สายหรือจุดเข้าใช้งาน ระบบไร้สาย จากนั้นป้อนรหัส PIN สำหรับ WPS ที่พิมพ์อยู่ที่ด้านล่างของหน้า การกำหนดค่าเครือข่าย
- พมายเหตุ สำหรับข้อมูลเพิ่มเติมเกี่ยวกับการใช้ยูทิลิตีการกำหนดค่า โปรดดูข้อมูล ประกอบที่ให้มาพร้อมกับเราเตอร์หรือจุดเชื่อมต่อแบบไร้สายของคุณ

รอประมาณ 2 นาที หากเครื่องพิมพ์เชื่อมต่อสำเร็จ ไฟแสดงสถานะระบบไร้สายจะหยุด กะพริบและติดสว่าง

### ติดตั้งเครื่องพิมพ์โดยใช้เว็บเซิร์ฟเวอร์แบบฝังตัว (EWS)

หากเครื่องพิมพ์เชื่อมต่อกับเครือข่ายแล้ว คุณจะสามารถใช้เว็บเซิร์ฟเวอร์แบบฝั่งตัว (EWS) ของเครื่องพิมพ์เพื่อติดตั้งการสื่อสารแบบไร้สายได้

- 1. เปิด EWS สำหรับข้อมูลเพิ่มเติม โปรดดูที่ <u>เว็บเซิร์ฟเวอร์ในตัว</u>
- บนแท็บ Home (หน้าแรก) ให้คลิก Wireless Setup Wizard (ตัวช่วยการติด ตั้งแบบไร้สาย) ในกล่อง การตั้งค่า
- ปฏิบัติตามคำสั่งที่ปรากฏบนหน้าจอ
- ☆ เคล็ดลับ นอกจากนี้ คุณยังสามารถตั้งค่าการสื่อสารแบบไร้สายได้โดยป้อนหรือ เปลี่ยนการตั้งค่าระบบไร้สายด้วยตัวเองได้ด้วย หากต้องการเปลี่ยนการตั้งค่าเหล่านี้ บนแท็บ Network (เครือข่าย) ให้คลิก Advanced (ขั้นสูง) ในส่วน Wireless (802.11) (ไร้สาย (802.11)) ที่ด้านซ้าย เปลี่ยนการตั้งค่าระบบไร้สาย จากนั้นคลิก Apply (ใช้)

### วิธีการเปลี่ยนประเภทการเชื่อมต่อ

เมื่อคุณติดตั้งซอฟต์แวร์ของ HP และเชื่อมต่อเครื่องพิมพ์เข้ากับคอมพิวเตอร์ของคุณ หรือเครือข่ายแล้ว คุณจะสามารถใช้ซอฟต์แวร์ของ HP เพื่อเปลี่ยนประเภทการเชื่อม ต่อ (เช่น จากการเชื่อมต่อแบบ USB เป็นการเชื่อมต่อแบบไร้สาย) ได้

#### การเปลี่ยนจากการเชื่อมต่อแบบ Ethernet เป็นการเชื่อมต่อแบบไร้สาย

#### Windows

- บนเดสก์ท็อปของคอมพิวเตอร์ คลิก Start (เริ่ม) เลือก Programs (โปรแกรม) หรือ All Programs (โปรแกรมทั้งหมด) คลิก HP เลือกชื่อเครื่องพิมพ์ของคุณ แล้วคลิก Printer Setup & Software (การตั้งเครื่องพิมพ์และซอฟต์แวร์)
- 2. คลิก Connect a new printer (เชื่อมต่อเครื่องพิมพ์ใหม่) จากนั้นเลือกประเภท ของการเชื่อมต่อที่คุณต้องการใช้
- ปฏิบัติตามคำแนะนำที่ปรากฏขึ้นเพื่อดำเนินการตั้งค่าให้เสร็จสิ้น

#### Mac OS X

- เปิด HP Utility (ยูทิลิตี้ของ HP) สำหรับข้อมูลเพิ่มเติม โปรดดูที่ <u>HP Utility</u> (ยูทิลิตี้ของ HP) (Mac OS X)
- 2. คลิกไอคอน Applications (แอพพลิเคชัน) ที่แถบเครื่องมือ HP Utility
- ดับเบิลคลิก HP Setup Assistant (ตัวช่วยติดตั้งของ HP) และปฏิบัติตามคำ แนะนำบนหน้าจอ

### วิธีการเปลี่ยนจากการเชื่อมต่อแบบ USB เป็นการเชื่อมต่อแบบไร้สาย

ปฏิบัติตามคำแนะนำสำหรับระบบปฏิบัติการของคุณ

#### Windows

- บนเดสก์ท็อปของคอมพิวเตอร์ คลิก Start (เริ่ม) เลือก Programs (โปรแกรม) หรือ All Programs (โปรแกรมทั้งหมด) คลิก HP เลือกชื่อเครื่องพิมพ์ของคุณ แล้วคลิก Printer Setup & Software (การตั้งเครื่องพิมพ์และซอฟต์แวร์)
- คลิก Connect a new printer (เชื่อมต่อเครื่องพิมพ์ใหม่) จากนั้นคลิก Convert a USB connected printer to wireless (เปลี่ยนเครื่องพิมพ์ที่ เชื่อมต่อแบบ USB เป็นแบบไร้สาย)
- ปฏิบัติตามคำแนะนำที่ปรากฏขึ้นเพื่อดำเนินการตั้งค่าให้เสร็จสิ้น

#### Mac OS X

- เปิด HP Utility (ยูทิลิตี้ของ HP) สำหรับข้อมูลเพิ่มเติม โปรดดูที่ <u>HP Utility</u> (ยูทิลิตี้ของ HP) (Mac OS X)
- 2. คลิกไอคอน Applications (แอพพลิเคชัน) ที่แถบเครื่องมือ HP Utility
- ดับเบิลคลิก HP Setup Assistant (ตัวช่วยติดตั้งของ HP) และปฏิบัติตามคำ แนะนำบนหน้าจอ

#### วิธีการเปลี่ยนจากการเชื่อมต่อแบบไร้สายเป็นการเชื่อมต่อแบบ USB หรือ Ethernet

หากต้องการเปลี่ยนจากการเชื่อมต่อแบบไร้สายเป็นการเชื่อมต่อแบบ USB หรือ Ethernet ให้เชื่อมต่อสาย USB หรือ Ethernet เข้ากับเครื่องพิมพ์

พมายเหตุ หากคุณใช้คอมพิวเตอร์ที่ติดตั้งระบบปฏิบัติการ Mac OS X ให้เพิ่ม เครื่องพิมพ์ในคิวการพิมพ์ คลิก System Preferences (ลักษณะที่ต้องการของ ระบบ) ใน Dock คลิก Print & Fax (พิมพ์และส่งโทรสาร) หรือ Print & Scan (พิมพ์และสแกน) ในส่วน Hardware (ฮาร์ดแวร์) คลิก + จากนั้นเลือกเครื่องพิมพ์

### ทดสอบการเชื่อมต่อแบบไร้สาย

พิมพ์หน้าการทดสอบระบบไร้สายเพื่อดูข้อมูลเกี่ยวกับการเชื่อมต่อแบบไร้สายสำหรับ เครื่องพิมพ์ หน้าการทดสอบระบบไร้สายจะแสดงข้อมูลเกี่ยวกับสถานะของเครื่องพิมพ์ ฮาร์ดแวร์แอดเดรส (MAC) และ IP แอดเดรส หากเครื่องพิมพ์เชื่อมต่อกับเครือข่าย แล้ว หน้าการทดสอบจะแสดงรายละเอียดเกี่ยวกับการตั้งค่าเครือข่ายนั้น

#### วิธีการพิมพ์หน้าการทดสอบระบบไร้สาย

#### แนวทางการตรวจสอบความปลอดภัยของเครือข่ายไร้สาย

ข้อมูลต่อไปนี้จะช่วยให้คุณสามารถรักษาความปลอดภัยของเครือข่ายไร้สายและ เครื่องพิมพ์แบบไร้สายของคุณจากการใช้งานโดยไม่ได้รับอนุญาต สำหรับข้อมูลเพิ่มเติม โปรดดูที่ <u>www.hp.com/go/wirelessprinting</u> เนื้อหาในส่วนนี้จะกล่าวถึงหัวข้อต่อไปนี้:

- <u>ภาพรวมของการตั้งค่าการรักษาความปลอดภัย</u>
- การเพิ่มฮาร์ดแวร์แอดเดรสให้กับเราเตอร์ไร้สาย (การกรอง MAC)
- <u>แนวทางอื่นๆ ด้านความปลอดภัยของระบบไร้สาย</u>

#### ภาพรวมของการตั้งค่าการรักษาความปลอดภัย

เพื่อช่วยปรับปรุงความปลอดภัยของเครือข่ายไร้สายและป้องกันการเข้าใช้โดยไม่ได้รับ อนุญาต เครื่องพิมพ์จะสนับสนุนการพิสูจน์ตัวตนสำหรับเครือข่ายประเภทต่างๆ รวมทั้ง WEP, WPA และ WPA2

- WEP: มีการรักษาความปลอดภัยโดยการเข้ารหัสข้อมูลที่ส่งออกไปผ่านคลื่นวิทยุ จากอุปกรณ์ไร้สายตัวหนึ่งไปยังอุปกรณ์ไร้สายอีกตัวหนึ่ง อุปกรณ์บนเครือข่ายที่ใช้ WEP ได้ จะใช้คีย์รหัสของ WEB เพื่อเข้ารหัสข้อมูล หากเครือข่ายของท่านใช้ WEP ท่านจะต้องรู้จักคีย์ WEP ที่เครือข่ายนั้นๆ ใช้อยู่
- WPA: เพิ่มระดับการปกป้องข้อมูลที่แพร่ออกอากาศและควบคุมการเข้าใช้งาน เครือข่ายไร้สายที่มีอยู่และที่จะมีในอนาคต ซึ่งวิธีนี้จะช่วยแก้ไขจุดอ่อนที่รู้จักกัน ของ WEP ซึ่งเป็นกลไกรักษาความปลอดภัยดั้งเดิมในมาตรฐาน 802.11 ได้ ทั้งหมด WPA ใช้ Temporal Key Integrity Protocol (TKIP) เพื่อการเข้า รหัสและยังใช้งานระบบการพิสูจน์ตัวตนของ 802.1X กับหนึ่งในประเภท มาตรฐานของ Extensible Authentication Protocol (EAP) ที่มีให้ใช้ใน ปัจจุบัน
- WPA2: มีการรับประกันในระดับสูงสำหรับผู้ใช้ระบบไร้สายระดับองค์กรธุรกิจ และระดับผู้บริโภคว่าจะมีเฉพาะผู้ใช้ที่ได้รับอนุญาตเท่านั้นที่จะสามารถเข้าใช้งาน เครือข่ายไร้สายของพวกเขาได้ WPA2 มี Advanced Encryption Standard (AES) AES ถูกกำหนดไว้ในโหมด counter cipher-block chaining (CCM) และสนับสนุน Independent Basic Service Set (IBSS) เพื่อเปิดใช้การรักษา ความปลอดภัยระหว่างสถานีงานลูกข่ายที่ทำงานด้วยการเชื่อมต่อแบบไร้สายโดย ไม่ใช้เราเตอร์ไร้สาย (เช่น เราเตอร์ไร้สายของ Linksys หรือ Apple AirPort Base Station)

### การเพิ่มฮาร์ดแวร์แอดเดรสให้กับเราเตอร์ไร้สาย (การกรอง MAC)

การกรอง MAC เป็นคุณสมบัติการรักษาความปลอดภัยชึ่งเราเตอร์ไร้สายหรือจุดเชื่อม ต่อแบบไร้สายจะถูกกำหนดค่าให้มีรายการฮาร์ดแวร์แอดเดรส (เรียกอีกอย่างว่า "MAC แอดเดรส") ของอุปกรณ์ที่ได้รับอนุญาตให้เข้าใช้งานเครือข่ายผ่านเราเตอร์ หากเราเตอร์กรองฮาร์ดแวร์แอดเดรส คุณจะต้องเพิ่มฮาร์ดแวร์แอดเดรสของ เครื่องพิมพ์เข้าไปในรายการฮาร์ดแวร์แอดเดรสที่ยอมรับได้ของเราเตอร์ หากเราเตอร์ ไม่มีฮาร์ดแวร์แอดเดรสของเครื่องพิมพ์ที่พยายามจะเข้าใช้งานเครือข่าย เราเตอร์จะ ปฏิเสธไม่ให้เครื่องพิมพ์นั้นเข้าใช้งานเครือข่าย

ชื่อควรระวัง อย่างไรก็ตาม เราไม่แนะนำให้ใช้วิธีนี้ เนื่องจากผู้ใช้คนอื่นๆ นอก
 เครือข่ายของคุณอาจสามารถอ่านและปลอมแปลง MAC แอดเดรสของคุณได้อย่าง
 ง่ายดาย
 ง่ายดาย

#### วิธีการเพิ่มฮาร์ดแวร์แอดเดรสในเราเตอร์ไร้สายหรือจุดเชื่อมต่อแบบไร้สาย

- พิมพ์หน้าการกำหนดค่าเครือข่าย จากนั้นจึงระบุฮาร์ดแวร์แอดเดรสของ เครื่องพิมพ์ สำหรับข้อมูลเพิ่มเติม โปรดดูที่ <u>การทำความเข้าใจหน้าการกำหนดค่า</u> เครือข่าย
  - หมายเหตุ เครื่องพิมพ์จะเก็บรักษาฮาร์ดแวร์แอดเดรสของการเชื่อมต่อแบบ Ethernet และการเชื่อมต่อแบบไร้สายแยกกัน ฮาร์ดแวร์แอดเดรสทั้งสองจะ แสดงอยู่ในหน้าการกำหนดค่าเครือข่ายของเครื่องพิมพ์
- เปิดยูทิลิตีการกำหนดค่าของเราเตอร์หรือจุดเชื่อมต่อแบบไร้สาย แล้วเพิ่ม ฮาร์ดแวร์แอดเดรสของเครื่องพิมพ์ในรายการฮาร์ดแวร์แอดเดรสที่ยอมรับได้
- พมายเหตุ สำหรับข้อมูลเพิ่มเติมเกี่ยวกับการใช้ยูทิลิตีการกำหนดค่า โปรดดูข้อมูล ประกอบที่ให้มาพร้อมกับเราเตอร์หรือจุดเชื่อมต่อแบบไร้สายของคุณ

#### แนวทางอื่นๆ ด้านความปลอดภัยของระบบไร้สาย

เพื่อรักษาความปลอดภัยของเครือข่ายแบบไร้สาย โปรดปฏิบัติตามแนวทางต่อไปนี้:

- ใช้รหัสผ่านเครือข่ายไร้สายที่มีอักขระแบบสุ่มอย่างน้อย 20 ตัว คุณสามารถใช้ อักขระได้ถึง 64 ตัวในรหัสผ่านเครือข่ายไร้สาย WPA
- หลีกเลี่ยงการใช้คำหรือข้อความสามัญ ลำดับตัวอักษรที่เดาได้ง่าย (เช่นเลข 1 ทั้งหมด) และข้อมูลส่วนบุคคลต่างๆ เป็นรหัสผ่านเครือข่ายไร้สาย ควรใช้ข้อความ สุ่มที่ประกอบด้วยตัวอักษรพิมพ์ใหญ่ พิมพ์เล็ก ตัวเลข และอักขระพิเศษ เช่น เครื่องหมายวรรคตอน (หากใช้ได้) เสมอ
- เปลี่ยนรหัสผ่านเครือข่ายไร้สายที่กำหนดเป็นค่าเริ่มต้นจากผู้ผลิตสำหรับการเข้าใช้ งานของผู้ดูแลระบบไปยังจุดเข้าใช้งานหรือเราเตอร์ไร้สาย เราเตอร์บางตัวจะให้ ท่านเปลี่ยนชื่อผู้ดูแลระบบด้วย
- ปิดการเข้าใช้งานของผู้ดูแลระบบบนระบบไร้สายหากทำได้ หากทำเช่นนี้ เมื่อคุณ ต้องการเปลี่ยนการกำหนดค่า คุณจะต้องเชื่อมต่อไปยังเราเตอร์โดยใช้การเชื่อมต่อ อีเธอร์เน็ต
- หากเป็นไปได้ ให้ปิดการเข้าใช้งานของผู้ดูแลระบบจากระยะไกลผ่านอินเทอร์เน็ต ของเราเตอร์ ท่านสามารถใช้ Remote Desktop เพื่อเชื่อมต่อแบบเข้ารหัสไปยัง คอมพิวเตอร์ที่รันอยู่เบื้องหลังเราเตอร์ของท่าน และเปลี่ยนการกำหนดค่าจาก คอมพิวเตอร์ที่ท่านเข้าใช้งานผ่านอินเทอร์เน็ต
- เพื่อหลีกเลี่ยงการเชื่อมต่อไปยังเครือข่ายแบบไร้สายของผู้อื่นโดยบังเอิญ ให้ปิดการ ตั้งค่าการเชื่อมต่ออัตโนมัติไปยังเครือข่ายที่ไม่ต้องการ โดยปกติ ค่านี้ถูกปิดใน Windows XP

#### แนวทางการลดสัญญาณรบกวนบนเครือข่ายแบบไร้สาย

้ คำแนะนำต่อไปนี้จะช่วยลดโอกาสในการเกิดสัญญาณรบกวนในเครือข่ายแบบไร้สาย:

- จัดวางอุปกรณ์ไร้สายให้ห่างจากวัตถุที่เป็นโลหะขนาดใหญ่ เช่น ตู้เก็บไฟล์ และ อุปกรณ์แม่เหล็กไฟฟ้าอื่นๆ เช่น เตาไมโครเวฟและโทรศัพท์ไร้สาย เพราะสิ่งเหล่า นี้สามารถรบกวนสัญญาณวิทยุได้
- จัดวางอุปกรณ์ไร้สายให้ห่างจากโครงสร้างขนาดใหญ่ที่ก่อด้วยอิฐ และโครงสร้าง อาคารอื่นๆ เพราะสิ่งเหล่านี้สามารถดูดซับคลื่นวิทยุและลดกำลังของสัญญาณลงได้
- วางตำแหน่งของจุดเชื่อมต่อหรือเราเตอร์ไร้สายไว้ตรงกลาง ในระยะที่สามารถมอง เห็นอุปกรณ์ไร้สายต่างๆ บนเครือข่ายได้
- พยายามให้อุปกรณ์ไร้สายทั้งหมดอยู่ในระยะทำการซึ่งกันและกัน

# การถอนการติดตั้งและติดตั้งซอฟต์แวร์ของ HP ใหม่

หากการติดตั้งของคุณไม่สมบูรณ์ หรือหากคุณต่อสาย USB เข้ากับเครื่องคอมพิวเตอร์ ก่อนที่หน้าจอการติดตั้งซอฟต์แวร์ของ HP จะแจ้ง คุณอาจต้องถอนการติดตั้งแล้วติด ตั้งซอฟต์แวร์ของ HP ที่มาพร้อมกับเครื่องพิมพ์ใหม่ อย่าเฉพาะลบไฟล์แอพพลิเคชัน เครื่องพิมพ์ออกจากคอมพิวเตอร์ ตรวจสอบให้แน่ใจว่าได้ลบไฟล์ต่างๆ อย่างถูกต้อง โดยใช้ยูทิลิตี้ถอนการติดตั้งที่ได้รับเมื่อคุณติดตั้งซอฟต์แวร์ของ HP

### Windows

#### วิธีการถอนการติดตั้ง วิธีที่ 1

- ปลดการเชื่อมต่อเครื่องพิมพ์ออกจากคอมพิวเตอร์ อย่าเชื่อมต่อเครื่องพิมพ์กับ คอมพิวเตอร์ของคุณจนกว่าจะคุณติดตั้งชอฟต์แวร์ของ HP ใหม่
- บนเดสก์ท็อปคอมพิวเตอร์ คลิก Start (เริ่ม) เลือก Programs (โปรแกรม) หรือ All Programs (โปรแกรมทั้งหมด) คลิก HP คลิกชื่อเครื่องพิมพ์ และคลิก Uninstall (ถอนการติดตั้ง)
- ปฏิบัติตามคำสั่งที่ปรากฏบนหน้าจอ
- 4. หา๊กมีข้อความถามว่าต้องการลบไฟล์ที่ใช้ร่วมกันหรือไม่ ให้คลิก No (ไม่) โปรแกรมอื่นๆ ที่ใช้ไฟล์เหล่านี้อาจทำงานไม่ถูกต้องหากลบไฟล์ออก
- 5. รีสตาร์ทเครื่องคอมพิวเตอร์
- หากต้องการติดตั้งซอฟต์แวร์ของ HP ใหม่ ให้ใส่แผ่นซีดีซอฟต์แวร์ของ HP เข้าไปในไดรฟ์ซีดีรอมของคอมพิวเตอร์ และปฏิบัติตามคำแนะนำบนหน้าจอ
- เชื่อมต่อเครื่องพิมพ์เมื่อซอฟต์แวร์แจ้งให้คุณเชื่อมต่อเครื่องพิมพ์เข้ากับ คอมพิวเตอร์
- กดปุ่ม () (Power (เปิด/ปิด)) เพื่อเปิดเครื่องพิมพ์ หลังจากเชื่อมต่อและเปิดเครื่องพิมพ์ คุณอาจต้องรอสักครู่ขณะคอมพิวเตอร์ดำเนิน การให้คุณสมบัติ Plug and Play เสร็จสมบูรณ์
- 9. ปฏิบัติตามคำสั่งที่ปรากฏบนหน้าจอ

#### วิธีการถอนการติดตั้ง วิธีที่ 2

- พมายเหตุ ใช้วิธีนี้ หาก Uninstall (ถอนการติดตั้ง) ไม่ปรากฏในเมนู Start (เริ่ม ต้น) ของ Windows
- บนเดสก์ท็อปคอมพิวเตอร์ ให้คลิกที่ Start (เริ่มต้น) เลือก Settings (การตั้งค่า) เลือก Control Panel (แผงควบคุม) แล้วคลิกที่ Add/Remove Programs (เพิ่ม/ลบโปรแกรม)

```
- หรือ -
```

คลิกที่ Start (เริ่มต้น) คลิกที่ Control Panel (แผงควบคุม) แล้วดับเบิลคลิกที่ Printers (เครื่องพิมพ์)

- เลือกชื่อเครื่องพิมพ์ แล้วคลิก Change/Remove (เปลี่ยนแปลง/เอาออก) หรือ Uninstall/Change (ถอนการติดตั้ง/เปลี่ยนแปลง) ปฏิบัติตามคำสั่งที่ปรากฏบนหน้าจอ
- 3. ปลดการเชื่อมต่อเครื่องพิมพ์ออกจากคอมพิวเตอร์
- 4. รีสตาร์ทเครื่องคอมพิวเตอร์
  - พมายเหตุ สิ่งที่สำคัญคือคุณต้องปลดการเชื่อมต่อเครื่องพิมพ์ก่อนรีสตาร์ท คอมพิวเตอร์ อย่าเชื่อมต่อเครื่องพิมพ์กับคอมพิวเตอร์ของคุณจนกว่าจะติดตั้ง ซอฟต์แวร์ของ HP ใหม่
- 5. ใส่แผ่นซีดีซอฟต์แวร์ของ HP ลงในไดร์ฟซีดีรอมของคอมพิวเตอร์ แล้วจึงเริ่มใช้ งานโปรแกรม Setup (การติดตั้ง)
- 6. ปฏิบัติตามคำสั่งที่ปรากฏบนหน้าจอ

#### Mac OS X

#### วิธีการถอนการติดตั้ง

- ดับเบิลคลิกไอคอน HP Uninstaller (ตัวถอนการติดตั้ง) (ที่อยู่ในโฟลเดอร์ Hewlett-Packard ในโฟลเดอร์ Applications (แอพพลิเคชัน) ที่ระดับบน ของฮาร์ดดิสก์) แล้วคลิก Continue (ดำเนินการต่อ)
- เมื่อมีข้อความปรากฏขึ้น ให้พิมพ์ชื่อและรหัสผ่านของผู้ดูแลระบบให้ถูกต้อง จาก นั้นคลิก OK (ตกลง)
- 3. ปฏิบัติตามคำสั่งที่ปรากฏบนหน้าจอ
- เมื่อ HP Uninstaller (ตัวถอนการติดตั้ง HP) ทำงานเสร็จแล้ว ให้รีสตาร์ท คอมพิวเตอร์

# D เครื่องมือการจัดการเครื่องพิมพ์

เนื้อหาในส่วนนี้จะกล่าวถึงหัวข้อต่อไปนี้:

- <u>กล่องเครื่องมือ (Windows)</u>
- <u>HP Utility (ยุทิลิตี้ของ HP) (Mac OS X)</u>
- <u>เว็บเซิร์ฟเวอร์ในตัว</u>

# กล่องเครื่องมือ (Windows)

กล่องเครื่องมือจะให้ข้อมูลเกี่ยวกับการบำรุงรักษาเครื่องพิมพ์

หมายเหตุ กล่องเครื่องมือสามารถติดตั้งจากซีดีซอฟต์แวร์ของ HP ได้หาก คอมพิวเตอร์ของคุณมีคุณสมบัติตรงกับความต้องการของระบบ

### การเปิดกล่องเครื่องมือ

- จากเดสก์ท็อปของคอมพิวเตอร์ คลิกแท็บ Start (เริ่มต้น) เลือก Programs (โปรแกรม) หรือ All Programs (โปรแกรมทั้งหมด) คลิก HP คลิกโฟลเดอร์ สำหรับเครื่องพิมพ์ของคุณ จากนั้นเลือกไอคอนที่มีชื่อเครื่องพิมพ์ของคุณ
- ดับเบิลคลิก Printer Preferences (ลักษณะที่ต้องการของเครื่องพิมพ์) แล้ว ดับเบิลคลิก Maintenance Tasks (งานบำรุงรักษา)

# HP Utility (ยูทิลิตี้ของ HP) (Mac OS X)

HP Utility (ยูทิลิตี้ของ HP) ประกอบด้วยเครื่องมือในการกำหนดการตั้งค่าการพิมพ์ ปรับตั้งเครื่องพิมพ์ สั่งชื้อวัสดุแบบออนไลน์ และหาข้อมูลสนับสนุนจากเว็บไซต์

หมายเหตุ คุณสมบัติที่สามารถใช้ได้ใน HP Utility (ยูทิลิตี้ของ HP) จะแตกต่าง กันไปตามเครื่องพิมพ์ที่เลือก

คำเตือนระดับหมึกและตัวแสดงจะให้ข้อมูลโดยประมาณสำหรับการเตรียมการ เท่านั้น เมื่อคุณได้รับข้อความเตือนว่าหมึกเหลือน้อย ให้เตรียมตลับหมึกใหม่เพื่อ เปลี่ยน เพื่อป้องกันความล่าช้าในการพิมพ์ที่อาจเกิดขึ้น คุณไม่จำเป็นต้องเปลี่ยน ตลับบรรจุหมึกใหม่จนกว่าเครื่องจะแจ้งเตือน

### เปิด HP Utility (ยูทิลิตี้ของ HP)

### การเปิด HP Utility (ยูทิลิตี้ของ HP)

คลิก System Preferences (ลักษณะที่ต้องการของระบบ) ใน Dock คลิก Print & Fax (พิมพ์และโทรสาร) หรือ Print & Scan (พิมพ์และสแกน) ในส่วน Hardware (ฮาร์ดแวร์) คลิก Open Print Queue (เปิดคิวการพิมพ์) แล้วทำตาม ขั้นตอนต่อไปนี้ตามเวอร์ชัน Mac OS X ของคุณ:

- Mac OS X v10.5: คลิก Utility (ยูทิลิตี) ในแถบเครื่องมือ
- Mac OS X v10.6: คลิก Printer Setup (การตั้งค่าเครื่องพิมพ์) ในแถบเครื่อง มือ คลิกแท็บ Utility (ยูทิลีตี) จากนั้นคลิก Open Printer Utility (เปิดยูทิลีตี เครื่องพิมพ์)

– หรือ –

ดับเบิลคลิกไอคอน HP Utility (ยูทิลิตี้ของ HP) ไอคอนนี้อยู่ในโฟลเดอร์ Hewlett-Packard ในโฟลเดอร์ Applications (แอพพลิเคชัน) ที่ระดับบนของฮาร์ดดิสก์

## เว็บเซิร์ฟเวอร์ในตัว

เมื่อเครื่องพิมพ์เชื่อมต่อกับเครือข่าย คุณสามารถใช้หน้าแรกของเครื่องพิมพ์ (Embedded Web Server (เว็บเซิร์ฟเวอร์แบบฝั่งตัว) หรือ EWS) ดูข้อมูลสถานะ เปลี่ยนการตั้งค่า และจัดการกับเครื่องพิมพ์จากคอมพิวเตอร์ของคุณได้

พมายเหตุ หากต้องการดูรายการข้อกำหนดเกี่ยวกับระบบสำหรับเว็บเซิร์ฟเวอร์ใน ตัว โปรดดูที่ <u>ข้อกำหนดรายละเอียดเกี่ยวกับเว็บเซิร์ฟเวอร์ในตัว</u> ในการดูหรือเปลี่ยนการตั้งค่าบางอย่าง คุณอาจจำเป็นต้องใช้รหัสผ่าน คุณสามารถเปิดและใช้เว็บเซิร์ฟเวอร์ในตัวได้โดยไม่ต้องเชื่อมต่อกับอินเทอร์เน็ต อย่างไรก็ตาม คุณสมบัติบางอย่างอาจใช้ไม่ได้

เนื้อหาในส่วนนี้จะกล่าวถึงหัวข้อต่อไปนี้:

- <u>เกี่ยวกับคุกกี้</u>
- หากต้องการเปิดเว็บเซิร์ฟเวอร์แบบฝั่งตัว

### เกี่ยวกับคุกกี้

เว็บเซิร์ฟเวอร์แบบฝังตัว (EWS) จะจัดเก็บไฟล์ข้อความขนาดเล็กๆ (คุกกี้) ไว้ในฮาร์ด ไดร์ฟของคุณในขณะที่คุณเรียกดูหน้าเว็บ ไฟล์เหล่านี้ช่วยให้ EWS จดจำคอมพิวเตอร์ ของคุณในครั้งต่อไปที่คุณเข้าเยี่ยมชมได้ เช่น หากคุณกำหนดค่าภาษาของ EWS คุกกี้ จะช่วยให้คุณจดจำว่าคุณได้เลือกภาษาใดไว้ ดังนั้น ในครั้งต่อไปที่คุณเข้าถึง EWS หน้าเว็บเหล่านั้นก็จะแสดงผลในภาษานั้น ถึงแม้ว่าคุ้กกี้บางตัวจะถูกลบเมื่อสิ้นสุดการใช้ งานแต่ละครั้ง (เช่น คุ้กกี้ที่จัดเก็บภาษาที่เลือก) แต่คุ้กกี้อื่นๆ (เช่น คุ้กกี้ที่จัดเก็บลักษณะ ที่ต้องการเฉพาะของลูกค้า) จะถูกจัดเก็บไว้บนคอมพิวเตอร์จนกว่าคุณจะลบคุ้กกี้เหล่า นั้นออกด้วยตนเอง

คุณสามารถกำหนดค่าเบราว์เซอร์ให้ยอมรับคุกกี้ทั้งหมด หรือกำหนดค่าให้แจ้งเตือนทุก ครั้งเมื่อมีการเสนอใช้งานคุกกี้ ซึ่งช่วยให้คุณตัดสินใจได้ว่าจะตอบรับหรือปฏิเสธคุกกี้ ใด นอกจากนี้ คุณยังสามารถใช้เบราว์เซอร์เพื่อลบคุกกี้ที่ไม่ต้องการออกได้

พมายเหตุ ถ้าคุณเลือกปิดใช้งานคุกกี้ แสดงว่าคุณได้ปิดใช้งานคุณสมบัติใด คุณสมบัติหนึ่งหรือหลายๆ คุณสมบัติต่อไปนี้ด้วย ทั้งนี้ขึ้นอยู่กับเครื่องพิมพ์ของคุณ:

- การเริ่มต้น ณ จุดที่คุณออกจากแอพพลิเคชัน (มีประโยชน์มากเป็นพิเศษเมื่อใช้ตัว ช่วยการติดตั้ง)
- การจดจำการตั้งค่าภาษาเบราว์เซอร์ของ EWS
- การปรับโฮมเพจ EWS ให้เป็นแบบส่วนตัว

สำหรับข้อมูลเกี่ยวกับวิธีเปลี่ยนแปลงการตั้งค่าความเป็นส่วนตัวหรือการตั้งค่าคุ้กกี้ และ วิธีดูหรือลบคุ้กกี้ โปรดดูเอกสารประกอบบนเว็บเบราเซอร์ของคุณ

#### หากต้องการเปิดเว็บเซิร์ฟเวอร์แบบฝั่งตัว

พมายเหตุ เครื่องพิมพ์ต้องอยู่บนเครือข่ายและต้องมี IP แอดเดรส รายการ IP แอดเดรสและชื่อโฮสต์สำหรับเครื่องพิมพ์จะแสดงอยู่ในรายงานสถานะ สำหรับ ข้อมูลเพิ่มเติม โปรดดูที่ <u>การทำความเข้าใจหน้าการกำหนดค่าเครือข่าย</u>

ในเว็บเบราว์เซอร์ที่รองรับบนคอมพิวเตอร์ของคุณ ให้พิมพ์ IP แอดเดรสหรือชื่อโฮสต์ ที่กำหนดให้กับเครื่องพิมพ์นั้น

ตัวอย่างเช่น หาก IP แอดเดรสเป็น 123.123.123.123 ให้พิมพ์แอดเดรสต่อไปนี้ลง ไปในเว็บเบราว์เซอร์: http://123.123.123.123

☆ เคล็ดลับ หลังจากเปิดเว็บเซิร์ฟเวอร์แบบฝังตัว ท่านสามารถบุ๊กมาร์กเว็บนี้ไว้เพื่อ ให้ท่านสามารถกลับมาเยี่ยมชมได้อย่างรวดเร็ว

**เคล็ดลับ** หากคุณใช้เว็บเบราว์เซอร์ Safari ใน Mac OS X คุณสามารถใช้ Bonjour Bookmark เพื่อเปิด EWS ได้เช่นกัน โดยไม่ต้องพิมพ์ IP แอดเดรส หากต้องการใช้ Bonjour bookmark ให้เปิด Safari จากนั้น จากเมนู **Safari** คลิก **Preferences** (ลักษณะที่ต้องการ) ในแท็บ **Bookmarks** (ที่คั้นหน้า) ใน ส่วน **แถบ Bookmarks** เลือก **Include Bonjour** (รวม Bonjour) จากนั้นปิด หน้าต่าง คลิกที่คั่นหน้า **Bonjour** จากนั้นเลือกเครื่องพิมพ์ที่เชื่อมต่อกับเครือข่าย ของคุณเพื่อเปิด EWS

# E ใช้งานอย่างไร

- <u>เริ่มต้นใช้งาน</u>
- <u>การพิมพ์</u>
- <u>การดูแลตลับหมึกพิมพ์</u>
- <u>การแ้ก้ไขปัญหา</u>

# F ข้อผิดพลาด (Windows)

# ไม่สามารถสื่อสารกับเครื่องพิมพ์ได้

เครื่องคอมพิวเตอร์ไม่สามารถสื่อสารกับเครื่องพิมพ์ได้เนื่องจากเกิดเหตุการณ์ใด เหตุการณ์หนึ่งดังต่อไปนี้

- เครื่องพิมพ์ปิดอยู่
- สายเคเบิลที่ต่อกับเครื่องพิมพ์ เช่น สาย USB หรือสายเครือข่าย (Ethernet) หลุด
- หากเครื่องพิมพ์เชื่อมต่อกับเครือข่ายไร้สาย การเชื่อมต่อไร้สายอาจเกิดการขัดข้อง หากต้องการแก้ปัญหานี้ ให้ลองวิธีการแก้ไขปัญหาดังต่อไปนี้:
- ตรวจสอบให้แน่ใจว่าเครื่องพิมพ์เปิดอยู่ และไฟ () (เปิด/ปิด) สว่าง
- ตรวจสอบให้แน่ใจว่าสายไฟและสายเคเบิลอื่นๆ กำลังทำงาน และเชื่อมต่อกับ เครื่องพิมพ์แน่นดีแล้ว
- ตรวจสอบให้แน่ใจว่าสายไฟเชื่อมต่อกับเต้าเสียบไฟฟ้ากระแสสลับ (AC) ได้แน่น ดีแล้ว
- หากเครื่องพิมพ์เชื่อมต่อกับเครือข่าย ตรวจสอบให้แน่ใจว่าเครือข่ายทำงานเป็น ปกติ สำหรับข้อมูลเพิ่มเติม โปรดดูที่ <u>การแก้ไขปัญหาเครือข่ายอีเธอร์เน็ต</u>
- หากเครื่องพิมพ์เชื่อมต่อกับเครือข่ายไร้สาย ตรวจสอบให้แน่ใจว่าเครือข่ายไร้สาย ทำงานเป็นปกติ สำหรับข้อมูลเพิ่มเติม โปรดดูที่ <u>การแก้ปัญหาการใช้งานแบบไร้</u> <u>สาย</u>

## Low on ink (หมึกพิมพ์เหลือน้อย)

ตลับหมึกพิมพ์ที่ระบุในข้อความมีหมึกพิมพ์เหลืออยู่น้อย

คำเตือนระดับหมึกและตัวแสดงจะให้ข้อมูลโดยประมาณสำหรับการเตรียมการเท่านั้น เมื่อคุณได้รับข้อความเตือนว่าหมึกเหลือน้อย ให้เตรียมตลับหมึกใหม่เพื่อเปลี่ยน เพื่อ ป้องกั่นความล่าช้าในการพิมพ์ที่อาจเกิดขึ้น คุณไม่จำเป็นต้องเปลี่ยนตลับบรรจุหมึก ใหม่จนกว่าเครื่องจะแจ้งเตือน

สำหรับข้อมูลเกี่ยวกับการเปลี่ยนตลับหมึกพิมพ์ โปรดดู <u>การเปลี่ยนตลับบรรจุหมึก</u> สำหรับข้อมูลเกี่ยวกับการสั่งซื้อตลับหมึกพิมพ์ โปรดดู <u>สั่งซื้ออุปกรณ์ใช้สิ้นเปลือง</u> <u>สำหรับการพิมพ์แบบออนไลน์</u> สำหรับข้อมูลเกี่ยวกับการรีไซเคิลผลิตภัณฑ์หมึกพิมพ์ที่ ใช้แล้ว โปรดดู <u>โครงการรีไซเคิลสำหรับอุปกรณ์อิงค์เจ็ตของ HP</u>

พมายเหตุ หมึกพิมพ์จากตลับหมึกใช้ในกระบวนการพิมพ์ซึ่งมีอยู่หลากหลายวิธี รวมถึงกระบวนการกำหนดการทำงานเริ่มต้น ซึ่งเป็นการเตรียมพร้อมเครื่องพิมพ์ และตลับหมึกพิมพ์สำหรับการพิมพ์ นอกจากนี้ หมึกที่เหลือบางส่วนจะอยู่ในตลับ หมึกพิมพ์หลังจากการใช้งาน หากต้องการทราบข้อมูลเพิ่มเติม โปรดดู <u>www.hp.com/go/inkusage</u>

## Printhead problem (ปัญหาหัวพิมพ์)

้ไม่มีหัวพิมพ์ หาหัวพิมพ์ไม่พ<sup>ิ</sup>บ ติดตั้งหัวพิมพ์ไม่ถูกต้อง หรือไม่สามารถใช้งานร่วมกัน ได้

#### หากข้อผิดพลาดนี้เกิดขึ้นเมื่อติดตั้งเครื่องพิมพ์ ให้ลองวิธีการแก้ไขปัญหาดังต่อไปนี้ การแก้ไข 1: ถอดและติดตั้งหัวพิมพ์ใหม่

🛆 ข้อควรระวัง หัวพิมพ์ประกอบด้วยหน้าสัมผัสไฟฟ้าที่ขำรุดเสียหายได้ง่าย

้สำหรับข้อมูลเพิ่มเติม โปรดดูที่ <u>ถอดและติดตั้งหัวพิมพ์ใหม่</u>

หากยังคงมีปัญหาอยู่หลังจากที่ติดตั้งหัวพิมพ์ใหม่แล้ว โปรดติดต่อฝ่ายสนับสนุนของ HP สำหรับข้อมูลเพิ่มเติม โปรดดูที่ <u>ฝ่ายสนับสนุนของ HP</u>

หากข้อผิดพลาด<sup>์</sup>นี้เกิดขึ้นหลังจากใช้เครื่องพิมพ์ไปสักระยะหนึ่งแล้ว ให้ลองใช้วิธีแก้ไข ปัญหาดังต่อไปนี้

การแก้ไข 1: ปิดและเปิดเครื่องพิมพ์

ปิดเครื่องพิมพ์และเปิดอีกครั้ง

หากยังคงมีปัญหาอยู่ โปรดติดต่อฝ่ายสนับสนุนของ HP เพื่อขอรับบริการหรือเปลี่ยน ตลับหมึกใหม่

## ตลับหมึกมีปัญหา

ตลับหมึกพิมพ์ที่ระบุในข้อความนั้นหายไป เกิดความเสียหาย ไม่สามารถใช้งานร่วมกัน ได้ หรือถูกติดตั้งในช่องเสียบที่ไม่ถูกต้องในเครื่องพิมพ์

พมายเหตุ หากมีการระบุถึงตลับหมึกพิมพ์ในข้อความว่าใช้ร่วมกันไม่ได้ โปรดดู ข้อมูลเกี่ยวกับการขอรับตลับหมึกพิมพ์ของเครื่องพิมพ์ที่ สั่งซื้ออุปกรณ์ใช้สิ้นเปลือง สำหรับการพิมพ์แบบออนไลน์

หากต้องการแก้ปัญหานี้ ให้ลองวิธีการแก้ไขปัญหาดังต่อไปนี้ วิธีแก้ไขปัญหาจะแสดง เรียงตามลำดับ โดยเริ่มต้นที่วิธีแก้ไขปัญหาที่ใกล้เคียงที่สุดก่อน หากการแก้ไขปัญหา ด้วยวิธีแรกยังไม่สามารถแก้ไขปัญหาได้ ให้ลองใช้วิธีอื่นๆ ที่เหลืออยู่จนกว่าจะแก้ไข ปัญหาได้

- การแก้ไข 1: ปิดและเปิดเครื่องพิมพ์
- การแก้ไข 2: ติดตั้งตลับบรรจุหมึกให้ถูกต้อง
- การแก้ไข 3: ทำความสะอาดแถบหน้าสัมผัสไฟฟ้า
- การแก้ไข 4: เปลี่ยนตลับบรรจุหมึก

การแก้ไข 1: ปิดและเปิดเครื่องพิมพ์ ปิดเครื่องพิมพ์และเปิดอีกครั้ง หากยังเกิดปัญหาอยู่ ให้ลองวิธีแก้ปัญหาต่อไป การแก้ไข 2: ติดตั้งตลับบรรจหมึกให้ถกต้อง

176 ข้อผิดพลาด (Windows)
ตรวจสอบว่าได้ติดตั้งตลับบรรจุหมึกทุกตลับถูกต้องแล้ว:

- 1. เปิดฝาครอบตลับหมึกพิมพ์เบาๆ
- 2. นำตลับหมึกพิมพ์ออกจากช่องโดยจับตลับหมึกแล้วดึงเข้าหาตัวคุณ
- ใส่ตลับหมึกพิมพ์เข้าไปในช่อง กดตลับหมึกพิมพ์ให้แน่น เพื่อให้แน่ใจว่าอยู่ใน ตำแหน่งที่ถูกต้อง
- ปิดฝาครอบตลับหมึกพิมพ์ แล้วตรวจสอบว่าข้อความแสดงความผิดพลาดหายไป หรือไม่

หากยังเกิดปัญหาอยู่ ให้ลองวิธีแก้ปัญหาต่อไป

## การแก้ไข 3: ทำความสะอาดแถบหน้าสัมผัสไฟฟ้า

## การทำความสะอาดแถบหน้าสัมผัสไฟฟ้าในเครื่องพิมพ์

- 1. ชุบผ้าสะอาดที่ไม่มีขุยด้วยน้ำบรรจุขวดหรือน้ำกลั่น
- ใช้ผ้าสะอาดเช็ดจากบนลงล่างเพื่อทำความสะอาดแถบหน้าสัมผัสไฟฟ้าใน เครื่องพิมพ์ ใช้ผ้าสะอาดใหม่ได้มากตามความจำเป็น ทำความสะอาดจนกระทั่ง ไม่มีหมึกเหลืออยู่ในผ้า
- ใช้ผ้าแห้งที่ไม่มีขุ้ยเช็ดพื้นที่ให้แห้งก่อนที่จะดำเนินการขั้นตอนต่อไป

## การแก้ไข 4: เปลี่ยนตลับบรรจุหมึก

เปลี่ยนตลับหมึกพิมพ์ที่ระบุ หากต้องการข้อมูลเพิ่มเติม โปรดดู<u>การเปลี่ยนตลับบรรจุ</u> <u>หมึก</u>

พมายเหตุ หากตลับหมึกของคุณยังอยู่ในระยะเวลารับประกัน ให้ติดต่อฝ่าย สนับสนุนของ HP เพื่อขอรับบริการหรือเปลี่ยนตลับหมึกใหม่ สำหรับข้อมูลเพิ่มเติม เกี่ยวกับการรับประกันตลับหมึกพิมพ์ โปรดดูข้อมูลการรับประกันตลับหมึกพิมพ์ หากยังคงมีปัญหาอยู่หลังจากที่เปลี่ยนตลับหมึกพิมพ์แล้ว โปรดติดต่อฝ่ายสนับสนุน ของ HP สำหรับข้อมูลเพิ่มเติม โปรดดูที่ <u>ฝ่ายสนับสนุนของ HP</u>

# กระดาษไม่ตรงประเภท

ขนาดหรือประเภทกระดาษที่กำหนดไว้ในไดรเวอร์เครื่องพิมพ์ไม่ตรงกับกระดาษที่ใส่ ไว้ในเครื่องพิมพ์ ตรวจสอบว่าใส่กระดาษที่ถูกต้องลงในเครื่องพิมพ์ และพิมพ์เอกสาร อีกครั้ง การตั้งค่าคุณภาพงานพิมพ์และดูให้แน่ใจว่าตั้งค่าตรงกับประเภทของกระดาษที่ ใส่ในเครื่องพิมพ์ สำหรับข้อมูลเพิ่มเติม โปรดดูที่ <u>ป้อนวัสดุพิมพ์</u>

หมายเหตุ หากกระดาษที่ใส่ไว้ในเครื่องพิมพ์เป็นขนาดที่ถูกต้อง ให้เปลี่ยนขนาด กระดาษที่เลือกในไดรเวอร์เครื่องพิมพ์ แล้วจึงพิมพ์เอกสารอีกครั้ง

# ไม่สามารถเลื่อนช่องใส่ตลับหมึก

มีบางอย่างกีดขวางช่องใส่ตลับบรรจุหมึก (ชิ้นส่วนของเครื่องพิมพ์ที่รองรับตลับบรรจุ หมึก)

ในการเอาสิ่งกีดขวางออก ให้กดปุ่ม (ป (Power (เปิด/ปิด)) เพื่อปิดเครื่องพิมพ์ จากนั้น ตรวจสอบสิ่งที่ติดขัดในเครื่องพิมพ์ สำหรับข้อมูลเพิ่มเติม โปรดดูที่ <u>การนำกระดาษที่ติดขัดออก</u>

## กระดาษติด

มีกระดาษติดอยู่ในเครื่องพิมพ์ ก่อนที่จะเอากระดาษที่ติดออก ลองตรวจสอบสิ่งต่อไปนี้:

- ตรวจสอบให้แน่ใจว่าคุณได้ใส่กระดาษที่ตรงตามข้อมูลกำหนดเฉพาะ ไม่มีรอยยับ ถูกพับ หรือมีความเสียหาย สำหรับข้อมูลเพิ่มเติม โปรดดูที่ <u>ข้อมูลจำเพาะของวัสดุ</u> <u>พิมพ์</u>
- ตรวจสอบว่าได้ทำความสะอาดเครื่องพิมพ์แล้ว สำหรับข้อมูลเพิ่มเติม โปรดดูที่ <u>การดูแลรักษาเครื่องพิมพ์</u>
- ตรวจ<sup>์</sup>สอบให้แน่ใจว่าได้ใส่วัสดุพิมพ์ลงในถาดป้อนกระดาษไว้อย่างถูกต้องแล้ว และไม่มีวัสดุพิมพ์มากเกินไป สำหรับข้อมูลเพิ่มเติม โปรดดูที่ <u>ป้อนวัสดุพิมพ์</u>

สำหรับคำแนะนำในการเอากระดาษที่ติดออก รวมทั้งข้อมูลเพิ่มเติมเกี่ยวกับวิธีเลี่ยง ปัญหากระดาษติด โปรดดู <u>การนำกระดาษที่ติดขัดออก</u>

# ไม่มีกระดาษในเครื่องพิมพ์

ถาดกระดาษที่เป็นค่าเริ่มต้นว่างเปล่า ใส่กระดาษเพิ่ม แล้วแตะ **OK** (ตกลง) สำหรับข้อมูลเพิ่มเติม โปรดดูที่ <u>ป้อนวัสดุพิมพ์</u>

# เครื่องพิมพ์ออฟไลน์

เครื่องพิมพ์ออฟไลน์อยู่ในขณะนี้ ขณะที่ออฟไลน์ จะไม่สามารถใช้เครื่องพิมพ์ได้ หากต้องการเปลี่ยนสถานะเครื่องพิมพ์ ให้ทำตามขั้นตอนต่างๆ ดังต่อไปนี้

 คลิกที่ Start (เริ่มต้น) จากนั้นคลิกที่ Printers (เครื่องพิมพ์) หรือ Printers and Faxes (เครื่องพิมพ์และโทรสาร) หรือ Devices and Printers (อุปกรณ์และเครื่องพิมพ์)

- หรือ -

ุคลิกที่ Start (เริ่มต้น) คลิกที่ Control Panel (แผงควบคุม) แล้วดับเบิลคลิกที่ Printers (เครื่องพิมพ์)

- 2. ถ้าเครื่องพิมพ์ที่อยู่ในรายการในกรอบโต้ตอบไม่ปรากฏในมุมมอง Details (ราย ละเอียด) ให้คลิกเมนู View (มุมมอง) จากนั้นคลิก Details (รายละเอียด)
- ถ้าเครื่องพิมพ์อยู่ในสถานะออฟไลน์ ให้คลิกขวาที่เครื่องพิมพ์ และเลือก Use Printer Online (ใช้เครื่องพิมพ์แบบออนไลน์)
- 4. ลองใช้งานเครื่องพิมพ์อีกครั้ง

# เครื่องพิมพ์หยุดชั่วคราว

มีการหยุดเครื่องพิมพ์ไว้ชั่วคราวในขณะนี้ ขณะที่ผลิตภัณฑ์หยุดทำงานชั่วครู่ งาน ใหม่ๆ จะถูกเพิ่มไว้ในคิวการพิมพ์ และจะไม่ถูกพิมพ์ หากต้องการเปลี่ยนสถานะเครื่องพิมพ์ ให้ทำตามขั้นตอนต่างๆ ดังต่อไปนี้

 คลิกที่ Start (เริ่มต้น) จากนั้นคลิกที่ Printers (เครื่องพิมพ์) หรือ Printers and Faxes (เครื่องพิมพ์และโทรสาร) หรือ Devices and Printers (อุปกรณ์และเครื่องพิมพ์) - หรือ -

คลิกที่ Start (เริ่มต้น) คลิกที่ Control Panel (แผงควบคุม) แล้วดับเบิลคลิกที่ Printers (เครื่องพิมพ์)

- ถ้าเครื่องพิมพ์ที่อยู่ในรายการในกรอบโต้ตอบไม่ปรากฏในมุมมอง Details (ราย ละเอียด) ให้คลิกเมนู View (มุมมอง) จากนั้นคลิก Details (รายละเอียด)
- ถ้าเครื่องพิมพ์อยู่ในสถานะหยุดชั่วคราว ให้คลิกขวาที่เครื่องพิมพ์ และคลิก Resume Printing (เริ่มพิมพ์ต่อไป)
- 4. ลองใช้งานเครื่องพิมพ์อีกครั้ง

# พิมพ์เอกสารไม่สำเร็จ

เครื่องพิมพ์ไม่สามารถพิมพ์เอกสารได้เนื่องจากเกิดปัญหากับระบบการพิมพ์ สำหรับข้อมูลเกี่ยวกับการแก้ไขปัญหาการพิมพ์ โปรดดู <u>การแก้ไขปัญหาเครื่องพิมพ์</u>

## เครื่องพิมพ์ทำงานล้มเหลว

เครื่องพิมพ์มีปัญหา โดยปกติแล้ว คุณสามารถแก้ไขปัญหาเช่นนี้ได้โดยปฏิบัติตามขั้น ตอนต่างๆ ดังต่อไปนี้:

- 1. กดปุ่ม() (Power (เปิด/ปิด)) เพื่อปิดเครื่องพิมพ์
- ถอดปลั๊กไฟออก แล้วเสียบปลั๊กไฟอีกครั้ง
- 3. กดปุ่ม () (Power (เปิด/ปิด)) เพื่อเปิดเครื่องพิมพ์

หากยังค<sub>ุ</sub>งมีปัญหาอยู่ ให้จ<sup>ิ</sup>ดรหัสข้อ<sup>๊</sup>ผิดพลาดที่อยู่ในข้อความ จากนั้นให้ติดต่อฝ่าย สนับสนุนของ HP สำหรับข้อมูลเพิ่มเติมเกี่ยวกับการติดต่อฝ่ายสนับสนุนของ HP โปรดดู <u>ฝ่ายสนับสนุนของ HP</u>

# ฝาครอบหรือฝาปิดเปิดอยู่

้ก่อนที่เครื่องพิมพ์จะสามารถพิมพ์เอกสารได้ ฝาครอบและฝาปิดต้องปิด

⊰⁄ุ่∹ **เคล็ดลับ** หากปิดสนิทดี แสดงว่าฝาครอบและฝาปิดเข้าที่เรียบร้อย

หาก<mark>ยังคงมีปัญหาอยู่หลังจากที่คุณปิดฝาครอบและฝาปิดทั้งหมดสนิทแล้ว โปรดติดต่อ</mark> ฝ่ายสนับสนุนของ HP สำหรับข้อมูลเพิ่มเติม โปรดดูที่ <u>ฝ่ายสนับสนุนของ HP</u>

# ติดดั้งตลับหมึกพิมพ์ที่ใช้ก่อนหน้านี้

มีการใช้ตลับหมึกพิมพ์ที่ระบุในข้อความก่อนหน้านี้ในเครื่องพิมพ์อื่น คุณสามารถใช้ตลับหมึกพิมพ์ในเครื่องพิมพ์เครื่องอื่น แต่หากทิ้งตลับหมึกพิมพ์ไว้นอก เครื่องพิมพ์เป็นระยะเวลาหนึ่งอาจส่งผลกระทบต่อคุณภาพการพิมพ์ของเอกสาร นอกจากนี้ หากคุณใช้ตลับหมึกพิมพ์ที่เคยใช้ในเครื่องพิมพ์เครื่องอื่น ตัวบอกระดับหมึก อาจไม่แม่นยำหรือไม่ปรากฏขึ้น

หากคุณภาพการพิมพ์ไม่เป็นที่น่าพอใจ ลองทำความสะอาดหัวพิมพ์ สำหรับข้อมูลเพิ่ม เติม โปรดดูที่ <u>ทำความสะอาดหัวพิมพ์</u>

พมายเหตุ หมึกพิมพ์จากตลับหมึกใช้ในกระบวนการพิมพ์ซึ่งมีอยู่หลากหลายวิธี รวมถึงกระบวนการกำหนดการทำงานเริ่มต้น ซึ่งเป็นการเตรียมพร้อมเครื่องพิมพ์ และตลับหมึกสำหรับการพิมพ์ รวมทั้งตรวจสอบหัวพ่นหมึก ซึ่งเป็นการดูแลให้หัว พ่นหมึกสะอาดและหมึกไหลได้สะดวก นอกจากนี้ หมึกที่เหลือบางส่วนจะอยู่ในตลับ หมึกพิมพ์หลังจากการใช้งาน สำหรับข้อมูลเพิ่มเติม โปรดดูที่ <u>www.hp.com/go/</u> inkusage

้สำหรับข้อมูลเพิ่มเติมเกี่ยวกับการเก็บตลับหมึกพิมพ์ โปรดดู <u>อุปกรณ์ใช้สิ้นเปลือง</u>

## หมึกในตลับบรรจุหมึกหมดลง

์ ตลับหมึกพิมพ์ที่แสดงอยู่ในข้อความต้องได้รับการเปลี่ยนใหม่จึงจะพิมพ์งานต่อได้ HP แนะนำให้คุณอย่าถอดตลับบรรจุหมึกออกจนกว่าจะพร้อมติดตั้งตลับบรรจุหมึกที่จะ เปลี่ยนแทน สำหรับข้อมูลเพิ่มเติม โปรดดูที่ <u>การเปลี่ยนตลับบรรจุหมึก</u>

## ตลับบรรจุหมึกไม่ทำงาน

์ ตลับหมึกพิมพ์ที่แสดงอยู่ในข้อความได้รับความเสียหายหรือใช้งานไม่ได้ สำหรับข้อมูล เพิ่มเติม โปรดดูที่ <u>การเปลี่ยนตลับบรรจุหมึก</u>

## การอัพเกรดอุปกรณ์ใช้สิ้นเปลืองของเครื่องพิมพ์

ตลับหมึกพิมพ์ที่แสดงอยู่ในข้อความสามารถใช้เพื่ออัพเกรดเครื่องพิมพ์ได้เพียงเครื่อง เดียวเท่านั้น คลิก OK (ตกลง) เพื่อใช้กับเครื่องพิมพ์นี้ หากคุณไม่ต้องการดำเนินการ อัพเกรดอุปกรณ์ใช้สิ้นเปลืองสำหรับเครื่องพิมพ์นี้ ให้คลิก Cancel Print (ยกเลิกการ พิมพ์) แล้วนำตลับหมึกพิมพ์ออก

# การอัพเกรดอุปกรณ์ใช้สิ้นเปลืองของเครื่องพิมพ์สำเร็จแล้ว

การอัพเกรดอุปกรณ์ใช้สิ้นเปลืองสำเร็จแล้ว ตลับหมึกพิมพ์ที่แสดงอยู่ในข้อความ สามารถใช้งานในเครื่องพิมพ์นี้ได้แล้วในขณะนี้

# เกิดปัญหาในการอัพเกรดอุปกรณ์ใช้สิ้นเปลืองของเครื่องพิมพ์

การอัพเกรดอุปกรณ์ใช้สิ้นเปลืองไม่สำเร็จ ตลับหมึกพิมพ์ที่แสดงอยู่ในข้อความยังคง สามารถใช้งานได้ในเครื่องพิมพ์นี้ เปลี่ยนตลับหมึกพิมพ์ที่ใช้อัพเกรดอุปกรณ์ใช้สิ้น เปลือง สำหรับข้อมูลเพิ่มเติม โปรดดูที่ <u>การเปลี่ยนตลับบรรจุหมึก</u>

# มีการติดตั้งตลับหมึกพิมพ์ที่ไม่ใช่ของ HP

HP ไม่สามารถรับประกันคุณภาพหรือความน่าเชื่อถือของอุปกรณ์ใช้สิ้นเปลืองที่มิใช่ ของ HP การต้องเข้ารับบริการหรือการซ่อมแซมอันเป็นผลจากการใช้อุปกรณ์ใช้สิ้น เปลืองที่ไม่ใช่ของ HP จะไม่อยู่ภายใต้การรับประกัน หากคุณเชื่อว่าคุณได้ซื้อตลับหมึก HP ของแท้ ให้เยี่ยมชมเว็บไซต์ของ HP ที่ <u>www.hp.com/go/anticounterfeit</u> เพื่อ ดูข้อมูลเพิ่มเติม หรือรายงานว่าอาจมีการปลอมแปลง

## การใช้ตลับหมึกพิมพ์ HP ของแท้จะมอบคะแนนสะสมให้กับคุณ

HP มอบคะแนนสะสมให้กับลูกค้าประจำของเราที่ใช้อุปกรณ์ใช้สิ้นเปลืองของแท้จาก HP คลิกที่ปุ่มด้านล่างข้อความเพื่อดู Rewards (คะแนนสะสม) ทางออนไลน์ คะแนน สะสมนี้อาจมีให้เข้าร่วมรายการได้ในบางภูมิภาคเท่านั้น

## **คำแนะนำเกี่ยวกับตลับหมึกพิมพ์ของปลอม**

ตลับหมึกพิมพ์ที่ติดตั้งไม่ใช่ตลับหมึกพิมพ์ HP ใหม่ที่เป็นของแท้ โปรดติดต่อร้านที่คุณ ชื่อตลับหมึกพิมพ์นี้ หากต้องการรายงานว่าอาจมีการปลอมแปลง ให้เยี่ยมชมเว็บไซต์ ของ HP ที่ <u>www.hp.com/go/anticounterfeit</u> หากต้องการใช้ตลับหมึกพิมพ์นี้ต่อ ไป ให้คลิก Continue (ดำเนินการต่อ)

## ตรวจพบตลับหมึกพิมพ์ที่ใช้งานแล้ว มีการเติมหมึกซ้ำ หรือมีการปลอม แปลง

หมึกพิมพ์ HP ของแท้ที่มีอยู่ในตลับหมึกพิมพ์นั้นหมดลง วิธีแก้ไขปัญหานี้คือการ เปลี่ยนตลับบรรจุหมึก หรือคลิก OK (ตกลง) เพื่อดำเนินการต่อโดยใช้ตลับหมึกพิมพ์ เดิม สำหรับข้อมูลเพิ่มเติม โปรดดูที่ <u>การเปลี่ยนตลับบรรจุหมึก</u> HP มอบคะแนนสะสม ให้กับลูกค้าประจำของเราที่ใช้อุปกรณ์ใช้สิ้นเปลืองของแท้จาก HP คลิกที่ปุ่มด้านล่าง ข้อความเพื่อดู Rewards (คะแนนสะสม) ทางออนไลน์ คะแนนสะสมนี้อาจมีให้เข้า ร่วมรายการได้ในบางภูมิภาคเท่านั้น

▲ คำเตือน การรับประกันตลับบรรจุหมึกของ HP ไม่ครอบคลุมหมึกพิมพ์หรือตลับ หมึกพิมพ์ที่ไม่ใช่ของ HP การรับประกันเครื่องพิมพ์ของ HP ไม่ครอบคลุมการ ช่อมหรือบริการเนื่องจากการใช้หมึกพิมพ์หรือตลับหมึกพิมพ์ที่ไม่ใช่ของ HP HP ไม่รับประกันคุณภาพหรือความน่าเชื่อถือของหมึกที่ไม่ใช่ของ HP ข้อมูลเกี่ยวกับ ระดับหมึกพิมพ์ไม่ปรากฏ

# ใช้ตลับหมึกพิมพ์สำหรับติดตั้ง

ใช้ตลับหมึกสำหรับติดตั้งที่มาพร้อมกับเครื่องพิมพ์เพื่อเริ่มใช้งานเครื่องพิมพ์ คุณต้อง เปลี่ยนตลับหมึกพิมพ์ให้เป็นตลับหมึกสำหรับติดตั้งเพื่อล้างข้อความนี้ สำหรับข้อมูลเพิ่ม เติม โปรดดูที่ <u>การเปลี่ยนตลับบรรจุหมึก</u>

## อย่าใช้ตลับหมึกสำหรับติดตั้ง

ตลับหมึกสำหรับติดตั้งจะไม่สามารถใช้งานได้หลังจากมีการเริ่มใช้งานเครื่องพิมพ์แล้ว ให้ถอดออกและติดตั้งตลับหมึกที่ไม่ใช่ตลับหมึกสำหรับติดตั้ง สำหรับข้อมูลเพิ่มเติม โปรดดูที่ <u>การเปลี่ยนตลับบรรจุหมึก</u>

## หัวพิมพ์ใหม่มีหมึกเหลือน้อย

ตลับหมึกพิมพ์ที่ใช้งานอยู่และแสดงอยู่ในข้อความอาจมีปริมาณหมึกไม่เพียงพอที่จะ ทำให้กระบวนการเริ่มต้นใช้งานแบบครั้งเดียวเสร็จสมบูรณ์

วิธีแก้ไข: ติดตั้งตลับหมึกพิมพ์ที่ให้มาพร้อมกับหัวพิมพ์ที่จะใช้เปลี่ยนใหม่ หรือคลิกที่ Continue (ดำเนินการต่อ) เพื่อใช้งานตลับหมือกพิมพ์เดิมต่อไป

หากเครื่องไม่สามารถเริ่มทำงานได้ด้วยตลับหมึกพิมพ์ที่ติดตั้งอยู่ คุณจำเป็นต้องใช้ตลับ หมึกใหม่ สำหรับข้อมูลเกี่ยวกับวิธีติดตั้งตลับหมึกใหม่ โปรดดู <u>การเปลี่ยนตลับบรรจุ</u> <u>หมึก</u>

## ใช้หมึกดำเท่านั้นหรือไม่

ตลับหมึกพิมพ์ที่แสดงในข้อความมีหมึกเหลือน้อย

วิธีแก้ปัญหา: หากต้องการพิมพ์สี ให้เปลี่ยนตลับหมึกพิมพ์ที่หมด สำหรับข้อมูลเกี่ยวกับ วิธีติดตั้งตลับหมึกพิมพ์ใหม่ โปรดดู <u>การเปลี่ยนตลับบรรจุหมึก</u>

หากต้องการพิมพ์ชั่วคราวโดยใช้เฉพาะสีดำเท่านั้น ให้คลิก Use Black Only (ใช้สี ดำเท่านั้น) เครื่องพิมพ์จะใช้โทนสีเทาแทนสีอื่นๆ และคุณต้องเปลี่ยนตลับหมึกที่หมดอยู่ โดยเร็ว

 ชื่อควรระวัง โปรดอย่านำตลับหมึกพิมพ์ที่หมดแล้วออกเพื่อพิมพ์ในโหมดหมึกดำ เท่านั้น

# ใช้หมึกสีเท่านั้นหรือไม่

ตลับหมึกพิมพ์สีดำมีหมึกเหลือน้อย

วิธีแก้ไข: หากต้องการใข้หมึกสีแทนหมึกดำเป็นการขั่วคราว ให้คลิก Use Color Only (ใช้หมึกสีเท่านั้น) สีดำจะถูกผสมขึ้นจากหมึกสี คุณภาพของข้อความและ ภาพถ่ายจะแตกต่างจากงานที่พิมพ์ขึ้นเมื่อใช้ตลับหมึกพิมพ์ทุกตลับ คุณต้องเปลี่ยนตลับ หมึกพิมพ์สีดำโดยเร็ว

ชื่อควรระวัง โปรดอย่านำตลับหมึกพิมพ์ที่หมดแล้วออกเพื่อพิมพ์ในโหมดหมึกสี
 เท่านั้น

หากต้องการพิมพ์ด้วยสีดำ ให้เปลี่ยนตลับหมึกพิมพ์สีดำ สำหรับข้อมูลเกี่ยวกับวิธีติดตั้ง ตลับหมึกพิมพ์ใหม่ โปรดดู <u>การเปลี่ยนตลับบรรจุหมึก</u>

# หมึกพิมพ์ไม่สามารถใช้งานร่วมกันได้

เครื่องพิมพ์ตรวจพบว่าประเภทของหมึกพิมพ์ในตลับหมึกพิมพ์ที่แสดงอยู่ในข้อความ ไม่สามารถใช้งานได้กับระบบหมึกพิมพ์ของเครื่องพิมพ์ และอาจก่อให้เกิดความเสีย หายร้ายแรงขึ้นกับหัวพิมพ์

้วิธีแก้ไข: ถอดตลับหมึกพิมพ์นี้ออกทันที และแทนที่ด้วยตลับหมึกพิมพ์ที่สามารถใช้งาน ร่วมกันได้ สำหรับข้อมูลเกี่ยวกับวิธีติดตั้งตลับหมึกพิมพ์ใหม่ โปรดดู <u>การเปลี่ยนตลับ</u> <u>บรรจุหมึก</u>

## **คำเตือนเกี่ยวกับเซ็นเซอร์หมึกพิม**พ์

เซ็นเซอร์หมึกพิมพ์กำลังรายงานถึงสภาวะที่ไม่เป็นไปตามคาด โดยมีสาเหตุมาจากตลับ หมึกพิมพ์ หรือเซ็นเซอร์ไม่ทำงาน หากเซ็นเซอร์ไม่ทำงาน จะไม่สามารถตรวจพบได้ว่า ตลับหมึกพิมพ์ของคุณมีหมึกพิมพ์เหลืออยู่น้อย การพิมพ์ด้วยตลับหมึกพิมพ์ที่ไม่มีหมึก จะทำให้อากาศเข้าไปสู่ระบบหมึกพิมพ์ และส่งผลให้งานพิมพ์มีคุณภาพต่ำ เครื่องพิมพ์ จะใช้หมึกพิมพ์จำนวนหนึ่งเพื่อแก้ไขให้เครื่องกลับสู่สภาวะปกติ ซึ่งอาจทำให้หมึกพิมพ์ ในทุกตลับหมึกพร่องลงเป็นปริมาณมาก

้วิธีแก้ไข: คลิก **OK** (ตกลง) เพื่อดำเนินการพิมพ์ต่อไป หรือเปลี่ยนตลับหมึกพิมพ์ สำหรับข้อมูลเกี่ยวกับวิธีติดตั้งตลับหมึกใหม่ โปรดดู <u>การเปลี่ยนตลับบรรจุหมึก</u>

## ปัญหาเกี่ยวกับการเตรียมเครื่องพิมพ์

นาฬิกาในเครื่องพิมพ์ไม่ทำงาน และไม่สามารถทำการเตรียมหมึกพิมพ์ให้เสร็จสมบูรณ์ ได้ มาตรวัดระดับหมึกพิมพ์โดยประมาณอาจไม่ถูกต้อง

วิธีแก้ไข: ตรวจสอบคุณภาพงานพิมพ์ในงานพิมพ์ของคุณ หากคุณภาพงานพิมพ์ไม่ เป็นที่น่าพอใจ การเรียกใช้ขั้นตอนการทำความสะอาดหัวพิมพ์จากกล่องเครื่องมืออาจ ช่วยปรับปรุงคุณภาพให้ดีขึ้นได้ สำหรับข้อมูลเพิ่มเติมเกี่ยวกับการทำความสะอาดหัว พิมพ์ โปรดดู <u>ทำความสะอาดหัวพิมพ์</u>

## ตลับหมึกพิมพ์สีมีหมึกเหลือน้อย

ตลับหมึกพิมพ์ที่แสดงในข้อความมีหมึกเหลือน้อย

วิธีแก้ไข: หากต้องการพิมพ์สี ให้เปลี่ยนตลับหมึกพิมพ์ที่หมด สำหรับข้อมูลเกี่ยวกับวิธี ติดตั้งตลับหมึกพิมพ์ใหม่ โปรดดู <u>การเปลี่ยนตลับบรรจุหมึก</u>

หากต้องการพิมพ์ชั่วคราวโดยใช้เฉพาะสีดำเท่านั้น ให้คลิก Cancel Print (ยกเลิกการ พิมพ์) แล้วส่งงานพิมพ์ไปยังเครื่องพิมพ์อีกครั้ง ข้อความ **Use black ink only?** (ใช้หมึกดำเท่านั้นหรือไม่) จะปรากฏขึ้นก่อนการพิมพ์งาน และคุณต้องเปลี่ยนตลับหมึก ที่หมดอยู่โดยเร็ว

 ชื่อควรระวัง โปรดอย่านำตลับหมึกพิมพ์ที่หมดแล้วออกเพื่อพิมพ์ในโหมดหมึกดำ เท่านั้น

## ตลับหมึกพิมพ์สีดำมีหมึกเหลือน้อย

ตลับหมึกพิมพ์สีดำมีหมึกเหลือน้อย

วิธีแก้ไข: เปลี่ยนตลับหมึกพิมพ์สีดำ สำหรับข้อมูลเกี่ยวกับวิธีติดตั้งตลับหมึกพิมพ์ใหม่ โปรดดู <u>การเปลี่ยนตลับบรรจุหมึก</u>

หากต้องการใข้หมึกสีแทนหมึกดำเป็นการขั่วคราว ให้คลิก Cancel Print (ยกเลิกการ พิมพ์) และส่งงานพิมพ์ไปยังเครื่องพิมพ์อีกครั้ง ข้อความ **Use color ink only?** (ใช้ หมึกสีเท่านั้นหรือไม่) จะปรากฏขึ้นก่อนการพิมพ์งาน คุณต้องเปลี่ยนตลับหมึกพิมพ์สี ดำโดยเร็ว

 ชื่อควรระวัง โปรดอย่านำตลับหมึกพิมพ์ที่หมดแล้วออกเพื่อพิมพ์ในโหมดหมึกสี เท่านั้น

## เริ่มการแจ้งเตือนหมึกตามปกติ

ตลับหมึกพิมพ์ที่แสดงอยู่อาจมีปริมาณหมึกไม่เพียงพอที่จะทำให้กระบวนการเริ่มต้นใช้ งานแบบครั้งเดียวเสร็จสมบูรณ์

การใช้ตลับหมึกพิมพ์ที่ติดตั้งอยู่อาจทำให้มีอากาศหลงเหลืออยู่ในระบบการพิมพ์หลัง การเริ่มต้นใช้งานตามปกติหนึ่งครั้ง ซึ่งส่งผลให้คุณภาพการพิมพ์แย่ลง เครื่องพิมพ์จะ ใช้หมึกพิมพ์จำนวนหนึ่งเพื่อแก้ไขให้เครื่องกลับสู่สภาวะปกติ

หากคุณได้รับตลับหมึกพิมพ์ที่มาพร้อมกับการเปลี่ยนเครื่องพิมพ์หรือหัวพิมพ์ ให้ใช้ ตลับหมึกพิมพ์นั้นเพื่อดำเนินการ ติดตั้งตลับหมึกพิมพ์ใหม่หรือคลิก OK (ตกลง) เพื่อ ใช้ตลับหมึกพิมพ์ที่ติดตั้งอยู่

# ปัญหาเกี่ยวกับระบบหมึกพิมพ์

โปรดถอดตลับหมึกพิมพ์ออกและตรวจหาสัญญาณการรั่วไหล หากตลับหมึกพิมพ์รั่ว โปรดติดต่อ HP อย่าใช้ตลับหมึกพิมพ์ที่รั่ว

หากไม่พบการรั่วไหล ให้ติดตั้งตลับหมึกพิมพ์กลับเข้าที่และปิดฝาเครื่องพิมพ์ ปิด เครื่องพิมพ์แล้วเปิดใหม่อีกครั้ง หากข้อความนี้ปรากฏขึ้นเป็นครั้งที่สอง โปรดติดต่อ HP

## เปลี่ยนตลับบรรจุหมึก

เปลี่ยนตลับหมึกพิมพ์ที่ระบุ สำหรับข้อมูลเพิ่มเติม โปรดดูที่ <u>การเปลี่ยนตลับบรรจุหมึก</u>

พมายเหตุ ถ้าตลับหมึกของคุณยังอยู่ในระยะเวลารับประกัน ให้ติดต่อฝ่ายสนับสนุน ของ HP เพื่อขอรับบริการหรือเปลี่ยนตลับหมึกใหม่ สำหรับข้อมูลเพิ่มเติมเกี่ยวกับ การรับประกันตลับหมึกพิมพ์ โปรดดูข้อมูลการรับประกันตลับหมึกพิมพ์ หากยังคง มีปัญหาอยู่หลังจากที่เปลี่ยนตลับหมึกพิมพ์แล้ว โปรดติดต่อฝ่ายสนับสนุนของ HP สำหรับข้อมูลเพิ่มเติม โปรดดูที่ <u>ฝ่ายสนับสนุนของ HP</u>

# ดัชนี

### สัญลักษณ์/ตัวเลข

แถ้ไขปัญหา หน้าการกำหนดค่าเครือ ข่าย 99

### A

Align Printhead (ປรับ ຕຳແหน่งหัวพิมพ์) 104

### Е

EWS. *ด*ูเว็บเซิร์ฟเวอร์ใน ตัว

### Η

HP Utility (ยูทิลิตี้ของ HP) (Mac OS X) การเปิด 171

### I

IP แอดเดรส การตรวจสอบ เครื่องพิมพ์ 93

### Μ

Mac OS กระดาษที่กำหนดขนาด เอง 40 การตั้งค่าการพิมพ์ 33 การพิมพ์ภาพถ่าย 38 การพิมพ์แบบไม่มี ขอบ 42 เปิดใช้งานและปิดการใช้ งานอุปกรณ์เสริมใน ไดรเวอร์ 28 Mac OS X HP Utility (ยูทิลิตี้ของ HP) 171

### Ρ

printing ช้า, แก้ไขปัญหาเบื้อง ต้น 65

### W

Windows การตั้งค่าการพิมพ์ 32 การพิมพ์ภาพถ่าย 37 การพิมพ์โบรชัวร์ 34 ข้อกำหนดเกี่ยวกับ ระบบ 121 ถอนการติดตั้ง ซอฟต์แวร์ 169 เปิดใช้งานและปิดการใช้ งานอปกรณ์เสริมใน ไดรเวอร์ 28 แบบไม่มีขอบ 41

### ก

กระดาษ กระดาษติด 107 109 ติด กระดาษติด กระดาษ 107 การนำออก 106 กระดาษที่กำหนดขนาดเอง Mac OS 40 พิมพ์ลงบน 39 การกำหนดค่า ไฟร์วอลล์ 90

การดแลรักษา Align Printhead (ปรับ ตำแหน่งหัวพิมพ์) 104 Clean Printhead (ทำความสะอาดหัว พิมพ์) 102 รายงานคุณภาพการ พิมพ์ 73 หน้าการวินิจฉัย 73 หัวพิมพ์ 102 การตั้งค่า เครื่อข่าย 157 การตั้งค่า IP 158 การตั้งค่าการพิมพ์ คณภาพงานพิมพ์ 68 การตั้งค่าไฟร์วอลล์ 159 การติดตั้ง การแก้ไขปัญหา 93 ข้อแนะนำสำหรับการติด ตั้งซอฟต์แวร์ของ HP 94 ข้อแนะนำสำหรับการติด ตั้งฮาร์ดแวร์ 94 ถาด 2 24 อปกรณ์สำหรับพิมพ์งาน 2 หน้า 24 อุปกรณ์เสริม 23 การบริการลูกค้า อิเล็กทรอนิกส์ 58 การบำรุงรักษา การเปลี่ยนตลับบรรจุ หมึก 53

ตรวจสอบระดับหมึก พิมพ์ 52 หัวพิมพ์ 102 การพิมพ์ รายงานคุณภาพการ พิมพ์ 73 รายงานสถานะ เครื่องพิมพ์ 97 หน้าการวินิจฉัย 73 แก้ไขปัญหาเบื้องต้น 63 การพิมพ์ซองจดหมาย Mac OS 36 การพิมพ์ภาพถ่าย Mac OS 38 Windows 37 การพิมพ์สองด้าน 43 การพิมพ์แบบไม่มีขอบ Mac OS 42 Windows 41 การพิมพ์โบรชัวร์ การพิมพ์ 34 การรบกวนคลืนวิทย การลด 169 ข้อมลเกี่ยวกับข้อ บังคับ 134 การรับประกัน 118 การล็อกถาด 26 การสนับสนน 57 การสื่อสารแบบไร้สาย การตั้งค่า 161 การลดสัญญาณ รบกวน 169 การแก้ไขปัญหาการใช้ งานแบบไร้สายขั้น ต้น 81 การแก้ไขปัญหาเครือ ข่ายไร้สายขั้นสูง 82

ข้อมูลเกี่ยวกับข้อ บังคับ 134 วิทย. ปิด 157 การส่งเสียง 129 การอ้างอิงไฟแสดง สถานะ 109 การเข้าใช้งาน 8 การเชื่อมต่อ USB พอร์ต, ตำแหน่ง 12 การเชื่อมต่อกับพอร์ท USB พอร์ต, ตำแหน่ง 11 การเปลี่ยนตลับบรรจุหมึก 53 การแก้ไข สื่อที่ไม่ได้ดึงจากถาด 76 การแก้ไขปัญหา ข้อมูลหายไปหรือไม่ถูก ต้อง 67 ดำแนะนำ 62 งานที่พิมพ์เอียง 77 ตัดหน้ากระดาษ. การจัด วางข้อความหรือภาพ กราฟิกไม่ถูกต้อง 68 ติด, กระดาษ 109 ป้ํญหาเกี่ยวกับการติด ต้ง 93 ป้ํญหาเกี่ยวกับการป้อน กระดาษ 75 พิมพ์หน้าว่าง 66 ระบบไฟ 63 อปกรณ์ดึงกระดาษหลาย แผ่น 77 ไฟร์วอลล์ 64 ไม่พิมพ์เอกสารใดๆ 64 การแก้ไขปัญหาเบื้องต้น การแก้ปัญหาระบบเครือ ข่าย 95

การแก้ไขปัญหาทั่วไป เกี่ยวกับเครือข่าย 80 ข้อแนะนำสำหรับการติด ตั้งซอฟต์แวร์ของ HP 94 ข้อแนะนำสำหรับการติด ตั้งฮาร์ดแวร์ 94 ปัญหาการใช้งานแบบไร้ สาย 80 รายงานสถานะ เครื่องพิมพ์ 97 เครือข่ายอีเธอร์เน็ต 79 เว็บเซิร์ฟเวอร์แบบฝัง 92 ไฟแสดงสถานะ 111 การใช้ไฟ ข้อกำหนดรายละเอียด 129 การใส่ ถาด 20 ภาพถ่าย 21 แก้ไขป้ณหาเบื้องต้น การพิมพ์ 63

### ป

ข้อกำหนดรายละเอียด การส่งเสียง 129 ข้อกำหนดเกี่ยวกับ າະມາ 121 ลักษณะภายนอก 120 วัสดพิมพ์ 123 สภาพแวดล้อมในการ 129 ทำงาน หน่วยประมวลผลและ หน่วยความจำ 121 โปรโตคอลเครือข่าย 122 ไฟฟ้า 129 ข้อกำหนดรายละเอียดด้าน แรงดันไฟฟ้า 129

ข้อกำหนดรายละเอียดด้าน ไฟฟ้า 129 ข้อกำหนดรายละเอียดเกี่ยว กับความชื้น 129 ข้อกำหนดรายละเอียดเกี่ยว กับสภาพแวดล้อม 129 ข้อกำหนดรายละเอียดเกียว กับสภาพแวดล้อมในการ ทำงาน 129 ข้อกำหนดรายละเอียดเกียว กับหน่วยประมวลผล 121 ข้อกำหนดรายละเอียดเกียว กับอุณหภมิ 129 ข้อกำหนดเกี่ยวกับระบบ 121 ข้อความ การแก้ไขปัญหา 68 ข้อมูลจำเพาะ วัสดพิมพ์ 123 สภาพแวดล้อมในการจัด ส่ง 129 ข้อมลจำเพาะด้านสิง แวดล้อมในการจัดส่ง 129 ข้อมูลหายไปหรือไม่ถูกต้อง, การแก้ไขปัญหา 67 ข้อมูลเกี่ยวกับข้อบังคับ 130, 134 ข้อมูลเกี่ยวกับเสียง รบกวน 129

### ค

ความจุ ถาด 126 ความดันของเสียง 129 ความเร็วในการเชื่อมต่อ, การตั้งค่า 158 ดำประกาศของ Hewlett-Packard Company 3 เครือข่าย การตั้งค่า IP 158 การตั้งค่า. เปลี่ยนแปลง 157 การตั้งค่าขั้นสง 158 การตั้งค่าไฟร์วอลล์ 159 การตั้งค่าไร้สาย 99 การแก้ปั้ญหา 95 ข้อกำหนดเกี่ยวกับ າະມາ 122 ความเร็วในการเชื่อม 158 ต่อ ภาพแสดงช่องเสียบ 12 ระบบปฏิบัติการที่ สนับสนน 122 โปรโตคอลที่สนับสนุน 122 ไฟร์วอลล์, การแก้ไข ป้อหา 64 โครงการเพื่อความยั่งยืนทาง สภาพแวดล้อม 136

### ช

ช่องเสียบ, ตำแหน่ง 12

### ซ

ของจดหมาย ขนาดที่สนับสนุน 124 ถาดที่สนับสนุน 126 ซอฟต์แวร์ การตั้งค่าอุปกรณ์เสริม 28 การรับประกัน 118 ซอฟต์แวร์ HP ถอนการติดตั้งจาก Windows 169 ซอฟต์แวร์เครื่องพิมพ์ (Windows) การเปิด 171 เกี่ยวกับ 171

### ୭

ดู การตั้งค่าเครือข่าย 157 ไดรเวอร์ การตั้งค่าอุปกรณ์เสริม 28 การรับประกัน 118 ไดรเวอร์เครื่องพิมพ์ การตั้งค่าอุปกรณ์เสริม 28 การรับประกัน 118

### ୭

ตลับ. *ด* ตลับหมึก ตลับบรรจหมึก part numbers 98 121 การจ่าย การรับประกัน 118 ดำแนะนำ 51 ตรวจสอบระดับหมึก พิมพ์ 52 ตำแหน่ง 12 วันที่รับประกัน 98 98 สถานะ เปลี่ยน 53 ตลับหมึกพิมพ์ ที่สนับสนน 120 สั่งซื้อแบบออนไลน์ 155 หมายเฉขชิ้นส่วน 156 111 ไฟแสดงสถานะ ตัดหน้ากระดาษ, การแก้ไข ปัญหา 68

### ติด

ักระดาษ 109 วัสดุพิมพ์ที่ควรหลีก เลี่ยง 18

### ຄ

ถอนการติดตั้งซอฟต์แวร์ HP Windows 169 ຄາ໑ การตั้งค่าเริ่มต้น 26 การติดตั้งถาด 2 24 การล็อก 26 การแก้ไขการป้อน 76 ขนาดวัสดพิมพ์ที่รองรับ ได้ 123 ความจ 126 ชนิดและน้ำหนักของวัสด พิมพ์ที่สนับสนน 126 ตำแหน่ง 11 ป้อนวัสดพิมพ์ 18 ภาพประกอบแสดงตัว ปรับแนวกระดาษ 11 เปิดใช้งานและปิดการใช้ งานในไดรเวอร์ 28 เอากระดาษที่ติดลลก 106 ถาด 1 ขนาดวัสดพิมพ์ที่รองรับ ได้ 123 ความจ 126 ชนิดและน้ำหนักของวัสด พิมพ์ที่สนับสนน 126 ถาด 2 การติดตั้ง 24 ขนาดวัสดุพิมพ์ที่รองรับ ได้ 123

ความจุ 126 ชนิดและน้ำหนักของวัสดุ พิมพ์ที่สนับสนุน 126 ป้อนวัสดุพิมพ์ 25 เปิดใช้งานและปิดการใช้ งานในไดรเวอร์ 28 ถาดรับกระดาษออก ตำแหน่ง 11 วัสดุพิมพ์ที่รองรับได้ 126

## ทุ

ทั้งสองด้านของหน้า กระดาษ, พิมพ์บน 43 ทำความสะอาด ตัวเครื่องภายนอก 29 หัวพิมพ์ 102

### บ

บัตร ขนาดที่สนับสนุน 124 ถาดที่สนับสนุน 126 แบบอักษรที่สนับสนุน 121

## ป

ป้ํญหาเกี่ยวกับการป้อน กระดาษ, การแก้ไข ปัญหา 75 ปุ่ม, แผงควบคุม 13 ปุ่มCancel (ยกเลิก) 14 ปุ่มกลับสู่การทำงาน 13. 110 ป่มยกเลิก 110 ป้อน ถาด 2 25 ป้อนกระดาษหลายแผ่น. การแก้ไขปัญหา 77

ผ

แผงควบคุม ปุ่ม 13 ภาพประกอบ 111 ไฟแสดงสถานะ 13 ไฟแสดงสถาะน, รู้จัก 111 แผงควบคุมของเครื่องพิมพ์ การตั้งค่าเครือข่าย 157 ตำแหน่ง 11 แผงเข้าสู่เครื่องด้านหลัง ภาพแสดง 12

### ฝ

ฝาครอบตลับบรรจุหมึก, ตำแหน่ง 12 ฝาปิดด้านหลัง เอากระดาษที่ติดออก 106 ฝ่ายสนับสนุนทาง โทรศัพท์ 58

### พ

พอร์ต, ข้อกำหนดราย ละเอียด 120 พิมพ์ สองด้าน 43

### ฟ

ไฟร์วอลล์ การกำหนดค่า 90 ไฟร์วอลล์, การแก้ไข ปัญหา 64 ไฟเข้า, ตำแหน่ง 12 ไฟแสดงสถานะ, แผง ควบคุม 13 ไฟแสดงสถานะบนแผง ควบคุม ภาพประกอบ 111 รู้จัก 111

### ກ

ภายนอกของเครื่องพิมพ์ ทำความสะอาด 29 ภาษา, เครื่องพิมพ์ 121

### ว

รอบการทำงาน 121 ระดับหมึกพิมพ์, การตรวจ สอบ 52 ระบบปฏิบัติการที่ สนับสนน 121 ระบบเครือข่าย การตั้งค่าการสื่อสารแบบ ไร้สาย 161 ดูและพิมพ์การตั้งค่า 157 ระบบไฟ การแก้ไขปัญหา 63 ระยะห่างจากขอบกระดาษ การตั้งค่า, ข้อกำหนดราย ละเอียด 126 ระยะเวลาการให้การ สนับสนนทางโทรศัพท์ ระยะเวลาสำหรับการ สนับสนน 60 รายงาน การวินิจฉัย 73 คณภาพการพิมพ์ 73 หัวพิมพ์ 102 รายงานคณภาพการพิมพ์ 73 รายงานสถานะเครื่องพิมพ์ การพิมพ์ 97 ข้อมลเกี่ยวกับ 97 รีไซเคิล ตลับหมึกพิมพ์ 137

### 3

วัสดุพิมพ์ HP, สั่งซื้อ 156 การพิมพ์สองด้าน 43

การล็อดถาด 26 การเลือก 17 การแก้ไขการป้อน 76 ขนาดที่รองรับได้ 123 ข้อกำหนดรายละเอียด 123 ข้อมูลจำเพาะ 123 ้งานที่พิมพ์เอียง 77 ชนิดและน้ำหนักที่ สนับสนน 126 ป้อนถาด 18 ป้อนถาด 2 25 พิมพ์ลงบนวัสดพิมพ์ที่ กำหนดขนาดเอง 39 เอากระดาเงที่ติดออก 106 วัสดุพิมพ์ที่กำหนดขนาดเอง ขนาดที่สนับสนุน 125 วัสดพิมพ์ภาพถ่าย ขนาดที่สนับสนน 125 วางวัสดพิมพ์ 18 วิทย. ปิด 157 เว็บเซิร์ฟเวอร์แบบฝัง การแก้ไขปั้ญหาเบื้องต้น, เปิดไม่ได้ 92 เว็บเซิร์ฟเวอร์ในตัว การเปิด 173 ข้อกำหนดเกี่ยวกับ ົາະຳາ 122 เกี่ยวกับ 172 เว็บไซต์ การบริการลูกค้า 58 ข้อมูลปริมาณการจ่าย 121 ข้อมูลเกี่ยวกับการเข้าใช้ งาน 9

สั่งซื้ออุปกรณ์ใช้สิ้น เปลืองและอุปกรณ์ เสริม 155 โครงการด้านสิ่ง แวดล้อม 136

#### ส

สถานะ รายงานสถานะ เครื่องพิมพ์ 98 หน้าการกำหนดค่าเครือ ข่าย 99 สนับสนน PCL 3 121 สลักหัวพิมพ์, ตำแหน่ง 12 ใส่ ຄາ໑ 18 ใส่การ์ด 21 ใส่ซองจดหมาย 20 ใส่วัสดพิมพ์ที่กำหนดขนาด 22 เอง

### ห

หน่วยความจำ ข้อกำหนดรายละเอียด 121 หน้าการวินิจฉัย 73 หน้าต่อเดือน (รอบการ ทำงาน) 121 หน้าว่าง, การแก้ไขปัญหา การพิมพ์ 66 หมายเลขผลิตภัณฑ์ 98 หมายเลขร่น 98 หมายเลขร่นสำหรับข้อ บังคับ 135 หลังระยะเวลการให้การ สนับสนน 62 หัว 102 หัวพิมพ์ ข้อมล 98 ทำความสะอาด 102

ที่สนับสนุน 120 สั่งซื้อแบบออนไลน์ 155 ไฟแสดงสถานะ 111 หัวพิมพ์, ปรับตำแหน่ง 104 อ อปกรณ์การพิมพ์สองด้าน เอากระดาษที่ติดออก 106 อปกรณ์สำหรับการพิมพ์สอง ด้าน ขนาดวัสดพิมพ์ที่ สนับสนน 123 ชนิดและน้ำหนักของวัสดุ พิมพ์ที่สนับสนุน 126 เปิดใช้งานและปิดการใช้ งานในไดรเวอร์ 28 อุปกรณ์สำหรับพิมพ์งาน 2 หน้า การติดตั้ง 24 อปกรณ์เสริม การติดตั้ง 23 การรับประกัน 118 รายงานสถานะ เครื่องพิมพ์ 98 เปิดใช้งานและปิดการใช้ งานในไดรเวอร์ 28 อปกรณ์ใช้สิ้นเปลือง การจ่าย 121 รายงานสถานะ เครื่องพิมพ์ 98 สั่งซื้อแบบออนไลน์ 155 เอียง, การแก้ไขปัญหา การพิมพ์ 77 ไอคอนระดับหมึกพิมพ์ 14, 110

# © 2014 Hewlett-Packard Development Company, L.P. www.hp.com

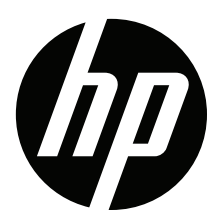